# ご利用留意事項

法人インターネット

- 本サービスのご利用は、下記事項に留意していただき、お取扱いください。
- ①本サービスをご利用になるパソコンは、必ずお客さま自身が管理してください。 また、他人への貸与等は行わないでください。
- ②パスワードのご指定にあたり、生年月日や電話番号等他人にわかりやすいものは、 避けてください。
- また、他人に知られないよう厳重に管理してください。

バンキング

- ③操作にあたっては、本手順書によりお取扱いください。
- ④本手順書に使用しているサービス画面については、お客さまのご利用環境または 仕様変更等により、実際の画面と一部異なる場合があります。
- ⑤振込金額の限度額の設定は、不正使用等が発生した際、被害を一定範囲に抑えるため にも重要な事項となりますので、十分配慮のうえ、設定してください。
- ⑥振込・振替等のご依頼にあたっては、通信障害等により取扱いが一時中断する等の 事態が生じた場合、事後の処理を円滑に行うためにも、入力された内容を、確認 画面で必ずご確認ください。
- ⑦本サービスをご利用された場合、必ず通帳記帳、当座勘定照合表、本サービスの 照会サービス等によりお取引内容をご確認ください。
- ⑧本サービスのご利用にあたり、お客さまよりお届けいただいたログインパスワード 等の情報は、本サービス以外の目的では使用いたしません。
- ⑨振込振替、総合振込、給与・賞与振込において、取消可能期間を超過した場合、 組戻し手続きが必要となる場合があります。
- ⑩迷惑メール対策をされている方は、次のメールアドレスを受信できるように設定してください。
   メールアドレス: @hyogokenshin.co.jp
   @otp-auth.net

①ご利用の開始は、お申込みから7営業日以降となります。

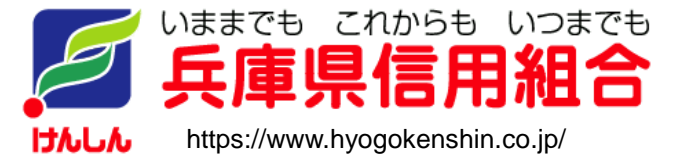

令和3年8月

# 目 次

| サー      | ビスの概要                                                                |           |
|---------|----------------------------------------------------------------------|-----------|
|         | サービス内容・・・・・・・・・・・・・・・・・・・・・・・・・・・・・・・・・・・・                           | ••4       |
| ご利      | 用にあたって                                                               |           |
|         | ご利用にあたって・・・・・・・・・・・・・・・・・・・・・・・・・・・・・・・・・・・・                         | ••5       |
|         | セキュリティについて ・・・・・・・・・・・・・・・・・・・・・・・・・・・・・・・・・・・・                      | ••6       |
|         | Q&A                                                                  | ••7       |
| 初期      | 設定                                                                   |           |
|         |                                                                      | 9         |
|         | ご利用開始登録の流れ・・・・・・・・・・・・・・・・・・・・・・・・・・・・・・・・・・・・                       | 9         |
|         | マスターユーザのログインID取得(初回ログイン時のみ)・・・・・・・・・・・・・・・・・・・・・・・・・・・・・・・・・・・・      | • 10      |
|         | 電子証明書発行····································                          | •14       |
|         | ワンタイムパスワード(ソフトウェアトークン)の利用開始・・・・・・・・・・・・・・・・・・・・・・・・・・・・・・            | •17       |
|         |                                                                      | • •       |
| ログ      | 21 J                                                                 |           |
| - /     | <br>Π グイ `ノ・・・・・・・・・・・・・・・・・・・・・・・・・・・・・・・・・・・・                      | . 20      |
|         |                                                                      | 20        |
| ΔΡ      | 「海進認証 (利田祭録)                                                         |           |
|         |                                                                      | . 21      |
|         |                                                                      | 24        |
| 阳白金田    |                                                                      |           |
| אין בעי | ᄷᅎ                                                                   | . 20      |
|         | 次向照云<br>1 山本昭如昭本                                                     | - 20      |
|         |                                                                      | ·29       |
|         | 振达八壶明和照云                                                             | -01       |
| += `7   |                                                                      |           |
| 饭公      |                                                                      | 00        |
|         | ビ田恵事項・・・・・・・・・・・・・・・・・・・・・・・・・・・・・・・・・・・・                            | • 32      |
|         |                                                                      | •33       |
|         | ①利用者登録口座一覧からの選択・・・・・・・・・・・・・・・・・・・・・・・・・・・・・・・・・・・・                  | •36       |
|         |                                                                      | •37       |
|         | ③新規に振込先口座を入力····································                     | •38       |
|         | <ul> <li>④受取人番号を指定・・・・・・・・・・・・・・・・・・・・・・・・・・・・・・・・・・・・</li></ul>     | • 38      |
|         | 作成中振込振替データの修正・削除・・・・・・・・・・・・・・・・・・・・・・・・・・・・・・・・・・・                  | •45       |
|         | 振込データの状況照会・取消・・・・・・・・・・・・・・・・・・・・・・・・・・・・・・・・・・・・                    | •47       |
|         | 承認待ちデータの引戻し(振込振替承認機能を利用している場合のみ)・・・・・・・・・・・・・・・・・・・・・・・・・・・・・・・・・・・・ | •53       |
| 殺全      | 振み 絵与・賞与振み(データ伝送)                                                    |           |
|         |                                                                      | .55       |
|         | こ田志宇々<br>総合振いデータの新相作成                                                | .56       |
|         | 総合派とノークの利用化式                                                         | .60       |
|         | 帕丁 頁丁派心/ ̄ノツ利然IF/級<br>佐成山佐ンデニタの枚正・削除                                 | .61       |
|         | 1日以中派とノーチの形正・別床・・・・・・・・・・・・・・・・・・・・・・・・・・・・・・・・・・・                   | - 04      |
|         | 週去の旅心ナーダからの作成・・・・・・・・・・・・・・・・・・・・・・・・・・・・・・・・・・・・                    | 00        |
|         | 振込ノブイルによる新現作成(総合振込)・・・・・・・・・・・・・・・・・・・・・・・・・・・・・・・・・・・・              | •0ŏ<br>₽1 |
|         | 旅心ノアイルによる新規作成(稻子・貞子旅心)・・・・・・・・・・・・・・・・・・・・・・・・・・・・・・・・・・・・           | •/        |
|         | 1作 以 出版 ひ ノ ア イ ル の 冉 达 ・ 則 际 ・・・・・・・・・・・・・・・・・・・・・・・・・・・・・・・・・      | •/3       |
|         | 取引状况照会・・・・・・・・・・・・・・・・・・・・・・・・・・・・・・・・・・・・                           | •/6       |

### 振込振替、総合振込、給与·賞与振込(共通)

-----

.....

.....

.....

\_.\_...

------

| 振込先の管理・・・・・・・・・・・・・・・・・・・・・・・・・・・・・・・・・・・・                | • • 83  |
|-----------------------------------------------------------|---------|
| ①振込先ファイルの登録・・・・・・・・・・・・・・・・・・・・・・・・・・・・・・・・・・・・           | 87      |
| ②振込先ファイルの取得・・・・・・・・・・・・・・・・・・・・・・・・・・・・・・・・・・・・           | • • 87  |
| ③グループの登録・変更・削除・・・・・・                                      | • • 88  |
| 税金・各種料金の払込(ペイジー)                                          |         |
| 税金・各種料金の払込・・・・・・・・・・・・・・・・・・・・・・・・・・・・・・・・・・・・            | 89      |
| 税金・各種料金の払込状況照会・・・・・・・・・・・・・・・・・・・・・・・・・・・・・・・・・・・・        | ••92    |
| 承認                                                        |         |
| 振込振替の承認・差戻し・削除・・・・・・・・・・・・・・・・・・・・・・・・・・・・・・・・・・・・        | ••93    |
| 総合振込、給与・賞与振込の承認・差戻し・削除・・・・・・・・・・・・・・・・・・・・・・・・・・・・・・・・・・・ | • • 96  |
| 管理                                                        |         |
| 企業管理・・・・・・・・・・・・・・・・・・・・・・・・・・・・・・・・・・・・                  | ••98    |
| ・企業情報の変更・照会・・・・・・・・・・・・・・・・・・・・・・・・・・・・・・・・・・・・           | ••98    |
| ・口座メモ・委託者メモの変更・・・・・・・・・・・・・・・・・・・・・・・・・・・・・・・・・・・・        | •101    |
| ・先方負担手数料の変更・・・・・・・・・・・・・・・・・・・・・・・・・・・・・・・・・・・・           | 102     |
| 利用者管理・・・・・・・・・・・・・・・・・・・・・・・・・・・・・・・・・・・・                 | •103    |
| ・パスワードの変更・・・・・・・・・・・・・・・・・・・・・・・・・・・・・・・・・・・・             | •103    |
| ・利用者情報の新規登録・変更・削除・照会・・・・・・・・・・・・・・・・・・・・・・・・・・・・・・・・・・・・  | •105    |
| ・電子証明書の失効・・・・・・・・・・・・・・・・・・・・・・・・・・・・・・・・・・・・             | 112     |
| ・ワンタイムパスワードの利用停止解除・・・・・・・・・・・・・・・・・・・・・・・・・・・・・・・・・・・・    | •114    |
| ・トークンの失効・・・・・・・・・・・・・・・・・・・・・・・・・・・・・・・・・・・・              | • 115   |
| 操作履歴照会・・・・・・・・・・・・・・・・・・・・・・・・・・・・・・・・・・・・                | •116    |
| でんさいネット・・・・・・・・・・・・・・・・・・・・・・・・・・・・・・・・・・・・               | • • 117 |
| お問合せ・緊急連絡先・・・・・・・・・・・・・・・・・・・・・・・・・・・・・・・・・・・・            | ••117   |

.....

# <不正アクセス行為等を防止するための注意点>

本サービスをご利用いただくうえで、不正アクセスによる被害に逢わないために、パソコンのご利用に あたって次の点にご注意ください。

### ①ウィルス対策ソフトとOS(オペレーティングシステム)を常に最新にしてください。

◎情報セキュリティ問題は、最新のウィルス対策ソフトと最新のOSを使用することなく回避するのは困難です。新しいウィルスが頻繁に登場しますので、ウィルス対策ソフトとOSを常に最新の状態に保つことをお勧めします。

### ②メールはひとまず疑ってみてください。

◎当組合では、電子メールを用いてID、パスワード等の重要情報をお尋ねするようなことは一切ございません。また、ログイン画面へアクセスいただくようなリンクをお知らせすることもございません。このような不自然な電子メールをお受け取りになった場合は、ID、パスワード等の重要情報を入力したり、電子メールに回答なさらないようにご注意いただくとともに、直ちに削除してください。

### ③<br /> 怪しいサイトにはアクセスしないでください。

 

 「サイトを見るだけ」で不正なプログラムがインストールされることがあります。インターネット バンキングを利用するパソコンにおいては、怪しいサイトにアクセスしないことをお勧めいたしま す。

# <当利用ガイドご利用いただく際の留意事項>

当ガイド掲載の画面は、ご利用内容により一部実際の画面と異なる場合もございます。 また、「金融機関名」、「支店名」等も当組合の実在する支店名等を表示したものではございませんので、 あらかじめご了承ください。

# サービスの概要

# サービス内容

| サービス項目                    |                    | サービス内容                                                             |
|---------------------------|--------------------|--------------------------------------------------------------------|
|                           | 残高照会               | 事前にお申込書にご記入いただいた普通預金、当座預金の残高がご照会いただけま<br>す。                        |
| 照会                        | 入出金明細照会            | 事前にお申込書にご記入いただいた普通預金、当座預金の入出金明細がご照会いただ<br>けます。                     |
|                           | 振込入金明細照会           | 事前にお申込書にご記入いただいた普通預金、当座預金の振込入金明細がご照会いた<br>だけます。                    |
| 資金移動                      | 振込振替               | 事前にお申込書にご記入いただいた振込先や画面上でご指定いただいた振替先へお<br>振込いただけます。                 |
|                           | 振込振替予約状況の<br>照会・取消 | 振込振替取引の状況照会や予約中取引の取消ができます。                                         |
|                           | 総合振込               | ー度に多くの振込を行う場合、振込データを一括して送信いただくことで、ご指定日<br>にご指定の振込先口座へお振込みいただけます。   |
| テーダ伝送                     | 給与・賞与振込            | 給与・賞与の振込データを一括して送信いただくことで、ご指定日に各社員さまの口<br>座にご入金いただけます。             |
| 税金・各種料金の払込み<br>(Pay-easy) |                    | ・<br>・<br>・<br>・<br>・<br>・<br>・<br>・<br>・<br>・<br>・<br>・<br>・<br>・ |

※資金移動業務のデータ作成者権限と承認者権限を分けることができます。 ※本冊子掲載の画面等は、サービス向上を目的に変更される場合もございます。

あらかじめご了承ください。

# ご利用にあたって

## ご利用にあたって

### ご利用日・時間について

法人インターネットバンキングサービスは以下の時間にご利用いただけます。
 平日 00:00~24:00 土・日・祝日 00:00~24:00
 ※ただし、以下の日時を除きます。
 ① 1月1日~1月3日、5月3日~5月5日

· ② サービス追加等によるメンテナンス時

#### ご利用環境

メーカーのサポート期間が経過したOSやブラウザのご利用は、お控えください。 また、サポート中であっても常に最新の状態にアップデートしてご利用ください。 当組合が推奨するご利用環境の詳細につきましては、ホームページをご確認ください。

#### ログインID・パスワード等の管理

「ログインID」「ログインパスワード」「確認用パスワード」「各種暗証番号」は、お客さまがご本人で あることを確認するための重要な情報ですので、紛失・盗難に逢われないよう大切に管理いただくととも に、電話番号、生年月日、連続数字等、他人に類推される番号等のご利用はお避け下さい。 また、お客さまの大切な情報を守り安心してご利用いただくために、パスワードは定期的に変更するこ とをお勧めいたします。

#### 取引のご確認

ご依頼いただいたお取引の受付確認や処理結果等の重要なご通知やご案内をスピーディに電子メールで ご案内いたします。

お客さまが振込振替等のお取引を実施したにもかかわらず受付確認メールを受信しない場合、またはお 心当たりのない電子メールが届いた場合は「緊急連絡先(P117)」までご連絡ください。

#### 画面移動および終了時

ブラウザ上の「戻る」「進む」ボタンは使用しないでください。 終了時には画面上の「ログアウト」ボタンを押してください。 (ブラウザ上の「×」ボタンは押さないでください。)

### サービスの休止について

システムの更新・メンテナンス等により一時的にサービスを休止することがありますのであらかじめご 了承ください。

### ホームページ障害時の対応について

当組合の通常サイトにてトラブルが発生しアクセスできない場合は、以下に記載の緊急時用サイトにて本サービスの継続利用が可能となります。

なお、緊急時用サイトは「お気に入り」「ブックマーク」等に登録することが可能です。

<兵庫県信用組合ホームページ(緊急時用サイト)> https://www.hyogokenshin.jp/

# セキュリティについて

### 電子証明書(クライアント証明書)

認証局から発行された電子証明書をお客さまのパソコンに格納(インストール)し、正規の利用者であることを証明する機能です。電子証明書が格納されたパソコン以外からはログインできないため、不正ロ グインを防止することができます。

ご利用になられる場合は、お取引店に申込書によりお届けください。

### ワンタイムパスワード機能

本サービスにて資金移動やお客さま登録情報を変更する際に、お客さまのスマートフォン、携帯電話に ダウンロードされた専用アプリ(ソフトウェアトークン)に表示されるパスワードを入力することにより 本人確認を行う機能です。

ワンタイムパスワードは、1分毎に使い捨てパスワードが自動表示され、一度使用したワンタイムパス ワードは無効となりますので、本サービスをより安全にご利用いただけます。 ご利用になられる場合は、お取引店に申込書によりお届けください。

### 256 ビット SSL (Secure Socket Layer) 暗号化方式

法人インターネットバンキングサービスでは、お客さまのパソコンと当組合のコンピュータ間のデータ 通信について、本サービスを安心してご利用していただけるよう、最新式の暗号化技術の256ビットSSL暗 号化方式を採用し、情報の盗聴・書換え等を防止します。

### ソフトウェアキーボード

キーボードを操作することなく、 画面上に表示された擬似キーボード(ソフトウェアキーボード)をマウスでクリックすることで、 パスワードがご入力いただけます。

最近、金融機関においてスパイウェア等を使った悪質な事件が発生していますが、 ソフトウェアキーボ ードを使用すると「キーボードの操作履歴が残らない」ため、より安全に本サービスをご利用いただけま す。

### 自動ログアウト

本サービスにログインされた後、一定時間操作がない場合、自動的にログアウトを行うことで、第三者 の不正利用を防ぎます。

### 誤入力回数の規制による不正アクセスの防止

不正利用防止のため、ログイン時の本人認証、取引時の本人認証につきましては、一定回数以上本人認 証情報(パスワード)を誤ると、お取引が利用できなくなります。 お取引が利用できなくなった場合、当組合にご登録されておりますお客さまのメールアドレスへ通知い たします。

### 不正送金・フィッシング対策ソフト「PhishWall(フィッシュウォール)」

(㈱セキュアブレインの不正送金対策ソフト「PhishWall (フィッシュウォール)」を無料でご利用いただけます。

当組合HPから㈱セキュアブレインのダウンロードサイトへ遷移いただけますので、セキュリティ強化のため是非ご利用ください。

### Q&A

### ■ログインIDを忘れた

マスターユーザまたは管理者ユーザに連絡し、「利用者情報の照会(P105)」によりご確認いただくか、お取引店で ログインID照会のお手続きを行ってください。

#### ■ログイン・確認用パスワードを忘れた

マスターユーザまたは管理者ユーザに連絡し、「利用者情報の変更(P103)」によりログインパスワードを変更して いただくか、お取引店でパスワード変更のお手続きを行ってください。

#### ■利用開始パスワードを忘れた

再度、「トークンの発行(P17)」を行い、利用開始パスワードを指定してください。

#### ■ログイン・確認用・ワンタイムパスワードを間違えて入力した

連続して誤入力されますと、セキュリティ確保のため1時間閉塞されます。
 3回連続して閉塞されますと、閉塞解除のお手続きが必要です。お取引店へお問合せください。
 ※ワンタイムパスワードについては、連続して10回誤入力された時点で閉塞します。
 その場合、マスターユーザまたは管理者ユーザに連絡し、「ワンタイムパスワードの利用停止解除(P114)」により閉塞を解除していただくかお取引店での閉塞解除のお手続きが必要になります。

#### ■ワンタイムパスワードアプリが使えなくなった

ワンタイムパスワードで利用している携帯電話・スマートフォンが故障した、紛失した等により、ワンタイムパス ワードを表示できなくなった場合、資金移動や利用者情報登録等の操作ができなくなります。

その場合、他の管理者権限を有するユーザでログインいただき、ご利用いただくことができなくなったユーザに対して「トークンの失効(P115)」を行った後、ログインいただけなくなったユーザで「ワンタイムパスワードの利用開始(P17)」を行ってください。

他の管理者権限を有するユーザでログインいただけない場合は、お取引店でトークン失効のお手続きを行った後、 「ワンタイムパスワードの利用開始(P17)」を行ってください。

#### ■ワンタイムパスワードで利用している携帯電話・スマートフォンの機種を変更したい

機種変更のお手続きをされる前に、「トークンの失効(P115)」を行ってください。

その後、新しいスマートフォン・携帯電話で再度、「ワンタイムパスワードの利用開始(P17)」を行っていただくことで、「ワンタイムパスワード」の利用を再開いただけます。

前述の操作を行わず、機種変更された場合、ワンタイムパスワードが表示されず、資金移動や利用者情報登録等の 操作ができなくなる可能性があります。

その場合、「**■ワンタイムパスワードアプリが使えなくなった」**と同様のお手続きが必要になります。

#### ■暗証番号を忘れた

お手元のお申込書控えをご確認ください。 お控えを紛失されている場合は、お取引店までご連絡ください。

#### ■暗証番号を間違えて入力した

暗証番号を連続して誤入力されると、セキュリティ確保のためサービスがご利用いただけなくなります。 お取引店までご連絡ください。

#### ■限度額を変更したい

お取引店への書面によりお届けください。

当組合の限度額変更登録が完了後、「企業情報の変更(P99)」および「利用者情報の変更(P105)」で限度額の変更 操作を行ってください。

### ■電子証明書またはワンタイムパスワードを導入したい

お取引店でご利用開始のお手続きを行ってください。

当組合のお手続きが完了後、電子証明書の場合は「電子証明書発行(P14)」を、ワンタイムパスワードの場合は「ワンタイムパスワードの利用開始(P17)」を行ってください。

### ■電子証明書をインストールしているパソコンが故障してしまった

次の方法で電子証明書の失効を行った後、新しいパソコンで「電子証明書発行(P14)」を行ってください。

O故障したパソコンとは異なるパソコンで他の管理者権限を有するユーザがログインできる場合 他の管理者権限を有するユーザでログインし、故障したパソコンに電子証明書をインストールしているユーザに 対して、「証明書失効(P112)」を行ってください。

〇前述以外の場合

お取引店で証明書失効のお手続きを行ってください。

### ■電子証明書をインストールしているパソコンを変更したい

変更前のパソコンからログインし、「証明書失効(P112)」を行った後、変更後のパソコンで「電子証明書発行(P14)」 を行ってください。

既にパソコンを買換えた等により、変更前のパソコンからログインできない場合は、「**■電子証明書をインストール** しているパソコンが故障してしまった」と同様のお手続きが必要になります。

### ■電子証明書の有効期限が切れてしまった

「電子証明書発行(P14)」を行ってください。 ログイン時の証明書選択画面では、新たに発行した証明書を選択してログインしてください。

#### ■複数のパソコンから電子証明書を利用して本サービスを利用したい

「利用者情報の管理(P105)」でユーザを新規登録し、新規登録したユーザで「電子証明書発行(P14)」を異なる パソコンで行ってください。

なお、1ユーザが発行できる電子証明書は1つのため、同一ユーザで複数のパソコンに対して電子証明書を発行することはできません。

### ■ワンタイムパスワードを複数の携帯電話・スマートフォンで表示させたい

「利用者情報の管理(P105)」でユーザを新規登録し、新規登録したユーザで「ワンタイムパスワードの利用開始(P17)」を異なる携帯電話・スマートフォンで行ってください。

なお、1ユーザがワンタイムパスワードを表示させる端末としてご指定いただける携帯電話・スマートフォンは1 台のため、同ーユーザが複数の携帯電話・スマートフォンにワンタイムパスワードを表示させる端末としてご利用い ただくことはできません。

#### ■複数のユーザのワンタイムパスワードを1台の携帯電話・スマートフォンで管理したい

スマートフォンは、1台につき10ユーザまでワンタイムパスワード機能を使用する端末として指定いただけますが、携帯電話は、1台につき1ユーザまでとなっています。

そのため、携帯電話のみをワンタイムパスワード機能を使用する端末として指定する場合は、ユーザ数に応じた台数の携帯電話をご用意いただく必要があります。

#### ■ユーザ毎に電子証明書またはワンタイムパスワードの利用有無を設定したい

書面によるお届けにより、本サービスのご契約単位で電子証明書またはワンタイムパスワードのご利用の有無を選 択いただくため、特定のユーザのみ利用する・利用しないを選択いただくことはできません。

複数ご契約いただいている場合は、契約毎にご利用の有無を書面によりお申込いただけます。

# 初期設定

# 用語集

| 名称         |         | 内容                                    |  |
|------------|---------|---------------------------------------|--|
| ログインID     |         | ログイン時に入力するお客さまを確認するIDです。              |  |
| ログインパスワード  |         | ログイン時に入力するお客さまを確認するパスワードです。           |  |
| 確認         | 用パスワード  | 各取引の承認時や登録事項の変更、各種料金の払込時に使用するパスワードです。 |  |
| ワンタイムパスワード |         | 資金移動時、利用者情報登録時等に入力するパスワードです。          |  |
|            | 照会用暗証番号 | 照会サービス利用時に入力する暗証番号です。                 |  |
| 暗 振込振替暗証番号 |         | 振込・振替取引利用時に入力する暗証番号です。                |  |
| 番号         | 承認暗証番号  | 他行宛振込取引利用時に入力する暗証番号です。                |  |
| -          | 確認暗証番号  | 振込先を受取人番号入力以外の方法で指定した際に入力する暗証番号です。    |  |

# ご利用開始登録の流れ

法人インターネットバンキングサービスをご利用いただくために、ログインID取得・電子証明書発行・ワン タイムパスワードトークン発行等をお手続きいただきます。

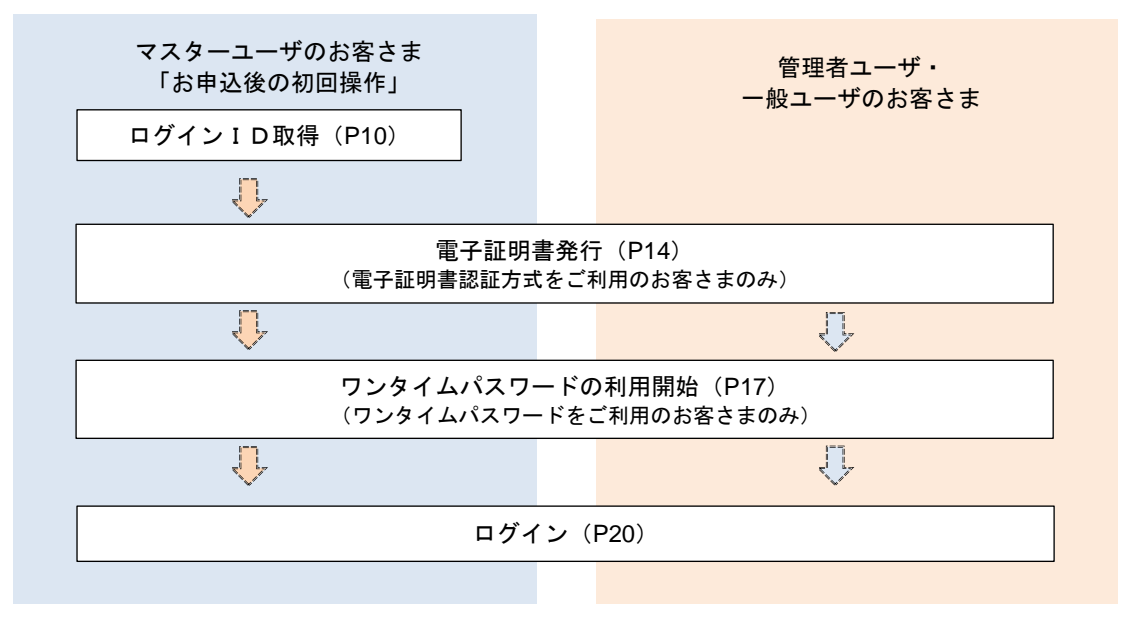

| <ユーザの種類>                                           |
|----------------------------------------------------|
| ☆マスターユーザ:初回のログインID取得を行った方がマスターユーザとなり、1企業で1人        |
| のみ登録でき、ご自身を含む全ての利用者を管理できます。                        |
| ☆管 理 者 ユ ー ザ : マスターユーザから権限を与えられたユーザであり、企業管理権限および利用 |
| 者管理権限を持つ利用者。                                       |
| ☆ー 般 ユ ー ザ∶マスターユーザまたは管理者ユーザから与えられた業務権限の範囲内において     |
| 各種業務を行う利用者。                                        |

マスターユーザのログインID取得(初回ログイン時のみ)

本操作により取得いただくログインIDは、マスターユーザとなります。

### 手順1 兵庫県信用組合ホームページからログイン

|           | 金融編纂コード:2606 |           |      |       |       | <b>サイトマップ</b><br>キーワードを入 | よくあるご賢問<br>力                   | お開合せ<br>Q 検索   |
|-----------|--------------|-----------|------|-------|-------|--------------------------|--------------------------------|----------------|
| 個人のお客さま   | 法人・償         | 人事業主のお客さま | けんし  | んについて |       |                          | 採用情報                           |                |
| 💼 ためる・ふやす | ♠ かりる        |           | そなえる | Q     | 便利なサー | -ビス                      | ■ 店舗のご                         | 案内             |
|           |              |           |      |       |       | -124<br>法人1              | マーネットバン<br>ご利用について<br>ンターネットバン | ₹>)ඒ<br>/\$>,/ |
| <         |              |           |      | >     | II    |                          | Cranic Jure                    |                |

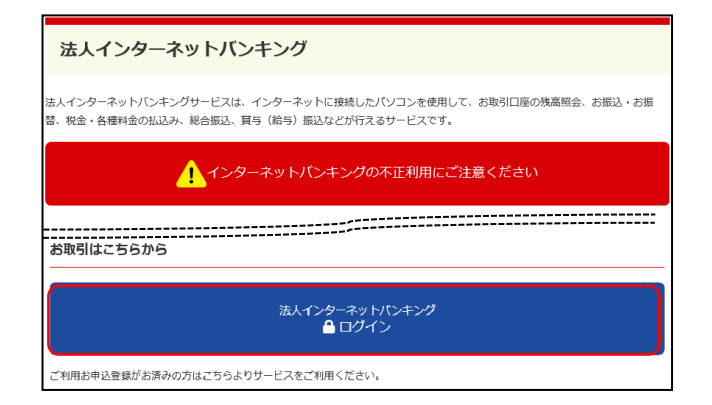

兵庫県信用組合ホームページの「法人インターネ ットバンキング」ボタンをクリック後、法人インタ ーネットバンキングのご案内ページに遷移します ので、「法人インターネットバンキングログイン」 ボタンをクリックし、**手順2**へ進みます。

# 手順2 ログインID取得開始

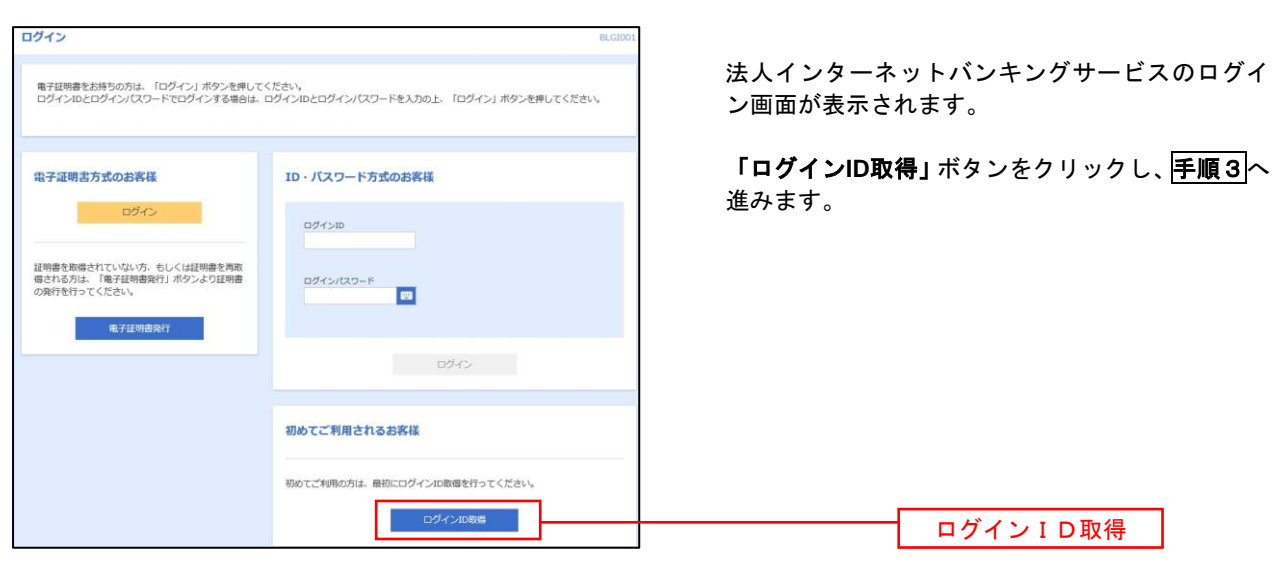

### 手順3 代表口座情報、パスワードを入力

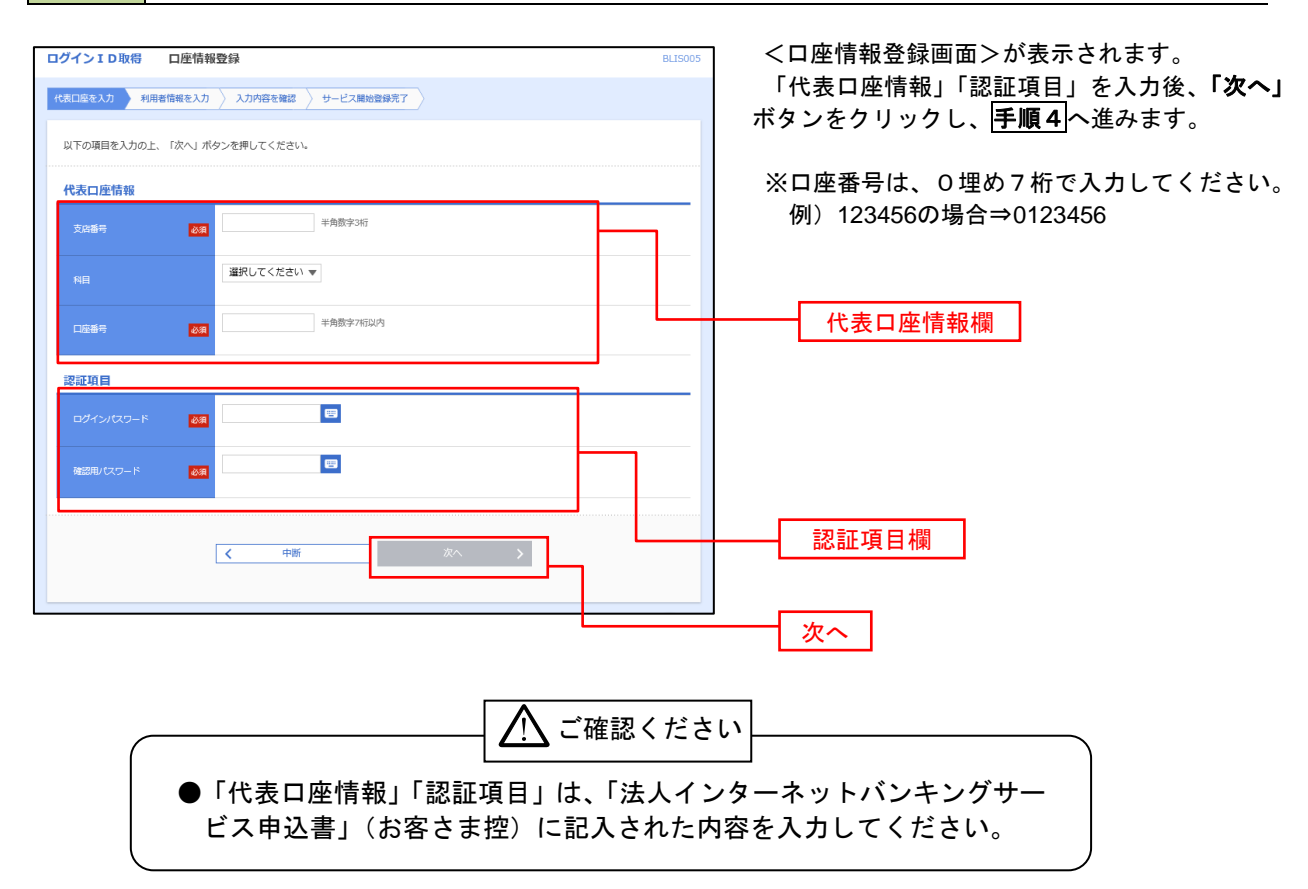

手順4 サービス開始登録 ログインID取得 サービス開始登録 BLIS006 <サービス開始登録>画面が表示されます。 代表口座を入力 利用咨信税を入力 入力内容を確認 サービス開始登録完了 利用者情報(表参照)を入力後、「次へ」ボタン をクリックし、**手順5**へ進みます。 以下の項目を入力の上、「次へ」ボタンを押してください。 利用者情報 全角30文字以内 必須 ※メールアドレスを2回入力してください。 入力 半角英数字記号4文字以上64文字以内 必須 再入力 半角英数字記号4文字以上64文字以内 ※ログインIDを2回入力してください。 入力 半角英数字記号6文字以上12文字以内 必須 利用者情報欄 再入力 半角英数字記号6文字以上12文字以内 ※新しいログインパスワードを2回入力してください。 入力 中角英数字記号6文字以上12文字以内 必須 再入力 👜 半角英数字記号6文字以上12文字以内 ※新しい確認用バスワードを2回入力してください。 入力 半角英数字記号6文字以上12文字以内 再入力 🔤 半角英数字記号6文字以上12文字以内 く 戻る
く 中断 次へ

| 入力項目        |              | 入力内容                                                                                                    |
|-------------|--------------|----------------------------------------------------------------------------------------------------|
|             | 利用者名         | ・全角30文字以内で入力してください。                                                                                                    |
|             | メールアドレス      | <ul> <li>・半角英数字記号4文字以上64文字以内で入力してください。</li> <li>・2ヵ所に同じものを入力してください。</li> </ul>                                                                                                    |
| 利用          | ログイン I D     | <ul> <li>・お客さまが任意の文字列をお決めください。</li> <li>ただし、入力いただいたログインIDが、既に他のお客さまに使用されている場合は、登録できません。</li> <li>・半角英数字の組合せで入力してください。</li> <li>・半角英数字6文字以上12文字以内で入力してください。</li> <li>・2ヵ所に同じものを入力してください。</li> <li>・各種パスワードと同じ文字列は指定できません。</li> </ul> |
| 者<br>情<br>報 | 新しいログインパスワード | <ul> <li>・お客さまが任意の文字列をお決めください。</li> <li>・半角英数字の組合せで入力してください。</li> <li>・半角英数字6文字以上12文字以内で入力してください。</li> <li>・英字は大文字と小文字が区別されます。</li> <li>・2ヵ所に同じものを入力してください。</li> <li>・ログインID、確認用パスワードと同じ文字列は指定できません。</li> </ul>                     |
|             | 新しい確認用パスワード  | <ul> <li>・お客さまが任意の文字列をお決めください。</li> <li>・半角英数字の組合せで入力してください。</li> <li>・半角英数字6文字以上12文字以内で入力してください。</li> <li>・英字は大文字と小文字が区別されます。</li> <li>・2ヵ所に同じものを入力してください。</li> <li>・ログインID、ログインパスワードと同じ文字列は指定できません。</li> </ul>                    |

|                                                                                                    | 豐録確認                                                                                                    | BLIS007  |                                                                                                    |
|----------------------------------------------------------------------------------------------------|----------------------------------------------------------------------------------------------------|----------|----------------------------------------------------------------------------------------------------|
| 表口座を入力 利用者情報を入力                                                                                                    | 入力内容を確認 リービス剤培会課先了                                                                                                    |          | <サービス開始登録確認>画面が表示されます                                                                                                    |
|                                                                                                    |                                                                                                    |          | 入力した内容(利用者情報欄)をご確認後                                                                                                    |
| 以下の内容でサービス開始登録を行います<br>内容を確認の上、「登録」ボタンを押して                                                                                                    | <ださい。                                                                                                    |          | <b>「登録」</b> ボタンをクリックし、 <b>手順6</b> へ進みます                                                                                                    |
| 代表口座情報                                                                                                    |                                                                                                    |          |                                                                                                    |
| 文店春号 100                                                                                                    |                                                                                                    |          |                                                                                                    |
| RE #3                                                                                                    |                                                                                                    |          |                                                                                                    |
| DE89 123                                                                                                    | 4567                                                                                                    |          |                                                                                                    |
| 利用者情報                                                                                                    |                                                                                                    |          |                                                                                                    |
| 利用官名 デー                                                                                                    | 夕花子                                                                                                    |          | 利田老情報欄                                                                                                    |
| メールアドレス han                                                                                                    | akodt@oozora.co.jp                                                                                                    |          |                                                                                                    |
| 02-7210 har                                                                                                    | ekodt                                                                                                    |          |                                                                                                    |
|                                                                                                    | ******                                                                                                    |          |                                                                                                    |
|                                                                                                    |                                                                                                    |          |                                                                                                    |
|                                                                                                    |                                                                                                    |          |                                                                                                    |
|                                                                                                    |                                                                                                    |          | ────── 登録                                                                                                    |
|                                                                                                    |                                                                                                    |          |                                                                                                    |
|                                                                                                    |                                                                                                    |          |                                                                                                    |
|                                                                                                    |                                                                                                    |          |                                                                                                    |
|                                                                                                    | -ビス開始登録完了                                                                                                    | 81 15008 | ٦                                                                                                    |
| <b>手順6 サー</b><br>ログインID取得 サービ<br>Raciae2カカ 利用者体相を入                                                                                                    | - ビス開始登録完了<br>ス開始登録結果<br>ウ ノカ/HR4相図 <u>サービス開始登録第7</u>                                                                                                    | BLISOOB  | <サービス開始登録結果>画面が表示されま                                                                                                    |
| <b>手順6 サー</b><br>ログインID取得 サービ<br>Récliéミンク 〉利明者信頼ミン                                                                                                    | - ビス開始登録完了<br>ス開始登録結果<br>り 入力が得を得認 サービス開始登録第7                                                                                                    | BLISOOS  | <br><サービス開始登録結果>画面が表示されま<br>ので、登録結果をご確認ください。                                                                                                    |
|                                                                                                    | - ビス開始登録完了<br>ス開始登録結果<br>ウ 入力内容を得該 <u>サービス制体自身取了</u><br>時でしたい<br>うてご思いたのからしまたのであり、<br>のではない                                                                                                    | BLISOOS  | <br><br><br><br><br><br><br><br><br><br><br><br><br><br><br><br><br><br><br><br><br><br><br><br><br><br><br><br><br><br><br><br><br><br><br><br><br><br><br><br><br><br><br><br><br><br><br><br><br> |
|                                                                                                    | - ビス開始登録完了<br>ス開始登録結果  カ 入力が時を確認  ウーとス制を当時  ア  ・  ・  ・  ・  ・  ・  ・  ・  ・  ・  ・  ・                                                                                                    | BLISOOS  | <サービス開始登録結果>画面が表示されま<br>ので、登録結果をご確認ください。<br>ID・パスワード方式のお客さまは以上で、マ<br>ターューザのログインID取得は完了です。                                                                                                    |
| 手順6         サー           ログインID限額         サービ           ペペロ場を入力         利用着信頼を入<br>(株口場を入力)           以下の小雪でリービス想動理解<br>(ログイン)Dは芝口におきが入<br>事業したログインDになどのにつびインT<br>等別とたログインDになどのにつびインT<br>等別を自ち、           ジロジェンス         第3日本の第15年73           ごは使き電子証明書の発行を行う         (人名口座箔盤)                                                                                                    | - ビス開始登録完了<br>ス開始登録結果<br>カーンパが得る概題<br>ウービス開始登録結了<br>ウービス開始登録有了<br>カーンパが得る概題<br>ウービス開始登録有了<br>オーレンド、<br>つご注意と、だざい、<br>客台会は、「ログインり、ボタンを押してください、<br>客台は、「電子証明時表行へ」ボタンを押してください。                                                                                                    | BLISOOS  | <サービス開始登録結果>画面が表示されま<br>ので、登録結果をご確認ください。<br>ID・パスワード方式のお客さまは以上で、マ<br>ターユーザのログインID取得は完了です。                                                                                                    |
| FUID 6     サーー     ログインID版部     サービ     ペロー     マクインID版部     サービ     ペロー     ペロー     ペロー     マク・IDは気を加くるのない     マク・IDは気を加くるのない     マク・IDは気を加くるのない     マク・IDは気を加くるのない     マク     マク     マ     マ     マク     マ     マ     マ     マ     マ     マ     マ     マ     マ     マ     マ     マ     マ     マ     マ     マ     マ     マ     マ     マ     マ     マ     マ     マ     マ     マ     マ | - <b>ビス開始登録完了</b><br>ス開始登録結果<br>カ 入か消音を確認 <u>ウーとス開始登録あ</u> 了<br>たてしていた。<br>うごご意くにされ、<br>空谷自た、「四クイジットボタッを使用してください、<br>発台は、「田々子証明書展行へ」ボタッを使してください。                                                                                                    | BLISO08  | <サービス開始登録結果>画面が表示されま<br>ので、登録結果をご確認ください。<br>ID・パスワード方式のお客さまは以上で、マ<br>ターユーザのログインID取得は完了です。                                                                                                    |
| 手順6         サー           ログインID限留         サービ           化成口道を入力         利用着信頼を入           レブヘクロライントンス想動電動の<br>ログインIDは空気にならない。<br>登場したログインのなうないです。         シービ           ジンパカライントンス想動電動の<br>ログインIDは空気にならない。         シービ           プレインIDは空気にならない。         シービ           プレインIDは空気にならない。         シービ           プレインIDは空気にならない。         シービ           プレインIDは空気になったり、         シービ           プレインIDは空気になったり、         シービ           プレインIDは空気の         マービ           プレインIDは空気の         マービ           プレインIDは空気の         マービ           プレインIDは空気の         マービ           プレインIDは空気の         マービ           プレインIDは空気の         マービ           プレインIDは空気の         マービ           プレインIDは空気の         マービ           プレインIDは空気の         マービ           プレインIDは空気の         マービ           プレインIDは空気の         マービ           プレインIDは空気の         マービ           プレインIDは空気の         マービ           プレインIDは空気の         マービ           プレーンIDは空気の         マービ           プレーンIDは空気の         マービ           プレーンIDは空気の         マービ           プレーンIDは空気の         マービ           プレーンIDは空気の         マービ     <                                                                                                    | - ビス開始登録完了<br>- ビス開始登録結果<br>カ 入が消費者語<br>ウ ことれた<br>かごまたください。<br>2014年にした<br>かごまたください。<br>2014年にしていたさい。<br>2014年にしていたさい。<br>2014年にしていたさい。<br>2014年にしていたさい。<br>2014年にしていたさい。<br>2014年にしていたさい。<br>2014年にしていたさい。<br>2014年にしていたさい。<br>2014年にしていたさい。<br>2014年にしていたさい。<br>2014年にしていたさい。<br>2014年にしていたさい。<br>2014年にしていたさい。<br>2014年にしていたさい。<br>2014年にしていたさい。<br>2014年にしていたさい。<br>2014年にした。<br>2014年にした。<br>201 | BLISOOS  | <サービス開始登録結果>画面が表示されま<br>ので、登録結果をご確認ください。<br>ID・パスワード方式のお客さまは以上で、マ<br>ターユーザのログインID取得は完了です。<br>なお、「電子証明書機能」をお申込のお客さま(                                                                                  |
| 手順6         サー           ログインID取得         サービ           ペホロ島を入力         村田島信頼を入<br>ワインID取得         サービ           ペホロ島を入力         村田島信頼を入<br>ワインID取得         サービ           パンの作者でサービス開始登録が<br>ログインID取得         サービ           パンの作者でサービス開始登録が<br>ログインID取得         サービ           パンの作者でサービス開始登録が<br>ログインID取得         サービ           パンの作者でサービス開始登録が<br>ログインID取得         サービ           パンの作者です。         イスロシンの作者である           パンの作者である         イスロケントンス開始登録が<br>ログインID取得           パンの作者です。         イスログインID取得           パンの作者です。         イスログインID取得           パンの作者です。         イスログインID取得           パンの作者です。         イスログインID取得           パンの作者です。         イスログインID取得           パンの作者です。         イスログインID取得           パンの作者です。         イスログインID取得           パンスの作者です。         イスログインID取得           パンスの作者です。         イスログインID取得           パンスの作者です。         イスログインID取得           パンスの作者です。         イスログインID取用           パンスの作者です。         イスログインID取用           パンスの作者です。         イスログインID取用           パンスの作者です。         イスログインID取用           パンスの作者です。         イスログインスの作者です。           パンスの作者です。         イスログインスの作者です。                                                                                                    | - <b>ビス開始登録完了</b><br>ス開始登録結果<br>カンスが内容を構図<br>クービス制始登録合工<br>クービス制始登録合工<br>クービス制始登録合工<br>クービス制始登録合工<br>クービス制始登録合工<br>クービス制始登録合工<br>クービス制始登録合工<br>クービス制始登録合工<br>クービス制始登録合工<br>クービス制始登録合工<br>クービス制始登録合工<br>クービス制始登録合工<br>クービス制始登録合工<br>クービス制始登録合工<br>クービス制始登録合工<br>クービス制始登録合工<br>クービス制始登録合工<br>クービス制始登録合工<br>クービス制始登録合工<br>クービス制始登録合工<br>クービス制造員合工<br>クービス制造員合工<br>クービス制造<br>クービス制造<br>クービス<br>クービス<br>クー<br>フービス<br>クー<br>クー<br>フー<br>フー<br>クー<br>フー<br>フー<br>フー                                                                                                    | BLISOOS  | <サービス開始登録結果>画面が表示されま<br>ので、登録結果をご確認ください。<br>ID・パスワード方式のお客さまは以上で、マ<br>ターユーザのログインID取得は完了です。<br>なお、「電子証明書機能」をお申込のお客さま(<br>「電子証明書発行へ」ボタンをクリックし、次頁                                                        |
| 手順6         サー           ログインID限額         サービ           化成口道を入力         利用着信頼を入<br>ののの方法           リてのの方でレージス想動意成<br>ログインIDは忘れによられ、<br>登場したログインの立つインゴス<br>等は意志電子互相動の発行を行う           イズム口座信報           2025月           1日週代報           1日週代報           1日週代報           1日週代報                                                                                                    | - <b>ビス開始登録完了</b><br>ス開始登録結果<br>カ 入が消産後間 <u>ウービス開始登録まて</u><br>たてしていた。<br>うごこ葉にください。<br>空谷自法、「ログイシハリ」ボタンを使してください。<br>単合は、「ログイシハリ」ボタンを使してください。<br>単合は、「ログイシハリ」ボタンを使してください。<br>100<br>単語<br>1234567                                                                                                    | BLISOOS  | <サービス開始登録結果>画面が表示されま<br>ので、登録結果をご確認ください。<br>ID・パスワード方式のお客さまは以上で、マ<br>ターユーザのログインID取得は完了です。<br>なお、「電子証明書機能」をお申込のお客さま(<br>「電子証明書発行へ」ボタンをクリックし、次頁<br>より電子証明書の発行を行ってください。                                 |
| 手順6         サー           ログインID限留         サービ           化成口道を入力         利用着情報を入           レブックは支充れたなられよ、         日期最佳報告           レブックは支充れたなられよ、         日期最佳報告           レブックは支充れたなられよ、         日期最佳報告           レブックは支充れたなられよ、         日期最佳報告           レブックは支充れたなられよ、         日期最佳報告           レブックは支充れたなられ、         日期最佳報告           レブックは支充れたなられ、         日期最佳報告           レブックは支充れたなられ、         日期最佳報告           レブックは支充れたなられ、         日期日本           レブックは支充れたなられ、         日期日本           レブックは支充れたなられ、         日期日本           レブックは支充れたなられ、         日期日本           レブックは支充れたなられ、         日期日本           レブックは大力のため、         日本           レブックは大力のため、         日本           レブックは大力のため、         日本           レブックは大力のため、         日本           レブックは大力のため、         日本           レブックは大力のため、         日本           レブックは大力のため、         日本           レブックは大力のため、         日本           レブックは大力のな         日本           レブックは大力のな         日本           レブックは大力のな         日本           レブックは大力のな         日本           レブックは大力のな         日本                                                                                                    | - <b>ビス開始登録完了</b><br>ス開始登録結果<br>カ 入が消産後期 <u>9-とス開始登録ま了</u><br>たびました。<br>2015年にた。<br>2015年にた。<br>2015年に、<br>2015年に、<br>100<br>単語<br>1234557                                                                                                    | BLISOOS  | <サービス開始登録結果>画面が表示されま<br>ので、登録結果をご確認ください。<br>ID・パスワード方式のお客さまは以上で、マ<br>ターユーザのログインID取得は完了です。<br>なお、「電子証明書機能」をお申込のお客さま(<br>「電子証明書発行へ」ボタンをクリックし、次頁<br>より電子証明書の発行を行ってください。                                 |
| 手順6         サー           ログインID限額         サービ           パカインID取得         サービ           パカインID取得         サービ           パカインID取得         サービ           パカインID取得         サービ           パカインID取得         サービ           パカインID取得         サービ           パカーンID取得         サービ           パカーンID取用         サービ           パカーンID取用         サービ           ロロ目         サービ           ロロ目         サービ           ロロ目         サービ           ロロ目         サービ           ロロ目         サービ           ロロ目         サービ           ロロ                                                                                                    | - <b>ビス開始登録完了</b><br>ス開始登録結果<br>カ 入が消費を確認 <u>9-ビス開始自身系</u><br>かごたま、<br>なきは、「ログイシッ」ボタンを押してください、<br>留会は、「ログイシッ」ボタンを押してください、<br>100<br>動意<br>1234567<br>アーグモデ<br>Nunskodegouera.o.jp                                                                                                    | BLISOOS  | <サービス開始登録結果>画面が表示されま<br>ので、登録結果をご確認ください。<br>ID・パスワード方式のお客さまは以上で、マ<br>ターユーザのログインID取得は完了です。<br>なお、「電子証明書機能」をお申込のお客さま(<br>「電子証明書発行へ」ボタンをクリックし、次頁<br>より電子証明書の発行を行ってください。                                 |
| FUID 6 サーー ログインID取得 サービ ログインID取得 サービ (株式国家名力) 相助教育報告之い パンプロはまざれにようらい。 パンプロはまざれにようらい。 パンプロはまざれにようらい。 パンプロはまざれにようらい。 パンプロはまざれにようらい。 パンプロはまざれにようらい。 パンプロはまざれにようらい。 パンプロはまざれにようらい。 パンプロはまざれにようらい。 パンプロはまざれい。 パンプロはまざれい。 パンプロはまたい。 パンプロはまざれい。 パンプロはまざれい。 パンプロはまざれい。 パンプロはまざれい。 パンプロはまたい。 パンプロはまざれい。 パンプロはまたい。 パンプロはまざれい。 パンプロはまたい。 パンプロはまたい。 パンプロはまたい。 パンプロはまたい。 パンプロはまたい。 パンプロはまたい。 パンプロはまたい。 パンプロはまたい。 パンプロはまたい。 パンプロはまたい。 パンプロはまたい。 パンプロはまたい。 パンプロはまたい。 パンプロはまたい。 パンプロはまたい。 パンプロはまたい。 <pパンプロはまたい。< p=""> <pパンプロはまたい。< p=""> <pパンプロはまたい。< p=""> <pパンプロはまたい。< p=""> <pパンプロはまたい。< p=""> <pパンプロはまたい。< p=""> <pパンプロはまたい。< p=""> <pパンプロはまたい。< p=""></pパンプロはまたい。<></pパンプロはまたい。<></pパンプロはまたい。<></pパンプロはまたい。<></pパンプロはまたい。<></pパンプロはまたい。<></pパンプロはまたい。<></pパンプロはまたい。<>                                                                                                    | - <b>ビス開始登録完了</b><br>- プロンクロンクロンクロンクロンクロンクロンクロンクロンクロンクロンクロンクロンクロ                                                                                                    | BLISOOS  | <サービス開始登録結果>画面が表示されま<br>ので、登録結果をご確認ください。<br>ID・パスワード方式のお客さまは以上で、マ<br>ターユーザのログインID取得は完了です。<br>なお、「電子証明書機能」をお申込のお客さま(<br>「電子証明書発行へ」ボタンをクリックし、次頁<br>より電子証明書の発行を行ってください。                                 |
| <ul> <li>・ 順6</li> <li>・ サーー</li> <li>ログインID取得</li> <li>・ サービ</li> <li>ペ ためになったいの時間でサービス味らないのかいの</li> <li>シブインDOはあったにならない。</li> <li>シブインDOはあったにならない。</li> <li>シブインDOはあったにならない。</li> <li>マボロの時間でサービス味らないの</li> <li>マボロの時間でサービス味らないの</li> <li>マボロの時間でサービス味らないの</li> <li>マボロの時間でサービス</li> <li>マボロの時間でサービス</li> <li>マボロの時間でサービス</li> <li>マボロの時間でサービス</li> <li>マボロの時間でサービス</li> <li>マボロの時間でサービス</li> <li>マボロの時間でサービス</li> <li>マボロの時間です</li> <li>マボロの時間です</li>     &lt;</ul>                                                                                                    | - <b>ビス開始登録完了</b><br>ス開始登録結果<br>カ 入力が得る程語                                                                                                    | BLISOOS  | <サービス開始登録結果>画面が表示されま<br>ので、登録結果をご確認ください。<br>ID・パスワード方式のお客さまは以上で、マ<br>ターユーザのログインID取得は完了です。<br>なお、「電子証明書機能」をお申込のお客さま(<br>「電子証明書発行へ」ボタンをクリックし、次頁<br>より電子証明書の発行を行ってください。                                 |
| FI頂 6 サーー ログインID取得 サービ ログインID取得 サービ (大点口座名) 利用常情報を入力 パーレビン琴が広告ろらい、 シロンジンロンジンズンシービン琴が登場が ジロンジンロンジンズンシージンジンズンシージンジンズンシージンジンジンジンジンジンジンジンジンジンジンジンジンジンジンジンジンジンジ                                                                                                    | - <b>ビス開始登録完了</b><br>ス開始登録結果<br>カ 入力が得る視想 <u>リーとス開始自身常</u><br>デンビました。<br>うご注意とでおい。<br>客谷は、「ログインシュ ボタンを押してください。<br>第100<br>開通<br>1234567<br>データ圧子<br>Nanakoを得るのないの。(p)<br>Nanakoを得るのないの。(p)                                                                                                    | BLISOOS  | <サービス開始登録結果>画面が表示されま<br>ので、登録結果をご確認ください。<br>ID・パスワード方式のお客さまは以上で、マ<br>ターユーザのログインID取得は完了です。<br>なお、「電子証明書機能」をお申込のお客さま(<br>「電子証明書発行へ」ボタンをクリックし、次頁<br>より電子証明書の発行を行ってください。                                 |
| FJ順6 ログインID取得 サービ ログインID取得 サービ (代表ロ島モスカ) 村田省情報を入  以下の特容でサービス果粉登録が<br>ワグインIDは支充れによるない、<br>当該たちマインにてよるない、<br>当該たちマインになってオンチ<br>当該たちマインになってオンチ 「日本記事業が知道の気行を行う」 代表ロ座情報 「日本記事業の気行を行う」 イスコンドレス ロックトン10 ロックトン10 ロック                                                                                                    | - <b>ビス開始登録完了</b><br>- Jンが得発程 <u>9-23単位にてださい</u><br>- ジンはないた。<br>- ジンはないた。<br>- ジンはないた。<br>- ジンはない、<br>- ジンはない、<br>- ジンはない。<br>- ジンはない。<br>- ジャーの<br>- ジンはない。<br>- ジンはない。<br>- ジンはないのののののののののののののののののののののののののののののののののののの                                                                                                    | BLISOOS  | <サービス開始登録結果>画面が表示されま<br>ので、登録結果をご確認ください。<br>ID・パスワード方式のお客さまは以上で、マ<br>ターユーザのログインID取得は完了です。<br>なお、「電子証明書機能」をお申込のお客さま(<br>「電子証明書発行へ」ボタンをクリックし、次頁<br>より電子証明書の発行を行ってください。                                 |

# 電子証明書発行

- ・電子証明書の発行(再発行を含みます。)を行う場合は、本操作を行ってください。
- ・電子証明書の利用をご希望の場合は、お取引店へお届けください。

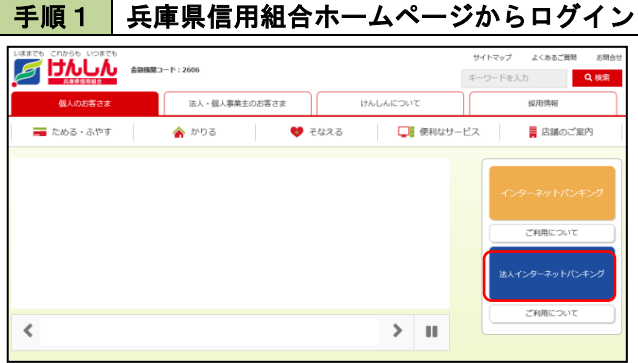

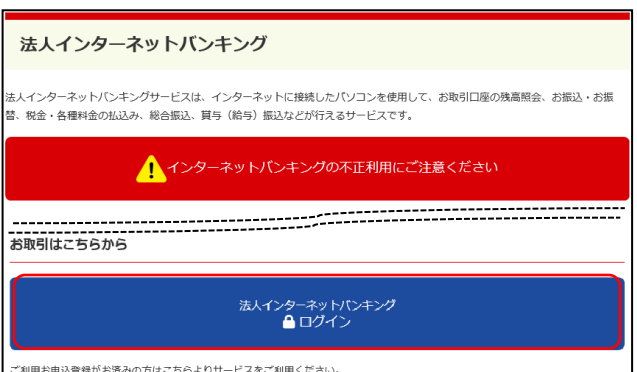

### 兵庫県信用組合ホームページの「法人インターネ ットバンキング」ボタンをクリック後、法人インタ ーネットバンキングのご案内ページに遷移します ので、「法人インターネットバンキングログイン」

ボタンをクリックし、手順2へ進みます。

| 手順2 電子証明書                                                                                                    | 発行                                                                |                                                                              |
|----------------------------------------------------------------------------------------------------|-------------------------------------------------------------------|------------------------------------------------------------------------------|
| ログイン<br>電子程期巻き放きの方は、「ログイン」ボタンを得して、<br>ログインロとログインパクワードログインする場合は、<br>電子程期書方式のお客様<br>ログイン<br>変換書を発見されていない方、モレくは思想書類数<br>何を打ち方は、「年少証時書数日」ボタンよの直接書<br>の発行を行ってくたさい、<br>電子証明意発行 |                                                                   | <ログイン>画面が表示されます。 <b>「電子証明書</b><br>発行」ボタンをクリックし、 <b>手順3</b> へ進みます。<br>電子証明書発行 |
|                                                                                                    | <b>初めてご利用されるお客様</b><br>初めてご利用の方は、最初にログインID取得を行ってください。<br>ログインID取得 |                                                                              |

### ご利用お申込登録がお済みの方はこちらよりサービスをご利用ください。

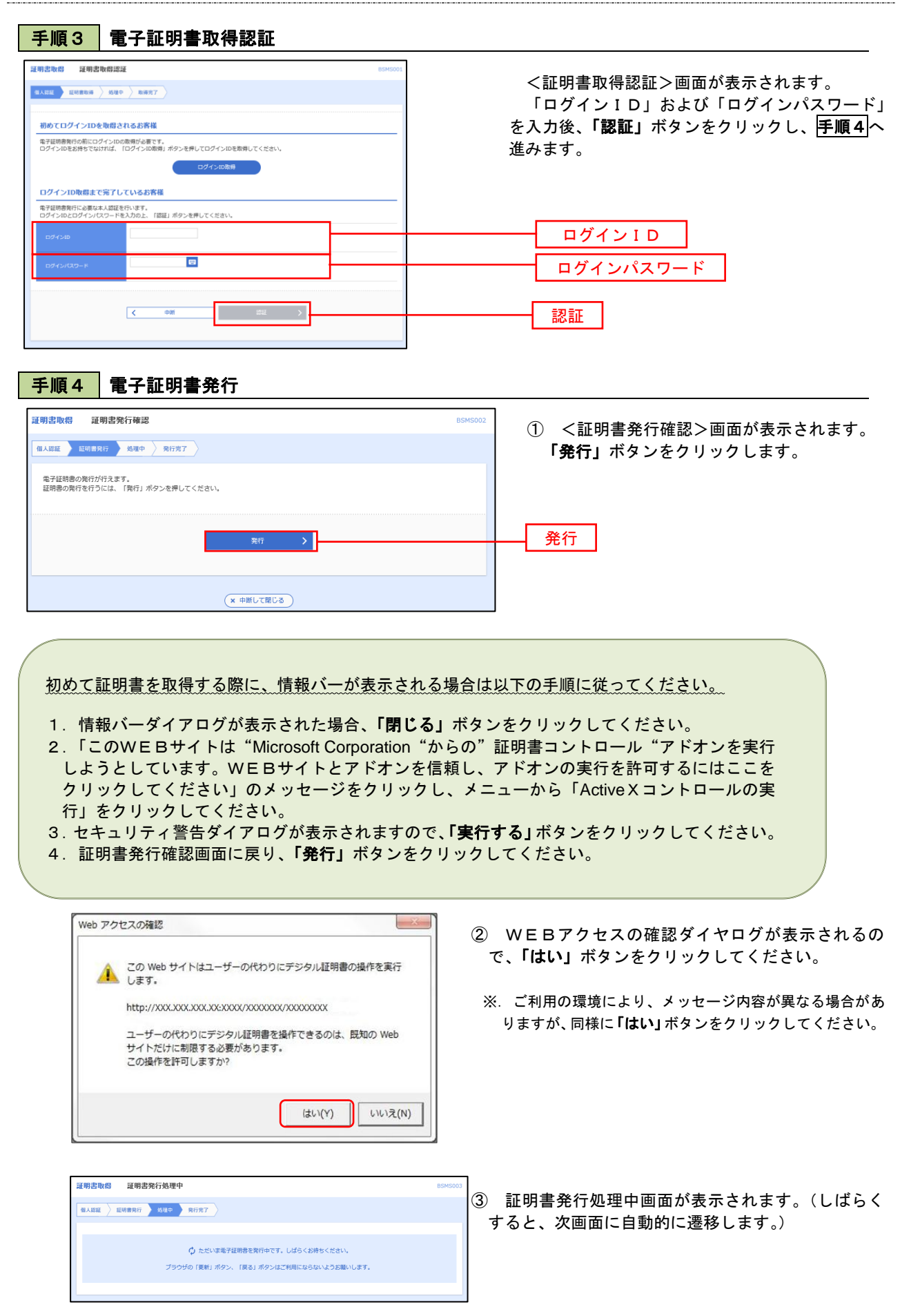

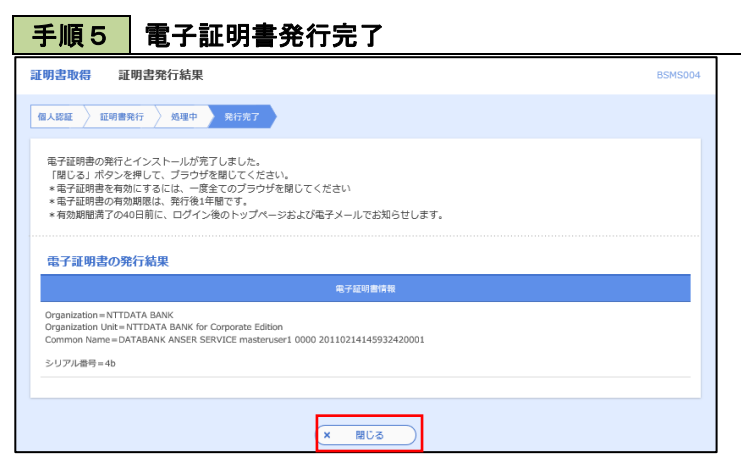

- (1) <証明書発行結果>画面が表示されます。
   電子証明書情報をご確認のうえ、「閉じる」
   ボタンをクリックします。
- ② 以上で、電子証明書の発行は終了です。

# ワンタイムパスワード(ソフトウェアトークン)の利用開始

事前に、当組合窓口においてワンタイムパスワード(ソフトウェアトークン)の利用申込を行い、当組合におけ る登録手続きが完了いたしますと、ログイン後に「ワンタイムパスワードトークン発行」画面が表示されます。 事前準備としてスマートフォンや携帯電話においてトークン発行が必要となりますので、以下の手順にて操作を 行ってください。

## 手順1 ワンタイムパスワードトークン発行

| ▲ セキュリティ向上のため、ワン<br>車前準備として携帯電話への                                   | ンタイムノスワードでの認証が追加されました。<br>〜ークン発行が必要となります。                                                               |                                                                                                    |
|---------------------------------------------------------------------|----------------------------------------------------------------------------------------------------|----------------------------------------------------------------------------------------------------|
| トークン発行<br>携帯電話メールアドレスと利用開始<br>送惑メールフィルター等で送惑メー<br>また、利用開始/にスワードはトーク | がスワードを入力の上、「トークン発行」ボタンを押してください。<br>ル対策をしている方は、「otp-auth.net」を頻降旋定してご利用ください。<br>ンアプリの印刷短途時に必要となる情報となります。 | ス」および「利用開始ハスワード(※)」を入力の了<br>え、「トークン発行」ボタンをクリックし、手順2<br>へ進みます。                                                       |
| 男茶電話メールアドレス 🛃                                                       | ※携帯電話メールアドレスを2回入力してください。<br>入力<br>半角英数字記号4文字以上64文字以内<br>再入力<br>半角英数字記号4文字以上64文字以内                       | ※.「利用開始パスワード」は、ワンタイムパスワードのご利用を開始するためだけに利用するパスワードで、4桁~8桁の任意の半角数字をお客さまに指定していただきます。                                    |
| 利用能をクロット                                                            | ※利用職地パスワードを2回入力してください。           入力         半角数字4桁以上S桁以内           再入力         半角数字4桁以上S桁以内             | ※. スマートフォンや携帯電話に迷惑メール防止の設<br>定をされている場合はドメイン「@otp-auth.net」<br>および「@hyogokenshin.co.jp」からのメールを受<br>信できるよう受信設定してください。 |
|                                                                     | ▶夕>発行 〉                                                                                                 | <ul> <li>※. 既にトークンの発行がお済の場合は「トークン発行の省略」ボタンをクリックします。</li> <li>携帯電話メールアドレス</li> </ul>                                 |
|                                                                     |                                                                                                    | 利用開始パスワード                                                                                                    |
|                                                                     | l                                                                                                    | トークン発行                                                                                                    |
| 手順2 ワン                                                              | <b>・</b> タイムパスワードアプリのダウンロ-                                                                              | - <b>ド</b>                                                                                                    |

| ワンタイムバスワード認証確認                                                                |                                                                                                    | BLGI017 |  |
|-------------------------------------------------------------------------------|----------------------------------------------------------------------------------------------------|---------|--|
| ワンタイムパスワードを入力の上、                                                              | 「認証確認」ボタンを押してください。                                                                                                    |         |  |
| 送信先メールアドレス                                                                    |                                                                                                    |         |  |
| 携帯電話メールアドレス hanakodt@oozora.co.jp                                             |                                                                                                    |         |  |
| トークン情報                                                                        |                                                                                                    |         |  |
| サービスID                                                                        | 10121234                                                                                                    |         |  |
| ⊐– <b></b> ⊎îD                                                                | 1234567890123ABC                                                                                                    |         |  |
| ワンタイムパスワード                                                                    |                                                                                                    |         |  |
| ご指定の携帯電話メールアドレスへ<br>設定の際には、画面上に表示してい<br>携帯電話へのトークンダウンロード<br>携帯電話メールアドレスを間違えてい | トークン発行サイトURLをメールで送付しました。メールをご領認の上、設定をお勧いします。<br>らサービスロとユーザD、及び利用開始/ (スワードが必要となります。<br>送波を拾い、ワンタイム/ (スワードの女派を行ってください、<br>小た等でメールが届かない場合には、「戻る」ボタンを押して、再度トークン発行を行ってください。 |         |  |
| ワンタイムパスワード 😹                                                                  |                                                                                                    |         |  |
|                                                                               | ✓ 戻る 認証確認 >                                                                                                    |         |  |

ワンタイムパスワード認証確認画面が表示され、 **手順1**で入力いただいたメールアドレス宛に電 子メールが送信されますので、メールの受信を確認 後、メールに記載されているURLを選択し、ダウ ンロードサイトよりスマートフォンまたは携帯電 話端末へワンタイムパスワードアプリをダウンロ ードしてください。

※. 当画面のワンタイムパスワードの入力は、**手順5** により行います。

### 手順3 ワンタイムパスワードアプリの初期設定

※. ここではスマートフォン画面での説明となります。

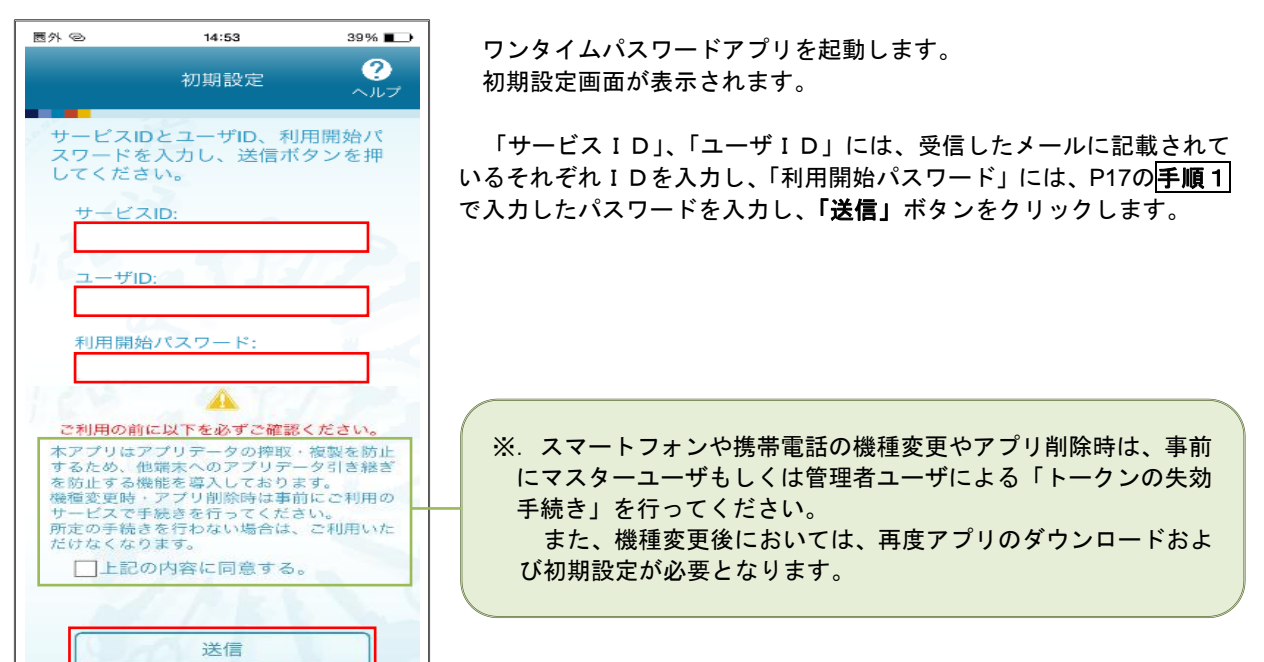

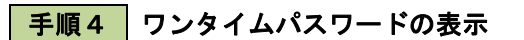

| 四个色                       | 14:53                               | 38% 🔳 🖓                  |
|---------------------------|-------------------------------------|--------------------------|
| -                         | 初期設定完了                              | <b>?</b><br>ヘルフ          |
| 初期設                       | 定が正常に完了しま                           | きした。                     |
| スマー<br>合わせ<br>定して <       | トフォンの日時を日<br>で、タイムゾーンを<br>ください。     | 日本時間に<br>日本に設            |
| ワンタ-<br>変わり<br>表示さ<br>さい。 | イムバスワードは6<br>ますので、ご利用の<br>れているものをご乗 | 6 O 秒毎に<br>D 都度、<br>利用くだ |
|                           | 次へ                                  |                          |

初期設定完了画面が表示されます。

「次へ」ボタンをクリックすると、8桁のワンタイムパスワードが表示 されます。

表示されているパスワードを手順5により認証確認を行ってください。

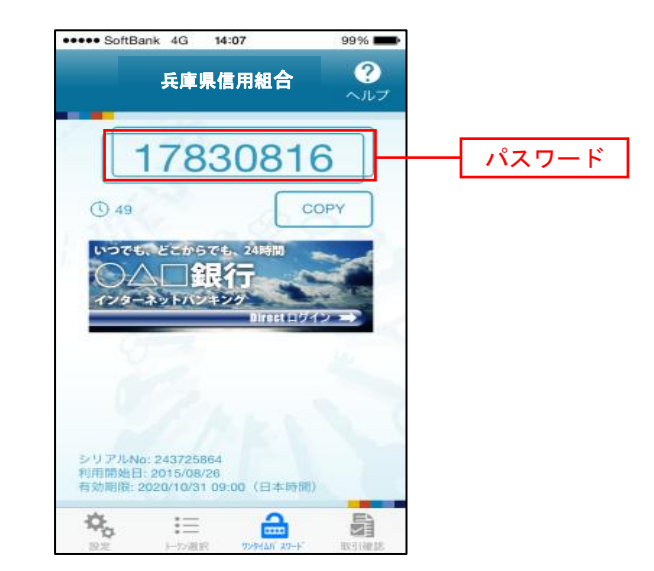

| フンタイムバスワード認                                                     | a BLC                                                                                                    | <sup>***</sup> 手順2 で表示れている<ワンタイムパスワード               |
|-----------------------------------------------------------------|----------------------------------------------------------------------------------------------------|-----------------------------------------------------|
| ワンタイムパスワードを入け                                                   | 力の上、「認証確認」ボタンを押してください。                                                                                                    | 認証確認>画面において、ワンタイムパスワードア                             |
| 送信先メールアドレス                                                      | 2                                                                                                    | ブリに表示されているワンタイムバスワード                                |
| 携帯電話メールアドレス                                                     | hanakodt@oozora.co.jp                                                                                                    | - ( <u>手順4)</u> のハスワート)を入力し、「認証確認」ホ<br>- タンたクリック」ます |
| トークン情報                                                          |                                                                                                    | ダンをワリックします。                                         |
|                                                                 | 10121234                                                                                                    | - ししして ロンタイムパスロードの利田開始作業け                           |
| ⊐–₩īD                                                           | 1234567890123ABC                                                                                                    | - めてとなります                                           |
| ワンタイムバスワード                                                      | ۶                                                                                                    |                                                     |
| ご指定の携帯電話メールア<br>設定の際には、画面上に表示<br>携帯電話へのトークンダウン<br>携帯電話メールアドレスを問 | ドレスヘトークン発行サイトURLをメールで送付しました。メールをご確認の上、設定をお願いします。<br>示しているサービスIDとユーザID、及び利用開始/レスワードが必要となります。<br>ンロードと設定を行い、ワンタイムレスワードのな点を行ってください。<br>撤過えていた等でメールが届かない場合には、「戻る」ボタンを押して、再度トークン発行を行ってください。 |                                                     |
|                                                                 |                                                                                                    | ワンタイムパスワード                                          |
| ワンタイムパスワード                                                      |                                                                                                    | -                                                   |

# ログイン

# ログイン

よくあるご質問 お開合せ サイトマップ - 下を入力 Q 検索 法人・個人事業主のお客さま けんしんについて 採用情報 ■ 店舗のご案内 🚘 ためる・ふやす 🛛 🏠 かりる 💙 そなえる 🖵 使利なサービス ご利用について ご利用について < > 11

手順1 兵庫県信用組合ホームページからログイン

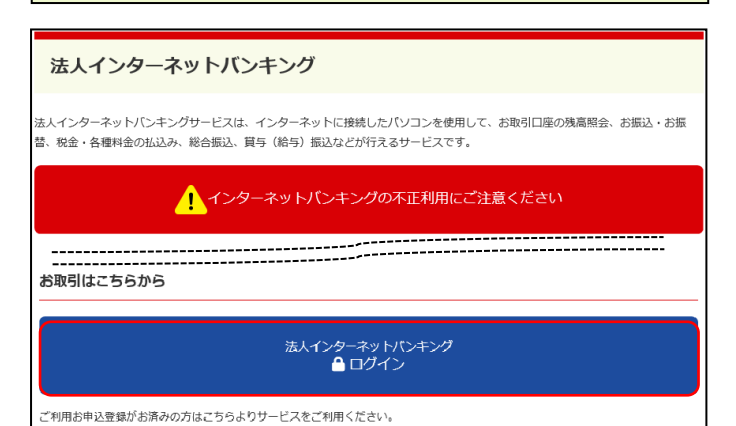

兵庫県信用組合ホームページの「法人インターネ ットバンキング」ボタンをクリック後、法人インタ ーネットバンキングのご案内ページに遷移します ので、「法人インターネットバンキングログイン」 ボタンをクリックし、**手順2**へ進みます。

- ⇒電子証明書方式のお客さまは**手順2-1**へお 進みください。
- ⇒ I D・パスワード方式のお客さまは**手順2-2** へお進みください。

**手順2-1** ログイン(電子証明書方式のお客さま)

| ログイン                                                                                                    |                                                                          | BLG1001                                                                                                    | ① 「電子証明書ログイン」ボタンをクリックし                                                                                                    |
|----------------------------------------------------------------------------------------------------|--------------------------------------------------------------------------|----------------------------------------------------------------------------------------------------|----------------------------------------------------------------------------------------------------|
| 電子証明書をお持ちの方は、「ログイン」ボタンを押してく<br>ログインIDとログインパスワードでログインする場合は、ロ                                                                  | ださい。<br>ジインIDとログインパスワードを入力の上、「ロ・                                         | グイン」ボタンを押してください。                                                                                                    | てください。<br>クライアント認証ウィンドウに表示される証                                                                                                    |
| 中子経明定力式のお客経<br>ログイン エ研奏を取得されていないが、もしくは証明書を取用<br>考えれる加減されていないが、もしくは証明書を用用<br>考えれる加減されていないが、もしくは証明書を用用<br>の用作を行ってください。 モデ証明書発行 | ID・パスワード方式のお客様<br>DダインD<br>Dダインパスワード<br>E<br>Dダインパスワード<br>E<br>Dダインパスワード | Workdows E 43/05/- Internet Explo C X     X     Xano, 8世 (イン)・12000年夏100000111, 84:501, 1885(イントンクンク)     EVRE envil     (XA) とつうかった、この長日時、145:001, 1885(イントンクンク)     (XA) とつうかった、この長日時、145:001, 1885(インクンク)     (XA) とつうかった、この長日時、145:001, 1885(インクンク)     (XA) とつうかった、この長日時、145:001, 1885(インクンク)     (XA) とつうかった、この長日時、145:001, 1885(インクンク)     (XA) とつうかった、この長日時、145:001, 1855(インクンク)     (XA) とつうかった、この長日時、145:001, 1855(インクンク)     (XA) とつうかった、145:001, 1855(インクンク)     (XA) とつうかった、145:001, 1855(インク)     (XA) とつかった 145:001, 1855(インクンク)     (XA) とつかった 145:001, 1855(インク) | 明書情報を確認のうえ、該当の証明書を選択し、<br>「OK」ボタンをクリックしてください。<br>電子証明書ログイン<br>※. Windowsのバージョンにより、<br>クライアント証明ウィンドウの内<br>容が異なる場合がありますが、操作<br>方法は同じです。 |
| ログイン<br>電子証明書でログインされる方は、ログインIDの<br>ログインパスワードを入力の上、「ログイン」ポイ                                                                   | 入力は不要です。<br>タンを押してください。                                                  | BLG100                                                                                                    | <ol> <li>ログイン画面が表示されますので、「ログイン<br/>パスワード」を入力後、「ログイン」ボタンを<br/>クリックし、</li> <li>手順3</li> <li>へお進みください。</li> </ol>                        |
| 窓頭項目<br>ログインパスワード 🜌                                                                                                    |                                                                          |                                                                                                    | ログインパスワード                                                                                                    |

## **手順2-2** ログイン(ID・パスワード方式のお客さま)

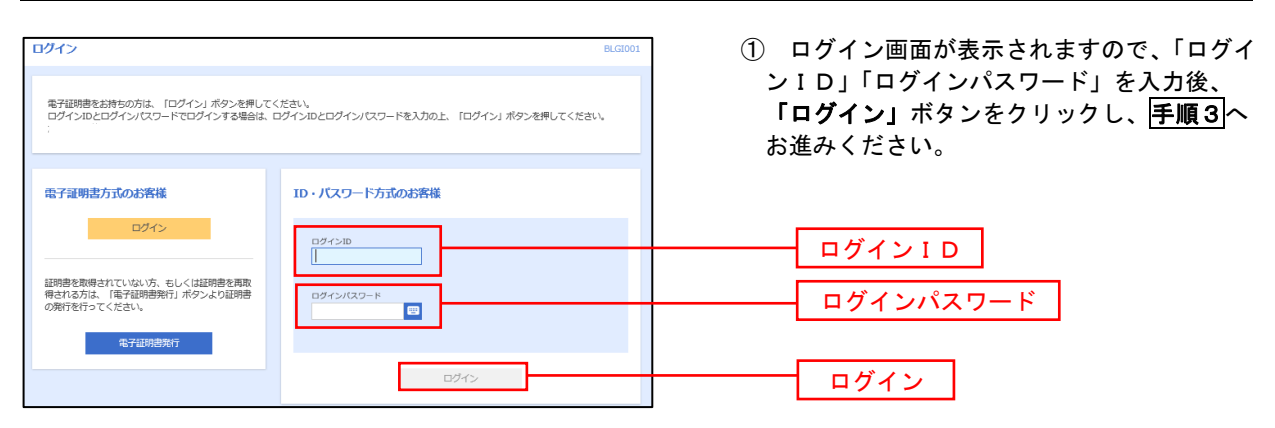

# 手順3 パスワード強制変更 ※. 強制変更時のみ表示されます

| バスワード独制変更                                                                                                    | <パスワード強制変更>画面が表示されまし                                                                        |
|----------------------------------------------------------------------------------------------------|---------------------------------------------------------------------------------------------|
| ログインJ (スワード、及び確証用) (スワードの設定が必要です。<br>変更内容を入力し、「與行」ボタンを押してください。                                                        | ら、お客さま任意の「ログインパスワード」、「確<br>用パスワード」を入力」、「 <b>実行」</b> ボタンをクリ                                  |
| ログインID                                                                                                    | /                                                                                           |
| 0/9/>ID hanakodt                                                                                                    | <パスワード変更結果>画面が表示されます                                                                        |
| ログインバスワード                                                                                                    | で、内容をご確認ください。                                                                               |
| R&0574>1007-K @R                                                                                                    |                                                                                             |
| EELUIDダインパスワードを2回入力してください。     入力      マーキシスカしてください。     入力      マーキタ英語学校号な学校上12次学校内     両入力      マーキタ英語学校号な学校上12次学校内 | <ul> <li>※. パスワード強制変更画面が表示されない場合</li> <li>手順4</li> <li>本進みます。</li> <li>ログインパスワード</li> </ul> |
| 確認用バスワード                                                                                                    | i                                                                                           |
|                                                                                                    |                                                                                             |
| 主新しい構想用バスワードを2回入力してくどさい、<br>入力 回 半気気象を守ら之字は上12次字以内<br>あしい構想用パスワード (201)                                               | 確認用パスワード                                                                                    |
| 再入力 四 半角束鉄字段号6文字以上12文字以内                                                                                              |                                                                                             |
|                                                                                                    |                                                                                             |
| <b>発行</b> >                                                                                                    | 実行                                                                                          |

# 手順4 法人インターネットバンキングサービストップページ

| <u>法人インターネット</u>                            | バンキング    | ブサービストップページ                                             | が表示されます。                |            | 1                                       |
|---------------------------------------------|----------|---------------------------------------------------------|-------------------------|------------|-----------------------------------------|
|                                             |          |                                                         |                         |            |                                         |
| 777 2A 772960722 243                        | 11920 AP | KO 1972 CVCV-FVF                                        |                         |            | メニューの詳細はP23を参照し<br>てください。               |
| トッフペーシ                                      |          |                                                         |                         | BTOP001    |                                         |
|                                             |          |                                                         |                         |            |                                         |
| ログイン履歴                                      |          | 具庫県信用組合からのお知ら                                           | 50                      |            |                                         |
| 2009年09月30日 13時15分02秒 2009年09月29日 10時00分30秒 |          | お知らせタイトル1                                               |                         | -          | ▶ ②過去3回のロクイン日時が表示<br>されます。              |
| 2009年09月20日 17時45分50秒                       |          | サーバメンテナンスのため、下記の                                        | の日時にインターネットパンキン         | グのサービス     |                                         |
| [                                           |          | を一時停止させていただきます。<br>サービスをご利用の皆様には、大3<br>きますようお願い申しょとげます。 | 変ご迷惑をおかけいたしますが、         | ご協力いただ     |                                         |
| 電子証明書有効期限                                   |          | ■サービス停止期間                                               |                         |            | ③電子証明書の有効期限が表示さ                         |
| 20106108018 106100200                       |          | 平成19年6月3日(月) 2:00 ~                                     | - 6:00                  |            | れます。                                    |
| 更新する場合は、「更新」ボタンを押し                          | してください。  | NTTデータ銀行 インターネット<br>TEL 03-9999-9999                    | バンキング担当                 |            | ー 更新の际は「 <b>更新」</b> ホタフをク<br>リックしてください。 |
| 更新                                          |          | E-mailアドレス: xxx@xxx.jp<br>メンテナンス内容についてはこちら              | 6                       |            |                                         |
|                                             |          |                                                         | -                       |            |                                         |
|                                             |          | お知らせタイトル2                                               |                         | -          |                                         |
| 最近の操作                                       |          | お知らせ本文 2                                                |                         |            |                                         |
| 企業管理 > 企業情報の変更                              | >        |                                                         |                         |            | ②用時占のキ承認取引がまそされ                         |
| 利用者管理 > パスワード変更                             | >        | お知らせタイトル3                                               |                         | -          | する。                                     |
| 管理 » 操作履歷報会                                 | >        | お知らせ本文3                                                 |                         |            | 各取引をクリックして内容をご                          |
| 企業管理 > 企業情報の照会                              | >        | お知らせリンク3                                                |                         |            | 確認ください。                                 |
| 利用者管理 » パスワード変更                             | >        |                                                         |                         |            |                                         |
|                                             |          |                                                         |                         | _          |                                         |
|                                             |          | お知らせ(未読6件)                                              | すべてのお                   | ロらせを表示     |                                         |
| 未承認のお取引(合計10件)                              |          | 最新のお知らせを10件表示していま<br>メッセージ内容を確認する場合は、                   | Fす。<br>タお知らせた選択してください。  |            |                                         |
| 未承認の取引件数をご確認の上、各取引<br>ださい。                  | 引を選択してく  | 2800 A/M                                                | 2004 DC C48010 C (10071 | F78        |                                         |
| 承認待ち取引                                      | 10# >    |                                                         | it the second second    |            |                                         |
| 作成中取引(振込振替)                                 | 10# >    | 2010年03月15日 册込账管党代                                      | 小木元」のこ弟内 2011           | +04月10日 >  |                                         |
| 作成中取引(伝送系画面入力)                              | 10# >    | 2010年03月02日 振込振替処理                                      | 聖不能のご案内 2011            | 年05月31日 >  |                                         |
| 作成中歌引(伝送系ファイル夢社)                            | 106      | ▶ 2010年02月28日 振込振替承認                                    | 2011                    | 1年05月29日 > |                                         |
|                                             |          | 2010年01月15日 振込振替受付                                      | 対未完了のご案内 201            | 1年04月15日 > |                                         |
|                                             |          | 2010年01月11日 振込振动助学                                      | 1受付のご案内 2011            | 年04月11日 >  | │<br>── ⑤未読となっているお知らせが表示されます。           |
|                                             |          |                                                         |                         |            | 内容を確認する場合は、「お知らせ」の                      |
|                                             |          | 2010年01月10日 ご利用開始の                                      | 2011 2011               | 年04月10日 >  | ダイトルをクリックしてくたさい。<br>                    |
|                                             |          |                                                         |                         |            | 1                                       |

## グローバルナビゲーションについて

| <b>•</b>    |      |      |    |    |         |
|-------------|------|------|----|----|---------|
| <u></u> አ-አ | 明細照会 | 資金移動 | 承認 | 管理 | でんさいネット |

グローバルナビゲーションのメニューは次のとおりです。

各取引(メニュー)の操作につきましては、表に記載の参照頁をご覧ください。

|      | メニュー項目                        | メニュー概要                                                     | 頁    |  |  |  |
|------|-------------------------------|------------------------------------------------------------|------|--|--|--|
| 88   | 残高照会                          | お客さまが指定された預金口座に対する残高情報の照会を行うことができます。                       | P28  |  |  |  |
| 明細照会 | 入出金明細照会                       | お客さまの口座への入金や出金情報の照会を行うことができます。                             | P29  |  |  |  |
| A    | 振込入金明細照会                      | お客さまの口座への入金情報(振込入金明細)の照会を行うことができます。                        | P31  |  |  |  |
|      | 振込振替                          | お客さまの口座から他の口座への資金移動を行うことができます。                             | P32  |  |  |  |
| 資    | 総合振込                          | お客さまの口座から、取引毎に振込先口座情報および、日付、金額を指定し、複<br>数の振込を一括で行うことができます。 |      |  |  |  |
| (金移動 | 給与・賞与振込                       | お客さまの口座から、指定した各社員さまの口座および、日付、金額を指定し、<br>振込を行うことができます。      |      |  |  |  |
|      | 税金・各種料金の<br>払込み<br>(Pay-easy) | 請求書(払込書)にPay-easy(ペイジー)マークが表示された<br>税金や各種料金を払込みいただけます。     | P89  |  |  |  |
| 承認   | 承認                            | 各業務で確定された取引の依頼内容を確認し、取引の承認・差戻し・削除を行う<br>ことができます。           | P93  |  |  |  |
|      | 企業管理                          | 企業情報の照会などを行うことができます。                                       | P98  |  |  |  |
| 管理   | 利用者管理                         | 利用者情報の照会などを行うことができます。                                      |      |  |  |  |
|      | 操作履歴照会                        | ご自身または他の利用者が行った操作の履歴照会を行うことができます。                          | P116 |  |  |  |
| でんさい | 電子記録債権                        | でんさいネットサービスを開始します。(ご契約者さまのみ)                               | P117 |  |  |  |

# API連携認証(利用登録)

# API連携認証(利用登録)

### 手順1-1 API連携認証(利用登録)(電子証明書方式のお客さま)

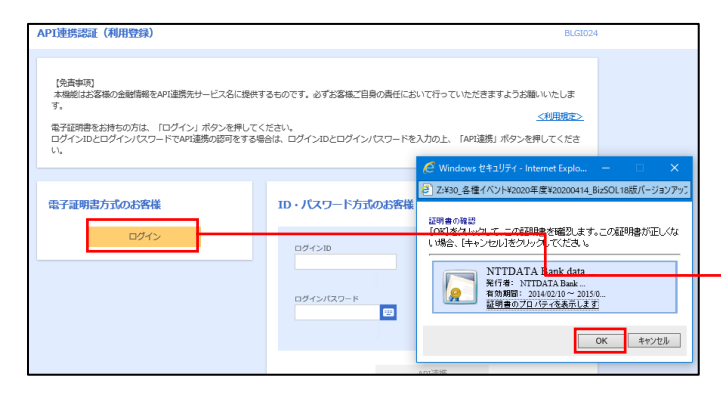

 API連携先の画面より遷移し、<API連携認証 (利用登録)画面>が表示されます。
 「電子証明書ログイン」ボタンをクリックし、 クライアント認証ウィンドウに表示される証明 書情報を確認のうえ、該当の証明書を選択し、 「OK」ボタンをクリックしてください。

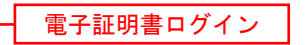

※. Windowsのバージョンにより、 クライアント証明ウィンドウの内容 が異なる場合がありますが、操作方 法は同じです。

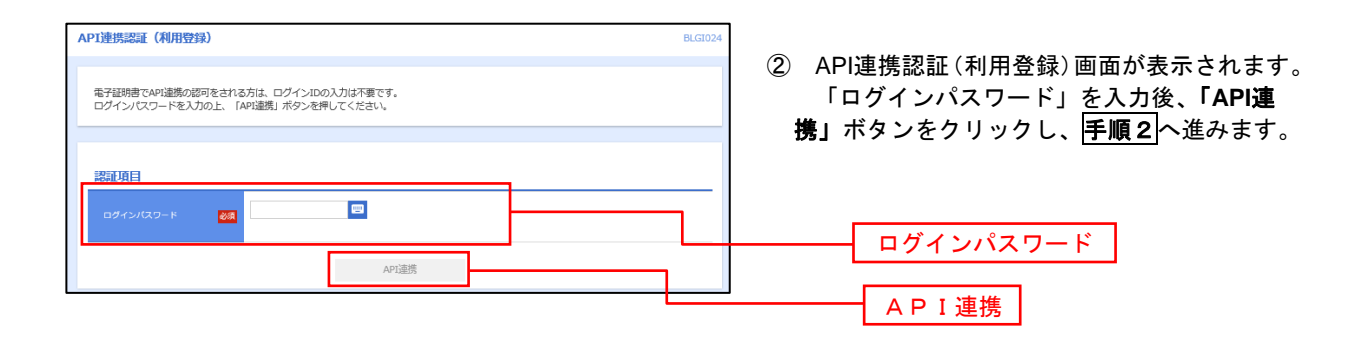

| 手順1-2 API連携認証(利用登録)                                                                                      | (ID・パスワード方式のお客さま)                                                          |
|----------------------------------------------------------------------------------------------------|----------------------------------------------------------------------------|
| API連携認証(利用登録)                                                                                            | <sup>BLGB24</sup><br>① API連携先の画面より遷移し、 <api連携認証< th=""></api連携認証<>         |
| (免集事項)<br>本機能はお客様の金融情報をAPU選携先サービス名に提供するものです。必ずお客様ご自身の責任において行ってい<br>す。<br>電子証明書をお持ちの方は、「ログイン」ボタンを押してください。 | ・     にたきますような難いいたしま     (利用登録)>画面が表示されます。     「ログインID」、「ログインパスワード」を       |
| ログインIDとログインパスワードでAFI連携の超可をする場合は、ログインIDとログインパスワードを入力の上、「A<br>い。                                           | <sup>rei注意] ボタンを使いてくださ</sup><br>入力後、「API連携」ボタンをクリックし、<br><b>手順2</b> へ進みます。 |
| 電子証明書方式のお客様 ID・パスワード方式のお客様                                                                               |                                                                            |
|                                                                                                    | ログインパスワード                                                                  |
|                                                                                                    | A P I 連携                                                                   |
| API造所                                                                                                    |                                                                            |

## 手順2 API 連携認証(認可業務選択)(利用登録)

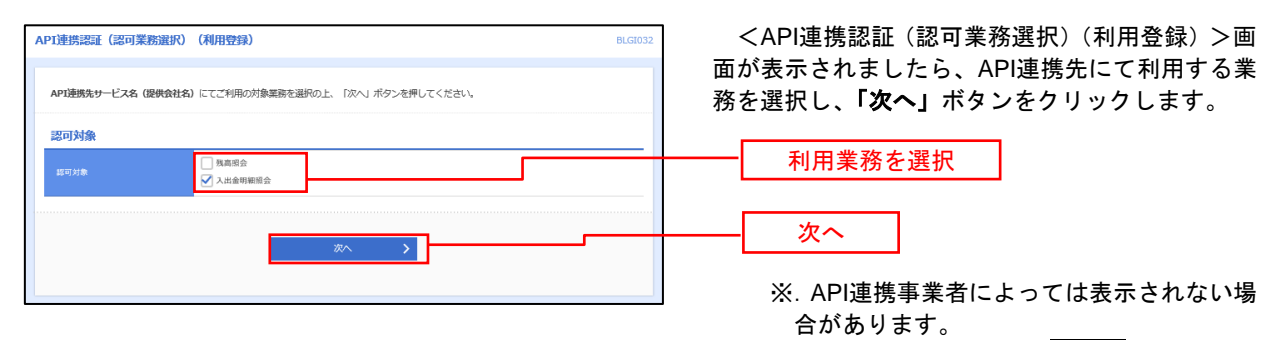

表示されない場合は、手順3へ進みます。

#### <API連携認証(照会用暗証番号登録)(利用登録) API連携認証(照会用暗証番号登録)(利用登録) BLGI03 >画面が表示されましたら、「照会用暗証番号」の API連携を行う場合は、現在の照会用暗証番号の登録が必要です。 口座を選択し、現在の照会用暗証番号を入力の上、「登録」ボタンを押してください。 登録状態が未登録の口座を選択して、信用組合へ届 け出ている「照会用暗証番号」を入力し、「登録」 口座一覧 ボタンをクリックします。 **1** 照会用暗証番号 未登録 インターネット支店(001) 普通 2000002 ..... 口座メモ5678901234567890 インターネット支店 (202) 普通 111111 インターネット支店 (202) 普通 2222222 登録済み .... 登録済み\* 豊洲支店(456) 普通1000314 . 口座メモ5678901234567890 登録 ※登録状態欄に" \* "が表示されている口墨の嗜証番号は、怒可完了後に有効となります。 ※登録した照会用暗証番号は、API連携に対してのみ使用されます。 ※. 照会用口座に対し「照会用暗証番号」 を登録済の場合は表示されません。 表示されない場合は、手順5へ進みます。

## 手順3 API連携認証(照会用暗証番号登録)(利用登録)

手順4 API連携認証(照会用暗証番号登録結果)

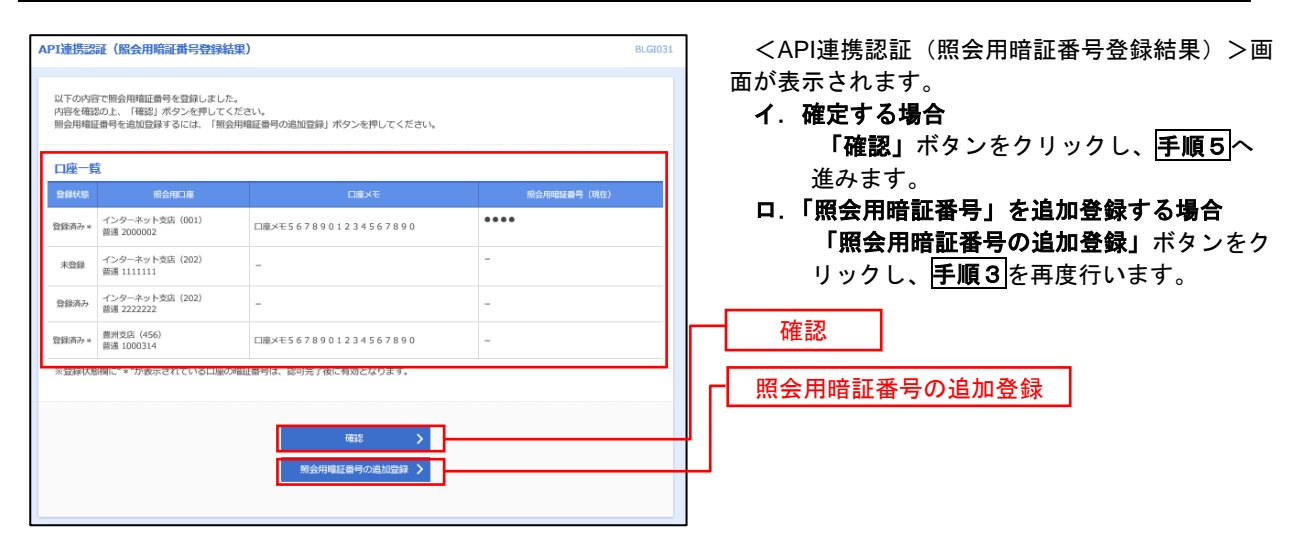

## 手順5 API連携認証(情報アクセス許可)(利用登録)

| API連携認証(情報アクセス認                                                    | 可) (利用登録) 8L                                                                                                    | <api連携認証(情報アクセス許可)(利用登録<br>、 スティジュニトレーナー</api連携認証(情報アクセス許可)(利用登録<br> |
|--------------------------------------------------------------------|----------------------------------------------------------------------------------------------------|----------------------------------------------------------------------|
| API連携先サービス名(提供会社名)<br>API連携先サービス名(提供会社名)<br>す。<br>以下の認可対象・認可規制をご確認 | 」がお客様のインターネットパンキングの口境情報。明識情報へのアクセスを求めています。<br>と群県復賀相信 F B サービスなそれぞれの利用規約とプライバシーボリシーに従って、この情報を使用しま<br>の上、「許可」ボタンを押してください。          | >画面か表示されます。<br>意思確認をご一読のうえ、API連携先からのお<br>さま口座情報へのアクセスを許可する場合は、「      |
| 認可対象                                                               |                                                                                                    | 可手続きを継続する」を選択し、「許可」ボタン                                               |
| 1207)A184                                                          | 残减弱会<br>入出金明醒察会                                                                                                    |                                                                      |
| 認可期間                                                               |                                                                                                    | 遷移元のAPI連携先画面に遷移します。                                                  |
| 1207JAHH                                                           | 一定期間(90日)                                                                                                    | -                                                                    |
| 意思確認<br>「許可」ボタンを押す前に、A                                             | PT連携発サービス条(課発会社名)のWebサイトを指称できなかどうかをお客相自身の判断で確認してくださな<br>つて、北米県はAPT連携発サービス条(課業会社名)の利用専用の内と利用を用けることになります。                           |                                                                      |
| 認可手続きを継続する場合は<br>証情報はAPI連携事業者には開<br>▲ なお、本アプリケーションへの               | 留町手機巻を隠絶する」のテエックボックスをチェックしてください。お客様の入力されたIDやバスワード等4<br>示されません。また、API遮断手業者との発の通信は増与化されています。<br>アクセスは、 信用信合へ進速することでいっても勝応することができます。 | ·                                                                    |
| □ 即可手続きを継続する<br>詳細エラーメッセーシ                                         |                                                                                                    | 認可手続きを継続する                                                           |
|                                                                    | × #E 許可 >                                                                                                    | 許可                                                                   |
|                                                                    | x #語 許可 >                                                                                                    |                                                                      |

# 明細照会

ご登録されている口座の残高、入出金明細、振込入金明細を照会することができます。

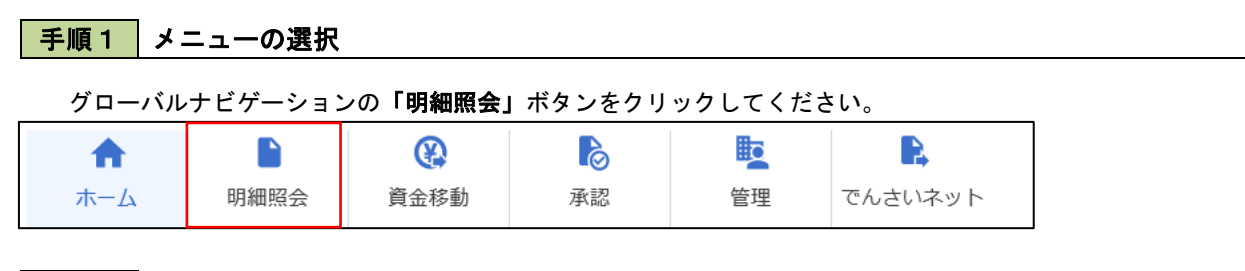

手順2 業務の選択

業務選択画面が表示されます。

「残高照会」、「入出金明細照会」、「振込入金明細照会」のいずれかのボタンをクリックしてください。

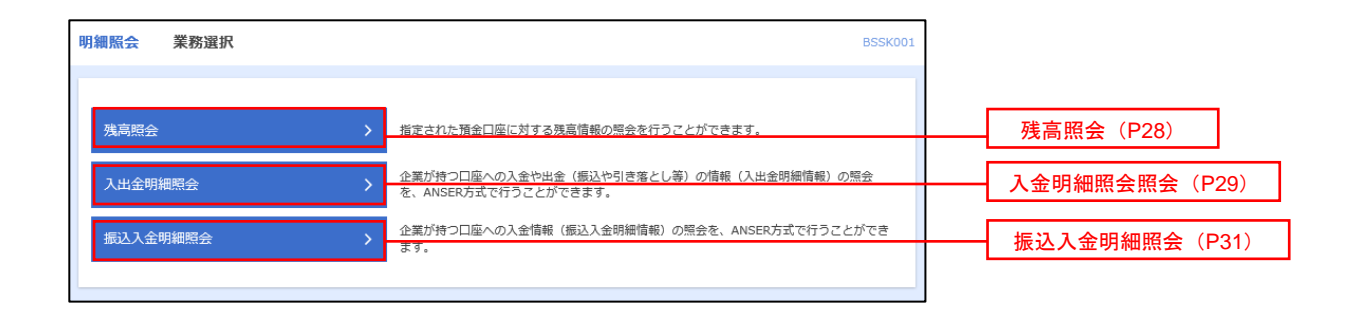

# 残高照会

ご登録されている口座の残高情報を照会することができます。 ※.本手順は、P27からの続きです。

# 手順1 口座の選択

5,000,000(5)

500,000円 300,000円 300,000円 く的の日准 次の日達 >

| 残高照会          | 口座選択                                       |               |             | B              | ZDS001 |                                                 |
|---------------|--------------------------------------------|---------------|-------------|----------------|--------|-------------------------------------------------|
| 口座を選択         | 10 MAR                                     |               |             |                |        | く口座選択/回面が衣示されます。                                |
| 秋高田会          | 現真原会を行うには、口座を選択の上、「原会」ボタンを押してください。         |               |             |                |        | 対家口座から照会する口座をチェックのうえ<br>「照会用暗証番号」を入力後、「照会」ボタンをク |
| DRPA          | 4/22                                       |               |             |                | -      | リックし、 <b>手順と</b> へ進みます。                         |
|               |                                            | 代表口6          | を最上位に固定 並び項 | 支店名 ▼ 昇順 ▼ 再表  | 际      |                                                 |
| 潮沢            | 支店名                                        | 利日            | 口座委号        | 口座メモ           |        |                                                 |
| •             | 青山支店 (100)                                 | 普通            | 1234567     | 資金移動用口座        |        |                                                 |
| 0             | インターネット支店 (202)                            | 普通            | 1111111     | -              |        |                                                 |
| 0             | インターネット支店 (202)                            | 普通            | 2222222     | インターネット専用      |        | 内水百庄                                            |
| 0             | 豊洲支店 (001)                                 | 普通            | 1000314     | 代表口座           | _      |                                                 |
| 120EU         |                                            |               |             |                |        |                                                 |
| 缩会用           | 9412 # 19<br>201                           |               |             |                | _      | 照会用暗証番号                                         |
|               |                                            | 頭会            | >           |                |        | 照会                                              |
| 手顺            | 夏2 照会結果の                                   | )表示           |             |                |        |                                                 |
| 残高照会          | 照会結果                                       |               |             | В              | ZDS002 | <照会結果>画面が表示されます。照会結果の内                          |
| 口燈を選択         | R                                          |               |             |                |        | 容をご確認ください。                                      |
| 指定した<br>照会結5  | た口座の最新の残高です。<br>果を確認の上、以下の口座を支払口座として振込振替先口 | 産指定方法を選択      | する場合は、「振込振替 | ヽ」ボタンを押してください。 |        |                                                 |
| 対象ロ           | 1œ                                         |               |             |                |        |                                                 |
| <b>38</b> 889 | 形名 株式会社大立商事様                               |               |             |                | _      |                                                 |
| <b>統会</b> 日   | DE 青山支店(100)普通 1234                        | 567-999 資金移動用 | 18          |                |        |                                                 |
| Ret           | ±®                                         |               |             |                | -      |                                                 |

照会結果

28

# 入出金明細照会

ご登録されている口座の入出金明細を照会することができます。 ※.本手順は、P27からの続きです。

# **手順1** 照会条件の指定

| 入出金明       | <b>■照会</b> 条件打   | 旨定                                     |         |               |             | BNMR001 | <条件指定>画面が表示されます。                                    |
|------------|------------------|----------------------------------------|---------|---------------|-------------|---------|-----------------------------------------------------|
| 条件指定       | 照会結果             |                                        |         |               |             |         | 対象口座から照会する口座をチェックします。照                              |
| 対象口座       | 、照会条件を選択の        | 上、「照会」ボタンを押してください                      | \.      |               |             |         | 会条件(ト表参照)から照会対象を選択のうえ、「概<br>会用暗証番号」を入力後、「照会」ボタンをクリッ |
| 対象ロ        | 座                |                                        |         |               |             | _       | クし、 <b>手順2</b> へ進みます。                               |
|            |                  |                                        | (代表口座を) | 夏上位に固定 並び頃: プ | (店名) 🔻 昇順 🔻 | 再表示     |                                                     |
| 選択         |                  | 文店名                                    | 科目      | 口座番号          | 口座メモ        |         | 一一一一一一                                              |
| 0          | 青山支店(100)        |                                        | 普通      | 1234567       | 資金移動用口座     |         | <b>· · · · · · · · · · · · · · · · · · · </b>       |
| 0          | インターネット支店        | (202)                                  | 普通      | 1111111       | -           |         |                                                     |
| 0          | <b>豊洲支店(001)</b> |                                        | 普通      | 1000314       | 代表口座        |         |                                                     |
| 照会条        | 件                |                                        |         |               |             |         |                                                     |
|            |                  | <ul> <li>期間で指定</li> <li>すべて</li> </ul> | Ŧ       |               |             |         |                                                     |
| すべて        | の明細を照会           | ○ 日付範囲で指定                              | r t     | 5             | <b>a</b> €  |         | 照会条件                                                |
| 認証項<br>NAA | E<br>RE#5 ∂3     |                                        |         |               |             |         |                                                     |
|            |                  |                                        |         |               |             |         | 一照会用谐趾奋亏                                            |
|            |                  |                                        | 際会      | >             |             |         | 照会                                                  |

|      | 照会条件 |       |                                |                                  |  |  |  |
|------|------|-------|--------------------------------|----------------------------------|--|--|--|
| 全ての明 |      | すべて   | 照会可能期間内の全明細を表示します。             |                                  |  |  |  |
|      | 期    | 当月    | 当月分の明細を表示します。(当月1日より照会日までの明細)  |                                  |  |  |  |
|      | 間で指定 | 前月    | 前月分の明細を表示します。(前月1日より前月末日までの明細) |                                  |  |  |  |
| 細を開  |      | 定     | 前々月                            | 前々月の明細を表示します。(前々月1日より前々月末日までの明細) |  |  |  |
| 照会   |      | 最近1週間 | 照会日から最近1週間分の明細を表示します。          |                                  |  |  |  |
|      | E    | 付で指定  | 選択した日付期間内の明細を表示します。            |                                  |  |  |  |

## 手順2 照会結果の表示

| 出金明        | 明細照会 照会                      | 結果                    |                   |                          |            | BNMR0                         | <照会結果>画面が表示され<br>のたご確認ください |
|------------|------------------------------|-----------------------|-------------------|--------------------------|------------|-------------------------------|----------------------------|
| 条件指定       | <b>经会结果</b>                  |                       |                   |                          |            |                               |                            |
| ご指加<br>照会編 | をの条件による照会結!<br>吉果を確認の上、以下の   | 果です。<br>の口座を支払口座として振込 | 振替を行う場合は、「振       | ∆振替へ」ボタンを押して             | ください。      |                               |                            |
| 対象         | 口座                           |                       |                   |                          |            |                               |                            |
| in a       | 統名                           | 株式会社大空商事(             | E.                |                          |            |                               |                            |
| 1912       |                              | 青山支店 (100) 音          | 普通 1234567 資金移動用口 | 座                        |            |                               |                            |
| 照会         | 条件                           |                       |                   |                          |            |                               |                            |
| 151        | enter (                      | すべての明細 すべ             | τ                 |                          |            |                               |                            |
| 照会         | ;結果                          |                       |                   |                          |            |                               |                            |
| 69         | 勘定日<br>(起算日)                 | 出金金額(円)               | 入金金額 (円)          | 残高 (円)                   | 取引区分       | 摘要                            |                            |
| 001        | 2010年04月10日<br>(2010年04月09日) |                       | 10,500<br>小切手     | 1,230,401,000            | 振込入金<br>欠番 | カ)データシヨウジ<br>EDI2002012001DEP |                            |
| 002        | 2010年04月10日                  |                       | 30,000            | 1,230,401,000            | 入金         | カ)デージョウン<br>EDI3002012001DEP  |                            |
| 003        | 2010年04月10日                  | 30,100                |                   | 1,230,401,000            | 出金<br>取消   |                               | 照会結果                       |
| 004        | 2010年04月11日                  | 20,100                |                   | 1,230,200,500            | 出金         |                               |                            |
| 005        | 2010年04月11日                  | 275,210               |                   | 1,230,000,500            | 出金         |                               |                            |
|            |                              | 3件<br>325,410円        | 2件<br>40,500円     | <u>残</u> 离<br>5,000,000円 |            |                               |                            |
| 出金(;       | よ999番まで連絡済み?                 | です。                   |                   |                          |            |                               |                            |
|            |                              | <                     | 前の明細              | 次の明細 >                   |            |                               |                            |
|            |                              |                       |                   |                          |            |                               |                            |
|            |                              |                       |                   |                          | ファイル取得     | : 🛆 ANSER-API形式               |                            |
|            | Г                            | 4 赤ームへ                | < 条件指定へ           | att 13.                  | 細語へ        | 5 BM                          |                            |
|            | L                            | N DAY                 | жтые.             | 3003                     |            |                               |                            |

1ます。 照会結果の内

# 振込入金明細照会

ご登録されている口座の振込入金明細を照会することができます。 ※. 本手順は、P27からの続きです。

| 手順                         | 1 照会条件の指定                                                                                  |        |              |                                                                                                    |                                              |
|----------------------------|--------------------------------------------------------------------------------------------|--------|--------------|----------------------------------------------------------------------------------------------------|----------------------------------------------|
| 振込入金                       | 明緘照会 条件指定                                                                                  |        |              | BFMR00                                                                                                    |                                              |
| 条件描定                       | Rent                                                                                       |        |              |                                                                                                    | <余件指定/凹面の衣示されより。<br>  対象口応から昭全する口応をチェック」ます 昭 |
| 対象口臨<br>取引勝号<br><b>対象口</b> | 8. 照合条件を選択の上、「服会」ボタンを押してください。<br>発生推正する場合は、001~999の範囲で指定してください。<br>1度                      |        |              |                                                                                                    | ステレビステレビステレビステレビステレビステレビステレビステレビステレビステレビ     |
|                            | (                                                                                          | 代表口座を最 | 上位に周定 並び項: 支 | 8名 ▼ 昇職 ▼ (再表示)                                                                                                    |                                              |
| i#IR                       | 文称名                                                                                        | 科目     | 口座部号         | 口座メモ                                                                                                    |                                              |
| •                          | 青山支浜 (100)                                                                                 | 普通     | 1234567      | 資金移動用口座                                                                                                    |                                              |
| 0                          | インターネット支店 (202)                                                                            | 普通     | 1111111      | -                                                                                                    | ┝━━━┥ 対象口座 │                                 |
| 0                          | <b>靈洲</b> 交浜 (001)                                                                         | 台港     | 1000314      | 代表口座                                                                                                    |                                              |
| 0                          | 青山支浜 (100)                                                                                 | 普通     | 1234567      | 資金移動用口座                                                                                                    |                                              |
| 照会条                        | ·<br>作                                                                                     |        |              |                                                                                                    |                                              |
| 新会对                        | 本知会の明確を祝会     成会:(日日))の明確を祝会     成会:(日日))の明確を祝会     成会:(日日))の明確を祝会     取引書句でさらに於り込み     から |        | まで 半角英数学3文字  | - In the second second s | 照会条件                                         |
| 認証項                        | (B                                                                                         |        |              |                                                                                                    |                                              |
| NI金用                       |                                                                                            |        |              |                                                                                                    | 照会用暗証番号                                      |
|                            |                                                                                            | 昭会     |              |                                                                                                    | 照会                                           |

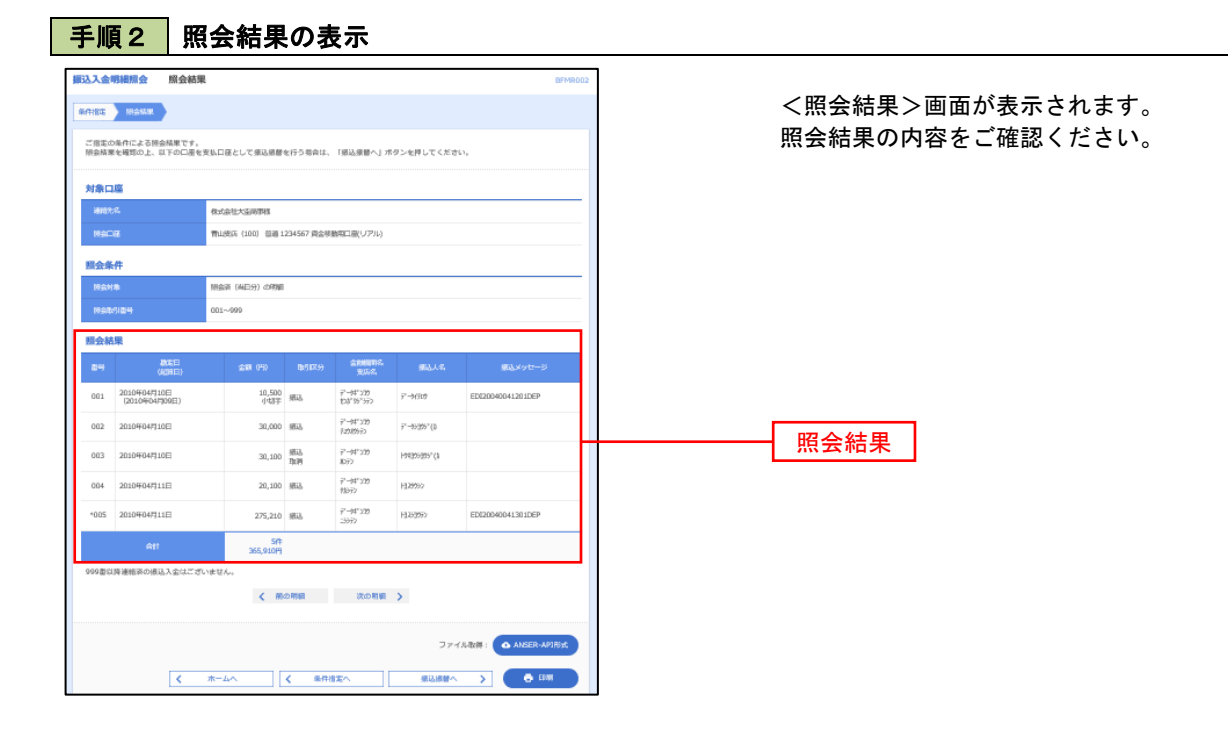

# 振込・振替

#### 意事項 留

ご利用時間

|      |   |     | 平日         | 土・日曜・祝日    |
|------|---|-----|------------|------------|
| 当組合宛 |   | 当日扱 | <b>※</b> 1 | <b>※</b> 1 |
|      |   | 予約扱 | 0:00~24:00 | 0:00~24:00 |
| 曲行   | 宛 | 当日扱 | <b>※</b> 1 | <b>※</b> 1 |
| 1611 |   | 予約扱 | 0:00~24:00 | 0:00~24:00 |

|※1 現在、インターネットバンキングを利用した不正取引被害が多発していることを受け、お客さま の大切なご預金をお守りするための対応として、<u>都度指定方式(お客さまの操作により画面上で登録された振込先)による「当日扱」の振込・振替の取扱いを停止しています。</u>

当日扱の振込・振替については、振込先を「事前登録方式(お客さまからのお申込みにより当組 合で登録した振込先)」により登録している場合にご利用いただけます。

※ 振込指定日は、28日先の営業日までご指定いただけます。

2. お振込資金の引落日について

お振込指定日の前営業日までに、引落口座に必要な資金をご用意ください。

| 指定日 | ご契約口座からの資金引落日 |
|-----|---------------|
| 当日扱 | 振込操作後即時       |
| 予約扱 | 振込指定日早朝       |

3. 取消しについて

既に完了しているお振込みを取消しする場合、組戻しによる対応となりますので、お取引店にお問合 せください。

| 指定日 | 取消期限      |
|-----|-----------|
| 当日扱 | 取消しできません。 |
| 予約扱 | 振込指定日の前日  |

4. 当方・先方負担手数料について

振込手数料をお客さま(当方)が負担される場合の手数料を当方負担手数料、振込先(先方)が負担 される場合の手数料を先方負担手数料といいます。

例)他行宛に10,000円振込みする場合(手数料220円)

当方負担 ⇒ 10,000円が振込先に入金され 計 10,220円(10,000円+220円)がお客さまの口座より引落とされます。

先方負担 ⇒ 9,780円(10,000円-220円)が振込先に入金され 計 10.000円(9.780円+220円)がお客さまの口座より引落とされます。

5.振込データの作成者と承認者に分けてお振込をされる場合

次の操作によりご利用いただけます。 (1)企業情報の変更(P98)で振込・振替の承認機能を有効にする。 (2)承認権限を持ち振込データの作成権限を持たない利用者(A)と、承認権限を持たず、振込デー タの作成権限を持つ利用者(B)を利用者情報の管理(P103)で登録する。

(3)利用者(B)が承認者を利用者(A)とした振込データを作成する。

(4)利用者(A)が(3)で作成した振込データを承認する。

# 振込・振替

お客さまのお口座からご指定の口座への資金移動を行うことができます。

### 【振込・振替取引の流れ】

| 振込振                     | 替承認機能を利用する場合            | 振込振替承認機能を利用しない場合  |                         |  |  |  |  |  |  |
|-------------------------|-------------------------|-------------------|-------------------------|--|--|--|--|--|--|
| $\overline{\mathbf{V}}$ |                         |                   | $\overline{\mathbf{V}}$ |  |  |  |  |  |  |
| 共通前処理                   |                         |                   |                         |  |  |  |  |  |  |
|                         | 手順1.業務の選択               |                   |                         |  |  |  |  |  |  |
| P 3 4                   | 手順2.作業内                 | P34               |                         |  |  |  |  |  |  |
|                         | 手順3.支払口                 | コ座の選択             |                         |  |  |  |  |  |  |
| <b>1</b>                |                         |                   | $\overline{\mathbf{V}}$ |  |  |  |  |  |  |
|                         | 振込先指定                   | 方法別処理             |                         |  |  |  |  |  |  |
| P 3 5                   | 手順4.振込5                 | <b>トロ座指定方法の選択</b> | P 3 5                   |  |  |  |  |  |  |
|                         | 手順5.振込先口座の選択            |                   |                         |  |  |  |  |  |  |
| P36                     | ①利用者登錄                  | P36               |                         |  |  |  |  |  |  |
| P 3 7                   | ②最近の取引                  | P37               |                         |  |  |  |  |  |  |
| P 3 8                   | ③新規の振送                  | P38               |                         |  |  |  |  |  |  |
| P 3 8                   | ④受取人番号                  | P38               |                         |  |  |  |  |  |  |
| $\overline{\mathbf{V}}$ |                         |                   | $\overline{\mathbf{V}}$ |  |  |  |  |  |  |
|                         | 共通後                     | <b>後処理</b>        |                         |  |  |  |  |  |  |
| P 3 9                   | P39         手順6.支払金額の入力 |                   |                         |  |  |  |  |  |  |
| P 4 0                   | 手順7. 内容研                | P 4 2             |                         |  |  |  |  |  |  |
| P 4 1                   | 手順8.承認依頼確定結果            | P43               |                         |  |  |  |  |  |  |
| P93                     | 手順9. 承認(管理者)            | P 4 4             |                         |  |  |  |  |  |  |
|                         |                         | 手順10. 実行結果        | P44                     |  |  |  |  |  |  |

\_\_\_\_\_【共通前処理】\_\_\_\_

| 手順1      | 業務の邊                                   | 【択                                                    |                          |             |               |
|----------|----------------------------------------|-------------------------------------------------------|--------------------------|-------------|---------------|
| ↑<br>ホーム | ・・・・・・・・・・・・・・・・・・・・・・・・・・・・・・・・・・・・・・ | <b>企</b><br>資金移動                                      | <b>〕</b> 承認              | 管理          | でんさいネット       |
| 資金移動 業務選 | ொ                                      |                                                       |                          |             | BSSK00        |
| 振込振替     |                                        | 企業が持つ口信                                               | から他の口座への資金移              | 動を行うことができま  | す。            |
| 総合振込     |                                        | <ul> <li>         企業が持つ預金<br/>を一括で行うこ     </li> </ul> | 2口座から、取引毎に振込<br>ことができます。 | 先口座情報、及び時付  | 、金額を指定し、複数の振込 |
| 給与・賞与振込  |                                        | > 企業が持つ預金<br>とができます。                                  | 口座から、指定した各社              | 員の口座、及び日付、  | 金額を指定し、振込を行うこ |
| 税金・各種料金の | 払込み                                    | > Pay-easy (ペー<br>す。                                  | イジー)マークが表示され             | ルた税金・公共料金等の | D払込みを行うことができま |

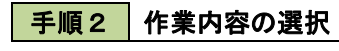

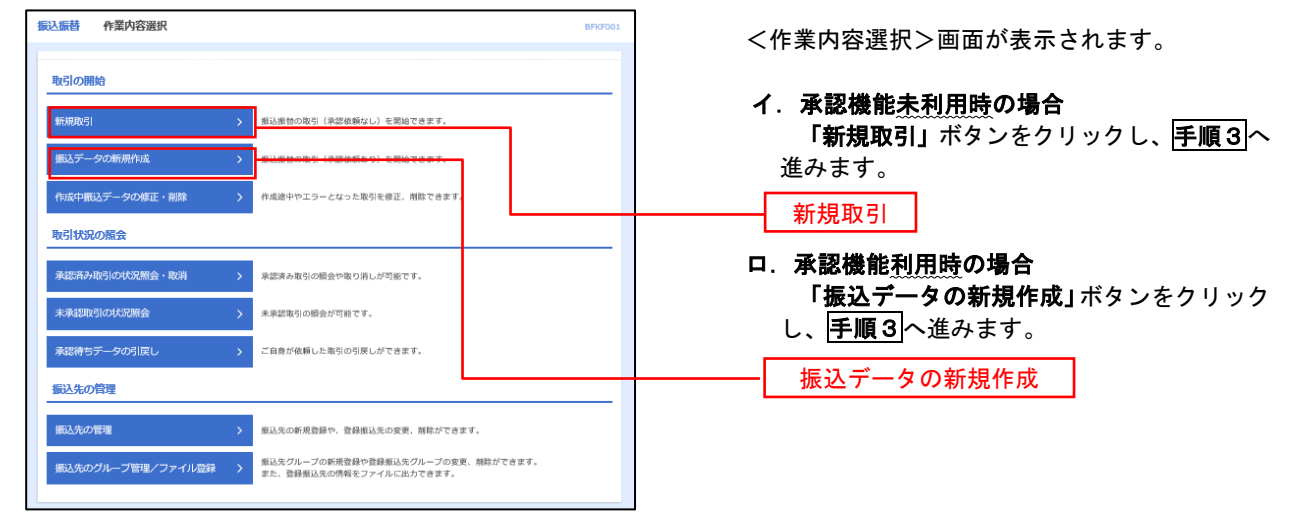

## 手順3 支払口座の選択

| 武入振替<br><sub>文払口座を</sub>   | 支払口座選択             | > 支払金額を入力 |              | BFKFC<br>版 〉 完了 | 3FKF002 | <支払        | ムロ座選                 | 訳>画        | 回面が表          | ますので         | まれの        |
|----------------------------|--------------------|-----------|--------------|-----------------|---------|------------|----------------------|------------|---------------|--------------|------------|
| 支払口廠を避発の上、「次へ」ボタンを押してください。 |                    |           |              |                 |         | 火払<br>択後、「 | 口座一」<br>「 <b>次へ」</b> | ぇか衣<br>ボタン | 小 C れ<br>・をクリ | ょりので<br>ックし、 | ∑払∟<br>手順4 |
| 支払口                        | ·座一覧               |           |              |                 | _       | ます。        |                      |            |               |              |            |
|                            |                    | 代表口座を最    | 上位に固定 並び頃: 支 | 吉名 ▼ 昇順 ▼ (再表示) | 長示)     |            |                      |            |               |              |            |
| 選択                         |                    |           | 口座番号         |                 |         |            |                      |            |               |              |            |
| 0                          | 青山支店 (100)         | 普通        | 1234567      | 資金移動用口座         |         |            |                      |            |               |              |            |
| 0                          | インターネット支店 (202)    | 普通        | 1111111      | -               | _       |            |                      |            | -             |              |            |
| 0                          | <b>豊洲</b> 支店 (001) | 普通        | 1000314      | 代表口座            |         | 一 支        | 払口座                  | 一覧         |               |              |            |
|                            |                    |           |              |                 |         |            |                      |            |               |              |            |
|                            | ▲ 振込振発メニューへ        |           | <i>*</i> *^  |                 |         |            |                      |            |               |              |            |
|                            | ROUTE A CONTRACT   |           |              |                 |         | 次          | ~                    |            |               |              |            |
|                            |                    |           |              |                 |         |            |                      |            |               |              |            |

### \_\_\_\_\_【振込先指定方法別処理】\_\_\_\_\_\_

### 手順4 振込先口座指定方法の選択

<振込先口座指定方法の選択>画面が表示されます。

振込先の指定方式は次の4方式よりお選びいただけます。

ご希望の振込先口座指定方法のボタンをクリックし、下表記載の参照ページに沿って操作してください。

| 振込先指定方式 |               | 内容                                          | 参照頁 |
|---------|---------------|---------------------------------------------|-----|
| 1       | 利用者登録口座一覧から選択 | お客さまが画面上で登録いただいた振込先から選択します。                 | P36 |
| 2       | 最近の取引から選択     | 最近の取引履歴から振込先を選択します。                         | P37 |
| 3       | 新規に振込先口座を入力   | 振込先金融機関等を指定して新規に振込先を指定できます。                 | P38 |
| 4       | 受取人番号を指定      | 書面によりお届けいただいた振込先から受取人番号を入力し<br>て、振込先を指定します。 | P38 |

| <b>振込振替</b> 振込先口座指定方法選択                                                                          | BFKF003 |              |
|--------------------------------------------------------------------------------------------------|---------|--------------|
| 支払口廠を選択 「振込先口商施定方法を選択 振込先口廠を選択 支払金額を入力」 内容確認 補定                                                  |         |              |
| 振込先口臨の指定方法を選択してください。<br>支払口駆を検正する場合は、「支払口障選択へ」ボタンを押してください。<br>金額入力面離へ戻る場合は、「支払金額入力へ」ボタンを押してください。 |         |              |
| 登録振込先口座から選択する                                                                                    |         |              |
| 利用者登録口廠一覧から選択 > 都仮指定方式の振込先一覧から振込先を選択できます。                                                        | 利       | 用者登録口座一覧から選択 |
| 過去の取引から振込先口座を選択する                                                                                |         |              |
| 最近10回の取引から選択                                                                                     |         | 最近の取引から選択    |
| 新規に振込先口座を指定する                                                                                    |         |              |
| 新規に振込先口座を入力 ><br>新規に振込先を指定できます。                                                                  |         | 新規に振込先口座を入力  |
| <ul> <li>(4)</li> <li>受取人番号を指定</li> <li>&gt; 受取人番号を入力して、新規に搬込先を指定できます。</li> </ul>                |         | 受取人番号を指定     |
|                                                                                                  |         |              |
| ★ 決合                                                                                             |         |              |
| く支払金額入力へ                                                                                         |         |              |
# 1利用者登録口座一覧からの選択

手順5 振込先口座の選択

**手順1~手順4**はP34をご参照ください。

|                                                                                                    | 定方法を選択 振込先口座を選択 支払金額を入け                                                                                                    | 5 內容確認                                                                                                    | → 補定 →                                                                                                    |                                                                                                    |                                                                                                    | <pre> </pre> | 、都度指定  | 万式振込: | 无口坐選打         | ロ回くど |
|----------------------------------------------------------------------------------------------------|----------------------------------------------------------------------------------------------------|----------------------------------------------------------------------------------------------------|----------------------------------------------------------------------------------------------------|----------------------------------------------------------------------------------------------------|----------------------------------------------------------------------------------------------------|--------------|--------|-------|---------------|------|
| Inde Milderups Is - Toka - 1 - and                                                                                                    | Annual and a state of the second                                                                                                    |                                                                                                    |                                                                                                    |                                                                                                    |                                                                                                    | れ            | ます。    |       |               |      |
| 元を選択の上、「次へ」末<br>先は一度に10件まで選択で                                                                                                    | マンを押してくたさい。<br>Seます。                                                                                                    |                                                                                                    |                                                                                                    |                                                                                                    |                                                                                                    | r<br>F       | ₿録振込先∙ | -覧から掤 | <u> </u>      | を選択後 |
| 振込先口座の絞り込み                                                                                                    | <sup>3</sup> / <sub>2</sub>                                                                                                    |                                                                                                    |                                                                                                    |                                                                                                    |                                                                                                    | ボ            | タンをクリ  | ックし、P | 39 <b>手順6</b> | へ進みま |
| 込み条件を入力の上、「絞                                                                                                    | り込み」ボタンを押してください。                                                                                                    |                                                                                                    |                                                                                                    |                                                                                                    |                                                                                                    |              |        |       |               |      |
| 中を複数人力した場合、すべ<br>の数用型名                                                                                                    | ての条件を満たす振込先を一覧で表示します。                                                                                                    |                                                                                                    |                                                                                                    |                                                                                                    |                                                                                                    |              |        |       |               |      |
|                                                                                                    |                                                                                                    |                                                                                                    |                                                                                                    |                                                                                                    |                                                                                                    |              |        |       |               |      |
|                                                                                                    |                                                                                                    | 字7折以内                                                                                                    |                                                                                                    |                                                                                                    |                                                                                                    |              |        |       |               |      |
| 科目 口座番号                                                                                                    | 中月33                                                                                                    | 3 - 412943.3                                                                                                    |                                                                                                    |                                                                                                    |                                                                                                    |              |        |       |               |      |
|                                                                                                    |                                                                                                    |                                                                                                    |                                                                                                    | 半角30文字以内                                                                                                    |                                                                                                    |              |        |       |               |      |
|                                                                                                    |                                                                                                    |                                                                                                    |                                                                                                    | 金角30文字以内[                                                                                                    | 半角可]                                                                                                    |              |        |       |               |      |
|                                                                                                    | 01 月初支払グループ ▼                                                                                                    |                                                                                                    |                                                                                                    |                                                                                                    |                                                                                                    |              |        |       |               |      |
|                                                                                                    | 利用可能 ▼                                                                                                    |                                                                                                    |                                                                                                    |                                                                                                    |                                                                                                    |              |        |       |               |      |
|                                                                                                    | <ul> <li>Q 被り込み</li> </ul>                                                                                                    |                                                                                                    |                                                                                                    |                                                                                                    |                                                                                                    |              |        |       |               |      |
| 座確認ができない振込先を<br>録振込先一覧                                                                                                    | 扱り込む場合は、「利用可否」側で"口座名義不一致"る                                                                                                    | 2選択してください                                                                                                    | λ,                                                                                                    |                                                                                                    |                                                                                                    |              |        |       |               |      |
| □庫確認ができない振込先を<br>登録振込先一覧<br>10ページ所 く                                                                                                    | 授り込び場合は、「利用の合」 帯で"口服と最不一致"を<br>全10年(1~10年を表示<br><u>1</u> 2 3 4 5 6 7                                                                                                    | <ul> <li>選択してください</li> <li>8 9 10</li> </ul>                                                                                                    | λ <sub>α</sub>                                                                                                    | > 10~                                                                                                    | - <i>Si</i> r <b>&gt;</b>                                                                                                    |              |        |       |               |      |
| □廉確認ができない振込先を<br>2録振込先一覧<br>10ページ前 く                                                                                                    | 扱ひ込む場合は、 (利用の) (制で"Liaeを進入一致"。<br>金10年 [1~10年2表示)<br><u>1</u> 2 3 4 5 6 7<br>血び病: [1                                                                                                    | ※選択してください<br>の<br>8 9 10<br>録録名 ▼                                                                                                    | L<br>耳咳▼ 3                                                                                                    | > 10ペ<br>示件数: 10件 ▼                                                                                                    | ージ次 <b>〉</b><br>(再表示)                                                                                                    |              |        |       |               |      |
| 1運輸設ができない転込先を<br>2録編込先一覧<br>10ページ府 く<br>10ページ府 く<br>14て 5款                                                                                                    | 校2040場合は、(1月19日日) 衛で1日座名義不一致で<br>金10年 (1~10年2東部<br>1 2 3 4 5 6 7 7<br>近の頃 2<br>次応名<br>文成名                                                                                                    | <ul> <li>))</li> <li>8 9 10</li> <li>(株)</li> <li>(株)</li> <li>(株)</li> <li>(株)</li> </ul>                                                                                                    | L<br>工<br>工<br>工<br>工<br>工<br>二<br>二<br>二<br>二<br>二<br>二<br>二<br>二<br>二<br>二<br>二<br>二<br>二                           | > 10ペ<br>示件数: 10件 ▼<br>ず10H                                                                                                    | ジ次 <b>〉</b><br>(再表示)<br>表示                                                                                                    |              |        |       |               |      |
| 編編部ができない転込先を<br>登録編込先一覧<br>10ページ所 く<br>10ページ所 く<br>単位<br>第二次<br>単位<br>200<br>201<br>201<br>201<br>201<br>201<br>201<br>201                                                                                                    | 取り込む場合は、(利用の高) 側で(山田名義不一致で)<br>金10年 (1~10年表現の<br>1 2 3 4 5 6 7<br>取り換: 2<br>2<br>第2<br>2<br>2<br>3<br>4<br>5<br>5<br>7<br>1<br>2<br>3<br>4<br>5<br>6<br>7<br>1<br>1<br>1<br>1<br>1<br>1<br>1<br>1<br>1<br>1<br>1<br>1<br>1                                                                                                    | <ul> <li>3</li> <li>3</li> <li>9</li> <li>10</li> <li>20</li> <li>2</li></ul>                                                                                                    | 算順 ▼ 3<br>□2569<br>2100001                                                                                            | > 10ペ<br>示件数: 10件 ▼<br>手取料<br>当方負担                                                                                                    | -ジ次 <b>〉</b><br>(再表示)<br>表示<br>(詳細)                                                                                                    |              |        |       |               |      |
| 1回確確認ができない転込先を<br><b>(1</b> 0ページ前) く<br>10ページ前 く<br>10ページ前 く<br>10ページ前<br>く<br>10ページ前<br>く<br>10ページが<br>く<br>10ページが<br>く<br>10ページが<br>く<br>10ページが<br>く<br>10ページが<br>10ページが<br>10ページ<br>10ページが<br>10ページ<br>10ページ<br>10<br>(10ページ<br>10<br>(10ページ<br>10<br>(10ページ<br>10<br>(10ページ<br>10<br>(10ページ<br>10<br>(10ページ<br>10<br>(10ページ<br>10<br>(10ページ<br>10<br>(10ページ<br>10<br>(10<br>(10<br>(10<br>(10<br>(10<br>(10<br>(10<br>(10<br>(10<br>(                                                                                                    | 校2)込む場合は、「利用可用」側で「山田名義不一致でき     金10年(1-30年を表示)     1 2 3 4 5 6 7     虹の花 1 - 30年を表示     ないため、    ないため、    はの、    ないため、     ないため、      ないため、     ないため、     ないため、     ないため、     ないため、     ないため、     ないため、     ないため、      ないため、     ないため、     ないため、     ないため、     ないため、     ないため、     ないため、     ないため、     ないため、     ないため、     ないため、     ないため、     ないため、     ないため、     ないため、     ないため、     ないため、     ないため、     ないため、      ないため、      ないため、     ないため、     ないため、     ないため、     ないため、      ないため、       ないため、      ないため、      ないため、                                                                                                    | <ul> <li>3</li> <li>9</li> <li>10</li> <li>2</li> <li>2</li> <li>4</li> <li>4</li> <li>4</li> <li>5</li> <li>3</li> <li>5</li> <li>5<td><b>₽₩ ▼ 3</b><br/><b>1992 199</b><br/>2100001<br/>2100002</td><td><ul> <li>&gt; 10ペ</li> <li>→ 10ペ</li> <li>→ 手504</li> <li>当方角田</li> <li>(登録券介金額)</li> </ul></td><td>-ジ次 &gt;<br/>再表示<br/>[詳細]<br/>[詳細]</td><td></td><td></td><td></td><td></td><td></td></li></ul>                                                                                                    | <b>₽₩ ▼ 3</b><br><b>1992 199</b><br>2100001<br>2100002                                                                | <ul> <li>&gt; 10ペ</li> <li>→ 10ペ</li> <li>→ 手504</li> <li>当方角田</li> <li>(登録券介金額)</li> </ul>                                                                                                    | -ジ次 ><br>再表示<br>[詳細]<br>[詳細]                                                                                                    |              |        |       |               |      |
| 1回確確認ができない転込先を<br><b>録録込先一覧</b><br>10ページ前 く<br>10ページ前 く<br>10ページ前 く<br>10ページ前<br>10ページ前<br>10ページ<br>10ページ前<br>10ページ<br>10ページ<br>1                  | 投び込む場合は、「利用可用」側で「山田名義不一致でき         金10年(1-10年を表示)         1 2 3 4 5 6 7 2017年19日         22 3 4 5 6 7 2017年19日         24 5 6 7 2017年19日         255 25052         3552 55052         3552 55052         3552 55052         3552 55052 55052         3552 55052 55052 55052         3552 55052 55055555555                                                                                                    | ()<br>8 9 10<br>日本<br>日本<br>日本<br>日本<br>日本<br>日本<br>日本<br>日本<br>日本<br>日本<br>日本<br>日本<br>日本                                                                                                    | <b>₽</b> ₩ <b>3</b><br>2100001<br>2100002<br>2100003                                                                  | ) 10ペ<br>(示件数: 10件 ▼<br>すまなは<br>当方負担<br>(気型項方会数)<br>当方負担                                                                                                    | - 次《 )<br>(再表示)<br>(月前)<br>(月前)<br>(月前)<br>(月前)<br>(月前)                                                                                                    |              | 登録振込   | 先一覧   |               |      |
| III 確構設ができない転込先を                                                                                                    | 2 3 4 5 6 7     3 3 4 5 6 7     3 3 4 5 6 7     3 3 4 5 6 7     3 3 4 5 6 7     3 3 4 5 6 7     3 3 4 5 6 7     3 3 4 5 6 7     3 3 4 5 6 7     3 3 4 5 6 7     3 3 4 5 6 7     3 3 4 5 6 7     3 3 4 5 6 7     3 3 4 5 6 7     3 3 4 5 6 7     3 3 4 5 6 7     3 3 4 5 6 7     3 3 4 5 6 7     3 3 4 5 6 7     3 3 4 5 6 7     3 3 4 5 6 7     3 3 4 5 6 7     3 3 4 5 6 7     3 3 4 5 6 7     3 3 4 5 6 7     3 3 4 5 6 7     3 3 4 5 6 7     3 3 4 5 6 7     3 3 4 5 6 7     3 3 4 5 6 7     3 3 4 5 6 7     3 3 4 5 6 7     3 3 4 5 6 7     3 3 4 5 6 7     3 3 4 5 6 7     3 3 4 5 6 7     3 3 4 5 6 7     3 3 4 5 6 7     3 3 4 5 6 7     3 3 4 5 6 7     3 3 4 5 6 7     3 3 4 5 6 7     3 3 4 5 6 7     3 3 4 5 6 7     3 3 4 5 6 7     3 3 4 5 6 7     3 3 4 5 6 7     3 3 4 5 6 7     3 4 5 6 7     3 4 5 6 7     3 4 5 6 7     3 4 5 6 7     3 4 5 6 7     3 4 5 6 7     3 4 5 6 7     3 4 5 6 7     3 4 5 6 7     3 4 5 6 7     3 4 5 6     3 4 5 6     3 4 5 6     3 4 5 6     3 4 5 6     3 4 5 6     3 4 5 6     3 4 5 6     3 4 5 6     3 4 5 6     3 4 5 6     3 4 5 6     3 4 5 6     3 4 5 6     3 4 5 6     3 4 5 6     3 4 5 6     3 4 5 6     3 4 5 6     3 4 5 6     3 4 5 6     3 4 5 6     3 4 5 6     3 4 5 6     3 4 5 6     3 4 5 6     3 4 5     3 4 5     3 4 5     3 4 5     3 4 5     3 4     3 4     3 4     3 4     3 4     3 4     3 4     3 4     3 4     3 4     3 4     3 4     3 4     3 4     3 4     3 4     3 4     3 4     3 4     3 4     3 4     3 4     3 4     3 4     3 4     3 4     3 4     3 4     3 4     3 4     3 4     3 4     3 4     3 4     3 4     3 4     4 4     4 4     4 4     4 4     4 4     4 4     4 4     4 4     4 4     4 4     4 4     4 4     4 4     4 4     4 4     4 4     4 4     4 4     4 4     4 4     4 4     4 4     4 4     4 4     4 4     4 4     4 4     4 4     4 4     4 4     4 4     4 4     4 4     4 4     4 4     4 4     4 4     4 4     4 4     4 4     4 4     4 4     4 4     4 4     4 4     4 4     4 4     4 4     4 4     4 4     4 4     4 4     4 4     4 4     4 4     4 4     4 4     4 4     4 4     4 4     4                                                                                                    | 3年代してください。                                                                                                    | #34         8           2100001         2100002           2100003         2100004                                     | ▶ 10ペ<br>示件数: 10件 ▼<br>または<br>出方為担<br>(登述赤み金額) 払方為担 払方為担 大方為担 人方為担 人方為担 人方為担                                                                                                    | <ul> <li>( 次で-</li> <li>( 次で)</li> <li>( 次正)</li> <li>( 正)</li> <li>( ( 1)</li> <li>( ( 1)</li> <li>( ( 1)</li> <l< td=""><td></td><td>登録振込</td><td>先一覧</td><td></td><td></td></l<></ul>                                                                                                    |              | 登録振込   | 先一覧   |               |      |
|                                                                                                    | 2 3 4 5 6 7     3 5 6 7     3 5 6 7     3 5 6 7     3 5 6 7     3 5 6 7     3 5 6 7     3 5 6 7     3 5 6 7     3 5 6 7     3 5 6 7     3 5 6 7     3 5 6 7     3 5 6 7     3 5 6 7     3 5 7     3 5 7     3 5 7     3 5 7     3 5 7     3 5 7     3 5 7     3 5 7     3 5 7     3 5 7     3 5 7     3 5 7     3 5 7     3 5 7     3 5 7     3 5 7     3 5 7     3 5 7     3 5 7     3 5 7     3 5 7     3 5 7     3 5 7     3 5 7     3 5 7     3 5 7     3 5 7     3 5 7     3 5 7     3 5 7     3 5 7     3 5 7     3 5 7     3 5 7     3 5 7     3 5 7     3 5 7     3 5 7     3 5 7     3 5 7     3 5 7     3 5 7     3 5 7     3 5 7     3 5 7     3 5 7     3 5     3 5 7     3 5     3 5     3 5     3 5     3 5     3 5     3 5     3 5     3 5     3 5     3 5     3 5     3 5     3 5     3 5     3 5     3 5     3 5     3 5     3 5     3 5     3 5     3 5     3 5     3 5     3 5     3 5     3 5     3 5     3 5     3 5     3 5     3 5     3 5     3 5     3 5     3 5     3 5     3 5     3 5     3 5     3 5     3 5     3 5     3 5     3 5     3 5     3 5     3 5     3 5     3 5     3 5     3 5     3 5     3 5     3 5     3 5     3 5     3 5     3 5     3 5     3 5     3 5     3 5     3 5     3 5     3 5     3 5     3 5     3 5     3 5     3 5     3 5     3 5     3 5     3 5     3 5     3 5     3 5     3 5     3 5     3 5     3 5     3 5     3 5     3 5     3 5     3 5     3 5     3 5     3 5     3 5     3 5     3 5     3 5     3 5     3 5     3 5     3 5     3 5     3 5     3 5     3 5     3 5     3 5     3 5     3 5     3 5     3 5     3 5     3 5     3 5     3 5     3 5     3 5     3 5     3 5     3 5     3 5     3 5     3 5     3 5     3 5     3 5     3 5     3 5     3 5     3 5     3 5     3 5     3 5     3 5     3 5     3 5     3 5     3 5     3 5     3 5     3 5     3 5     3 5     3 5     3 5     3 5     3 5     3 5     3 5     3 5     3 5     3 5     3 5     3 5     3 5     3 5     3 5     3 5     3 5     3 5     3 5     3 5     3 5     3 5     3 5     3 5     3 5     3 5     3 5     3 5     3 5     3 5     3 5     3 5     3                                                                                                    | 0 8 9 10<br>2022 ₹ 10<br>2022 ₹ 10<br>202<br>₹ 10<br>2022 ₹ 10<br>2022 ₹ | Ena ▼     S      2100002      2100003      2100004      2100004                                                       | ▶ 10ペ<br>(宗件数: 10件 ▼<br>またれ<br>当方負担<br>(空却尽力全観)<br>協力負担<br>(空却尽力全観)<br>(空却尽力全観)<br>(空却尽力全観)<br>(空却尽力全観)                                                                                                    | - 577 ><br>675.7<br>675.7<br>676<br>676<br>676<br>676<br>676<br>676<br>676<br>676<br>676<br>6                                                                                                    |              | 登録振込   | .先一覧  |               |      |
| □高確認ができない転込先を<br>20日本の<br>20日本の | 2004時日は、「利用可用」第一「山田名義不一要でき     金10年(1-30年を表示・要でき     金10年(1-30年を表示・要でき     金10年(1-30年)     金11年(1-30年)     金11年(1-30年)     金11年(1-30年を表示・要でき     金114年(1-30年)     金114年(1-30年)     金114年(1-30年                                                                                                    | BBRUCCCKEL           BBRUCCCKEL           BBRUCCKEL           BBRUCCKEL           BBRUCCKEL           BBRUCCKEL           BBRUCCKEL           BBRUCCKEL           BBRUCCKEL                                                                                                    | ₽34 ▼         8           2100001         2100002           2100003         2100004           2100004         2100004 | ▶ 10ペ<br>すな社<br>(登井県か会観) 法方負担 先方負担 先方負担 (登井県か会観) (登井県か会観) (営井県か会観) (営井県か会観) (営井県の会観) (日本会戦) 10ペ ▶ 10ペ ▶ 10ペ                                                                                                    | -527 )<br>(987)<br>(987)<br>(988)<br>(988)<br>(988)<br>(988)<br>(988)<br>(988)<br>(988)<br>(988)<br>(988)<br>(988)<br>(988)<br>(988)<br>(988)<br>(988)<br>(988)<br>(988)<br>(988)<br>(988)<br>(987)<br>(987)<br>(977)<br>(977) |              | 登録振込   | 先一覧   |               |      |
| □ 高端総ができない転込先を<br>登録編込先一覧<br>(10ページ前 く<br>10ページ前 く<br>10ページ前 く<br>10ページ前 く<br>10ページ前 く<br>10ページ前 く<br>10ページ前 く<br>10ページ前 く<br>10ページ前 く<br>10ページ前 く                                                                                                    | 2004間音話、「利用可用」第一「正常名素不一致な<br>金10年(1-30年表示)<br>エージョン・ション・ション・ション・ション・<br>エージョン・ション・ション・ション・<br>エージョン・ション・ション・<br>エージョン・ション・ション・ション・ション・<br>エージョン・ション・ション・ション・ション・ション・ション・ション・ション・ション・シ                                                                                                    | 0         8         9         10           20         2         10         2           20         2         2         2           20         2         2         2           20         2         2         2           20         2         2         2           20         2         2         2           20         2         2         2                                                                                                    | #318         8           2100001         2100002           2100003         2100004           2100004         2100009  | ▶ 10ペ<br>すまな#<br>すまな#<br>火力相目<br>(登録集み会報) 歩力角目<br>(登録集み会報) 歩力角目<br>(登録集み会報) (登録集み会報) (日本会報 630円) ▶ 10ペ                                                                                                    | - 527 )<br>(985)<br>(988)<br>(988 |              | 登録振込   | 先一覧   |               |      |
| □高確認ができない転込先を<br>登録類込先一覧<br>(10ページ前) く<br>「20ページ前」 く<br>「20ページ前」 く<br>「20ページ前」 く<br>「20ページ前」 く<br>「20ページ前」 く<br>「20ページ前」 く<br>「20ページ前」 、<br>たつたがか 、<br>「20ページ前」 、<br>たつたがか 、<br>「20ページ前」 、<br>「20ページ前」 、<br>「20ページョン 「20ページョン」 、<br>「20ページ前」 、<br>「20ページ前」 、<br>「20ページ前」 、<br>「20ページ前」 、<br>「20ページ前」 、<br>「20ページ前」 、<br>「20ページ前」 、<br>「20ページ前」 、<br>「20ページ前」 、<br>「20ページ前」 、<br>「20ページ前」 、<br>「20ページ前」 、<br>「20ページ前」 、<br>「20ページ前」 、<br>「20ページ前」 、<br>「20ページ前」 、<br>「20ページ前」 、<br>「20ページ前」 、<br>「20ページージ前」 、<br>「20ページー 、<br>「20ページー 、<br>「20ページー 、 「20ページー 、 「20ページー 、<br>「20ページー 、 「20ページー 、 「20ペー 、 「20ページー 、 「20ペー                                                                                                    | 2010年11-017年2月7日<br>全10年(1-30年2月7日<br>2010年(1-30年2月7日<br>2010年(1-30年2月7日<br>2017年2月7日)<br>2017年2月7日)<br>2017年3月7日)<br>2017年3月7日)<br>2017年3月7日11日)<br>2017年3月7日)<br>2017年3月7日11日)<br>2017年3月7 | 0         8         9         10           10         10         10         10           10         10         10         10           10         10         10         10           10         10         10         10           10         10         10         10           10         10         10         10           10         10         10         10                                                                                                    | #14         8           2100001         2100002           2100003         2100004           2100004         2100004   | ▶ 10ペ<br>すま33日<br>「ま33日<br>(2015年か会報)<br>出方発程<br>(2015年か会報)<br>出方発程<br>(2015年か会報)<br>た75月程<br>(2015年か会報)<br>た75月程<br>(2015年か会報)<br>(2015年か会報)<br>(2015年の会報)<br>(2015年の会報)<br>( | -327 )<br>(#857)<br>(#88)<br>(#88)<br>(#88)<br>(#88)<br>(#88)<br>(#88)<br>(#88)<br>(#88)<br>(#88)<br>(#88)<br>(#88)<br>(#88)<br>(#88)<br>(#88)<br>(#88)<br>(#88)<br>(#89)<br>(#89)<br>(#87)<br>(#87 |              | 登録振込   | 先一覧   |               |      |
| □ 高確認ができない転込先を<br>登録類込先一覧<br>(10ページ前) く<br>「10ページ前」 く<br>「10ページ前」 く<br>「10ページ前」 く<br>「10ページ前」 く<br>「10ページ前」 く<br>10ページ前」 く<br>10ページ前」 く<br>10ページ前<br>く<br>10ページ前 く<br>いたたも回する杯、登録され<br>う登録支払金額を使用する                                                                                                    | 2004年11、「川川司肖」第二「山田名義不一致な<br>金10年(1-30年表現本<br>1 2 3 4 5 6 7<br>エンジス 2 3 4 5 6 7<br>エンジス 2 3 4 5 7<br>エンジス 2 3 4 5 7<br>エンジス 2 3 4 5 7<br>エンジス 2 3 4 5 7<br>エンジス 2 3 4 5 7<br>エンジス 2 3 4 5 7<br>エンジス 2 3 4 5 7<br>エンジス 2 3 4 5 7<br>エンジス 2 3 4 5 7<br>エンジス 2 3 4 5 7<br>エンジス 2 3 4 5 7<br>エンジス 2 3 4 5 7<br>エンジス 2 3 4 5 7<br>エンジス 2 3 4 5 7<br>エンジス 2 3 4 5 7<br>エンジス 2 3 7<br>エンジス 2 3 7<br>エンジス 2 3 7<br>エンジス 2 3 7<br>エンジス 2 3 7<br>エンジス 2 3 7<br>エンジス 2 3 7<br>エンジス 2 3 7<br>エンジス 2 3 7<br>エンジス 2 3 7<br>エンジス 2 3 7<br>エンジス 2 3 7<br>エンジェス 2 3 7<br>エンジェス 2 3 7<br>エンジェス 2 3 7<br>エンジス 2 3 7<br>エンジェス 3 7<br>エンジェス 5<br>エンジェス 5<br>エンジェス 5<br>エンジェス 5<br>エンジェス 5<br>エンジェス 5<br>エンジェス 5<br>エンジェス 5<br>エ                                                                                                    | 0         8         9         10           8         9         10         10           10         10         10         10           10         10         10         10           10         10         10         10           10         10         10         10           10         10         10         10           10         10         10         10           10         10         10         10           10         10         10         10                                                                                                    | 2100001<br>2100002<br>2100004<br>2100004<br>2100004                                                                   | ▶ 10ペ<br>示件数:10件 ▼<br>年334<br>(登録券方金額) 出方角田<br>(登録券方金額) 出方角田<br>(登録券方金額) 先方角田<br>(福宝金額 630円) ▶ 10ペ                                                                                                    | - ジス 〉<br>(再表示)<br>えた<br>(日日)<br>(日日)<br>(日日)<br>(日日)<br>(日日)<br>(日日)<br>(日日)<br>(日日                                                                                                    |              | 登録振込   | 先一覧   |               |      |
| □高確認ができない紙込先を<br>登録類込先一覧<br>(10ページ術) く<br>「夏二大祭事<br>ビンニンがかく(2)<br>「夏二大祭事<br>ビンニンがかく(2)<br>「夏二大祭事<br>ビンニンがかく(2)<br>「夏二大祭事<br>ビンニンがかく(2)<br>「夏二大祭事<br>「二日大祭事<br>「二日大祭事<br>」」<br>「二日大祭事<br>「二日大祭事<br>「二日大祭<br>「二日大祭<br>「二日大祭事<br>「二日大祭<br>「二日大祭<br>「二日大祭<br>「二日大祭<br>「二日大祭<br>「二日大祭<br>「二日大祭<br>「二日大祭<br>「二日大祭<br>「二日大祭<br>「二日大祭<br>「二日大祭<br>「二日大祭<br>「二日大祭<br>「二日大祭<br>「二日大祭<br>「二日大祭<br>「二日大祭<br>「二日大祭<br>「二日大祭<br>「二日大<br>「二日大<br>「二日大<br>「二日大祭<br>「二日大<br>「二日大<br>「二日大<br>「二日大<br>「二日大<br>「二日大<br>「二日大<br>「二日大<br>「二日大<br>「二日大<br>「二日大<br>「二日大<br>「二日大<br>「二日大<br>「二日大<br>「二日大<br>「二日大<br>「二日大<br>「二日大<br>「二日大<br>「二日大<br>「二日大<br>「二日大<br>「二日大<br>「二日大<br>「二日大<br>「二日大<br>「二日大<br>「二日大<br>「二日大<br>「二日大<br>「二日大<br>「二日大<br>「二日大<br>「二日大<br>「二日<br>「二日大<br>「二日<br>「二日大<br>「二日<br>「二日<br>「二日<br>「二日<br>「二日<br>「二日<br>「二日<br>「二日                                                                                                    | 2004年13. 「利用可用」第一日連名進入一致な     2010年(1-30年老進入一致な     2010年(1-30年老進入一致な     2010年(1-30年老進入     2010年(1-30年老進入     2010年(1-30年老進入     2010年(1-30年老進入     2010年(1-30年代の998)     2010年(1-30年代の998)                                                                                                    | 0 8 9 10<br>8 9 10<br>by C < K24<br>FEE<br>FEE<br>FEE<br>FEE<br>FEE<br>FEE<br>FEE<br>FE                                                                                                    | 2100001<br>2100002<br>2100003<br>2100004<br>2100004                                                                   | ▶ 10ペ<br>第月第1:10件 ▼<br>年333<br>(登録集方会観) 出方発程<br>(登録集方会観) 出方発程<br>(登録集方会観) 出方発程<br>(預定会積 630円) ▶ 10ペ                                                                                                    | -507 )<br>(ASS)<br>(ASS) |              | 登録振込   | 先一覧   |               |      |

# 📃 ②最近の取引からの選択

手順5 振込先口座の選択

# **手順1**~**手順4**はP34をご参照ください。

| 振込振替       | 過去振込先口      | 1座選択             |                                             |       |            |                     | BFKF00 | ノ過キ振込失口应選択へ両面が表示されます            |
|------------|-------------|------------------|---------------------------------------------|-------|------------|---------------------|--------|---------------------------------|
| 支払口座を      | 灌択 🔪 概込先口座根 | 能定方法を選択 🛛 🖬      | 込先口座を選択 支払金額を入力                             | ) pse | 58612 × 68 | it .                |        |                                 |
| 振込先々       | を選択の上、「次へ」7 | ポタンを押してくださ       | <i>L</i> \.                                 |       |            |                     |        | ボタンをクリックし、P39 <b>手順6</b> へ進みます。 |
| 最近1        | 0件の振込先      |                  |                                             |       |            |                     |        |                                 |
| 详細工        | ラーメッセージ     |                  | Aliansen (                                  |       |            |                     |        |                                 |
| <b>全</b> て | 日付          | 受取人名             | 文応名                                         | 相目    | 口座番号       | 手数料                 | 取引名    |                                 |
|            | 2010年09月01日 | E8"30#33939"(8   | 大手町銀行 (0111)<br>丸の内支店 (222)                 | 普通    | 2100001    | 当方負担                | 9月支払   |                                 |
|            | 2010年08月01日 | 1928099997(8     | NTTデータ銀行(9998)<br>豊洲支店(001)                 | 普通    | 2100002    | 先方負担<br>(登録済み金額)    | 8月支払   | 是近の振込失                          |
|            | 2010年08月01日 | 192809909"(8     | 店舗なし<br> NTTデータ銀行 (9998)<br>聖路加支店 (011)     | 83    | 2100003    | 当方負担                | 8月リース料 |                                 |
|            | 2010年07月29日 | 89541*971*9952(8 | 経過期整中<br>  札幌銀行 (0333)<br>  インターネット支店 (444) | 19.M  | 2100004    | 先方負担<br>(登録済み金額)    | 7月黄鏡   |                                 |
|            | 2010年09月01日 | \$91859399°(8    | 大手町銀行(0111)<br>丸の内支店(222)                   | 部通    | 2100099    | 先方負担<br>(指定金額 630円) | 9月支払   |                                 |
|            |             |                  |                                             |       |            |                     |        |                                 |
|            |             | <                | 戻る                                          | 次へ    |            | >                   |        | 次へ                              |

## ③新規に振込先口座を入力

手順5 振込先口座の選択

### **手順1~手順4**はP34をご参照ください。

| 握込振替 新規口座入力                            |                                                                                                    | BR/7023                                                                  |
|----------------------------------------|----------------------------------------------------------------------------------------------------|--------------------------------------------------------------------------|
| 交払口座を選択 ( ) 親込先口座和2<br>以下の項目を入力の上、「次へ」 | たたるを選択                                                                                                    | <新規口座入力>画面が表示されます。<br>「金融機関名」「支店名」「科目・口座番号」「受<br>取人名」を入力後、「次へ」ボタンをクリックし、 |
| 編込作の南                                  |                                                                                                    | P39 <b>于順6</b> へ進みます。                                                    |
| 2010-00 UNION                          | C 9888820                                                                                                    | ※. クリックすると、金融機関名、支店名を検<br>素することができます。                                    |
| 文亦名 2                                  |                                                                                                    |                                                                          |
| 48 C                                  | <ul> <li>単連 ▼ 単角数子/形以内</li> </ul>                                                                                                    | ~ … ~ … ~ … ~ ~                                                          |
| 受取人名                                   | 半角30文字段内                                                                                                    |                                                                          |
| 9#2.                                   | ±#30276/9 (##                                                                                                    | 支店名                                                                      |
| 服込メッセージ/<br>服込依頼人名                     | BLXメプセージ     W的2027507     BLXの私名     W的2027507                                                                                                    |                                                                          |
| 文仏金剛                                   | 用 半角顶子11800内                                                                                                    | 受取人名                                                                     |
| - 1911                                 | ● 当方負担                                                                                                    |                                                                          |
| 7.007                                  | 先方発出(登録法み金額)                                                                                                    | ※.「受取人名」は振込先口座確認機能取扱時間                                                   |
| 登绿先情報                                  |                                                                                                    | 内の場合は入力を省略することが可能です。                                                     |
| 上記で入力した振込先を登録す                         | る場合は、「振込先として登録する」をチェックしてください。                                                                                                    | —                                                                        |
| ※「次へ」ホタンを押した時点                         | C. 新込売一覧として留録されます。 回 前込売として留録さる                                                                                                    |                                                                          |
| 19682ガループ<br>(※他的編目(6))                | <ul> <li>201 利約支払ビグループ</li> <li>20 月末支払ビグループ</li> <li>20 日末支払ビグループ</li> <li>21 010支払</li> <li>21 02支払</li> <li>23 25目支払</li> <li>23 25目支払</li> </ul> | 振込先として登録<br>※ 「振込先として登録                                                  |
|                                        | 06.月支払           11.2月支払                                                                                                    | と振込先一覧に登録することができます。                                                      |
|                                        | ( ^%)                                                                                                    | <u>次</u> へ                                                               |

## 🔲 ④受取人番号を指定

手順5 振込先口座の選択

**手順1~手順4**はP34をご参照ください。

| 振込振替 受取人番号入力                                        | BRFF000 <受取人番号入力>画面が表示されます。                           |
|-----------------------------------------------------|-------------------------------------------------------|
| 支払口屋を選択 🔪 横込先口座指定方法を選択 単込党口屋を選択 支払金額を入力 🔪 内容確認 🖉 確定 | 申込書に記載されている「受取人番号」(3桁)                                |
| 受取人番号を入力の上、「次へ」ボタンを押してください。                         | を入力後、「 <b>次へ」</b> ボタンをクリックし、<br>P39 <b>手順6</b> へ進みます。 |
| 受取人番号                                               |                                                       |
| SIX人面号 2001 年列成学3/6                                 | 一 受取人番号                                               |
|                                                     |                                                       |
|                                                     | 次へ                                                    |

\_\_\_\_\_【共通後処理】 \_\_\_\_\_

手順6 支払金額の入力

| 振込振替         支払金額入力         BFKF01:           文払口座を選択         仮込先口座を選択         文払金額を入力         内容確認         確定                                                                                                    | く支払金額入力>画面が表示されます。<br>「振込指定日」「支払金額」「手数料」を入力後、<br>「 <b>次へ」</b> ボタンをクリックし、 <b>手順7</b> (※)<br>ます。 |
|----------------------------------------------------------------------------------------------------|------------------------------------------------------------------------------------------------|
| 振込指定日、支払金額を入力の上、「次へ」ボタンを押してください。<br>振込指定日として入力できる日を確認したい場合は、「カレンダー」のアイコンを押してください。<br>また、支払金額が未入力または0円の明細は卸除されます。<br>「水力負担」の基礎内に場合、入力した支払金額から充力負担手数料を引いた金額が振込金額となります。<br>振込先口座を追加する場合は、「振込先の追加」ボタンを押してください。                                                                                                    |                                                                                                |
| 振込指定日・取引名<br>(1)3.11.11.11.11.11.11.11.11.11.11.11.11.11                                                                                                    | 振込指定日                                                                                          |
| 取引名 金角10文字纵内 (半角可)                                                                                                    |                                                                                                |
| ※ご指定の描込先に、ただいまの時間帯は描込指定日に本日をご指定できない描込先があります。<br>振込指定日に本日をご指定した場合、振込指定日に本日をご指定できない振込先は空営業日扱いとさせていただきます。<br>※振込指定日に自行効の特定时目のみ利用可能な日付をご指定した場合、お取り扱いで含 <mark>体・振込初届は営業毎日扱いとさせていただきます。</mark>                                                                                                    |                                                                                                |
|                                                                                                    | 振込依頼人名                                                                                         |
| 東日本祭事<br>はいうよが分野い(約 大手町銀行<br>(0111)<br>丸の外気法(222) 野道<br>2100001 ● 単万角田<br>● 単万角田<br>● 単丁<br>● ● ● ● ● ● ● ● ● ● ● ● ● ● ● ● ● ● ● | ※.振込依頼人名を変更する場合は、「振込依<br>頼人名」にチェックをし、半角20文字以<br>内で入力してください。                                    |
| < ^#                                                                                                    | - 次へ                                                                                           |

(※)

<振込振替承認機能を利用する場合> P40の**手順7**へ

<振込振替承認機能を利用しない場合> P42 の**手順 7**へ 手順7 内容確認(振込振替承認機能を利用する場合)

# P39**手順6**からの続きです。

| 振込振替 内容確認                      |                                           |                          |               |                    | BFKF0              | ≤ <内容確認>画面が表示されます。                    |
|--------------------------------|-------------------------------------------|--------------------------|---------------|--------------------|--------------------|---------------------------------------|
| 支払口座を選択 振込先口座                  | 語定方法を選択 初込先口座をi                           | 選択 🔷 支払金額を2              | 力内容確認         | 確定                 |                    | 内容を確認後、「承認者」を選択のうえ、「確定」               |
|                                |                                           |                          |               |                    |                    | ボタンをクリックし、 手順8 へ進みます。                 |
|                                |                                           |                          |               |                    |                    |                                       |
| 以下の内容で取引を確定しま<br>承認者を確認の上、「確定」 | す。<br>ボタンを押してください。                        |                          |               |                    |                    |                                       |
| 確定してそのまま承認を行う<br>※承認者にご自身を選択した | 3場合は、「確定して承認へ」ボタ<br>3場合は、確定してそのまま承認を<br>1 | ンを押してください。<br>行うことができます。 |               |                    |                    |                                       |
| 取引情報                           |                                           |                          |               |                    |                    |                                       |
| 取引ID                           | 101001000000111                           |                          |               |                    |                    |                                       |
|                                | 振込振替                                      |                          |               |                    |                    |                                       |
|                                | 2010年10月15日                               |                          |               |                    |                    |                                       |
|                                | 10月15日支払い分                                |                          |               |                    |                    | ※ 「取引情報の修正」ボタンをクリックす。                 |
|                                |                                           | ✓ 取引情報の修正                |               |                    |                    |                                       |
| ·[[:] 二/吉和2                    |                                           |                          |               |                    |                    |                                       |
| 384227611946                   | 青山支店(100) 普通 123                          | 14567 資金移動用口座            |               |                    |                    |                                       |
| SHIM                           |                                           |                          |               |                    |                    | ※ 「支払口座の修正」ボタンをクリックす                  |
|                                |                                           | ✓ 支払口座の修正                |               |                    |                    | と支払口座を修正することができます。                    |
| 振込明細内容                         |                                           |                          |               |                    |                    |                                       |
| 仟数                             |                                           | 5件                       |               |                    |                    |                                       |
| 支払金額合計                         | 4,0                                       | 00,000円                  |               |                    |                    |                                       |
| 先方負担手数料合計                      |                                           | 1,575円                   |               |                    |                    |                                       |
|                                | 3,9                                       | 98,425円                  |               |                    |                    |                                       |
|                                |                                           |                          |               |                    |                    |                                       |
| 振込明細内容一覧                       |                                           |                          |               | 4790               |                    |                                       |
| 豐厚名<br>受取人名                    | 全部期間名<br>支店名                              |                          | 5 文払金額<br>(円) | 无方理题<br>手数料<br>(円) | (四) / 銀込依頼人名       |                                       |
| 東日本意事<br>とが"シニョン3955"(h        | 大手町銀行 (0111)<br>丸の内支店 (222)               | 普通 21000                 | 01 1,000,000  | 0 1                | 1,000,000 悪込メッセージ: | └──────────────────────────────────── |
| 西日本豪寧                          | NTTデータ銀行 (9998)                           | 普通 21000                 | 02 1,000,000  | 315                | 999,685 想送依赖人名:    | 号のみが表示されます。                           |
| 西日本庭事                          | NTTデータ銀行 (9998)                           | 管道 21000                 | 03            |                    | #达依赖人名:            |                                       |
| コシコショウシー(ホ<br>ホツカイドウフドウサン(カ    | 聖時加支店 (011)<br>札幌銀行 (0333)                |                          |               | 420                | -                  |                                       |
| 85011-021-092(8                | インターネット支店(444)                            | WIE 2100.                | 1,000,000     | 630                | 999,370 -          |                                       |
| -                              | 大手町銀行 (0111)<br>丸の内支店 (222)               | 管通 21000                 | 99 1,000,000  | 630                | 999,370 把这位赖人名:    |                                       |
| ※色づけされている振込明細                  | 目は、ただ今の時間帯は振込指定日                          | に本日をご指定できた               | いため翌営業日扱      | いとさせていた            | だきます。              | <br>※ 「明細の修正」ボタンをクリックすると支             |
|                                |                                           | ▶ 明編の線正                  |               |                    |                    |                                       |
|                                |                                           |                          |               |                    |                    | ができます。                                |
| 承認者情報                          |                                           |                          |               |                    |                    |                                       |
| *28                            | データ幸子 ▼                                   |                          |               |                    |                    | ▲ 承認者                                 |
|                                |                                           |                          |               |                    |                    |                                       |
|                                |                                           |                          |               |                    |                    | ※ 承認者へのメッセージとして、任意で「=                 |
|                                |                                           |                          |               |                    | 全角120文字以内[半角可]     | メント」を入力することができます。                     |
| ※「承認者」欄には、取引額                  | 聴を承認できる承認者が表示されま                          | Ŧ.                       |               |                    |                    |                                       |
|                                |                                           |                          |               |                    |                    |                                       |
|                                | / 用み                                      |                          | 職定            | >                  | e tow              | 確定                                    |
|                                | N 1000                                    |                          | 確定して承認へ       | >                  |                    |                                       |
|                                |                                           |                          |               |                    |                    | ────────────────────────────────────  |
|                                |                                           |                          |               |                    |                    |                                       |
|                                |                                           |                          |               |                    |                    | ※ 承認惟限のめるユーサか自身を承認者と                  |
|                                |                                           |                          |               |                    |                    |                                       |
|                                |                                           |                          |               |                    |                    | タンをクリックすると、引続き振込データ                   |
|                                |                                           |                          |               |                    |                    | の承認を行うことができます。                        |

# 手順8 承認依頼確定結果(振込振替承認機能を利用する場合)

# P40**手順7**からの続きです。

| 込振替 承認                 | 依頼確定結果                    |            |                              |      |         |             |                    |             | BFKF025                  | <承認依頼確定結果>画面が表示されます。<br>確定内容を確認してください。 |
|------------------------|---------------------------|------------|------------------------------|------|---------|-------------|--------------------|-------------|--------------------------|----------------------------------------|
|                        | 版込先口僅指定方法                 | esaisk / I | 現込先口屋を選択 / 支払金               | 調を入  |         | 1212 AL     | 2                  |             |                          |                                        |
| 以下の内容で取引を<br>引き続き同一支払口 | 確定しました。<br>I座で振込振替の問      | 吲を行う場合     | 合は、「同一口座から振込振                | 替」ボタ | タンを押して  | こください。      |                    |             |                          | なお、「承認」操作を行わないと振込は完了                   |
| 取引情報                   |                           |            |                              |      |         |             |                    |             |                          |                                        |
|                        |                           | 1010010000 | 000111                       |      |         |             |                    |             | L'an                     |                                        |
|                        |                           | 振込振替       |                              |      |         |             |                    |             |                          |                                        |
|                        |                           | 2010年10月   | 15日                          |      |         |             |                    |             | 手順9へ進みます。                |                                        |
| 取引名                    |                           | 10月15日     | 支払分                          |      |         |             |                    |             |                          |                                        |
| 振込元情報                  |                           |            |                              |      |         |             |                    |             |                          |                                        |
| 文払口座                   |                           | 青山支店(10    | 00) 普通 1234567 資金移動用         | 口座   |         |             |                    |             |                          |                                        |
| 振入明細内窗                 |                           |            |                              |      |         |             |                    |             |                          |                                        |
| fills                  |                           |            | 5/‡                          |      |         |             |                    |             |                          |                                        |
| 支払金額合計                 |                           |            | 4,000,000円                   |      |         |             |                    |             |                          |                                        |
| 先方負担手数料合計              |                           |            | 1,575円                       |      |         |             |                    |             |                          |                                        |
| 版社全師合計                 |                           |            | 3,998,425円                   |      |         |             |                    |             |                          |                                        |
|                        |                           |            |                              |      |         |             |                    |             |                          |                                        |
| 振込明細内容-                | -覧                        |            |                              |      |         |             |                    |             |                          |                                        |
| 取引ID                   | 登録4<br>受取人                | 3<br>名     | 金融碼開名<br>支店名                 | 相目   | 口座番号    | 支払金額<br>(円) | 先方負担<br>手数料<br>(円) | 振込金額<br>(円) | 振込メッセージ<br>/振込依頼人名       |                                        |
| 101001000000111        | 東日本商事<br>とガシニホンシヨウジ(カ     |            | 大手町銀行(0111)<br>丸の内支店(222)    | 普通   | 2100001 | 1,000,000   | 0                  | 1,000,000   | 振込メッセージ:<br>-            |                                        |
| 10100100000121         | 西日本商事<br>こうこれンうヨウシ"(カ     |            | NTTデータ銀行(9998)<br>豊沛支店(001)  | 普通   | 2100002 | 1,000,000   | 315                | 999,685     | 振込依頼人名:<br>123 ポリ"59359" |                                        |
| 10100100000131         | 西日本商事<br>こシこホンシヨウジ(カ      |            | NTTデータ銀行(9998)<br>聖路加支店(011) | 普通   | 2100003 |             |                    |             | 振込依頼人名:<br>-             |                                        |
| 10100100000141         | ホツカイドウフト<br>ホツカイドウフドウサン(カ | ・ウサン (力    | 札幌銀行(0333)<br>インターネット支店(444) | 普通   | 2100004 | 1,000,000   | 630                | 999,370     | 振込メッセージ:<br>ツキギメリースリヨウキン |                                        |
| 10100100000151         | -                         |            | 大手町銀行(0111)<br>丸の内支店(222)    | 普通   | 2100099 | 1,000,000   | 630                | 999,370     | 振込メッセージ:<br>-            |                                        |
| ※色づけされている<br>す。        | 5振込明細は、たた                 | ど今の時間帯     | は振込指定日に本日をご指加                | とできな | いため振込   | 指定日と承認      | 期限日を至              | 認識日とさ       | せていただきま                  |                                        |
| 承認者情報                  |                           |            |                              |      |         |             |                    |             |                          |                                        |
|                        |                           | データ太郎      |                              |      |         |             |                    |             |                          |                                        |
| 承認期限日                  |                           | 2010年10月   | 13日                          |      |         |             |                    |             |                          |                                        |
| コメント                   |                           | 10月分の支     | 私になります。承認をお願いし               | ます。  |         |             |                    |             |                          |                                        |
|                        |                           |            | 同一口座から                       | 振込振  |         |             |                    |             | 5 (PR)                   |                                        |
|                        |                           | <          | ホームへ                         | < 歩  | 込振替メニ   | 1-^         |                    |             |                          |                                        |
|                        |                           |            |                              |      |         |             |                    |             |                          |                                        |

手順9 承認(管理者による作業)

承認権限を保有するユーザ(マスターユーザや管理者ユーザ)において、「承認(P93)」操作を実施してください。

# 手順7 内容確認(振込振替承認機能を利用しない場合)

# P39**手順6**からの続きです。

|                                   |                              |              | 048414     | 11-10726-22 | dria new           |             | BFKF012                  | <内容確認>画面が表示されます。                             |
|-----------------------------------|------------------------------|--------------|------------|-------------|--------------------|-------------|--------------------------|----------------------------------------------|
| 以下の内容で取引を実行します。<br>内容を確認の上、「次へ」ボタ | 。<br>、<br>ンを押してください。         | / ~3         | ALBR. AJ   | CTCHADO     | 9 Set 1 Mario      |             |                          | 「手順8」へ進みます。                                  |
| 取引情報                              |                              |              |            |             |                    |             |                          |                                              |
| BC-314BD91                        | 振込振替                         |              |            |             |                    |             |                          |                                              |
|                                   | 2010年10月01日                  |              |            |             |                    |             |                          |                                              |
|                                   | 10月15日支払分                    |              |            |             |                    |             |                          |                                              |
|                                   |                              | 取引情          | 線の粽正       |             |                    |             |                          | ※. 「取引情報の修正」ボタンをクリックする<br>と取引情報を修正することができます。 |
| 振込元情報                             | -<br>香山支店(100) 普通 123456     | 7 資金移動       | 加口座        |             |                    |             |                          |                                              |
| 文払口座                              |                              | of peak of a | ar anna an | _           |                    |             |                          |                                              |
|                                   |                              | 支払口          | 室の修正       |             |                    |             |                          | ※. 「支払口座の修正」ボタンをクリックする                       |
| 振込明編内容                            |                              |              |            |             |                    |             |                          | と支払口座を修正することができます。                           |
| 件数                                |                              | 5件           |            |             |                    |             |                          |                                              |
|                                   | 4,000,                       | 000円         |            |             |                    |             |                          |                                              |
|                                   | 1,                           | 575円         |            |             |                    |             |                          |                                              |
|                                   | 3,998,                       | 425円         |            |             |                    |             |                          |                                              |
| 振込明細内容一覧                          |                              |              |            |             |                    |             |                          |                                              |
| 登録名<br>受取人名                       | 金融機關名<br>支店名                 | 略目           | 口座番号       | 支払金額<br>(円) | 先方負担<br>手数料<br>(円) | 那込金額<br>(円) | 服込メッセージ<br>/服込依頼人名       | ※. <b>「受取人番号を指定」</b> した場合、受取人番               |
| 東日本廢事<br>(8°うごれ)う3957 (8          | 大手町銀行(0111)<br>丸の内支店(222)    | Ŧž           | 2100001    | 1,000,000   | 0                  | 1,000,000   | 振込メッセージ:<br>-            | 号のみが表示されます。                                  |
| 5日本変事<br>(318)/3997(8             | NTTデータ銀行(9998)<br>豊洲文店(001)  | 1918.        | 2100002    | 1,000,000   | 315                | 999,685     | 振込依頼人名:<br>123 秋/*59399* |                                              |
| 西日本商事<br>(3)コ5/33557 (8)          | NTTデータ銀行(9998)<br>聖路加支店(011) | 普通           | 2100003    |             |                    |             | 振込依頼人名:<br>-             |                                              |
| ヤツカイドウフドウサン(カ<br>リウォドウフドウラン(カ     | 札幌銀行(0333)<br>インターネット支店(444) | 普通           | 2100004    | 1,000,000   | 630                | 999,370     | 振込メッセージ:<br>ツキギメリースリヨウキン |                                              |
| -                                 | 大手町銀行 (0111)<br>丸の内支店 (222)  | 部道           | 2100099    | 1,000,000   | 630                | 999,370     | 振込メッセージ:<br>-            |                                              |
| ※色づけされている振込明細は                    | *、ただ今の時間帯は振込指定日に             | 本日をご         | 指定できない     | こめ翌営業日扱     | いとさせて              | いただきます。     |                          | ※. 「明細の修正」ボタンをクリックするとう                       |
|                                   |                              | 🖍 सम्ब       | 間の修正       |             |                    |             |                          | 払金額入力画面にて、明細を修正すること<br>ができます。                |
|                                   |                              | Ø            | ~          | >           |                    |             | - ANN                    | 次へ                                           |

# 手順8 暗証番号入力(振込振替承認機能を利用しない場合)

| <u>版入版</u> 替 暗証番号入             | <u>ل</u>                                                          |                               |
|--------------------------------|-------------------------------------------------------------------|-------------------------------|
| 支払口座を選択 / 振込先口(                | 臨臨定方法を避択 🔪 振込先口座を避択 👌 支払金額を入力 👌 内容施設 🖉 実行確認 🖉 売了 🔪                | 「振込振省暗訨番号」を入力のうえ、「火へ」ホ        |
| 5件中1件目の振込です。                   |                                                                   | タンをクリックし、 <b>手順9</b> へ進みます。   |
| 振込振替暗証番号を入力の。<br>現在の取引を中断し、次のB | 上、「次へ」ボタンを押してください。<br>取りの振込意想確認書号を入力する場合は、「中断して次の取引へ」ボタンを押してください。 |                               |
| 取引情報                           |                                                                   |                               |
| 10518031                       | 扬动振性                                                              |                               |
| 振込指定日                          | 2010年10月15日                                                       |                               |
| 取引名                            | 10月15日支払り分                                                        |                               |
| 振込メッセージ                        | 123 #9"79309"                                                     |                               |
| 振込元情報                          |                                                                   |                               |
| 支払口座                           | 青山支店(100) 普通 1234567 資金終動用口降                                      |                               |
| 振込先口座                          |                                                                   | ※ 「 <b>受取人番号を指定」</b> 」た場合。受取人 |
| 振込先金融機関                        | 大手町銀行 (0111)                                                      | 番号のみが表示されます。                  |
| 据认为口座                          | 丸の内支店(222) 養通 2100001                                             |                               |
|                                | th'9209399' (h                                                    |                               |
| 2088                           | 東日本高単                                                             |                               |
| 振込金額                           |                                                                   |                               |
| 支払金額                           | 1,000,000円                                                        |                               |
| 先方負担手数料                        | ٥Pi                                                               |                               |
|                                | 1,000,000円                                                        |                               |
| 認証情報                           |                                                                   |                               |
|                                |                                                                   |                               |
| RIAM HIGH TO                   |                                                                   | 振込振替暗証番号                      |
|                                |                                                                   |                               |
|                                | x~ >                                                              |                               |
|                                | rth841.77.192018921                                               |                               |
|                                |                                                                   |                               |
|                                |                                                                   |                               |
|                                |                                                                   |                               |

手順9 実行確認(振込振替承認機能を利用しない場合)

| <b>振込振替</b> 実行確認                                                          | BRIFOL                                                                                      | く実行確認>画面が表示されます。                      |
|---------------------------------------------------------------------------|---------------------------------------------------------------------------------------------|---------------------------------------|
| 支払口庫を選択 私认先口傳播的                                                           | 此方法を選択 《 石以先口庫を選択 》 支払会額を入力 》 内容確認 一座石河田 第7                                                 | 取引内容を確認のうえ、「ワンタイムパスワード                |
| 5件中1件目の振込です。                                                              |                                                                                             | (※)」、「承認暗証番号」、「確認暗証番号」を入力             |
|                                                                           |                                                                                             | し、「実行」ボタンをクリックし、手順10へ進みま              |
| 次の画面で取引結果が表示されま<br>以下の取引内容を確認し、確認暗<br>現在の取引を中断し、次の取引を<br>ワンタイムパスワードは、ご利用の | す。<br>証券や、及び身近弾道器号を入力の上、「実行」ボタンを押してください。<br>行う場合は、「牛柄して次の取引へ」ボタンを押してください。<br>のトークンをご確定ください。 | <b>f</b> _                            |
| なお、連続取引の場合は、最初の3                                                          | 取りのみ入力が必要となります。                                                                             | ※.「ワンタイムパスワード」は、当該機能をご利用              |
| 取引情報                                                                      |                                                                                             | の方のみ表示されます。                           |
| 受付番号(仮)                                                                   | 1015001                                                                                     |                                       |
| 歐引種別                                                                      | 1553.456 器                                                                                  |                                       |
|                                                                           | 翌当席日                                                                                        |                                       |
|                                                                           | 10月15日支払い分                                                                                  |                                       |
| 振込メッセージ                                                                   | •                                                                                           |                                       |
| 振込元情報                                                                     |                                                                                             |                                       |
| 支払口屋                                                                      | 育山(文内(100) 善通 1234567 資金/特勤用口座                                                              |                                       |
| 振込先口座                                                                     |                                                                                             |                                       |
| 振动先金额翻剧                                                                   | ##7774 <sup>*</sup> >27 (0111)                                                              |                                       |
|                                                                           | 7&/9597> (222) 普通 2100001                                                                   |                                       |
|                                                                           | Eb" \$20(\$59)\$' (b                                                                        |                                       |
|                                                                           | 東日本尚事                                                                                       |                                       |
| 振込金額                                                                      |                                                                                             | ↓<br>※ 既に同一振込情報(「受付日」または「指定日」「        |
| 支払金額                                                                      | 1,000,000円                                                                                  | 払口座 「入金先口座情報」「振込金額」)が存在す              |
| 先方負担手数料                                                                   | *0円                                                                                         | 場合、二重振込警告メッセージが表示されます。                |
|                                                                           | 1,000,000円                                                                                  | 依頼内容をご確認後、お取引を継続する場合は「                |
| 振入手数科                                                                     | 315円                                                                                        | 引を継続する」をチェックし、「実行」ボタンをクリ              |
| 引港合計金額                                                                    | 999,685 <b>円</b>                                                                            | クしてください。                              |
|                                                                           | 100円                                                                                        |                                       |
|                                                                           | 100円                                                                                        |                                       |
| DR.                                                                       | 100円                                                                                        |                                       |
| ※先方負担手数料欄に"*"が表示さ                                                         | れている場合は、手数料との間に差額が生じています。                                                                   |                                       |
| 二重楊込警告                                                                    | - I                                                                                         |                                       |
|                                                                           |                                                                                             |                                       |
| 警告ガイダンス<br>詳細エラーメッセージ                                                     |                                                                                             |                                       |
| 🔺 📄 取引を継続する                                                               |                                                                                             |                                       |
|                                                                           |                                                                                             |                                       |
|                                                                           |                                                                                             | ※.振込先指定方式が「利用者登録口座一覧から選択              |
| 認証情報                                                                      |                                                                                             | 「最近の取引から選択」「新規に振込先口座を入力」              |
| ワンタイムレスワード 💩                                                              |                                                                                             | の場合に表示されます。                           |
|                                                                           |                                                                                             |                                       |
| 承認暗証冊号 必須                                                                 | 2 次の取引から承認相証量号の入力を省略する                                                                      | 1 2 - Horn Mit Har har 2              |
|                                                                           | 同                                                                                           | ※ 振込先が当組合の場合は、表示されません。                |
| NU2751210*5                                                               |                                                                                             |                                       |
|                                                                           |                                                                                             | └──────────────────────────────────── |
|                                                                           | 実行 >                                                                                        | <br>  ※、振込先を「受取人番号を指定」により行った場合は       |
|                                                                           | 中断して次の取引へ                                                                                   | 表示されません。                              |
|                                                                           |                                                                                             |                                       |
|                                                                           |                                                                                             |                                       |
|                                                                           |                                                                                             |                                       |
| <u>手順10</u> 実行                                                            | <b>亍結果(振込振替承認機能を利用しない場</b> 合                                                                | i)                                    |

<実行結果>画面が表示されます。 実行結果内容をご確認ください。

# 作成中振込振替データの修正・削除

「振込振替承認機能」を利用している場合は、次のデータに対する修正・削除を行うことが可能です。 ①振込振替データを作成後で承認を得ていないデータ ②承認者から差戻しされたデータ

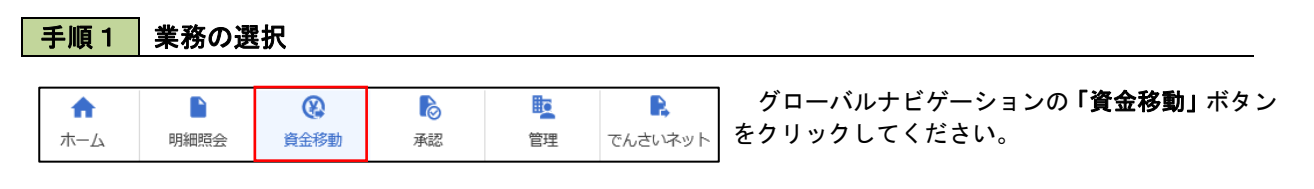

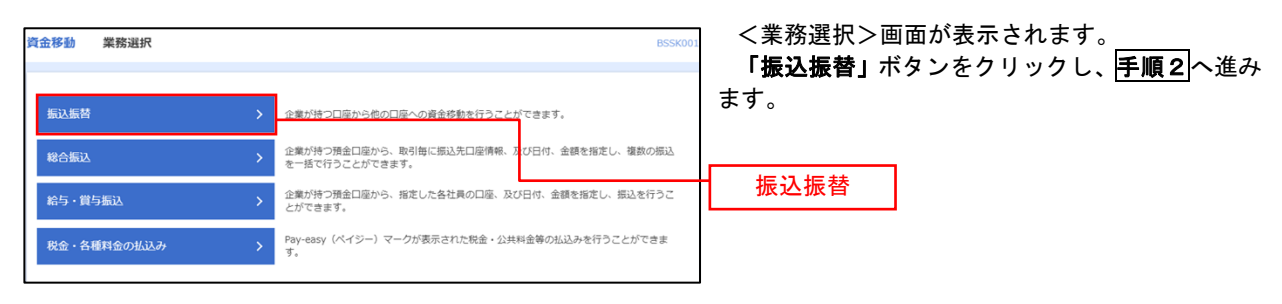

手順2 作業内容の選択

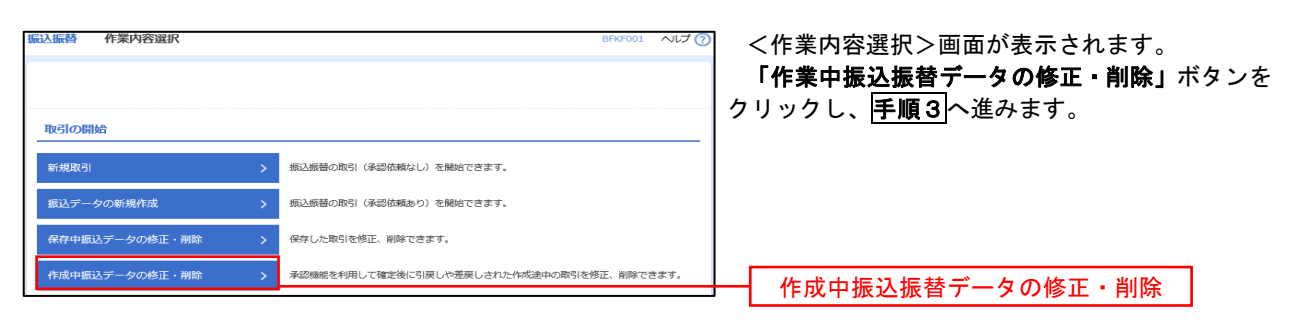

## 手順3 取引の選択

| 振込振替  | 作成中取引               | 選択         |             |                               |                                                |             | BFKF02                  | 7 ヘルプ 🕜 | <作成中取引選択>画面が表示されます。                              |
|-------|---------------------|------------|-------------|-------------------------------|------------------------------------------------|-------------|-------------------------|---------|--------------------------------------------------|
| 対象の耳  | 欧引を選択の上、「           | 修正」ボタン     | を押してください。   |                               |                                                |             |                         |         | 作成中取引一覧より修正または削除するデータ<br>を選択後、「修正」ボタンまたは「削除」ボタンを |
| 作成中   | 和取引一覧               |            |             |                               |                                                |             |                         |         | クリックし、手順4へ進みます。                                  |
| < 10/ | ページ前 🗸              |            | 1 2         | 全10件(1~10件を表<br>3 4 5 6       | 示中)<br>7 8 9 10                                |             | > 10                    | ページ次 >  |                                                  |
|       |                     |            |             | 並び順                           | : 承認期限日 ▼                                      | 昇順 ▼ 表示     | #数: 10件 ▼               | 再表示     |                                                  |
| 選択    | 承認期限日               |            |             | 取引ID<br>取引名                   | 振込先口座/<br>受取人番号                                | 支払金額<br>(円) | 振込メッセージ<br>「<br>振込依頼人名  | ラ<br>操作 |                                                  |
| 0     | 2010年10月13日         | 最終承認待<br>ち | 2010年10月15日 | 101001000000111<br>10月15日支払い分 | 大手町銀行(0111)<br>丸の内支店(222)<br>普通 2100001        | 1,000,000   | 振込メッセー<br>ジ:<br>-       | (削除)    | ──── 作成中取引一覧                                     |
| 0     | 2010年10月01日         | 差戻済み       | 2010年10月01日 | 101001000000112<br>10月01日支払い分 | 314                                            | 1,000,000   | 振込依頼人名:<br>123 オオゾラシヨウシ | 削除      |                                                  |
| 0     | 期限切れ<br>2010年09月10日 | 引戻済み       | 2010年09月10日 | 10091000000222<br>9月10日支払い分   | 札幌銀行(0333)<br>インターネット支店<br>(444)<br>普通 2100004 | 1,000,000   |                         | 削除      |                                                  |
| < 10∕ | ページ前 <              |            | 1 2         | 3456                          | 7 8 9 10                                       |             | > 10                    | ページ次 >  |                                                  |
|       |                     |            |             |                               |                                                |             |                         |         |                                                  |
|       |                     | <          | 振込振替メニニ     | 1-^                           | 修正                                             | >           |                         |         |                                                  |

#### 手順4 データの確認 イ.修正を選択した場合 振込振替 作成中取引削除 BFKFO P40 手順7 内容確認(振込振替承認機能を利 用する場合)を参照してください。 以下の内容を確認の上、「削除」ボタンを押してください。 修正対象の項目を選択し、修正を行ってくだ 取引情報 さい。 101001000000111 振込振替 2010年10月15日 ロ. 削除を選択した場合 10月15日支払い分 <作成中取引削除>画面が表示されます。 削除対象のデータであることを確認し、「削 **除」**ボタンをクリックしてください。 振込元情報 青山支店(100) 普通 1234567 資金移動用口座 振込先口座 大手町銀行(0111) 丸の内支店 (222) 普通 2100001 とか"シニホンシヨウシ"(カ 東日本商事 振込金額 1,000,000円 四 1,000,000円 承認者情報 データ太郎 2010年10月13日 全角120文字以内[半角可] < 戻る 削除

# 振込データの状況照会・取消

過去に行った取引の状況照会や、予約中(振込指定日未到来データ)取引の取消が可能です。

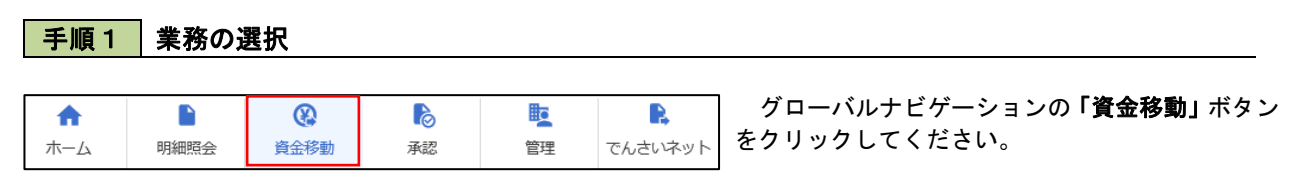

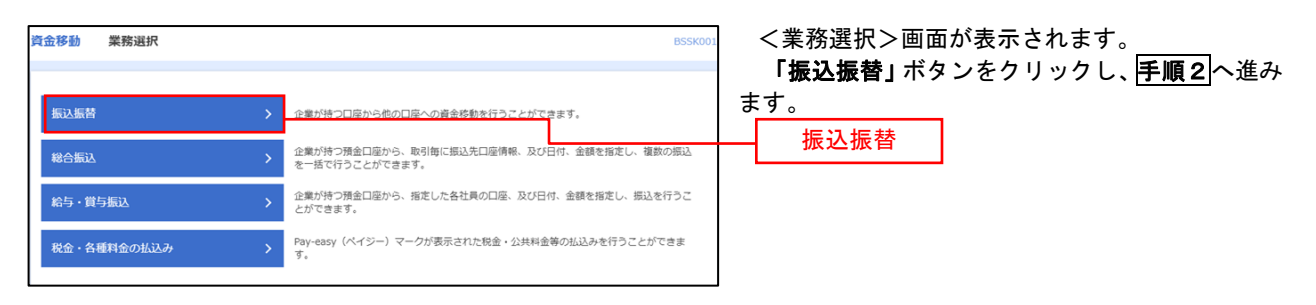

### 手順2 照会方法の選択(振込振替承認機能を利用している場合)

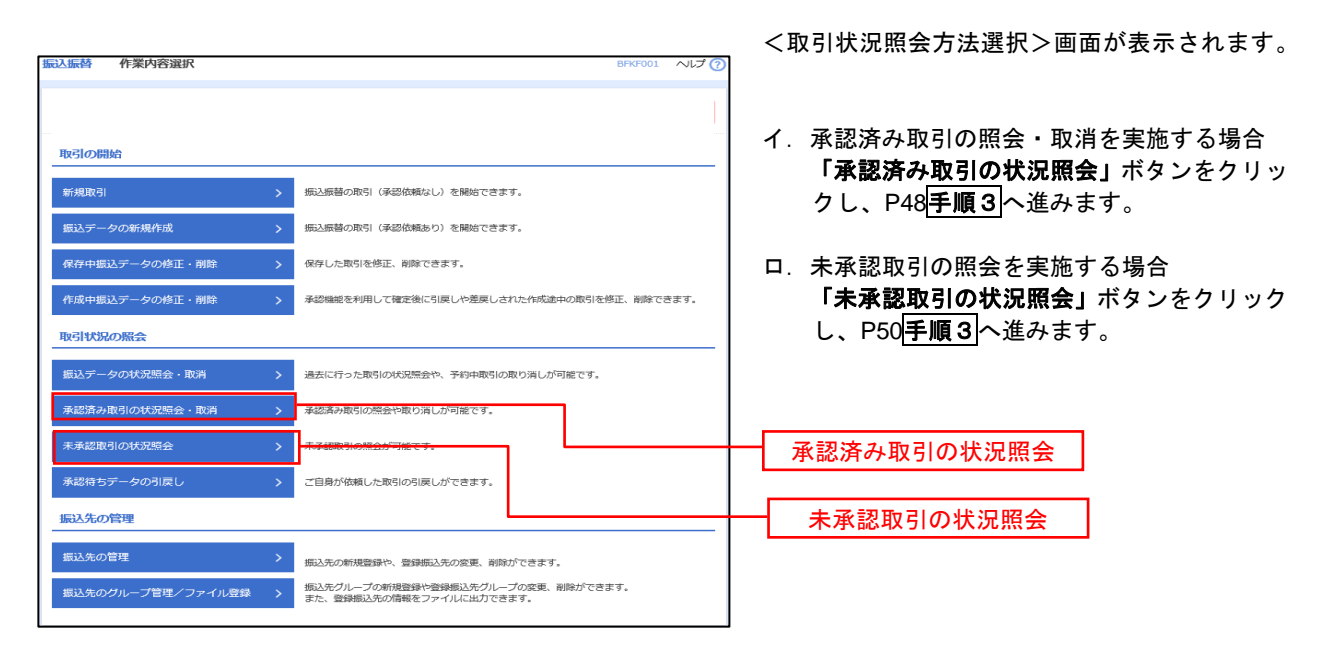

# 手順3 取引の選択(振込振替承認機能を利用している場合)

| 振うの相会                            | 承認済∂<br>(************************************ | <b>み取引一覧</b><br>た、服会対象の取ら            | を選択し、                                                     | R会用増延器号を入力の                                       | 止、「次へ」ボタンを                       | 界してくださ!             | L),            | BT2S0                | 104 NJUJ 🧑                                              | <承認済み取引−<br>取引一覧から対象                                             | -覧>画面が表示されます。<br>Rの取引を選択し、                               |  |  |  |
|----------------------------------|-----------------------------------------------|--------------------------------------|-----------------------------------------------------------|---------------------------------------------------|----------------------------------|---------------------|----------------|----------------------|---------------------------------------------------------|------------------------------------------------------------------|----------------------------------------------------------|--|--|--|
| 取引の取り<br>Q 取引の<br>線り込み&<br>条件を確認 | )消しを行う場<br>の絞り込み<br>(件を入力の」<br>(入力した場合        | (品は、取り消し対<br>に、「取り込み」が<br>た、すべての条件者  | 「像の取引を<br>(タンを押し)<br>場たす() ほう                             | 「編択し、振込振善増経費」<br>いてください。<br>(ター町で売三します。)          | 号を入力の上、「次へ                       | 」ボタンを押              | してください         | o.,                  | •                                                       | イ. <b>照会を行う</b> 均<br>認証情報が                                       | <b> 合</b><br> ^ら「 <b>照会」</b> を選択のうえ、「照                   |  |  |  |
| Best Hand                        | 5                                             |                                      | <ul> <li>● 受付済み</li> <li>● 取得済み</li> <li>● エラー</li> </ul> | (                                                 | 処理済み }<br>欠量 〉<br>不躬 [] 預肖不覚     | マル優オー.              | л <b>П</b> #Н  | 更未確認 )               |                                                         | 会用暗証番∜<br>クリックし、                                                 | う」を人力後、「 <b>次へ」</b> ホタンを<br>  <mark>手順4-1</mark>  へ進みます。 |  |  |  |
| ₩1¢E                             | 2 # 2<br>RHD                                  |                                      |                                                           |                                                   |                                  |                     |                |                      |                                                         | ロ. 取消を行う<br>羽証(きおう                                               |                                                          |  |  |  |
| <b>察</b> 达指定                     |                                               |                                      |                                                           | 10 mB                                             | Ē                                | #T                  |                |                      |                                                         | 認証情報から「 <b>取消」</b> を選択のた<br>込振替暗証番号」を入力後、「次へ<br>たちはいたよ、「医療」ので進むす |                                                          |  |  |  |
| British -                        |                                               |                                      |                                                           | 平月数子/hr<br>半月数子                                   | 15M7                             |                     |                |                      |                                                         | 279990                                                           | ∧、「 <u>」〒小駅 4 - ∠</u> 」、、座0アより。                          |  |  |  |
|                                  |                                               |                                      |                                                           | Q 1895                                            | 1.7                              |                     |                |                      |                                                         |                                                                  |                                                          |  |  |  |
| 取引一覧                             | 8                                             |                                      |                                                           |                                                   |                                  |                     |                |                      |                                                         |                                                                  |                                                          |  |  |  |
| < 10ぺ−                           | -ジ前 く                                         |                                      | 1                                                         | 金10件 (1~10件<br>2 3 4 5 6                          | 电振示中)<br>7 8 9 10                |                     |                | > 1                  | 10ページ次 >                                                |                                                                  |                                                          |  |  |  |
|                                  |                                               | <b>9</b> /10                         |                                                           | 戰引ID                                              |                                  |                     | 表示件数:          | 1017                 | ▼ (再表示)                                                 |                                                                  |                                                          |  |  |  |
| ar<br>O                          | 取引状態                                          | 第33時末日<br>2010年10月01日<br>2010年10月15日 | 1015001                                                   | 取引名<br>(制健元取引1D)<br>101001000000111<br>10月15日更払い分 | 東部口语<br>青山支店 (100)<br>音通 1234567 | 13"3=10930<br>2"(3  | (P)<br>999,685 | (2.5.3)<br>データ<br>花子 | <ul> <li>(取得用)</li> <li>データ太郎</li> <li>データ東子</li> </ul> |                                                                  |                                                          |  |  |  |
| 0                                | 処理済み                                          | 2010年10月01日                          | 1001021                                                   | (101001000000121)                                 | 青山変石 (100)                       | 13/5-8090           | 1,000,000      | 7-9                  | データ太郎                                                   | 取引一頁                                                             |                                                          |  |  |  |
| 0                                | 取得済み                                          | 2010年09月10日<br>2010年09月10日           | 0910031                                                   | 10091000000222<br>9月10日安払い分                       | インターネット支店<br>(202)<br>音通 111111  | #934F*92F*<br>955(8 | 999,370        | 7-9<br>-15           | データ太郎<br>データ章子<br>(データ太郎)                               |                                                                  |                                                          |  |  |  |
| < 10~-                           | -ジ前 🔇                                         |                                      | 1                                                         | 2 3 4 5 6                                         | 78910                            | )                   |                | > 1                  | 10ページ次 >                                                |                                                                  |                                                          |  |  |  |
| 18証情報                            | 脱金用用品                                         | 184                                  |                                                           | <u>     </u> イ-                                   |                                  |                     |                |                      |                                                         | 照会用暗証番号                                                          |                                                          |  |  |  |
| 0 808                            | 用品质量用品                                        | IB9                                  |                                                           | - 🔤 💀                                             |                                  |                     |                |                      |                                                         | 振込振替暗証番号                                                         |                                                          |  |  |  |
| 振动振善取                            | 切取り消し                                         | 」は、お客様ご自身                            | が承認した                                                     | 取引に対してのみ可能で                                       | ъ.                               |                     |                |                      |                                                         |                                                                  |                                                          |  |  |  |
|                                  |                                               | <                                    | 振込振奏                                                      | **==-^                                            | 22~                              | >                   |                |                      |                                                         | 次へ                                                               |                                                          |  |  |  |

# 手順4-1 照会結果(振込振替承認機能を利用している場合)

<承認済み取引照会結果>画面が表示されます。 照会結果をご確認ください。

# 手順4-2 取消内容の確認(振込振替承認機能を利用している場合)

| 金麗奴 承認取消內容差極                   | 10 NT                           | 取消内容を確認のうえ 「承認時証悉号」を  |
|--------------------------------|---------------------------------|-----------------------|
|                                |                                 | し、「実行」ボタンをクリックしてください。 |
| 下の振込依頼を取り消します<br>容を確認し、承認暗証番号を | 「。<br>ころ力の上、「実行」ボタンを押してください。    |                       |
| 时间                             |                                 | く承認済の取り取消結果>画面が表示され   |
|                                | 101001000000111                 | ので、取消結果をご確認ください。      |
|                                | 1015001                         |                       |
|                                | 9833                            |                       |
|                                | 指定日 10月15日                      |                       |
|                                | 10月15日支払い分                      |                       |
| 銀込メッセージ                        | -                               |                       |
| ] 替元情報                         |                                 |                       |
|                                | 101001000000121                 |                       |
| 切倫元取引種別                        | 総合側込                            |                       |
| 当取引は、上記の切替元取ら                  | から切り替えられました。                    |                       |
| ü乙元情報                          |                                 |                       |
| 32.1641-2008                   | 門山武(A) (100) 前連 1234567 資金移動用口廠 |                       |
| 认先口座                           |                                 |                       |
| 受取人番号                          | 123                             |                       |
|                                | 大乎町銀行 (0111)                    |                       |
|                                | 丸の内支所(222) 普通 2100001           |                       |
|                                | k#*52855395*(#                  |                       |
|                                | 東日本的事                           |                       |
| 記る金額                           |                                 |                       |
| 文化全体                           | 1,000,000円                      |                       |
|                                | P10*                            |                       |
|                                | 1,000,000[4]                    |                       |
|                                | 215円                            |                       |
|                                | 999,685円                        |                       |
|                                | 100円                            |                       |
|                                | 100円                            |                       |
| (E)PR                          | 100円                            |                       |
| ・先方負担手数料欄に***があ                | 示されている場合は、手数料との間に差額が生じています。     |                       |
| 大頓者情報                          |                                 |                       |
|                                | データー部                           |                       |
| 40.00.03                       | 2010年10月01日                     |                       |
| KIR 欄 情報                       |                                 |                       |
| 承認者 (秋田)                       | データ大郎(承認済)                      |                       |
|                                | 2010年10月13日                     |                       |
|                                | 2010年10月01日 09時00分              |                       |
|                                |                                 |                       |
|                                |                                 |                       |
|                                | 金角120文字局内〔州角司〕                  |                       |
| S.证书古#6                        |                                 |                       |
|                                |                                 |                       |
| 承認時証養母                         | 88 E                            |                       |

# 手順3 取引の選択(振込振替承認機能を利用している場合)

# P47**手順2**からの続きです。

| 振込振替                        | 未承認取                | 对一覧                        |                          |                               |                                                                                                    |             |          | BTJS0   |                               | F |
|-----------------------------|---------------------|----------------------------|--------------------------|-------------------------------|----------------------------------------------------------------------------------------------------|-------------|----------|---------|-------------------------------|---|
| 取引を選択                       | 照会結果                |                            |                          |                               |                                                                                                    |             |          |         | 取引一覧から対象の取引を選択のうえ、 <b>「照会</b> | l |
|                             |                     |                            |                          |                               |                                                                                                    |             |          |         | ボタンをクリックしてください。               |   |
| 照会する                        | 取引を選択の上             | 、「照会」ボタンを                  | と押してください。                |                               |                                                                                                    |             |          |         |                               |   |
| の 願会                        | する取引の               | 絞り込み                       |                          |                               |                                                                                                    |             |          | -       | 振込振替(未承認取引照会結果)画面が表示さ         | ł |
| 絞り込み<br>条件を機                | 条件を入力の上<br> 数入力した場合 | 、「絞り込み」ボら<br>、すべての条件を調     | ?ンを押してください<br>時たす取引を一覧で表 | 。<br>示します。                    |                                                                                                    |             |          |         | ますので、照会結果をご確認ください。            |   |
| RGH                         | 伏服                  |                            | ) 修正待ち (                 | 更済み 🦳 差更済み )<br>欠承認待ち 🦳 最終承認  | 待ち )                                                                                                    |             |          |         |                               |   |
| 7423                        | 明月日                 |                            |                          | to bo                         | to at the second second |             |          |         |                               |   |
| REGIT                       |                     |                            |                          | 半角数字15桁                       |                                                                                                    |             |          |         |                               |   |
|                             |                     |                            |                          | Q 絞り込み                        | $\supset$                                                                                                    |             |          |         |                               |   |
|                             |                     |                            |                          |                               |                                                                                                    |             |          |         |                               |   |
| 取引一                         | <u>質</u>            |                            |                          |                               |                                                                                                    |             |          |         | -                             |   |
| <b>&lt;</b> 10 <sup>~</sup> | >前 <b>&lt;</b>      |                            | 1 2 3                    | 4 5 6 7 8                     | 9 10                                                                                                    |             | > 1      | 0ページ次 > |                               |   |
|                             |                     |                            |                          |                               |                                                                                                    | 表示件         | 改: 10件 、 | 再表示     |                               |   |
|                             |                     | 承認期限日                      |                          | 取引IID<br>取引名                  |                                                                                                    | 振込金額<br>(円) | 依頼者      |         |                               |   |
| 0                           | 最終承認待ち              | 2010年10月13日                | 2010年10月15日              | 101001000000111<br>10月15日支払い分 | Lt">_t)>30)                                                                                                    | 999,685     | データ花子    | データ太郎   |                               |   |
| 0                           | 差戻済み                | 2010年10月01日                | 2010年10月01日              | 10100100000112<br>10月01日支払い分  | L8"95409399"(8                                                                                                    | 1,000,000   | データ花子    | データ太郎   |                               |   |
| 0                           | 引戻済み                | <b>期限切れ</b><br>2010年09月10日 | 2010年09月10日              | 10091000000222<br>9月10日支払い分   | #991(h**07)**099>(b                                                                                                    | 999,370     | データー郎    | データ太郎   | 取引一覧                          |   |
| 0                           | 最終承認待ち              | 2010年10月13日                | なし                       | 101001000000191<br>10月15日支払い分 | とか"うごれンジヨウジ"(力                                                                                                    | 999,685     | データ花子    | データ太郎   |                               |   |
| < 10∧                       | ジ前 く                |                            | 1 2 3                    | 4 5 6 7 8                     | 9 10                                                                                                    |             | > 1      | 0ページ次 > |                               |   |
|                             |                     |                            |                          |                               |                                                                                                    |             |          |         |                               |   |
|                             |                     | <                          | 振込振替メニューへ                |                               | 昭会                                                                                                    | >           |          |         |                               |   |
|                             |                     |                            |                          |                               |                                                                                                    |             |          |         |                               |   |

# 手順2 作業内容の選択(振込振替承認機能を利用していない場合)

| 振込振替 | 作業内容選択       | BFKF001 ヘルプ                               | ? | く作業内容選択へ両面が表示されます                  |
|------|--------------|-------------------------------------------|---|------------------------------------|
|      |              |                                           |   | 「振替データの状況照会・取消」ボタンをクリックし、手順3へ進みます。 |
| 取引の開 | 始            |                                           | _ |                                    |
| 新規取引 | >            | 振込振替の取引(承認依頼なし)を観始できます。                   |   |                                    |
| 振込デー | 夕の新規作成       | 振込振替の取引(承認依頼あり)を開始できます。                   |   |                                    |
| 保存中振 | 込データの修正・削除 > | 保存した取引を修正、削除できます。                         |   |                                    |
| 作成中振 | 込データの修正・削除 > | 承認機能を利用して確定後に引戻しや差戻しされた作成途中の取引を修正、削除できます。 |   |                                    |
| 取引状況 | の照会          |                                           | _ |                                    |
| 振込デー | タの状況照会・取消    | 過去に行った取引の状況法をい、予約中取引の取り用しが可能にす。           | + | 振込データの状況照会・取消                      |

# 手順3 取引の選択(振込振替承認機能を利用していない場合)

| 引の照会を行う場合は、                                                                                                    | 照会対象の取引を選択                               | J、「熊会用暗証番号を入」」                  | りの上、「次へ」ボタンを押し                     | てください。<br>ついち探し アイドナ |                                 |           | イ、照会を行う場合                                |                                         |
|----------------------------------------------------------------------------------------------------|------------------------------------------|---------------------------------|------------------------------------|----------------------|---------------------------------|-----------|------------------------------------------|-----------------------------------------|
| 30040340-2119-82                                                                                                    | 18. ACOM CA1800AC                        | TEASING, MICHINEPER             | TER-CONST. IN CIN                  |                      | v                               |           | 認証情報から「照会                                | €」を選択し、「照                               |
| 、取らりの殺り込み<br>り込み条件を入力の上、<br>件を複数入力した場合、                                                                                                    | 「絞り込み」ポタンを!<br>すべての条件を満たす!               | ₹してください。<br>取引を一覧で表示します。        |                                    |                      |                                 |           | 暗証番号」を入力後、                               | 「 <b>次へ」</b> ボタンを                       |
| 取引状態                                                                                                    | <ul> <li>□ 受付3</li> <li>□ 取消3</li> </ul> | 新み( □ 受付済み [<br>済み( □ 取消済み [    | 処理済み )                             |                      |                                 |           |                                          | 座07より。                                  |
|                                                                                                    |                                          | - ( 要確認 )                       | 山理不能 🦳 残高不足 🗌 🤜                    | い使オーバ 🗌 🖗            | 3理未確認 )                         |           | ロ.取消を行う場合                                |                                         |
|                                                                                                    |                                          | <b>b</b> 5                      | ti a                               | c                    |                                 |           | 認証情報から <b>「取</b> 派<br>替暗証番号 <u>」を入力後</u> | <b>〕</b> を選択し、「振:<br>そ、 <b>「次へ」</b> ボタン |
|                                                                                                    |                                          | <b>ັ</b> ກອ                     | <b>i</b> 3                         | c                    |                                 |           | リックし、 <mark>手順4-2</mark> -               | へ進みます。                                  |
|                                                                                                    |                                          | 半角数字7桁                          |                                    |                      |                                 |           |                                          |                                         |
|                                                                                                    |                                          | Q #                             | 923과                               |                      |                                 |           |                                          |                                         |
| 引一覧                                                                                                    |                                          |                                 |                                    |                      |                                 |           |                                          |                                         |
| 10ページ前                                                                                                    |                                          | 全10件 (1~1<br>2 3 4 5            | 10件を表示中)<br>6 7 8 9 10             |                      | > 10/5-52                       | 70 2      |                                          |                                         |
|                                                                                                    |                                          |                                 |                                    | 表示件数                 | : 10ff 🔻 ( <b>#</b>             | 表示)       |                                          |                                         |
| 題R 取引状態                                                                                                    | 受付日<br>辰込指定日 受付番号                        | 取引名<br>(切替元取引ID)                | 支払口座                               | 受取人名                 | (円) (取引)                        | 1名<br>(名) |                                          |                                         |
| <ul> <li>受付済み 201<br/>201</li> </ul>                                                                                                    | 0年10月01日<br>0年10月15日 1015001             | 10月15日支払い分<br>(101001000000121) | 青山支店(100)<br>普通 1234567 と          | 1°35k03393°(b        | 999,685 データ花                    | ÊŦ        |                                          |                                         |
| <ul> <li>取消済み 201</li> <li>201</li> </ul>                                                                                                    | 0年10月01日<br>0年10月01日 1001021             | 10月01日支払い分                      | 青山支店(100)<br>普通 1234567 と          | 1°9=409399°(b        | データ花<br>1,000,000<br>(データ<br>郎) | 67<br>7X  | 取引一覧                                     |                                         |
| ① 要確認 201<br>201                                                                                                    | 0年09月10日<br>0年09月10日                     | 9月10日支払い分                       | インターネット支店<br>(202)<br>普通 1111111 ( | 89415°9715°995<br>1  | 999,370 データー                    | -£6       |                                          |                                         |
| 10ページ前 く                                                                                                    |                                          | 2 3 4 5                         | 6 7 8 9 10                         |                      | > 10/4-50                       | 次 >       |                                          |                                         |
|                                                                                                    |                                          |                                 |                                    |                      |                                 | _         | 四人田位于亚日                                  |                                         |
| 証情報                                                                                                    | <b>登号</b>                                |                                 |                                    |                      |                                 |           | 照会用暗証备亏                                  |                                         |
| 院会 照会用暗証(<br>) 1003/1014 (001100)                                                                                                    | # Q                                      |                                 |                                    |                      |                                 |           | 振込振替暗証番号                                 |                                         |
| 2.正情報<br>第一章 第一章 第一章 第一章 第一章 第一章 第一章 第一章 第一章 第一章                                                                                                    | # <del>9</del>                           |                                 |                                    |                      |                                 |           |                                          |                                         |
| <ul> <li>第二情報</li> <li>第会 照会用端証</li> <li>取消 振込振音端証</li> <li>込振苔取引の取り消しに</li> </ul>                                                                                                    | <sup>番号</sup>                            | した取引に対してのみ可能                    | 能です。                               |                      |                                 |           |                                          |                                         |
| 2011<br>10日本<br>10日本<br>11日本<br>10日本<br>10日本 | <sup>番号</sup>                            | した取引に対してのみ可能                    | 能です。<br>-                          |                      |                                 |           |                                          |                                         |

<取引状況照会結果>画面が表示されます。 照会結果をご確認ください。

# 手順4-2 取消内容の確認(振込振替承認機能を利用していない場合)

| 振动振荡 取消解决                          | 8775010                       | く取消確認>画面が表示されます。       |
|------------------------------------|-------------------------------|------------------------|
| MOUSSING PLOTINEND                 |                               | 取消内容を確認のうえ、「承認暗証番号」を人力 |
| 取引を選択 取消内容を確認                      | <b>元了</b>                     | し、「実行」ボタンをクリックしてください。  |
|                                    |                               |                        |
|                                    |                               |                        |
|                                    |                               | <取消結果>画面が表示されますので、取消結果 |
| 以下の搬込依頼を取り消します。<br>内容を確認し、承認暗証番号を入 | カの上、「実行」ボタンを押してください。          | をご確認ください。              |
| 取引情報                               |                               |                        |
| 受付番号                               | 1015001                       |                        |
| 取引区分                               | JIELA                         |                        |
| 目付                                 | <b>指定日 10月15日</b>             |                        |
| 取引名                                | 10月15日支払い分                    |                        |
| 振込メッセージ                            | -                             |                        |
| 取引者                                | データ花子                         |                        |
| 振込元情報                              |                               |                        |
| 支払口座                               | 青山支店 (100) 普通 1234567 資金移動用口座 |                        |
| 振込先口座                              |                               |                        |
| 受取人番号                              | 123                           |                        |
| 振込先金融機関                            | 大手町銀行 (0111)                  |                        |
| 振込先口座                              | マルクチンウ支店(222) 普通 2100001      |                        |
| 受取人名                               | £3° 5:409395° (b              |                        |
| 登録名                                | 東日本商事                         |                        |
| 振込金額                               |                               |                        |
| 支払金額                               | 1,000,000円                    |                        |
| 先方負担于政科                            | * 0[7]                        |                        |
| 标达金额                               | 1,000,000FJ                   |                        |
| 税达于数料                              | 315(9)                        |                        |
| 引用合計金額                             | 999,685 <sup>[4]</sup>        |                        |
| 现会                                 | 100P9                         |                        |
| 41.0L                              | 100                           |                        |
| 田紀                                 | 1009                          |                        |
| ※先万負担手数料欄に***が表示さ                  | されている場合は、手数料との間に差額が生じています。    |                        |
| 認証情報                               |                               |                        |
| 承認暗証 曲号 🛷                          |                               | ▲ 承認時証番号               |
|                                    |                               |                        |
|                                    |                               |                        |
|                                    | < キャンセル 実行 >                  | ┼──┤ 実行 │              |
|                                    |                               |                        |

# 承認待ちデータの引戻し(振込振替承認機能を利用している場合のみ)

操作者本人が取引を確定し、現在承認待ちとなっているデータを取消すことができます。 ※. 承認済のデータは操作者ご本人による引戻しができないため、承認者に承認取消しを依頼してください。

| 手順1                                                        | 業務の過 | 選択                           |                                |                |                     |                                                     |
|------------------------------------------------------------|------|------------------------------|--------------------------------|----------------|---------------------|-----------------------------------------------------|
| <b>介</b><br>ホーム                                            | 副細照会 | 金谷動                          | <b>〕</b><br>承認                 | <b>上</b><br>管理 | <b>し</b><br>でんさいネット | グローバルナビゲーションの <b>「資金移動」</b> ボタン<br>をクリックしてください。     |
| 資金移動 業務)                                                   | 選択   |                              |                                |                | BSSK001             | <業務選択>画面が表示されます。<br>「振込振替」ボタンをクリックし、 <b>手順2</b> へ進み |
| 振込振替                                                       |      | <ul> <li>企業が持つ口座が</li> </ul> | 企業が持つ口座から他の口座への資金移動を行うことができます。 |                |                     | ます。                                                 |
| 総合振込                                                       |      | 企業が持つ預金に<br>を一括で行うこと         | コ座から、取引毎に振込先<br>とができます。        | 口座情報、及び日付、金    | 額を指定し、複数の振込         |                                                     |
| 給与・賞与振込 > 企業が持つ預金口座から、指定した各社員の口座、及び日付、金額を指定し、振込を行うことができます。 |      |                              | の口座、及び日付、金額                    | を指定し、振込を行うこ    |                     |                                                     |
| 税金・各種料金の払込み >                                              |      | > Pay-easy (ペイ<br>す。         | ジー)マークが表示された                   | 税金・公共料金等の払込    | 込みを行うことができま         |                                                     |

| 手順2 作業内        | 容の選択                                        |
|----------------|---------------------------------------------|
| 振込振替 作業内容選択    | BRKF001 ヘルプ ⑦<br>く作業内容選択と画面が表示されます          |
|                | 「承認待ちデータの引戻し」ボタンをクリック                       |
| 取引の開始          | <u>手順3</u> へ進みます                            |
| 新規取引           | ▶ 振込無器の取引 (承認依頼なし) を開始できます。                 |
| 振込データの新規作成     | > 振込振替の取引(承認依頼あり)を縦枯できます。                   |
| 保存中振込データの修正・削除 | > 保存した取引を修正、削除できます。                         |
| 作成中振込データの修正・削除 | > 承認機能を利用して確定後に引戻しや差戻しされた作成進中の取引を修正、削除できます。 |
| 取引状況の照会        |                                             |
| 振込データの状況照会・取消  | > 過去に行った取引の状況無会や、予約中取引の取り消しが可能です。           |
| 承認済み取引の状況照会・取消 | > 承認済み取らの照会や取り消しが可能です。                      |
| 未承認取引の状況照会     | > 未承認取引の <u>無</u> 会が可能です。                   |
| 承認待ちデータの引戻し    | → ご目身が依頼した取引の引属しができます。 承認待ちデータの引戻し          |

#### 手順3 取引の選択 引戻し可能取引一覧 辰込振替 <引戻し可能取引一覧>画面が表示されます。 取引を選択 引属し内容を確認 入 完了 入 取引一覧から対象の取引を選択後、「引戻し」ボ 確定を取り消す取引を選択の上、「引戻し」ボタンを押してください。 タンをクリックし、**手順4**へ進みます。 取引一覧 全10件(1~10件を表示中) く 10ページ術 く 1 2 3 4 5 6 7 8 9 10 ▶ 10ページ次 ▶ 表示件数: 10件 ▼ (再表示 部込金額(円) 禾認者 取引ID 取引名 田純承認待ち 2010年10月13日 2010年10月15日 10100100000111 10月15日支払い労 tがうこのショウン(b 999,685 データ花子 取引一覧 -次承認待ち 2010年10月01日 2010年10月01日 10100100000112 10月01日支払い分 1,000,000 データ花子 とか" シニポンシヨウシ" (カ 10091000000222 9月10日支払い分 ホラカイト ウフト ウラン(カ 999,370 データ太郎 承認待ち 2010年09月10日 2010年09月10日 最終承認待ち 2010年10月13日 なし 101001000000191 10月15日支払い分 キタニホンシヨウシ"(カ 999,685 データ花子 < 10ページ前 < 1 2 > 10ページ次 > < 振込振替メニューへ 引戻し

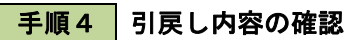

| 振込振替 引戻し内容確認     |                           |        | BTJS013 | ヘルプ 🕜 |  |  |  |  |
|------------------|---------------------------|--------|---------|-------|--|--|--|--|
| 取引を選択 引戻し内容を確認   | <b>元</b> 7                |        |         |       |  |  |  |  |
| 以下の取引の確定を取り消します。 |                           |        |         |       |  |  |  |  |
| 内容を確認の上、「実行」ボタンを | 内容を確認の上、「実行」ボタンを押してください。  |        |         |       |  |  |  |  |
| 取引情報             |                           |        |         |       |  |  |  |  |
| 取引状態             | 最終承認待ち                    |        |         |       |  |  |  |  |
| 戰SIID            | 101001000000111           |        |         |       |  |  |  |  |
| 振込指定日            | 2010年10月15日               |        |         |       |  |  |  |  |
| 取引名              | 10月15日支払い分                |        |         |       |  |  |  |  |
| 振込メッセージ          | -                         |        |         |       |  |  |  |  |
| 切替元情報            |                           |        |         |       |  |  |  |  |
| 切替元取SIID         | 101001000000121           |        |         |       |  |  |  |  |
| 切替元取引種別          | 総合振込                      |        |         |       |  |  |  |  |
| ※当取引は、上記の切替元取引から | 切り替えられました。                |        |         |       |  |  |  |  |
| 振込元情報            |                           |        |         |       |  |  |  |  |
| 支払口庫             | 青山支店(100) 普通 1234567 資金移動 | 用口廠    |         |       |  |  |  |  |
| 振込先口座            |                           |        |         |       |  |  |  |  |
| 受取人番号            | 123                       |        |         |       |  |  |  |  |
| 振込先金融機関          | 大手町銀行 (0111)              |        |         |       |  |  |  |  |
| 辰込先口座            | 丸の内支店(222) 普通 2100001     |        |         |       |  |  |  |  |
| 受取人名             | £å*`}=#0>∃95° (å          |        |         |       |  |  |  |  |
| 登録名              | 東日本商事                     |        |         |       |  |  |  |  |
| 振込金額             |                           |        |         |       |  |  |  |  |
| 支払金額             | 1,000,000円                |        |         |       |  |  |  |  |
| 先方負担手撒料          | の円                        |        |         |       |  |  |  |  |
| 1652全朝           | 1,000,000円                |        |         |       |  |  |  |  |
| 依賴者情報            |                           |        |         |       |  |  |  |  |
| 依赖者              | データー部                     |        |         |       |  |  |  |  |
| etcanica         | 2010年10月01日               |        |         |       |  |  |  |  |
| 承認者情報            |                           |        |         |       |  |  |  |  |
| 承認者 (状態)         | データ太郎(未承認)                |        |         |       |  |  |  |  |
| 承認期限日            | 2010年10月13日               |        |         |       |  |  |  |  |
| 4480             | 10月分の支払になります。承認をお願い       | します。   |         |       |  |  |  |  |
|                  |                           |        |         |       |  |  |  |  |
|                  |                           | 東行     |         | 10.24 |  |  |  |  |
|                  |                           | - ×u / |         |       |  |  |  |  |

<引戻し内容確認>画面が表示されます。
引戻し内容を確認のうえ、「実行」ボタンをクリックしてください。

<引戻し結果>画面が表示されますので、引戻し 結果をご確認ください。

# 総合振込、給与・賞与振込(データ伝送)

## ご 留 意 事 項

1. 振込指定可能日

振込データ作成時にご指定いただける振込日は、「振込操作日時」、「振込種別」「振込先金融機関」に より異なります。下表をご参照ください。

| ;              | 振 込 操 作 日 時               | 振込種別 | 振込先 振込指定可能日    |            |
|----------------|---------------------------|------|----------------|------------|
|                | 0時00分~18時00分              | 総合振込 | 当組合宛<br>他金融機関宛 | 1 ~ 25営業日先 |
|                | 04001.0184001             | 給与振込 | 当組合宛           | 2 ~ 25営業日先 |
| <del></del> –  |                           | 賞与振込 | 他金融機関宛         | 3 ~ 25営業日先 |
| <del>т</del> п | 1 8 時 0 0 分 ~ 2 4 時 0 0 分 | 総合振込 | 当組合宛<br>他金融機関宛 | 2 ~ 25営業日先 |
|                | 18時00月1824時00月            | 給与振込 | 当組合宛           | 3 ~ 25営業日先 |
|                |                           | 賞与振込 | 他金融機関宛         | 4 ~ 25営業日先 |
| 土曜・日曜          | 一级 口                      | 総合振込 | 当組合宛<br>他金融機関宛 | 2 ~ 25営業日先 |
| 祝日・年末          | in≈ □                     | 給与振込 | 当組合宛           | 3 ~ 25営業日先 |
|                |                           | 賞与振込 | 他金融機関宛         | 4 ~ 25営業日先 |

#### 2. お振込資金の引落日

以下の引落日の前営業日までに、引落口座へ必要な資金をご用意ください。

- (1)総合振込
  - 振込指定日早朝
- (2)給与振込·賞与振込

引落日は、「承認操作日時」、「承認操作時の振込指定日までの営業日数」により異なります。 下表をご参照ください。

| 承認操作日時 |              |                           | 承認操作時の振込<br>指定日までの営業日数 | 資 金 引 落 日      |
|--------|--------------|---------------------------|------------------------|----------------|
|        |              | 0時00公~18時10公              | 2~ 6営業日先               | 承認操作日の 翌営業日の早朝 |
| 平 日-   | 04003-184103 | 7~25営業日先                  | 振込指定日の5営業日前の早朝         |                |
|        | н            | 1 9 時 1 0 公 ~ 2 4 時 0 0 公 | 2~ 6営業日先               | 承認操作日の翌々営業日の早朝 |
|        |              | 18時10月~24時00月             | 7~25営業日先               | 振込指定日の5営業日前の早朝 |
| 土曜・    | 日曜           | 终 口                       | 2~ 6営業日先               | 承認操作日の翌々営業日の早朝 |
| 祝日・年末  |              |                           | 7~25営業日先               | 振込指定日の5営業日前の早朝 |

#### 3. 取消について

- (1) 承認操作を行った利用者さまが取消操作をご利用いただけます。
- (2) 承認取消を行った取引は、修正して再度承認を依頼できます。

(3) 承認取消期限は、「承認操作日時」により異なります。下表をご参照ください。

|                | 承認操作日時        | 承認取消期限       |
|----------------|---------------|--------------|
|                | 0時00分~ 9時10分  | 承認操作日の9時10分  |
| 平 日            | 9時10分~18時10分  | 承認操作日の18時10分 |
|                | 18時10分~24時00分 | 承認過作りの       |
| 土曜・日曜<br>祝日・年末 | 終日            | 翌営業日 9時10分   |

- (4) 承認取消期限経過後の取消しは、組戻しによる対応となりますので、お取引店にお問合せください。
- 4. 当方・先方負担手数料について

振込手数料をお客さま(当方)が負担される場合の手数料を当方負担手数料、振込先(先方)が負担 される場合の手数料を先方負担手数料といいます。

例)他行宛に10,000円振込みする場合(手数料220円)

当方負担 ⇒ 10,000円が振込先に入金され

計 10,220円(10,000円+220円)がお客さまの口座より引落とされます。

- 先方負担 ⇒ 9,780円(10,000円-220円)が振込先に入金され
- 計 10,000円(9,780円+220円)がお客さまの口座より引落とされます。

# 総合振込データの新規作成

お客さまが持つ預金口座から、取引毎に振込先口座情報および、日付、金額を指定し、複数の振込を一括で行うことができます。

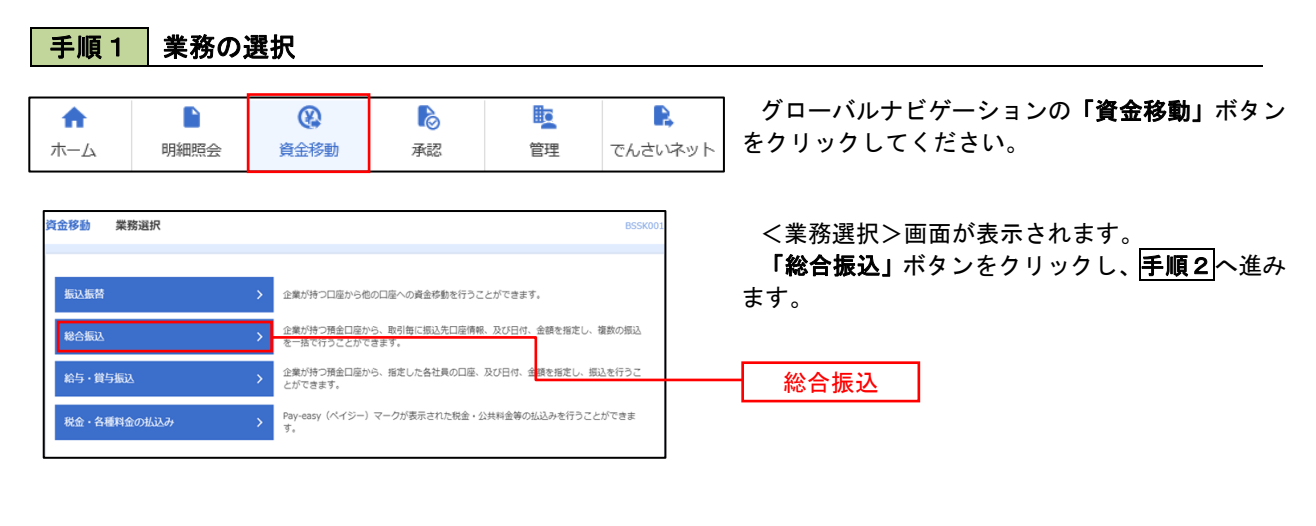

## 手順2 作業内容の選択

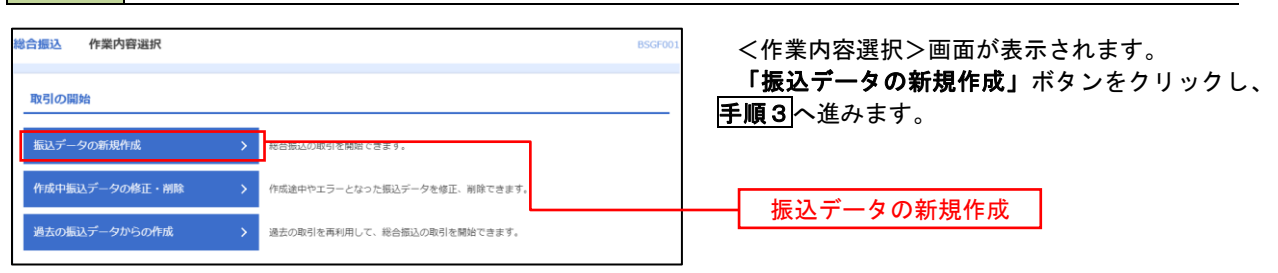

#### 手順3 振込元情報の入力

| 総合振び       | 振込元情報入力                        |                                 |        |              | BSGF002 ヘルプ (     | 🤇 <振込元情報入力>画面が表示されます。                                                          |
|------------|--------------------------------|---------------------------------|--------|--------------|-------------------|--------------------------------------------------------------------------------|
| 振込元情       | 報を入力 振込先口座指定                   | 方法を選択 振込先口座を選択                  | > 支払金額 | モンカ 内容確認     | <b>確定</b>         | 「振込指定日」「委託者名」(任意で「取引名」)                                                        |
| 以下の<br>振込指 | 項目を入力の上、「次へ」ボ<br>定日として入力できる日を確 | タンを押してください。<br>認したい場合は、「カレンダー」の | のアイコンを | 押してください。     |                   | を入力し、支払口座一覧から支払口座を選択後、「次<br>  <b>へ」</b> ボタンをクリックし、 <mark>手順4</mark> へ進みます。<br> |
| 取引作        | 情報                             |                                 |        |              |                   |                                                                                |
| RX51       | R01391                         | 総合振込                            |        |              |                   |                                                                                |
| 机动         | 指定日 必須                         | <b>•</b>                        |        |              |                   |                                                                                |
| 取引         | 8                              |                                 |        | 全角10文字以内     | [半角可]             | 振込指定日                                                                          |
| 支払         | 口座一覧                           |                                 |        |              |                   |                                                                                |
|            |                                |                                 | 1代表口服  | 室を最上位に固定 並び順 | : 支店名 ▼ 昇順 ▼ 再表示) |                                                                                |
| FEEK       | <b>書山支店 (100)</b>              | 支店名                             | 41日    | 口屋留号         | 日世×七<br>資全路動田口座   |                                                                                |
| 0          | インターネット支店 (202)                |                                 | 普通     | 1111111      | -                 | →→→  支払口座一覧                                                                    |
| 0          | インターネット支店(202)                 |                                 | 普通     | 2222222      | インターネット専用         |                                                                                |
| 0          | 豊洲支店 (001)                     |                                 | 普通     | 1000314      | 代表口座              |                                                                                |
| 委託         | 者情報                            |                                 |        |              |                   |                                                                                |
| ØH.        | オコード                           | 1234567891                      |        |              |                   |                                                                                |
| 委托         | 56 <b>2</b> 00                 |                                 |        |              | 半角40文字以内          | 委託者名                                                                           |
|            |                                |                                 |        |              |                   |                                                                                |
|            |                                | 総合振込メニューへ                       |        | 次へ           | >                 | ┼──┤ 次へ │                                                                      |

## 手順4 振込先口座指定方法の選択

| <b>総合振込 振込先口座指定方法選択</b>                                                    |                                                           | BSGF003 へルプ 🕐 | <振込先口座指定方法選択>画面が表示されま                     |
|----------------------------------------------------------------------------|-----------------------------------------------------------|---------------|-------------------------------------------|
| 振込元情報を入力 振込先口座指定方法を選択                                                      | 振込先口座を選択 文払金額を入力 内容確認 確定                                  |               | す。                                        |
| 振込先口室の指定方法を選択してください。<br>振込元情報を修正する場合は、「振込元情報入力/<br>支払金額入力画面へ戻る場合は、「支払金額入力/ | J ボタンを押してください。<br>J ボタンを押してください。                          |               | イ.振込先一覧登録済の振込先の場合<br>「総合振込先口座一覧から選択」ボタンをク |
| 登録振込先口座から選択                                                                |                                                           |               | リックし、 <mark>手順5-1</mark> へ進みます。           |
| 総合振込先口座一覧から選択                                                              | - 気になったから気になた選択できます。                                      |               | ロ.初めての振込先の場合                              |
| グループ一覧から選択                                                                 | 振込先グループ一覧からグループを選択できます。<br>選択されたグループに所属する全口座を振込先として指定します。 | •             | 「新規に振込先口座を入力」ボタンをクリック                     |
| 新規に振込先口座を指定                                                                |                                                           |               | クし、 <u>手順5-2</u> へ進みまり。                   |
| 新規に振込先口座を入力                                                                | 新規に掲込先を指定できます。                                            |               | 総合振込先口座一覧から選択                             |
| 金額ファイルで振込先口座を指定                                                            |                                                           |               |                                           |
| 総合振込金額ファイルの取込                                                              | ○ 総合振込の金額ファイルにより、振込先く会額を指定できます。                           |               | 新規に振込先口座を入力                               |

※.「グループ一覧から選択」ボタンをクリックすると、振込先グループ一覧からグループを選択できます。
 選択したグループに所属する全口座を振込先として指定します。
 予め振込先を登録しておくことで、支払日毎、支払先毎等、振込先を目的に応じて分類することが可能です。

<振込先グループの作成方法> ①「振込先の管理」メニューの「グループの登録/変更/削除」により振込先グループを事前に 作成します。(P88) ② <u>手順5-2</u>の画面で新規の振込先口座を登録(振込先一覧への登録)するとともに、①で作成 した所属グループに登録します。

### 手順5-1 振込先口座の選択(総合振込先口座一覧から選択)

|          |                                |                                                |       |         |                           |                     |       | ボタンをクリックし、 <b> 手順6 </b> へ進みます。       |
|----------|--------------------------------|------------------------------------------------|-------|---------|---------------------------|---------------------|-------|--------------------------------------|
|          |                                |                                                |       |         |                           |                     |       |                                      |
| **       |                                | 1 7/80                                         |       |         |                           |                     |       |                                      |
| 10.61    | BROT IN CHAPTER                | 00000                                          |       |         |                           |                     |       |                                      |
| 辰込       | 先口座の絞り込み                       |                                                |       |         |                           |                     | •     |                                      |
| 込み       | 条件を入力の上、「絞り込み」<br>キュータのテ       | ボタンを押してください。                                   |       |         |                           |                     |       |                                      |
| を傷       | 8人力した場合、9べての柴件                 | を満たり振込光を一覧で表示し                                 | ₹9.   |         |                           |                     |       |                                      |
| 2 192 40 | 网名                             |                                                |       |         |                           |                     |       |                                      |
| 禄振       | 込先一覧                           |                                                | = = : |         |                           |                     |       |                                      |
|          |                                | 全10件(                                          | 1~10件 | (表示中)   |                           |                     |       |                                      |
| 10/      | 《一ジ前 く                         | 1 2 3 4                                        | 56    | 78      | 9 10                      | > 10~               | -ジ次 > |                                      |
|          | 1                              | 更新日の降順に固定 並び場                                  | 1: 23 | 7名      | ▼ 昇順 ▼ 日                  | 表示件数: 10件 ▼         | 再表示   |                                      |
|          | 登録名<br>受取人名                    | 金融機関名<br>支店名                                   |       | 口座番号    |                           |                     | 表示    |                                      |
| 2        | 東日本商事<br>とガシニルンシヨウジ(カ          | 大手町銀行 (0111)<br>丸の内支店 (222)                    | 普通    | 2100001 | EDI :<br>-                | 当方負担                | 詳細    |                                      |
| /        | 西日本商事<br>1911(29399)*(())      | NTTデーク銀行(9998)<br>豊州支店(001)                    | 普通    | 2100002 | EDI :<br>A123456789012345 | 先方負担<br>(登録済み金額)    | (詳細)  |                                      |
|          | 海空運輸<br>クミン゙ラウンユ(カ             | <del>増加なし</del><br>NTTデータ銀行(9998)<br>三田支店(014) | 普通    | 2100006 | EDI :<br>B123456789012345 | 当方負担                | 詳細    | ──────────────────────────────────── |
| 2        | 水ツカイドウフドウサン(カ<br>ルアカイドウフドウリン(カ | 延過期間中<br>札幌銀行(0333)<br>インターネット支店(444)          | 普通    | 2100004 | 跟害1:1234567890<br>跟客2:-   | 先方負担<br>(登録済み金額)    | 詳細    |                                      |
| 7        | ヤマカワ建設<br>ママカワウンセツ(カ           | 札幌銀行(0333)<br>神戸支店(111)                        | 普通    | 2100005 | -                         | 先方負担<br>(指定金額 630円) | (詳細)  |                                      |
| 10/      | <>前 <                          | 1 2 3 4                                        | 5 6   | 7 8     | 9 10                      | > 10~               | ジ次 >  |                                      |
|          |                                |                                                |       |         |                           |                     |       |                                      |
| └先を      | 追加する際、登録されている。                 | を払金額をコピーして使用するカ                                | 選択して  | こください。  |                           |                     |       |                                      |
| 豐調       | B支払金額を使用しない<br>B支払金額を使用する      |                                                |       |         |                           |                     |       |                                      |
| 28.0     | K×1/1 10 199 20 192 HH 9 公     |                                                |       |         |                           |                     |       |                                      |

# 手順5-2 振込先口座の選択(新規に振込先口座を入力)

| 総合振込 新規振込き                                   | 先口座入力 BSGF                                                                                                    | <新規振込先口座入力>画面が表示されます。<br>振込先情報・振込先登録を入力後「次へ」ボ |
|----------------------------------------------|----------------------------------------------------------------------------------------------------|-----------------------------------------------|
| 振込先を入力の上、「次へ<br>金融機関名に有効な金融機                 | たい活躍を行ったします。 こののながりますが、 たい三年 にくり / HFMRAS / REC /<br>へり、ボタンを使いてください。<br>構築を描述しておかった着心は、意味を任何には自動で表示されません。                                                                 | ンをクリックし、手順6へ進みます。                             |
| 振込先情報                                        |                                                                                                    |                                               |
| 全融機開名                                        | Q 金融編級合定核素                                                                                                    |                                               |
| 文店名                                          | (Q. 支払名を提案)                                                                                                    |                                               |
| 科目 口座番号                                      | <ul> <li>普通 ▼ 年先至7/初以内</li> </ul>                                                                                                    |                                               |
| 受取人名                                         | ##Joo27401                                                                                                    |                                               |
| 9922                                         | 金角30文字运内[半角司]                                                                                                    | 振込先情報                                         |
| EDI情報/顧客コード                                  | ● ED1物種         半角ムの文学以内           ● 郵道コード1/2         /         半角数学いの形以内                                                                                                 |                                               |
| 支払金額                                         | 円 半角銀子108325                                                                                                    |                                               |
| 手散料                                          | <ul> <li>主方発用         <ul> <li>先方発用(管理第20余年)</li> </ul> </li> </ul>                                                                                                    |                                               |
| 振込先登録                                        |                                                                                                    | <b>→</b>                                      |
| 上記で入力した振込先を登<br>※「次へ」ボタンを押した<br>※「支払金額」は「登録支 | 登録する場合は、「毎込先に登録する」をチェックしてください。<br>と思めて、毎込先一覧として登録されます。<br>炎仏金明してと変雑されます。                                                                                                  |                                               |
| 新动力型学                                        | □ 据込先に登録する                                                                                                    |                                               |
| 所属グループ<br>(戦込先登録のみ))                         | 0.1 用型性化/0-プ     0.1 用型性化/0-プ     0.1 10目型化     0.1 10目型化     0.1 10目型化     0.1 10目型化     0.1 10目型化     0.1 10目型化     0.1 10目型化     0.1 10目型化     1.1 10目型化     1.1 10目型化 | 振込先登録                                         |
|                                              | < <u>#6</u><br><u> </u>                                                                                                    | - 次へ                                          |

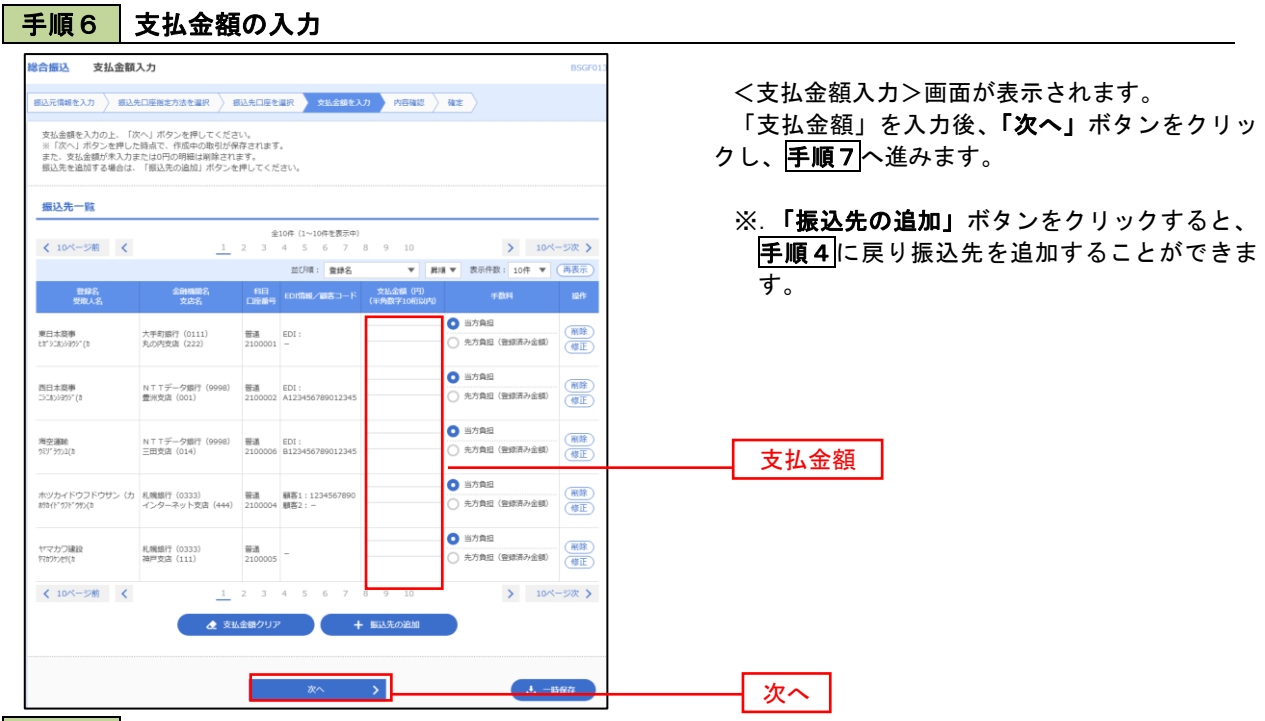

手順7 内容の確認

|                                                                                                    | 合振込 内容確認 []                    | 画面入力]                         |                              |                    |                          |           |                |          | BSGF01     |  |
|----------------------------------------------------------------------------------------------------|--------------------------------|-------------------------------|------------------------------|--------------------|--------------------------|-----------|----------------|----------|------------|--|
| Control     Initial Control     Initial                                                                                                    | 込元情報を入力  振込先口                  | 座指定方法を選択 🔷 振込先日               | 口座を選択                        | ) <del>x</del> 1.4 | (領を入力) 内容確認              | 412       |                |          |            |  |
| BY100     1010000000111       BY000     BY000       BY000     BY000       BY000     101911100       BY000     101911100       BY000     BY0000       BY000     BY0000       BY000     B                                                                                                    | 以下の内容で取引を確定しま<br>承認者を確認の上、「確定」 | ;す。<br>ボタンを押してください。           |                              |                    |                          |           |                |          |            |  |
| Bill     101000000121       Resta     Resta       Bill     2010F10F13B       Bill     101F10F13B       Bill     101F10F13B       Bill     101F10F13B       Bill     Bill       Bill     Bill       Bill<                                                                                                    | 取引情報                           |                               |                              |                    |                          |           |                |          |            |  |
| Bitlerin Bitlerin   Bitlerin 10911 SIZ BLU-19   Bitlerin   Bitlerin 10911 SIZ BLU-19   Bitlerin   Bitlerin 1294967901   Bitlerin 1294967901   Bitlerin 109741   Control Bitlerin   Bitlerin 109741   Control Bitlerin   Bitlerin 109741   Control Bitlerin   Bitlerin 109741   Control Bitlerin   Bitlerin 109741   Control Bitlerin   Bitlerin 109741   Control Bitlerin   Control Bitlerin 109741   Control Bitlerin   Control Bitlerin 10000   Control Bitlerin   Control Bitlerin 10000   Control Bitlerin   Control Bitlerin 10000   Control Bitlerin   Control Bitlerin 10000   Control Bitlerin   Control Bitlerin 10000   Control Bitlerin   Control Bitlerin 10000   Control Bitlerin Control Bitlerin                                                                                                    | RSID                           | 101001000000121               |                              |                    |                          |           |                |          |            |  |
| BARRET     DOUGRUPHISE       BARRET     DOUGRUPHISE       BARRET     BARRET       BARRET     BARRET       BARRET     BARRET       BARRET     BARRET       BARRET     BARRET       BARRET     BARRET       BARRET     BARRET       BARRET     DOUGL       BARRET     DOUGL       BARRET        BARRET    <                                                                                                    |                                | 18:03:5L                      | 総合調込                         |                    |                          |           |                |          |            |  |
| Balo     1 0 11 5 15 22 L 0       BLSR     BUSR 100       BLSR     123490701       BLSR     07741       BLSR     077410       BLSR     077410                                                                                                    |                                | 2010年10月15日                   | 2010年10月15日                  |                    |                          |           |                |          |            |  |
| BL3CR MB       SK29     BL020 100 BL 129597 R48490000       SK29     07911       SK29     07911       SK29     07911       SK29     07911       SK29     07911       SK29     07911       SK29     07911       SK29     010       SK29     010       SK29     010       SK29     010       SK29     010       SK29     010       SK29     010       SK29     010       SK29     100       SK29     100       SK                                                                                                    | 1031S                          | 10月15日支払い                     | 10月15日支払い分                   |                    |                          |           |                |          |            |  |
| SLI29     Rutical (100)     Ball 224907 RAMPANENE       SLI29     Control (100)     Control (100)       SLI29     Control (100)     Control (100)       SLI29     Control (100)     Control (100)       SLI29     Control (100)     Control (100)       SLI29     Control (100)     Control (100)       SLI29     Control (100)     Control (100)     Control (100)       SLI29     SLI29     SLI29     SLI29       SLI29     SLI29     SLI29     SLI29     SLI29       SLI29     SLI29     SLI29     SLI29     SLI29       SLI29     SLI29     SLI29     SLI29     SLI29       SLI29     SLI29     SLI29     SLI29     SLI29       SLI29     SLI29     SLI29     SLI29     SLI29     SLI29       SLI29     SLI29     SLI29     SLI29     SLI29     SLI29       SLI29     SLI29     SLI29     SLI29     SLI29     SLI29       SLI29     SLI29     SLI29     SLI29     SLI29     SLI29     SLI29       SLI29     SLI29     SLI29     SLI29     SLI29     SLI29     SLI29       SLI29     SLI29     SLI29     SLI29     SLI29     SLI29       SLI29     SLI29     <                                                                                                    | · 振込元情報                        |                               |                              |                    |                          |           |                |          |            |  |
| 213450701       213450701       213450701       213450701       213450701       213450701       213450701       213450701       213450701       213450701       213450701       213450701       213450701       213450701       213450701       213450701       213450701       213450701       213450701       213450701       213450701       213450701       213450701       213450701       213450701       213450701       213450701       213450701       213450701       213450701       213450701       213450701       213450701       213450701       213450701       213450701       213450701       213450701       213450701       213450701       213450701       213450701       213450701       213450701       213450701       213450701       213450701       213450701       213450701       213450701       213450701       213450701       213450701       213450701                                                                                                          |                                | 青山文店(100) 警                   | 南山灾凉(100) 箭道 1234507 病金移動用口徑 |                    |                          |           |                |          |            |  |
| 81810     070/4       CAUNIANS       CAUNIANS                                                                                                    |                                | 1234567891                    | 1234567891                   |                    |                          |           |                |          |            |  |
| P31 # BJS4BB09BE           P31 # BJS4BB09BE           P32 # BJS4BB09BE           P32 # BJS4B09BE           P32 # BJS4B09BE           P32 # BJS4B04E                                                                                                    |                                | (97)(7)(1                     |                              |                    |                          |           |                |          |            |  |
| ASMBAPS       AS     56       AS.48464     5,000,000       AS.5867     4,997,795       BLA BARACH     6,997,795       BLA BARACH     6,097,795       BLA BARACH     6,097,795       BLA BARACH     6,097,795       BLA BARACH     6,097,795       BLA BARACH     1,000       Collection     0       Collection     0       Collection     0       Collection     0       State Barach     1,000       Collection     0       State Barach     1,000       State Barach     1,000 </th <th></th> <th></th> <th>× 100</th> <th>3  - 据込元律</th> <th>線の順正</th> <th></th> <th></th> <th></th> <th></th>                                                                                                    |                                |                               | × 100                        | 3  - 据込元律          | 線の順正                     |           |                |          |            |  |
| nta     36       Stu Salacit     5,000,0007       Stu Salacit     2,0057       Stu Salacit     4,997,7957       Stu Salacit     4,997,7957       Stu Salacit     1,6007       Stu Salacit     1,007       Stu Salacit     1,007       Stu Salacit     1,007       Stu Salacit     1,007       Stu Salacit     1,007       Stu Salacit     1,007       Stu Salacit     1,007       Stu Salacit     1,007       Stu Salacit     1,007       Stu Salacit     1,007       Stu Salacit     1,007       Stu Salacit     1,007       Stu Salacit     1,007       Stu Salacit     1,000       Stu Salacit     1,000       Stu Salacit                                                                                                    | 振込明細内容                         |                               |                              |                    |                          |           |                |          |            |  |
| 2.4.5.48.61     5.000,000F       4.7.5.717 F 54101     2.057       5.0.5.717 F 54101     2.057       5.0.5.717 F 54101     1.007       5.0.5.717 F 54101     1.007       State Base       State Base       State Base       State Base       State C-100 ESTIN       State C-100 ESTIN                                                                                                    | 件数                             |                               |                              | 5件                 |                          |           |                |          |            |  |
| 10/10/10/10/10/10/10/10/10/10/10/10/10/1                                                                                                    |                                |                               | 5,000,0                      | 000円               |                          |           |                |          |            |  |
| Bit digit     1,997,795 P       Bit Digit Bit Digit Bit Di                                                                                                    |                                |                               | 2,205円                       |                    |                          |           |                |          |            |  |
| BLAD STADIAL     1,000       SUMIRADIAL     SUMIRADIAL       SUMIRADIAL     SUMIRADIAL       SUMIRADIAL                                                                                                    |                                |                               | 4,997,795円                   |                    |                          |           |                |          |            |  |
| ALVAMPN9-45 <ul> <li></li></ul>                                                                                                    |                                |                               | 1,680円                       |                    |                          |           |                |          |            |  |
|                                                                                                    | 振込明細内容一覧                       |                               |                              |                    |                          |           |                |          |            |  |
| Name     Product     Product       Status     Status                                                                                                    | < 10ページ前 <                     | 1 2                           | 全10<br>3 4                   | ♥ (1~10件で<br>5 6   | (表示中)<br>7 8 9 10        |           | >              | 10~-     | -ジ次 >      |  |
|                                                                                                    |                                |                               |                              |                    |                          | 8         | 示件数: 1<br>今方白田 | .of‡ 🔻 ( | 再表示        |  |
| BTARRENT (0.11.1)<br>Science (0.11.2)     BBA     210000     COL1:     1.000,000     215     999,495     313       BTARRENT (0.11.2)     BTA     210000     BTA     200000     D1:     0.000,000     215     999,495     216       BTARRENT (0.11.2)     BTA     210000     BTA     210000     D1:     0.000,000     213     999,495     216       BTARRENT (0.11.2)     BTARRENT (0.000)     BTA     210000     BTA     0.000,000     213     999,495     216       BTARRENT (0.000)     BTARRENT (0.000,000     BTARRENT (0.000,000     BTARRENT (0.000,000     213     999,495     213       DYD-FYDYDYDYDY     ALMERT (0.033)     BTARRENT (0.000,000     BTARRENT (0.000,000     0.000,000     0.00     0.000,000     0.00     0.000,00     0.00     0.000,00     0.00     0.000,00     0.00     0.000,00     0.000,00     0.000,00     0.000,00     0.000,00     0.000,00     0.000,00     0.000,00     0.000,00     0.000,00     0.000,00     0.000,00     0.000,00     0.000,00     0.000,00     0.000,00     0.000,00     0.000,00     0.000,00     0.000,00     0.000,00     0.000,00     0.000,00     0.000,00     0.000,00     0.000,00     0.000,00     0.000,00     0.000,00     0.000,00     0.000,00 </th <th>受除人名</th> <th>30000025<br/>文法名</th> <th></th> <th></th> <th>EDI情報/顧客コード</th> <th>(FI)</th> <th></th> <th>(円)</th> <th></th>                                                                                                    | 受除人名                           | 30000025<br>文法名               |                              |                    | EDI情報/顧客コード              | (FI)      |                | (円)      |            |  |
|                                                                                                    | 東日本商事<br>(1) ジニカンジヨウジ"(1)      | 大手町銀行(0111)<br>丸の内支店(222)     | 88                           | 2100001            | EDI :<br>-               | 1,000,000 | 315            | 999,685  | 315        |  |
|                                                                                                    | 四日本商事<br>()これンショウジ()           | NTTデータ銀行(9998)<br>豊洲文店(001)   | 音道                           | 2100002            | EDI:<br>A123456789012345 | 1,000,000 | 315*           | 999,685  | 210        |  |
| 2021年1071071071<br>10270171071071<br>10270171071071<br>10270171071071<br>10270171071071<br>10270171071071<br>10270171071<br>10270171<br>10270171<br>102 | 毎空運輸<br>22/19952(カ             | NTTデータ銀行 (9998)<br>三田支店 (014) | 84                           | 2100006            | EDI:<br>B123456789012345 | 1,000,000 | 315*           | 999,685  | 210        |  |
| 学校の理解         経営党(1033)         戦振         2120000         -         1.000,000         6.00         999,370         6.35           IOK-SWR         1         2         3         4         5         6         7         0         10         >         IOK-SWR         10         >         IOK-SWR         10         >         IOK-SWR         10         >         IOK-SWR         IOK-SWR         IIIIIIIIIIIIIIIIIIIIIIIIIIIIIIIIIIII                                                                                                    | ホツカイドウフドウザン(カ<br>約5小*か)**かり(き  | 札隣銀行(0333)<br>インターネット支店(444)  | ***                          | 2100004            | 顧客1:1234567890<br>顧客2:-  | 1,000,000 | 630*           | 999,370  | 315        |  |
| 10ページボ     123345070001     10ページボ       *Dは、先方魚は半長和が見なる時に表示されます。       *Dは、先方魚は半長和が見なる時に表示されます。       は空気情報       #25       第二       第二       第二       第二       第二       第二       第二       第二       第二       第二       第二       第二       第二       第二       第二       第二       第二       第二       第二       第二       第二       第二       第二       第二       第二       10%       第二       10%       10%       10%       10%       10%       10%       10%       10%       10%       10%       10%       10%       10%       10%       10%       10%       10%       10%       10%       10%       10%       10%       10%       10%       10%       10%       10%       10%       10%       10%                                                                                                    | ヤマカワ建設<br>19899ンだ(8            | 札幌銀行 (0333)<br>神戸支店 (111)     | 938                          | 2100005            | -                        | 1,000,000 | 630            | 999,370  | 630        |  |
| *6は、先労費価単数料と回込手数料が損なる料に表示されます。<br>                                                                                                    | < 10ページ前 <                     | 1 2                           | 3 4                          | 5 6                | 7 8 9 10                 |           | >              | 10~      | -ジ次 >      |  |
| 12月前日<br>和2日 ダーク第子▼<br>二<br>コント<br>「発却目)個には、取引続を非然できる単純物が表示されます。<br>【 反る 単本 】 (一和分が)<br>● 19回                                                                                                    | ※*印は、先方負担手数料と                  | 振込手数料が異なる時に表示さ                | されます。                        |                    |                          |           |                |          |            |  |
| は登信価<br>AUSA データ電子▼<br>コンシト<br>「発給目」個には、取引続を非然できる単純物が表示されます。<br>【 反る 単定 > ( 」 一約分が<br>● 1993                                                                                                    |                                |                               |                              | ▶ 明細の米             | ne D                     |           |                |          |            |  |
| Aliză<br>デークロテマ<br>Aliză<br>(Aliză) (Alică: Brităte Alizi ce 2 早却なが表示されます。<br>(月知知) (本) (本) (本) (本) (本) (本) (本) (本) (本) (本                                                                                                    | 承認者情報                          |                               |                              | _                  |                          |           |                |          |            |  |
|                                                                                                    |                                | データ泰子 マ                       |                              | —                  |                          |           |                |          |            |  |
| ACCE<br>金角1202(Point (中央日)<br>「発怒者」 像には、取引続き来話できる単語者が表示されます。<br>(                                                                                                    |                                |                               |                              |                    |                          |           |                |          |            |  |
| (約5日) 傾には、取引時を決却できる予約用が展示されます。<br>(約5日) 傾には、取引時を決却できる予約用が展示されます。<br>( 原る 毎定 ) (10月11)<br>● (501)                                                                                                    |                                |                               |                              |                    |                          |           |                |          |            |  |
| 「外山田田」 除しば、取り目的を米加できる平山田が(第二されます。<br>く 反こ 後之 > く しつの(の)<br>● 1500                                                                                                    |                                |                               |                              |                    |                          |           | 全角1            | 20文字以内   | /<br>[半角可] |  |
|                                                                                                    | ※「承認者」欄には、取引が                  | を承認で含る承認者が実示す                 | n±す,                         |                    |                          |           |                |          |            |  |
| く 原る 構定 > し -15407<br>● 印刷                                                                                                    |                                |                               |                              |                    |                          |           |                |          |            |  |
| く 戻る 構定 入 し 一部分的<br>● 印刷                                                                                                    |                                |                               |                              | _                  |                          | _         |                |          |            |  |
| 👼 शब                                                                                                    |                                | < 戻る                          |                              |                    | 確定                       | >         |                | ± -4     | ek fr      |  |
|                                                                                                    |                                |                               |                              |                    |                          |           |                | 0 B      | HH I       |  |

<内容確認>画面が表示されます。

「承認者」を選択し、「確定」ボタンをクリック してください。

<確定結果>画面が表示されますので、確定内容 をご確認ください。

※.「取引・振込元情報の修正」ボタンをクリック すると、「振込元情報修正」画面にて取引・振込 元情報を修正することができます。

※.「明細の修正」ボタンをクリックすると、「支 払金額入力」画面にて明細を修正することがで きます。

- ※.「コメント」欄は、承認者へのメッセージを任 意で入力することができます。
- ※.「確定して承認へ」ボタンをクリックすると、 承認権限のあるユーザが、自身を承認者として 設定した場合に、引続き振込データの承認を行 うことができます。

承認者

確定

# 給与・賞与振込データの新規作成

お客さまが持つ預金口座から、指定した各社員さまの口座および、日付、金額を指定し、複数の振込を一括で行うことができます。

#### 手順1 業務の選択 グローバルナビゲーションの「資金移動」ボタン $(\mathbf{A})$ R ò をクリックしてください。 明細照会 資金移動 承認 管理 でんさいネット ホーム 資金移動 業務選択 <業務選択>画面が表示されます。 「給与・賞与振込」ボタンをクリックし、手順2 振込振替 企業が持つ口座から他の口座への資金移動を行うことができます。 へ進みます。 企業が持つ預金口座から、取引毎に振込先口座情報、及び日付、金額を指定し、複数の振込 を一括で行うことができます。 企業が持つ預金口 とができます。 給与・賞与振込 Pay-easy(ペイジー)マークが表示された税金・公共料金等の払込みを行うことができます。

### 手順2 作業内容の選択

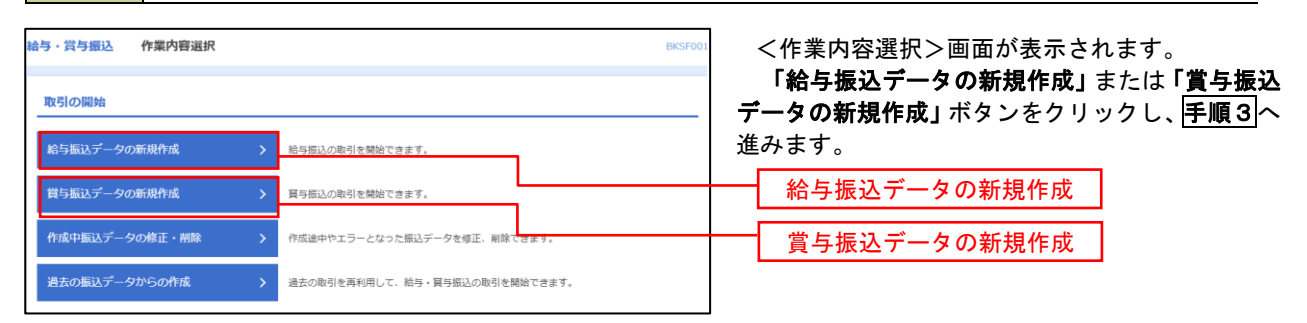

#### 手順3 振込元情報の入力 給与・賞与振込 振込元情報入力 ヘルプ 🕜 <振込元情報入力>画面が表示されます。 ご得報を入力 振込先口座指定方法を選択 振込先口座を選択 支払金額を入力 内容確認 確定 「振込指定日」「委託者名」(任意で「取引名」) を入力し、支払口座一覧から支払口座を選択後、「次 **ヘ」**ボタンをクリックし、**手順4**へ進みます。 以下の項目を入力の上、「次へ」ポタンを押してください。 振込指定日として入力できる日を確認したい場合は、「カレンダー」のアイコンを押してください。 取引情報 给与振込 边網 全角10文字以内 [半角可] 支払口座一覧 振込指定日 ●代表口座を最上位に固定 並び頃: 支店名 マ 昇頃 マ (再建 育山支店 (100) 00100 1234567 資金移動即口座 前道 インターネット支店(202 支払口座一覧 インターネット支店 (202) 台道 2222222 インターネット専用 **豊洲支店** (001) 前道 1000314 仕来口書 委託者情報 1234567892 边洞 委託者名 次へ 手順4 振込先口座指定方法の選択

| 給与,賞与振込 振込先口座指定方法選択                                                                                  | ≪∞∞ へレンぴ <振込先口座指定方法選択>画面が表示されま            |
|----------------------------------------------------------------------------------------------------|-------------------------------------------|
| 服込元信報を入力 訴以先口服得定方法を消除 駅込先口服を選択 支払金額を入力 内容確認 確定                                                       | す。                                        |
| 祭込先口堅の海定方法を選択してください。<br>祭込元情報を修正する場合は、「抵込元情報入力へ」ボタンを押してください。<br>支払金額入力画面へ戻る場合は、「支払金額入力へ」ボタンを押してください。 | イ.振込先一覧登録済の振込先の場合<br>「絵与・賞与振込先口座一覧から選択」ボタ |
| 登録振込先口座から選択                                                                                          | ンをクリックし、 <b>手順5-1</b> へ進みます。              |
| 給与・買与振込先口座一覧から道訳 > 振込先一覧から振込先を選択できます。                                                                |                                           |
| グループー気から選択 > 振込先グループー気からグループを選択できます。<br>選択されたグループに所属する全口屋を振込先として指定します。                               | ロ. 初めての振込先の場合<br>「新規に振込先口座を入力」ボタンをクリッ     |
| 新規に振込先口座を指定                                                                                          | クし、 <b>手順5-2</b> へ進みます。                   |
| 新規に振込先口座を入力 > 新規に振込先を指定できます。                                                                         |                                           |
| 金額ファイルで振込先口座を指定                                                                                      | 給与・賞与振込先口座一覧から選択                          |
| 給与・買与振込金額ファイルの取込 > 終与・買与振込の金額ファイルにより、振込先と金額を指定できます。                                                  | 新規に振込先口座を入力                               |

パグループ一覧から選択」ボタンをクリックすると、振込先グループ一覧からグループを選択できます。
 選択したグループに所属する全口座を振込先として指定します。
 予め振込先を登録しておくことで、支払日毎、支払先毎等、振込先を目的に応じて分類することが可能です。

<振込先グループの作成方法> ①「振込先の管理」メニューの「グループの登録/変更/削除」により振込先グループを事前に 作成します。(P88) ② 手順5-2の画面で新規の振込先口座を登録(振込先一覧への登録)するとともに、①で作成 した所属グループに登録します。

### 手順5-1 振込先口座の選択(振込先口座一覧から選択)

| 給与・賞<br>振込元情報                       | 1<br>1<br>1<br>1<br>1<br>1<br>1<br>1<br>1<br>1<br>1<br>1<br>1<br>1 | 振込先口座選択<br>毎日定力法を選択 <u>第33先口座を選択</u> 文払                                 | 金額を入力                | 内容確認                                  | BKSF004<br>截定            | ~~NJ\$ 🕜 | <登録振込先口座選択>画面が表示されます。<br>登録振込先一覧から振込先をチェック後、「次へ」<br>ボタンをクリックし、 <b>手順6</b> へ進みます。 |
|-------------------------------------|--------------------------------------------------------------------|-------------------------------------------------------------------------|----------------------|---------------------------------------|--------------------------|----------|----------------------------------------------------------------------------------|
| 振込先<br>Q 振<br>絞り込<br>条件を<br>全<br>登録 | を選択の上、「次へ」<br>込先口座の絞りジ<br>み条件を入力の上、「<br>複数入力した場合、す                 | ボタンを押してください。<br>、<br>ダフ<br>取り込みJ ボタンを押してください。<br>べての条件を満たず新込先を一覧で表示します。 |                      |                                       |                          | •        |                                                                                  |
| < 10                                | ページ前 🗸                                                             | 金10件 (1~10件を通<br><u>1</u> 2 3 4 5 6                                     | 示中)<br>7 8 9         | 9 10                                  | > 10-4-                  | ジ次 >     |                                                                                  |
| <b>√</b> ±7                         | 型銀名<br>受取人名                                                        | 更新日の降順に固定 亚び順:<br>金融機両名<br>支店名                                          | 日本                   | ▼ 昇地 ▼                                |                          | 表示       |                                                                                  |
|                                     | データー郎<br>データイチロウ                                                   | 大手町銀行 (0111)<br>丸の内支店 (222)                                             | 普通                   | 2100001                               | _                        | 詳細       |                                                                                  |
|                                     | データ二郎<br>データジロウ                                                    | N T Tデータ銀行(9998)<br>豊洲支店(001)                                           | 普通                   | 2100002                               | 1234567890<br>0987654321 | 詳細       |                                                                                  |
|                                     | データ回郎<br>デーラショウ                                                    | (古舗なし)<br>札幌銀行 (0333)<br>インターネット支店 (444)                                | 普通                   | 2100004                               | 34567892<br>0987654321   | (詳細)     | ─────────────────────────────────────                                            |
|                                     | データ五郎<br>データゴロク                                                    | 任規規則中     札開銀行 (0333)     神戸支店 (111)                                    | 普通                   | 2100005                               | 45678901<br>1234567890   | 詳細       |                                                                                  |
| < 10<br>振込先<br>● 登<br>● 登           | ページ前 く<br>を追加する際、登録され<br>録支払金額を使用しな<br>録支払金額を使用する                  | <u>1</u> 23456<br>れている支払金額をコピーして使用するか選択してい<br>い                         | 7 8 !<br>、「ださい。<br>が | <ul><li>→ 10</li><li>^ &gt;</li></ul> | > 104-                   | 5次 >     | —— 次へ                                                                            |

# 手順5-2 振込先口座の選択(新規に振込先口座を入力)

| BALANELLY FARCEMENTS * 140412 * 140412 * 1                                                                                                    | 給与・賞与振込 🕯                  | 新規振込先口座入力                                        | BKSF008 へルプ 🕜 |                                       |
|----------------------------------------------------------------------------------------------------|----------------------------|--------------------------------------------------|---------------|---------------------------------------|
| Build Statute     Statute     Statut                                                                                                    | 振込元情報を入力 振い                | 3先口臺攝定方法を選択                                      |               | 振込先情報・振込先登録を入力後、 <b>「次へ」</b> ボタ       |
| Bubble 2012, 107, 107, 107, 100, 100, 100, 100, 100                                                                                                    |                            |                                                  |               | いたクリックト 手順合へ進みます                      |
| BARBANCH TORUSARDER TORUSAL SEGMENTION.         EXARCH         Image: Image: Ima                                                                                                    |                            |                                                  |               | ノをリリリリし、「丁順〇」へ進みより。                   |
| EX-X480         cases         cases                                                                                                    | 振込先を入力の上、「が<br>金融機開名に有効な金剛 | ペン」ボタンを押してください。 ◎箇期を指定しなかった場合は、支店名候補は自動で表示されません。 |               |                                       |
| BX.5.100         cs.5       c         cs.5       c         cs.5                                                                                                    |                            |                                                  |               |                                       |
| Image: Image: Image                                                                                                    | 振込先情報                      |                                                  |               |                                       |
| xxx       ①       ①       ①       ①       ②       ②       ③       ③       ③       ④       ●       ●       ●       ●       ●       ●       ●       ●       ●       ●       ●       ●       ●       ●       ●       ●       ●       ●       ●       ●       ●       ●       ●       ●       ●       ●       ●       ●       ●       ●       ●       ●       ●       ●       ●       ●       ●       ●       ●       ●       ●       ●       ●       ●       ●       ●       ●       ●       ●       ●       ●       ●       ●       ●       ●       ●       ●       ●       ●       ●       ●       ●       ●       ●       ●       ●       ●       ●       ●       ●       ●       ●       ●       ●       ●       ●       ●       ●       ●       ●       ●       ●       ●       ●       ●       ●       ●       ●       ●       ●       ●       ●       ●       ●       ●       ●       ●       ●       ●       ●       ●       ●       ●       ●       ●       ●       ●       ●                                                                                                    | 金融機同名                      | 2011<br>2011                                     | Q 金融線開名を検索    |                                       |
| Image: Image: Image                                                                                                    |                            |                                                  |               |                                       |
| Image: Image: Image                                                                                                    | 支店名                        |                                                  | Q、 支店名を検索     |                                       |
| NU Classed     Image: Classed Classed Class                                                                                                    |                            |                                                  |               |                                       |
| 1 100-10       1 100-10         1 100-10       1 100-10         1 100-10       1 100-10         1 100-10       1 100-10         1 100-10       1 100-10         1 100-10       1 100-10         1 100-10       1 100-10         1 100-10       1 100-10         1 100-10       1 100-10         1 100-10       1 100-10         1 100-10       1 100-10         1 100-10       1 100-10         1 100-10       1 100-10         1 100-10       1 100-10         1 100-10       1 100-10         1 100-10       1 100-10         1 100-10       1 100-10         1 100-10       1 100-10         1 100-10       1 100-10         1 100-10       1 100-10         1 100-10       1 100-10         1 100-10       1 100-10         1 100-10       1 100-10         1 100-10       1 100-10         1 100-10       1 100-10         1 100-10       1 100-10         1 100-10       1 100-10         1 100-10       1 100-10         1 100-10       1 100-10         1 100-10       1 100-10         1 10                                                                                                    | 科目 口座番号                    | 普通 ▼ 半角数学7桁以内                                    |               |                                       |
| 1     ************************************                                                                                                    |                            |                                                  |               |                                       |
| Bits     推动先行情報       Bits     ● ABS705000 (HABI       Bits     ● ABS705000 (HABI                                                                                                    | 受取人名                       | <u>88</u>                                        | 半角30文字以内      |                                       |
| B16     B10200000 (PHII)       III.B19     PHETFOREUN       III.B19     PHETFOREUN                                                                                                    |                            |                                                  |               |                                       |
| ·····························                                                                                                    | 296                        |                                                  | 全角30文字以内[半角可] | JAX 2 JULY TH                         |
| 日日日     TABLE DISCUSSION       月月二-ト     中和田町1000001       日日     中和田町1000001       日日     市 中和田町1000001       日日     市 中和田町1000001       日日     市 中和田町1000001       日日     市 中和田町1000001       日日     市 中和田町1000001       日日     市 中和田町1000001       日日     市 中和田町1000001       日日     日 中和田町1000001       日日     日 中和田町1000001       日日     日 中和田町1000001       日日     日 中和田町1000001       日日     日 中和田町1000001       日日     日 中和田町1000001       日日     日 中和田町1000001       日日     日 中和田町1000001       日日     日 中和田町1000001       日日     日 日       日日     日 日       日日     日 日       日日     日 日       日日     日       日日     日       日日     日       日日     日       日日     日       日日     日       日     日       日     日       日     日       日     日       日     日       日     日       日     日       日     日       日     日       日     日       日 <td></td> <td>Measure of the</td> <td></td> <td></td>                                                                                                    |                            | Measure of the                                   |               |                                       |
| 7月23-5-1     中和年700800       33.637     中年和8710800       53.637     中年和8710800       53.637     日本8710年間731年1月1日       51.647     日本8410年日       51.647     日本8410年日       51.647 <t< td=""><td>社員番号</td><td>T 2300 (2 AVIII 907 )</td><td></td><td></td></t<>                                                                                                    | 社員番号                       | T 2300 (2 AVIII 907 )                            |               |                                       |
| LLGE     用中和BF010B207       EXL52B     用中和BF010B207       EXL52B     LECTATION SEAR READ FRANCIAL (FEAL FEAL FEAL FEAL FEAL FEAL FEAL FEAL                                                                                                    | 形象コード                      | 半角数学10相以内                                        |               |                                       |
| Latat     中, 中和時中1080/0       FULAST     FULAST       LCRU, JULASU, Egger 20 acid. (EULARCE BUP 30 acid.)     EUROPACH       LCRU, JULASU, Egger 20 acid.     EUROPACH       LCRU, JULASU, Egger 20 acid.     EUROPACH                                                                                                    |                            |                                                  |               |                                       |
|                                                                                                    | 支払金額                       | 円 半角数学10粉以内                                      |               |                                       |
| LECX/Lise     LECX/Lise                                                                                                    | 振动生物经                      |                                                  |               |                                       |
| ** ( ない ボクンギル と見て、 戦心、 大人 として聞きれます、<br>** ( ない ボクンギル として聞きれます、  ** ( ない ボクン として聞きれます、  ** ( ない ボクン として聞きれます、  ** ( ない ボクン として聞きれます、  ** ( ない ボクン として聞きれます、  ** ( ない ボクン として聞きれます、  ** ( ない ボクン として聞きれます、  ** ( ない ボクン として聞きれます、  ** ( ない ボクン として聞きれます、  ** ( ない ボクン として いい べい いい いい いい いい いい いい いい いい いい いい いい                                                                                                    | 上記で入力した振込界                 | 1を登録する場合は、「振込先に登録する」をチェックしてください。                 |               |                                       |
| BLX522     BLX522     BLX522     BLX522     BLX52     C     C                                                                                                    | ※「次へ」ボタンを判<br>※「支払金額」は「雪   | Fした時点で、蝦込先一覧として登録されます。<br>録支払金額」として登録されます。       |               |                                       |
| 「BR(74-7)     ① 61 FBB&(74-7)       ② 01 FBB&(74-7)     ③ 01 FBB&(74-7)       ③ 01 FBB&(74-7)     ③ 01 FBB&(74-7)       ③ 01 FBB     ④ 01 FBB       ④ 01 FBB     ④ 01 FBB       ④ 01 FBB     ● 01 FBB       ④ 01 FBB     ● 01 FBB       ● 01 FBB     ● 01 FBB       ● 01 FBB     ● 01 FBB       ● 01 FBB     ● 01 FBB       ● 01 FBB     ● 01 FBB       ● 01 FBB     ● 01 FBB       ● 01 FBB     ● 01 FBB       ● 01 FBB     ● 01 FBB       ● 01 FBB     ● 01 FBB       ● 01 FBB <td< td=""><td>現込先豐録</td><td><ul> <li></li></ul></td><td></td><td></td></td<>                                                                                                    | 現込先豐録                      | <ul> <li></li></ul>                              |               |                                       |
| ■ RE(%プ<br>● 30 10128年<br>● 30 10128年<br>● 30 10128年<br>● 30 20128年<br>● 30 20128年<br>● 30 |                            |                                                  |               |                                       |
| 「< 算る                                                                                                    |                            | 02月15日250フループ                                    |               |                                       |
| (株2)(大-2)     0 4008.8k.       0 5098.k.     0 5198.k.       0 1198.k.     11278.k.                                                                                                    |                            | ✓ 03 10日支払                                       | -             | ───────────────────────────────────── |
| © 351886<br>◎ 1127886<br>○ 1127886<br><                                                                                                    | 所属グループ<br>(振込先登録のみ)        | 04 20日支払                                         |               |                                       |
| 2013年<br>2113月8日<br><<br>★ 第8 第4 2 次へ                                                                                                    |                            | 05 25日支払                                         |               |                                       |
| ★ 14 01508 ★ 200 (200 m)                                                                                                    |                            |                                                  |               |                                       |
| ★ 第3 次へ                                                                                                    |                            | 11 2月支払                                          |               |                                       |
| く #83     xxx                                                                                                    |                            |                                                  |               |                                       |
|                                                                                                    |                            | < 戻る 次へ >                                        |               | <u> 次へ</u>                            |
|                                                                                                    |                            |                                                  |               |                                       |

#### 手順6 支払金額の入力

| 給与・賞与振込                                      | 支払金額入力                                                                                      |                         |                          | BKSF009                | ~いプ 🕜        | <支払金額入力>画面が表示されます。                                       |
|----------------------------------------------|---------------------------------------------------------------------------------------------|-------------------------|--------------------------|------------------------|--------------|----------------------------------------------------------|
| 振込元情報を入力                                     | 〉 振込先口座指定方法を選択 〉 振込先口                                                                       | 88:8R 244               | 含額を入力 内容確                | 22 補定                  |              | 「支払金額」を入力後、「次へ」ボタンをクリッ                                   |
| 支払金額を入力の<br>※「次へ」ボタン<br>また、支払金額か<br>振込先を追加する | D上、「次へ」ボタンを押してください。<br>- を押した時点で、作成中の取引が保存され<br>(味入力または0円の時期は削除されます。<br>場合は、「振込先の追加」ボタンを押して | ತす。<br><ださい。            |                          |                        |              | クし、 <b>手順7</b> へ進みます。<br>※. <b>「振込先の追加」</b> ボタンをクリックすると、 |
| 振込先一覧                                        |                                                                                             |                         |                          |                        |              | <b>手順4</b> に戻り振込先を追加することができま                             |
| < 10ページ前                                     | < <u>1</u> 2 3                                                                              | 全10件 (1~10件を<br>3 4 5 6 | 表示中)<br>7 8 9 10         | > 10/                  | (一ジ次 >       | す。                                                       |
|                                              |                                                                                             | 並び明 :                   | 登録名  ▼                   | 昇順 ▼ 表示件数: 10件 ▼       | (再表示)        |                                                          |
| 登録名<br>受取人名                                  | 金融機開名<br>支店名                                                                                | 料目口傘                    | 社員番号<br>所属コード            | 支払金額(円)<br>(半角数字10桁以内) | 19.11        |                                                          |
| データー85<br>デーヲイチロン                            | 大手町銀行 (0111)<br>丸の内支店 (222)                                                                 | 普递<br>2100001           | -                        |                        | 御除           |                                                          |
| データニ郎<br>データジロ2                              | N T T データ銀行(9998)<br>豊洲支店(001)                                                              | 普通<br>2100002           | 1234567890<br>0987654321 |                        | 副除<br>修正     | 又払並額                                                     |
| データ四部<br>9*-9502                             | 札幌銀行(0333)<br>インターネット文店(444)                                                                | 普通<br>2100004           | 34567892<br>0987654321   |                        |              |                                                          |
| データ五郎<br>デー93 <sup>*</sup> 02                | 札幌銀行 (0333)<br>神戸支店 (111)                                                                   | 普通<br>2100005           | 45678901<br>1234567890   |                        | 前版<br>修正     |                                                          |
| < 10ページ前                                     | < <u>1</u> 2 3                                                                              | 3 4 5 6                 | 7 8 9 10                 | > 10/                  | (一ジ次 >       |                                                          |
|                                              | ▲ 支払金額ク                                                                                     | עש                      | + 振込先の追加                 |                        |              |                                                          |
|                                              |                                                                                             | 次へ                      | >                        | ± -                    | 19 <b>87</b> | (次へ)                                                     |
|                                              |                                                                                             |                         |                          |                        |              |                                                          |

#### 手順7 内容の確認

| <b>手・賞与振込</b>               | 内容確認〔i                      | 画面入力]               |           |            |                        | BKSF010  | ヘルプ 🕜     |  |  |  |
|-----------------------------|-----------------------------|---------------------|-----------|------------|------------------------|----------|-----------|--|--|--|
| 込元情報を入力                     | 一 振込先口座指定方                  | まを選択 🔷 振込先口座を選邦     | マン 支払の    | 金額を入力 内容確認 | RE                     |          |           |  |  |  |
|                             |                             |                     |           |            |                        |          |           |  |  |  |
|                             |                             |                     |           |            |                        |          |           |  |  |  |
| 以下の内容で取引<br>承認者を確認の上        | を確定します。<br>、「確定」ボタンを        | 押してください。            |           |            |                        |          |           |  |  |  |
| Do Blét AD                  |                             |                     |           |            |                        |          |           |  |  |  |
| HX5ITH HR                   |                             | 101001000000131     |           |            |                        |          | _         |  |  |  |
|                             |                             | 給与振込                | 給与概込      |            |                        |          |           |  |  |  |
|                             |                             | 2010年10月15日         |           |            |                        |          |           |  |  |  |
|                             |                             | 10月15日支払い分          |           |            |                        |          |           |  |  |  |
|                             |                             |                     |           |            |                        |          |           |  |  |  |
| 振込元情報                       |                             |                     |           |            |                        |          |           |  |  |  |
|                             |                             | 青山支店(100) 普通 123456 | 57 資金移動月  | 印座         |                        |          |           |  |  |  |
|                             |                             | 1234567892          |           |            |                        |          |           |  |  |  |
|                             |                             | 19959942            |           |            |                        |          |           |  |  |  |
|                             |                             |                     |           |            |                        |          |           |  |  |  |
|                             | . (                         | 取引・振込元情報の修订         | E (       | 貸与振込へ切替    |                        |          |           |  |  |  |
| 振込明細内容                      |                             |                     |           |            |                        |          |           |  |  |  |
| 件数                          |                             |                     | 4件        |            |                        |          |           |  |  |  |
|                             |                             | 4,000,0             | 00円       |            |                        |          |           |  |  |  |
| E ; ], 88 58 ct 1958 -      | - E *                       |                     |           |            |                        |          |           |  |  |  |
|                             |                             | 全10                 | 件 [1~10件] | を表示中)      |                        |          |           |  |  |  |
| 10ページ前                      | <                           | 1 2 3 4             | 5 6       | 7 8 9 10   | # <i></i>              | > 10     | ベージ次 >    |  |  |  |
| 2278名                       |                             | 全般機能名               | 68        | 口序册号       | 社員部号                   | 支払金      | (円)       |  |  |  |
| -9-#                        | 大手町銀行 (0111                 | 30468<br>)          |           | 2100001    |                        |          | 1.000.000 |  |  |  |
| -94709<br>タニ郎               | 丸の内支店(222)<br>NTTデータ銀行      | (9998)              |           | 2420000    | 1234567890             |          | 1 200 020 |  |  |  |
| -95109                      | 豊州支店 (001)<br>利原银行 (0333)   |                     | H         | 210002     | 0987554321<br>34567892 |          | 1,000,000 |  |  |  |
| -9500                       | インターネット支ェ<br>非 開始(行 (022.2) | # (444)             | 10.2      | 2100004    | 0987554321             |          | 1,000,000 |  |  |  |
| -92" 09                     | 神戸安治 (111)                  |                     | 알述        | 2100005    | 1234567890             |          | 1,000,000 |  |  |  |
| 、10ページ的                     | <                           | 1 2 3 4             | 5 6       | 7 8 9 10   |                        | > 10     | ベージボ 🗲    |  |  |  |
|                             |                             |                     | ▶ 明細の     | 餐正         |                        |          |           |  |  |  |
| 和認者情報                       |                             |                     | _         |            |                        |          |           |  |  |  |
|                             |                             | データ幸子 ▼             |           |            |                        | 1        |           |  |  |  |
|                             |                             |                     |           |            |                        |          |           |  |  |  |
| 701<br>                     |                             |                     |           |            |                        |          |           |  |  |  |
| <b>承認者</b><br>コメント          |                             |                     |           |            |                        |          | 6         |  |  |  |
| 承認者                         |                             |                     |           |            |                        | 全角120文字) | 》内[米角可]   |  |  |  |
| →記書<br>コメント<br>: 「承認者」梱(こ)  | は、取引額を承認で                   | さる承認者が表示されます。       |           |            |                        | 全角120文字) | 》内 [半角可]  |  |  |  |
| 承認者<br>コメント<br>: 「承該者」 欄(こ) | よ、取引額を承認で                   | さる承認者が表示されます。       |           |            |                        | 全角120文字) | 2月 [平角町]  |  |  |  |

<内容確認>画面が表示されます。 「承認者」を選択し、「確定」ボタンをクリック してください。

<確定結果>画面が表示されますので、確定内容 をご確認ください。

- ※.「取引・振込元情報の修正」ボタンをクリック すると、「振込元情報修正」画面にて取引・振込 元情報を修正することができます。
- ※.「賞与振込へ切替」ボタンをクリックすると、 「振込元情報の修正」画面にて、給与・賞与の 各振込に切り替えることができます。
- ※.「明細の修正」ボタンをクリックすると、「支 払金額入力」画面にて明細を修正することがで きます。
- ※.「コメント」欄は、承認者へのメッセージを任 意で入力することができます。
- ※.「確定して承認へ」ボタンをクリックすると、 承認権限のあるユーザが、自身を承認者として 設定した場合に、引続き振込データの承認を行うことができます。

承認者

確定

# 作成中振込データの修正・削除

作成中のデータやエラーとなった振込データを修正・削除することができます。 ※.以下の画面は「総合振込」時の画面となりますが、「給与・賞与振込」時の操作方法も同様となります。

### 手順1 業務の選択

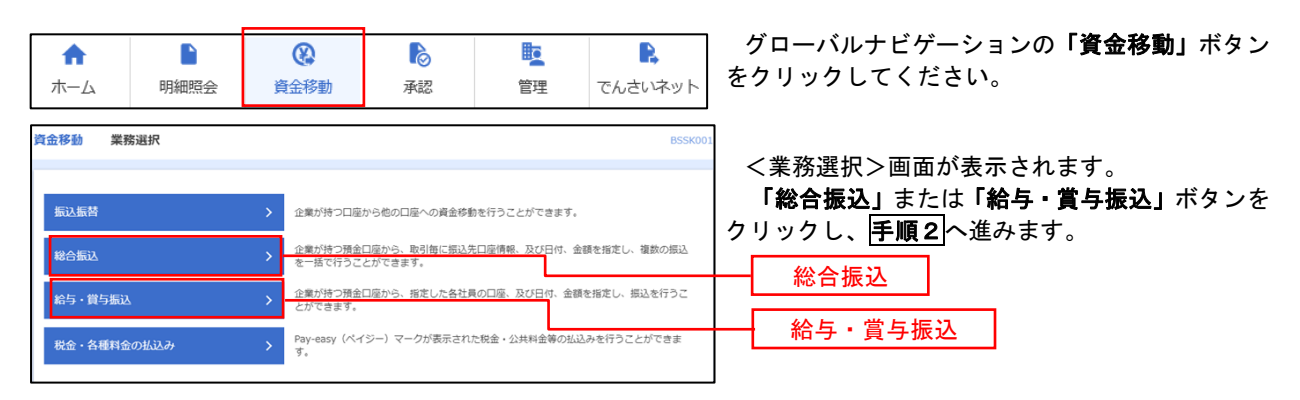

#### 手順2 作業内容の選択

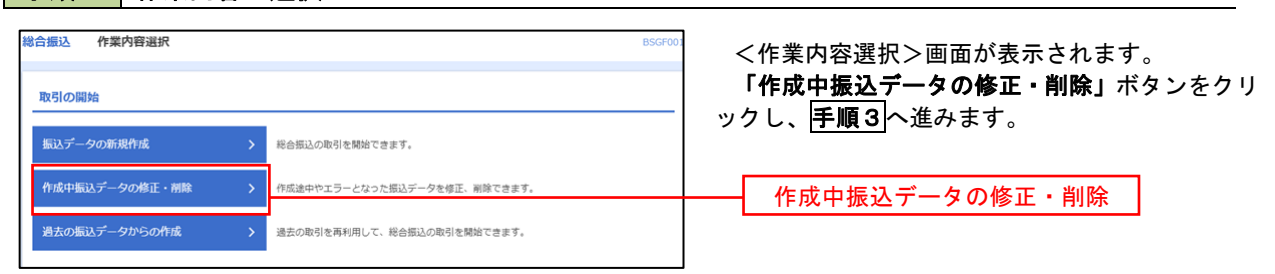

#### 手順3 作成中取引の選択

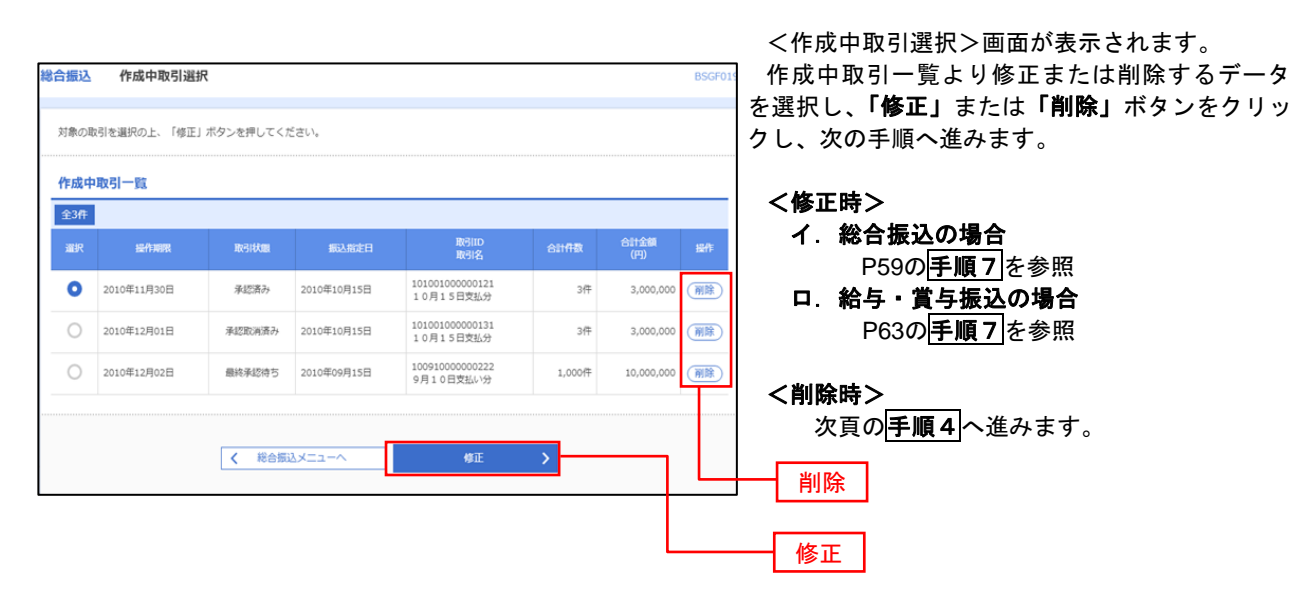

| 合振込 作成中取引                                                                                                    | 削除                                                                                                    |                                                                                        |                                      |                                                                                 |                                     |                     |                            | BSGF020              | く作成中取引削除>画面が表示されます。    |
|----------------------------------------------------------------------------------------------------|----------------------------------------------------------------------------------------------------|----------------------------------------------------------------------------------------|--------------------------------------|---------------------------------------------------------------------------------|-------------------------------------|---------------------|----------------------------|----------------------|------------------------|
|                                                                                                    |                                                                                                    |                                                                                        |                                      |                                                                                 |                                     |                     |                            |                      | 対象の振込明細内容を確認のうえ、「削除」ボタ |
| 以下の内容を確認の上、「削                                                                                                    | 別隊」 ボタンを押してくたさい                                                                                                    | •                                                                                      |                                      |                                                                                 |                                     |                     |                            |                      | ンをクリックしてください。          |
| 权引情報                                                                                                    |                                                                                                    |                                                                                        |                                      |                                                                                 |                                     |                     |                            |                      | 作成中振込データの削除が完了します。     |
| 103140391                                                                                                    | 総合振込                                                                                                    |                                                                                        |                                      |                                                                                 |                                     |                     |                            |                      |                        |
|                                                                                                    | 2010年10月15日                                                                                                    |                                                                                        |                                      |                                                                                 |                                     |                     |                            |                      |                        |
| 助引名                                                                                                    | 10月15日支払い分                                                                                                    |                                                                                        |                                      |                                                                                 |                                     |                     |                            |                      |                        |
| 振込元情報                                                                                                    |                                                                                                    |                                                                                        |                                      |                                                                                 |                                     |                     |                            |                      |                        |
|                                                                                                    | 青山文店(100) 普通                                                                                                    | 123456                                                                                 | 7 資金移動用                              | 口座                                                                              |                                     |                     |                            |                      |                        |
|                                                                                                    | 1234567891                                                                                                    |                                                                                        |                                      |                                                                                 |                                     |                     |                            |                      |                        |
| 委託者名                                                                                                    | 1995193411                                                                                                    |                                                                                        |                                      |                                                                                 |                                     |                     |                            |                      |                        |
| 振込明細内容                                                                                                    |                                                                                                    |                                                                                        |                                      |                                                                                 |                                     |                     |                            |                      |                        |
| 併散                                                                                                    |                                                                                                    |                                                                                        | 5件                                   |                                                                                 |                                     |                     |                            |                      |                        |
| 支払金額合計                                                                                                    |                                                                                                    | 5,000,                                                                                 | ,000円                                |                                                                                 |                                     |                     |                            |                      |                        |
| 先方負担手数料合計                                                                                                    |                                                                                                    | 2,                                                                                     | ,205円                                |                                                                                 |                                     |                     |                            |                      |                        |
| 振込金額合計                                                                                                    |                                                                                                    | 4,997,                                                                                 | ,795円                                |                                                                                 |                                     |                     |                            |                      |                        |
| 振込手数料合計                                                                                                    |                                                                                                    | 1,                                                                                     | ,680円                                |                                                                                 |                                     |                     |                            |                      |                        |
| 振込明細内容一覧                                                                                                    |                                                                                                    |                                                                                        |                                      |                                                                                 |                                     |                     |                            |                      |                        |
|                                                                                                    |                                                                                                    | 全10                                                                                    | 件(1~10件を                             | 2表示中)                                                                           |                                     |                     |                            |                      |                        |
| <b>ζ</b> 10 <sup>-</sup> χ-Σημ <b>ζ</b>                                                                                                    | 1 2                                                                                                    | 3 4                                                                                    | 5 6                                  | 7 8 9 10                                                                        | 7                                   | > 示件数:              | 10~-                       | -シズ >                |                        |
| 登錄名                                                                                                    | 全融機關名                                                                                                    | 利日                                                                                     |                                      | FDI情報/顧客コード                                                                     | 支払金額                                | 先方負担<br>手数料         | 1633金64                    | 版达手数                 |                        |
| <b>受取人名</b><br>東日本商事                                                                                                    | 大手町銀行 (0111)                                                                                                    | #1:#                                                                                   | 2100001                              | EDI :                                                                           | 1 000 000                           | (円)                 | (14)                       | (円)                  |                        |
| とか"シニホンシヨウシ"(カ                                                                                                    | 丸の内支店 (222)                                                                                                    | 8.2                                                                                    | 2100001                              | -                                                                               | 1,000,000                           | 315                 | 999,065                    | 315                  |                        |
|                                                                                                    | 豊洲支店(001)                                                                                                    | 普通                                                                                     | 2100002                              | A123456789012345                                                                | 1,000,000                           | 315*                | 999,685                    | 210                  |                        |
| 四日本競爭<br>292前3939997 (1)                                                                                                    |                                                                                                    |                                                                                        |                                      | CD1 -                                                                           |                                     |                     | 999,685                    | 210                  |                        |
| 四日本競争<br>こうこれ)が3955*(約<br>周空運輸<br>からり*うかり1(約                                                                                                    | NTTデータ銀行(9998)<br>三田支店(014)                                                                                                  | 普達                                                                                     | 2100006                              | B123456789012345                                                                | 1,000,000                           | 315*                |                            |                      |                        |
| 西日本総参<br>(2)におり395% (約<br>海空運給<br>たどう5752 (約<br>木ツカイドウフドウサン (力<br>約56 パッパッチッ)(約                                                                       | NTTデータ銀行 (9998)<br>三田支店 (014)<br>札幌銀行 (0333)<br>インターネット支店 (444)                                                              | 普通                                                                                     | 2100006                              | B123456789012345<br>顧客1:1234567890<br>顧客2:-                                     | 1,000,000                           | 630*                | 999,370                    | 315                  |                        |
| 自日本戦争<br>3/23/3999/(1)<br>海空運動<br>水ツカイドウフドウサン(カ<br>おりイドウバウジン(5)<br>ヤマカフ連設<br>R09792(5)                                                                | NTTデータ銀行 (9998)<br>三田支店 (014)<br>札幌銀行 (0333)<br>インターネット支店 (444)<br>札幌銀行 (0333)<br>神戸支店 (111)                                 | <ul> <li>함프</li> <li>音프</li> <li>音프</li> <li>音프</li> </ul>                             | 2100006<br>2100004<br>2100005        | ED1:<br>B123456789012345<br>顧客1:1234567890<br>顧客2:-<br>-                        | 1,000,000<br>1,000,000<br>1,000,000 | 630*<br>630         | 999,370<br>999,370         | 315<br>630           |                        |
| 回日末後巻<br>二250/39分/(3)<br>薄空運輸<br>たりアうたつサン (力<br>材か化りかり(4)<br>マッカフ海整<br>たわかかり(3)<br>く 10ページ剤 く                                                         | NTTデータ銀行 (9998)<br>三田支店 (014)<br>札幌銀行 (0333)<br>インターネット支店 (444)<br>札幌銀行 (0333)<br>神戸支店 (111)<br><u>1</u> 2                   | <ul> <li>普通</li> <li>普通</li> <li>普通</li> <li>3 4</li> </ul>                            | 2100006<br>2100004<br>2100005<br>5 6 | ED1: 87789012345<br>顧23456789012345<br>顧客1:1234567890<br>顧客2:-<br>-<br>7 8 9 10 | 1,000,000<br>1,000,000<br>1,000,000 | 315*<br>630*<br>630 | 999,370<br>999,370<br>10べ- | 315<br>630<br>-·ジ次 > |                        |
| 国王英操<br>南立議論<br>和ジカドウフドウサシ (か<br>ありパア がの(6<br>ヤマカフ建設<br>マオカフ建設<br>マオカフ建設<br>マオカフ建設<br>ペ<br>(10ページ前 く<br>※*Bは、先方負担手数料と                                 | NTTデータ銀行 (9998)<br>三田支店 (014)<br>北陽銀行 (0333)<br>インターネット支店 (444)<br>北陽銀行 (0333)<br>神戸支店 (111)<br><u>1</u> 2<br>振込手数料が異なる時に表示。 | <ul> <li>普通</li> <li>普通</li> <li>普通</li> <li>普通</li> <li>3 4</li> <li>5れます。</li> </ul> | 2100006<br>2100004<br>2100005<br>5 6 | EUI: 4<br>B123456789012345<br>顧喜1:1234567890<br>顧客2: -<br>-<br>7 8 9 10         | 1,000,000<br>1,000,000<br>1,000,000 | 630*<br>630         | 999,370<br>999,370<br>10べ- | 315<br>630<br>-ジ次 >  |                        |
| 国は末泉寺<br>南立道路が()<br>南立道能<br>かりかく()<br>かりかく()<br>ヤマカウ連設<br>ヤマカウ連設<br>ドロかど()<br>メ***Pは、先方負担手数料と:<br>承認者情報                                               | NTTデータ銀行 (9998)<br>三世支店 (014)<br>札幌銀行 (0333)<br>インターネット支店 (444)<br>札幌銀行 (0333)<br>神学支店 (111)<br><u>1</u> 2<br>振込手動料が異なる時に表示: | <ul> <li>普通</li> <li>普通</li> <li>普通</li> <li>普通</li> <li>3 4</li> <li>5れます。</li> </ul> | 2100006<br>2100004<br>2100005<br>5 6 | EUI: 123456789012345<br>顧志1:1234567890<br>顧志2:<br>-<br>7 8 9 10                 | 1,000,000<br>1,000,000<br>1,000,000 | 315*<br>630*<br>630 | 999,370<br>999,370<br>10ペー | 315<br>630           |                        |
| 日は末泉寺<br>本主語(<br>本主語(<br>かどうかな)(<br>ホッカイドウフドウサン (か)<br>おちら(*か)(*かく)<br>マンカフ連設<br>べいかく(*ロページ市 く<br>(*ロページ市 く)<br>休!!!!!!!!!!!!!!!!!!!!!!!!!!!!!!!!!!!! | NTTデータ銀行 (9998)<br>三世支送 (014)<br>川戦戦行 (0333)<br>インターネット支流 (444)<br>川戦戦行 (0333)<br>神学支流 (111)<br><u>1</u> 2<br>振込手動料力賞なる時に表示。 | <ul> <li>普通</li> <li>普通</li> <li>普通</li> <li>3 4</li> <li>されます。</li> </ul>             | 2100006<br>2100004<br>2100005<br>5 6 | EU: 123456789012345<br>顧客1: 1234567890<br>顧客2: -<br>-<br>7 8 9 10               | 1,000,000<br>1,000,000<br>1,000,000 | 315*<br>630*<br>630 | 999,370<br>999,370<br>10ペー | 315<br>630           |                        |

# 過去の振込データからの作成

以前実施した取引内容を再利用して取引データを作成することができます。 ※.以下の画面は「総合振込」時の画面となりますが、「給与・賞与振込」時の操作方法も同様となります。

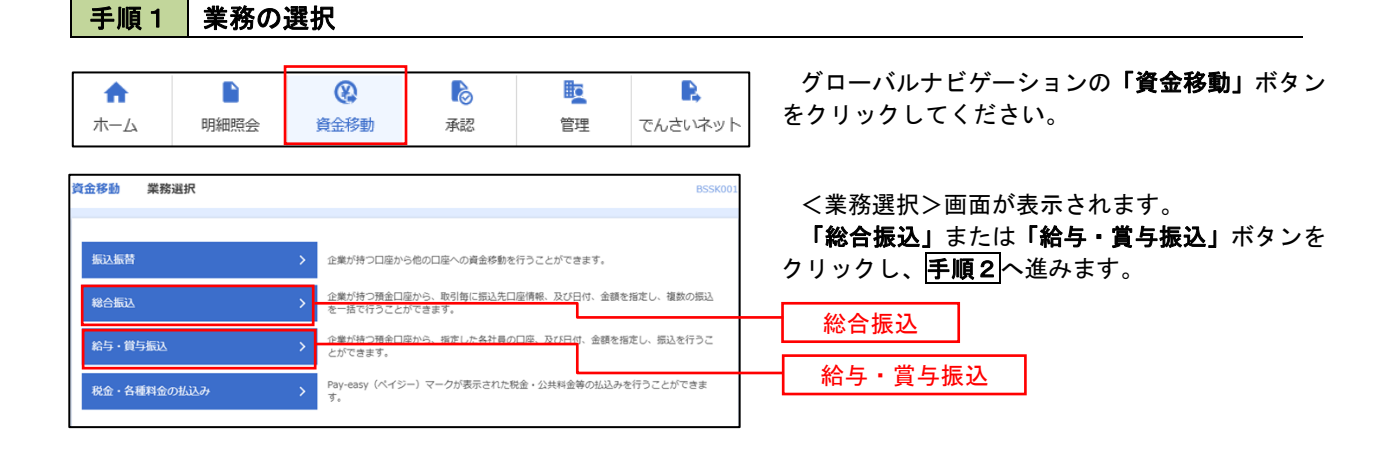

## 手順2 作業内容の選択

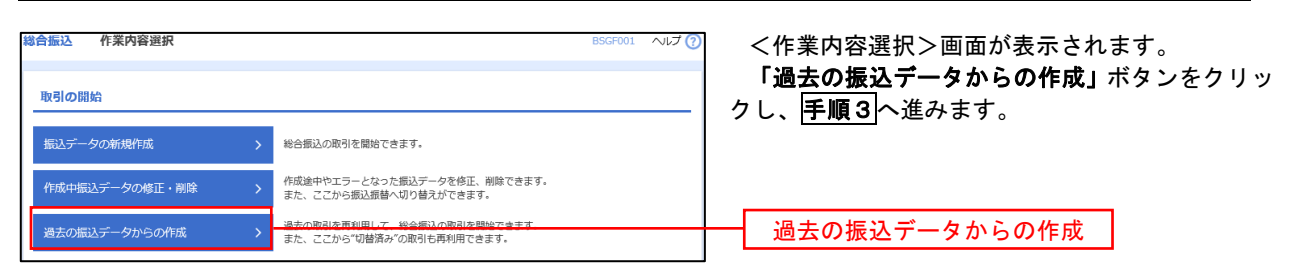

#### 手順3 過去取引の選択

| 総合振込<br>再利用す | 過去取引選択      | 「再利用」ボタンを | 押してください。                      |       |                | BSGF   | 023 ヘルプ (?) | >          | :過去取引<br>会取引<br><b>[利用」</b> 才 |
|--------------|-------------|-----------|-------------------------------|-------|----------------|--------|-------------|------------|-------------------------------|
| 過去取<br>全3件   | 引一覧         |           |                               |       |                |        |             |            |                               |
| 選択           | 振込指定日       | 取引状態      | 取引ID<br>取引名                   | 依頼者   | 承認者            | 合計件数   | 合計金額<br>(円) |            |                               |
| •            | 2010年10月15日 | 承認済み      | 101001000000121<br>1 0月15日支払分 | データ花子 | データ太郎<br>データ幸子 | 3件     | 3,000,000   |            |                               |
| 0            | 2010年10月15日 | 承認取消済み    | 101001000000131<br>1 0月15日支払分 | データ花子 | データ太郎<br>データ幸子 | 3件     | 3,000,000   |            |                               |
| 0            | 2010年09月15日 | 最終承認待ち    | 10091000000222<br>9月10日支払い分   | データー郎 | データ太郎<br>データ幸子 | 1,000件 | 10,000,000  |            |                               |
|              |             |           |                               |       |                |        |             |            |                               |
|              |             | く 総合振び    |                               | 再利用   | >              |        |             | <b> </b> [ | 再利用                           |

<過去取引選択>画面が表示されます。 過去取引一覧より再利用するデータを選択後、 「**再利用」**ボタンをクリックし、**手順4**へ進みます。

| 手順4 内                                                                                                    | 容の確認                                                                                                    |                                                                                                    |                                                                                                    |
|----------------------------------------------------------------------------------------------------|----------------------------------------------------------------------------------------------------|----------------------------------------------------------------------------------------------------|----------------------------------------------------------------------------------------------------|
| 第合振込 内容確認 (画面)<br>単込元情報を入力 が 単込丸口庫用:                                                                                                    | は入力】<br>売方法を選択 〉 郵品気口線を選択 〉 支払査師を入力 > 内容電話                                                                                                    | BSGF014 VILZ 😧                                                                                                    | <内容確認>画面が表示されます。<br>「承認者」を選択し、 <b>「確定」</b> ボタンをクリック<br>してください。                                                  |
| 以下の内容で取引を構成します。<br>未認着を確認のし、「確定」ボタ<br>取引情報<br>取引D<br>取引権利<br>用私用式目                                                                                                    | <ul> <li>シール押してください。</li> <li>101001000000121</li> <li>総合部込。</li> <li>2010年10月15日</li> <li>1.0月1日日日日日</li> </ul>                                                                                                    |                                                                                                    | <確定結果>画面が表示されますので、確定内容<br>をご確認ください。                                                                             |
| artin<br>振込元情報<br>東山田母<br>愛託和日<br>愛託和日<br>愛託和名                                                                                                    | 1.071.3.153(200.107)           単純(変)(100)         単連 1234507 資金停発用に回路           1234567891         9397/11                                                                                                    |                                                                                                    | ※. <b>「取引・振込元情報の修正」</b> ボタンをクリック<br>すると、「振込元情報修正」画面にて取引・振込<br>元情報を修正することができます。                                  |
| (新込)引振内容<br>件数<br>支払金額合計<br>先う負担手数将合計<br>振込金額合計<br>振込金額合計                                                                                                    | 5(F<br>5,000,000P<br>2,205/P<br>4,997,795/P<br>1,680/F                                                                                                    |                                                                                                    | <ul> <li>※.「明細の修正」ボタンをクリックすると、「支<br/>払金額入力」画面にて明細を修正することがで<br/>きます。</li> <li>※.「コメント」欄は、承認者へのメッセージを任</li> </ul> |
| 振込明編内容一覧<br>く 10ページ剤<br>く<br>5年8.<br>5元8.43                                                                                                    | 主10年         (1~10年業務中の)           1         2         3         4         5         6         7         8         9         10           公務日回日5         101         日後期4月         日の後期4月         日の後期4月                                                                                                    | → 10 <sup>44</sup> -ジス →<br>表示作数: 10 <sup>44</sup> ◆ (再成示)<br>文化会報 (子) 和 (社会) (社会) (社会) (社会) (社会) (社会) (社会) (社会)                                                                                                    | 意で入力することができます。<br>※.「確定して承認へ」ボタンをクリックすると、<br>承認権限のあるユーザが、自身を承認者として<br>設定した場合に、引続き振込データの承認を行                     |
| エロエキの     エー     エー | Paradim (1011)         Wat         2100001         E01 :<br>- :           TT 759887 (0998)         Wat         210000         E01 :<br>R123450789012345           TT 759887 (0998)         Wat         210000         E01 :<br>R123450789012345           TT 759887 (0998)         Wat         210000         E01 :<br>R123456789012345           Wat         210000         Wat         R11 : 123456789012345           Wat         210000         Wat         210000         REF: 1: 123456789012345           Wat         210000         REF: 1: 123456789012345         REF: 1: 123456789012345           Wat         210000         REF: 1: 123456789012345         REF: 1: 123456789012345           Wat         210000         REF: 1: 123456789012345         REF: 1: 123456789012345                                                                                                    | L000,000         315         999,685         315           1,000,000         315*         999,685         210           1,000,000         315*         999,685         210           1,000,000         630*         999,370         315           1,000,000         630         999,370         630 | うことかぐざます。                                                                                                    |
|                                                                                                    | <u>1</u> 2345678910<br>( 広報45)<br>( 本部本)<br>( 本部本)<br>( 本)<br>( 本) | > 10-4-598 >                                                                                                    |                                                                                                    |
| コメント<br>※「承認者」機には、取引機を承                                                                                                    | ಟ್ ರೇ ಪಿ ಕೈಟ್ ಡಿ ಸೇಹಿನ ಸೇವೆ ಗೆ ಹಿ ಸೆ ಸಿ ಸಿ ಸಿ ಸಿ ಸಿ ಸಿ ಸಿ ಸಿ ಸಿ ಸಿ ಸಿ ಸಿ ಸಿ                                                                                                    | 金角120次年10月 (W角时)                                                                                                    | ········· 承認者<br>····································                                                           |
|                                                                                                    | く 戻る 補定                                                                                                    | > → → → → →                                                                                                    |                                                                                                    |

# 振込ファイルによる新規作成(総合振込)

振込(請求・納付)ファイルを取込み、取引データを作成することができます。

#### 手順1 業務の選択

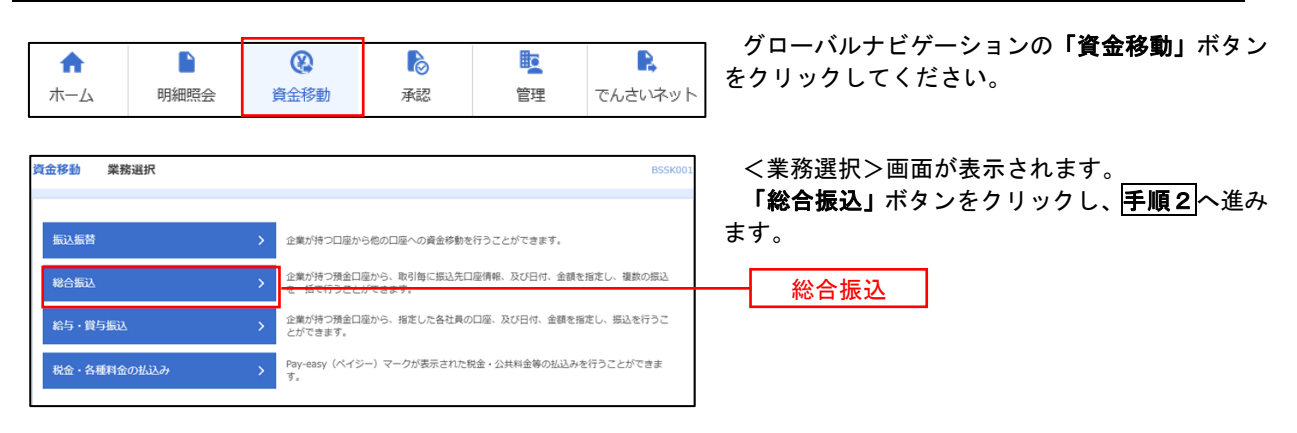

手順2 作業内容の選択

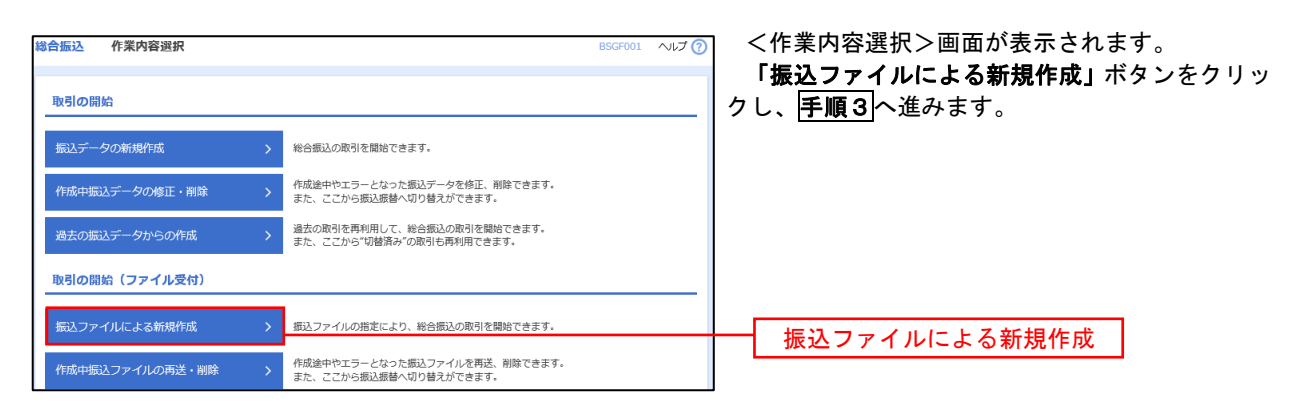

| 総合振込 新規ファイル受                                           | d                                                             | BSGF101 へルプ 🕜 | く新規ファイル受付>画面が表示されます。                                       |
|--------------------------------------------------------|---------------------------------------------------------------|---------------|------------------------------------------------------------|
| 振込ファイルを選択 内容確認                                         | → 確定                                                          |               | 「ノアイル名」(仕息で「取り名」を入力)を入<br>  カまたけ参昭のうえ ファイル形式を選択後 <b>「フ</b> |
| 振込ファイルを指定の上、「ファ<br>※振込ファイルの明確件数が多い<br>※XML形式のファイルサイズの上 | いル受付」ボタンを押してください。<br>各谷、ファイル受付に時間がかかることがあります。<br>RはIOMBになります。 |               | アイル受付」ボタンをクリックし、 <b>手順4</b> へ進みます。                         |
| 振込ファイル                                                 |                                                               |               |                                                            |
| ファイル名 <u>必須</u>                                        | <b>④</b> ファイルを選択                                              |               |                                                            |
| ファイル形式                                                 | ● 全選區現在形式<br>○ CSV形式<br>○ XML形式                               |               |                                                            |
| 取引名                                                    | 全角10文字以内[半角可]                                                 |               |                                                            |
|                                                        |                                                               |               |                                                            |
|                                                        | く総合都込メニューへファイル受付 >                                            |               | ファイル受付                                                     |

| 手順4                                                                          | 内容の確認                                                                                                 |                                     |                                 |                                                           |
|------------------------------------------------------------------------------|----------------------------------------------------------------------------------------------------|-------------------------------------|---------------------------------|-----------------------------------------------------------|
| 総合振込 内容確認                                                                    | 窓 [ファイル受付]                                                                                            |                                     | BSGF102                         | <内容確認>画面が表示されます。                                          |
|                                                                              | 1077121420 TRAC                                                                                       |                                     |                                 | ファイル内谷をこ確認のうえ、「承認者」を選択<br>し、「ワンタイムパスワード(※)」を入力してくだ<br>さい。 |
| は下の最近シンティルの外<br>承認者を確認の上、「制<br>確定してそのまま承認す<br>※承認者にご自身を選手<br>ワンタイムパスワード(     | 9日で確認しなり。<br>確定しポタンを押してください。<br>を行う場合は、「確定して承認へ」ボタンを判<br>尺した場合は、確定してそのまま承認を行うご<br>さ、ご利用のトークンをご確認ください。 | 見してください。<br>ことができます。                |                                 | ※.「ワンタイムパスワード」は、当該機能を<br>ご利用の方のみ表示されます。                   |
| 受付ファイル<br><sub>ファイル名</sub>                                                   | C:¥Documents and Settings¥n                                                                           | ittdata¥デスクトップ¥senddata.txt         |                                 |                                                           |
| ファイル形式                                                                       | 全銀鎬規定形式                                                                                               |                                     |                                 | イ.他者を承認者として設定した場合<br>「確定」ボタンをクリックしてください。                  |
| 取引情報                                                                         |                                                                                                    |                                     |                                 | <確定結果>画面が表示されますので、                                        |
| 取引ID                                                                         | 10100100000121                                                                                        |                                     |                                 | 確定内容をご確認ください。                                             |
| 取引種別<br>                                                                     | 彩合振込 2010年10月15日                                                                                      |                                     |                                 | ※. 「コメント」欄は、承認者へのメッセ                                      |
| 取引名                                                                          | 10月15日支払い分                                                                                            |                                     |                                 | ージを任意で人力することができます。                                        |
| 振込元情報                                                                        |                                                                                                    |                                     |                                 | ロー白身を承認者として設定した場合                                         |
| 支払口座                                                                         | 青山支店(100) 普通 1234567                                                                                  | 資金移動用口座                             |                                 |                                                           |
| 委託者コード                                                                       | 1234567891                                                                                            |                                     |                                 | ください。                                                     |
| 委託者名                                                                         | 19951041                                                                                              |                                     |                                 | <内容確認>画面が表示されますので、内                                       |
| 振込明細内容                                                                       |                                                                                                    |                                     |                                 | 容を確認のうえ、承認してください。                                         |
| 件数                                                                           | E 000 0                                                                                               | 5件                                  |                                 |                                                           |
| 振込明細内容一覧                                                                     | ĩ                                                                                                    |                                     | •                               | ※.全銀協規定形式・CSV形式を選択、且つ振込<br>ファイルにEDI情報を上書きする場合は「拡          |
| < 10ページ前 <                                                                   | \$10<br><u>1</u> 234                                                                                  | 件(1~10件を表示中)<br>5 6 7 8 9 10        | > 10ページ次 ><br>表示件数: 10件 ▼ (再表示) | <b>張EDIデータへ上書き」</b> ボタンをクリックし、<br><b>手順5</b> へ進みます。       |
| No. 受取人:                                                                     | 名 <u>全後期</u> 108名<br>文成名                                                                              | 料目 口塗垂号 EDI情報/服客コート                 | · 文払金額 新込手数<br>(円) 料<br>(円)     |                                                           |
| 1 k0"95809899"(                                                              | カ ポポデギギン20 (0111)<br>マル/05952 (222)                                                                   | 普通 2100001 EDI:<br>XML对応形式**        | 1,000,000 315                   |                                                           |
| 2 228299918                                                                  | 137(7(7)-54°)27 (9998)<br>137372 (001)                                                                | 普通 2100002 EDI:<br>A123456789012345 | 1,000,000 210                   |                                                           |
| 3 95915952(8                                                                 | 139474(7°-94°)20 (9998)<br>89975 (014)                                                                | 普通 2100006 EDI:<br>B123456789012345 | 1,000,000 210                   |                                                           |
| 4 ありたイト・ウフト・ウガン                                                              | (き サリボ・ロギ・ンコク (0333)<br>インターキリトション (444)                                                              | 晉通 2100004 顧客1:1234567890<br>顧客2:-  | 1,000,000 315                   |                                                           |
| 5 173935255(3)                                                               | 99%°0¥°>>> (0333)<br>39%°95> (111)                                                                    | 普通 2100005 顧客1:-<br>顧客2:-           | 1,000,000 630                   |                                                           |
| < 10ページ前 <                                                                   | 1 2 3 4                                                                                               | 5 6 7 8 9 10                        | ▶ 10ページ次 ▶                      |                                                           |
| <ul> <li>※**印は、XML対応形</li> <li>※EDI情報を含む明細2</li> <li>※拡張EDIデータ業換ご</li> </ul> | 式で入力した場合に表示され、最終承認時に<br>件中、拡張EDIデータ圏換ファイルにて1件<br>ファイルの1,000件中1件が利用されました。                              | こ20桁のキー情報が払い出されます。<br>が置換されました。     |                                 |                                                           |
| 承認書情報                                                                        |                                                                                                    | Г                                   |                                 | → 承認者                                                     |
| 322.8                                                                        | データ幸子 ▼                                                                                               |                                     |                                 |                                                           |
| 774013                                                                       |                                                                                                    |                                     |                                 |                                                           |
|                                                                              |                                                                                                    |                                     |                                 |                                                           |
| 1471                                                                         |                                                                                                    |                                     | 必角120文字以内[半角司]                  |                                                           |
| ※「承認者」欄には、1                                                                  | 取引額を承認できる承認者が表示されます。                                                                                  |                                     |                                 |                                                           |
| 認証情報                                                                         |                                                                                                    |                                     |                                 |                                                           |
| <u> </u>                                                                     | 88                                                                                                    |                                     |                                 |                                                           |
|                                                                              | く 戻る                                                                                                  | 拡張EDIデータへ上書き  入<br>補定 入             | e the                           | <ul> <li>拡張EDIデータへ上書き</li> <li>確定</li> </ul>              |
|                                                                              |                                                                                                    |                                     |                                 |                                                           |

<拡張EDIデータへ上書きとは> 取り込んだ全銀協規定形式ファイルに、EDI情報を上書きするための機能となります。 上書きすることにより、発注企業から受注企業への振込時に消込に必要な情報等を既存のEDI情報の 項目に付与し送信することが可能となります。 **手順5** 拡張EDIデータ置換ファイル受付

| 総合振込 拡張                                         | EDIデータ置換ファイル受付                                                                          | BSGF108 ヘルプ ? |                                                                                               |
|-------------------------------------------------|-----------------------------------------------------------------------------------------|---------------|-----------------------------------------------------------------------------------------------|
| 拡張EDIデータ置出<br>※ファイルサイズ<br>※ファイルサイズの<br>拡張EDIデータ | >ファイルを指定の上、「ファイル受付」ボタンを押してください。<br>セレコード件数が多い場合、ファイル受付に刺激がかかることがあります。<br>ン上組は34MBになります。 |               | <拡張EDIデータ置換ファイル受付>画面が表示<br>されます。<br>「ファイル名」を入力または参照後、「ファイル受付」<br>ボタンをクリックし、 <b>手順4</b> に戻ります。 |
| ファイル名                                           | (2) (2) ファイルを選択)                                                                        |               | ファイル名                                                                                         |
|                                                 | く キャンセル ファイル場け >                                                                        |               | ┃ ファイル受付 ┃                                                                                    |

# 振込ファイルによる新規作成(給与・賞与振込)

振込(請求・納付)ファイルを取込み、取引データを作成することができます。

#### 手順1 業務の選択 グローバルナビゲーションの「資金移動」ボタン D b R ♠ (をクリックしてください。 ホーム 明細照会 資金移動 承認 管理 でんさいネット 資金移動 業務選択 <業務選択>画面が表示されます。 「給与・賞与振込」ボタンをクリックし、手順2 企業が持つ口座から他の口座への資金移動を行うことができます。 へ進みます。 企業が持つ預金口座から、取引毎に振込先口座情報、及び日付、金額を指定し、複数の振込 を一括で行うことができます。 企業が持つ預金口座から、指定した各社員の口座、及び日付、金額を指定し、振込を行うこ とができます。 給与・賞与振込 Pay-easy (ペイジー)マークが表示された税金・公共料金等の払込みを行うことができます。 税金・各種料金の払込み

### 手順2 作業内容の選択

| 紿 | ら・賞与振込 作業内容選択   | BKSF00                          | <作業内容選択>画面が表示されます。                              |
|---|-----------------|---------------------------------|-------------------------------------------------|
|   | 取引の開始           |                                 | 「振込ファイルによる新規作成」ボタンをクリッ<br>クし、 <b>手順3</b> へ進みます。 |
|   | 給与振込データの新規作成    | 給与振込の取引を開始できます。                 |                                                 |
|   | 賞与振込データの新規作成 >  | 買与振込の取引を開始できます。                 |                                                 |
|   | 作成中振込データの修正・削除  | 作成途中やエラーとなった振込データを修正、削除できます。    |                                                 |
|   | 過去の振込データからの作成 > | 過去の取引を再利用して、給与・貿与振込の取引を開始できます。  |                                                 |
|   | 取引の開始(ファイル受付)   |                                 |                                                 |
|   | 振込ファイルによる新規作成   | 振込ファイルの指定により、結号・貿易振込の取引を開始できます。 | 振込ファイルによる新規作成                                   |
|   | 作成中振込ファイルの再送・削除 | 作成途中やエラーとなった振込ファイルを再送、削除できます。   |                                                 |

### 手順3 ファイルの選択

| 給与・賞与振込 新規ファ・                        | イル受付                                       |               | BKSF101 へルプ 🕐 | <新規ファイル受付>画面が表示されます。                                           |
|--------------------------------------|--------------------------------------------|---------------|---------------|----------------------------------------------------------------|
| 振込ファイルを選択 内容確認                       | 確定                                         |               |               | 「ファイル名」(任意で「取引名」を入力)を入                                         |
|                                      |                                            |               |               | カまたは参照のうえ、ファイル形式を選択後、 <b>リファ</b><br>イル受付」ボタンをクリックし、「手順4」へ進みます。 |
| 振込ファイルを指定の上、「ファィ<br>※振込ファイルの明編件数が多い場 | 「ル受付」ボタンを押してください。<br>☆、ファイル受付に時間がかかることがありま | す。            |               |                                                                |
| 振込ファイル                               |                                            |               |               |                                                                |
| ファイル名 必須                             | ● ファイルを選択                                  |               |               | ファイル名                                                          |
| ファイル形式                               | <ul> <li>全銀塩規定形式</li> <li>CSV形式</li> </ul> |               |               |                                                                |
| 取引名                                  |                                            | 全角10文字以内[半角可] |               |                                                                |
|                                      |                                            |               |               |                                                                |
|                                      | < 給与・賞与振込メニューへ                             | ファイル受付 📏      |               | ファイル受付                                                         |
| チ・貝ク振込 И                                                                                                    | and and a second second s                                                                                                    | -                                                                                                    |                                                                                                    |                                                                                                    | 7                                       |
|----------------------------------------------------------------------------------------------------|----------------------------------------------------------------------------------------------------|----------------------------------------------------------------------------------------------------|----------------------------------------------------------------------------------------------------|----------------------------------------------------------------------------------------------------|-----------------------------------------|
|                                                                                                    | 内容確認 しファイル受付」                                                                                                    |                                                                                                    |                                                                                                    | BKSF102                                                                                                    | <内容確認>画面が表示されます。                        |
| 込ファイルを選択 内                                                                                                    | 物合物化 確定                                                                                                    |                                                                                                    |                                                                                                    |                                                                                                    | ファイル内容をご確認のうえ、「承認者」を選                   |
|                                                                                                    |                                                                                                    |                                                                                                    |                                                                                                    |                                                                                                    | し、「ワンタイムパスワード(※)」を入力してく                 |
|                                                                                                    |                                                                                                    |                                                                                                    |                                                                                                    |                                                                                                    | さい。                                     |
| 以下の振込ファイルの内<br>承認素を確認の ト 「確                                                                                                    | 容で確定します。<br>時に「ボタンを押してください」                                                                                                    |                                                                                                    |                                                                                                    |                                                                                                    |                                         |
| ワンタイムパスワードは                                                                                                    | は、ご利用のトークンをご確認ください。                                                                                                    | ,                                                                                                    |                                                                                                    |                                                                                                    | ※「ワンタイムパスワード」は、当該機能をご利用                 |
| 受付ファイル                                                                                                    |                                                                                                    |                                                                                                    |                                                                                                    |                                                                                                    | 方のみ表示されます。                              |
| ファイル名                                                                                                    | C:¥Documents and Setting                                                                                                    | nos¥nttdata¥デスクトッ                                                                                                    | ブ¥senddata.bxt                                                                                                    |                                                                                                    |                                         |
|                                                                                                    | 全銀協規定形式                                                                                                    | -                                                                                                    |                                                                                                    |                                                                                                    | ノールネナス語ネレーマ語ウレナ坦人                       |
|                                                                                                    |                                                                                                    |                                                                                                    |                                                                                                    |                                                                                                    | 1. 他有を承認有として設定した場合                      |
| -                                                                                                    |                                                                                                    |                                                                                                    |                                                                                                    |                                                                                                    | 「確定」ホタンをクリックしてくたさい                      |
| 权引情報                                                                                                    |                                                                                                    |                                                                                                    |                                                                                                    |                                                                                                    | <確定結果>画面が表示されますので、                      |
| REGIID                                                                                                    | 101001000000131                                                                                                    |                                                                                                    |                                                                                                    |                                                                                                    | 確定内容をご確認ください。                           |
| 107514000                                                                                                    | 81980A                                                                                                    |                                                                                                    |                                                                                                    |                                                                                                    | ※.「コメント」欄は、承認者へのメッ                      |
| 加心相走日                                                                                                    | 2010年10月15日                                                                                                    |                                                                                                    |                                                                                                    |                                                                                                    | ージを任意で入力することができま                        |
|                                                                                                    | 1071302000                                                                                                    |                                                                                                    |                                                                                                    |                                                                                                    |                                         |
| 辰込元情報                                                                                                    |                                                                                                    |                                                                                                    |                                                                                                    |                                                                                                    | ロ、自身を承認者として設定した場合                       |
|                                                                                                    | 青山支店(100) 普遥 1234                                                                                                    | 4567                                                                                                    |                                                                                                    |                                                                                                    | 「確定して承認へ」ボタンをクリック」                      |
|                                                                                                    | 1234567892                                                                                                    |                                                                                                    |                                                                                                    |                                                                                                    |                                         |
| 委托者名                                                                                                    | 1995/05/12                                                                                                    |                                                                                                    |                                                                                                    |                                                                                                    | くんとい。 シロの弦調と両方がまったれますのぶ                 |
| 辰込明細内容                                                                                                    |                                                                                                    |                                                                                                    |                                                                                                    |                                                                                                    | へ内谷唯認ノ回面が衣小されますので、<br>向た体認のミミーズ割してください。 |
| 件数                                                                                                    |                                                                                                    | 4件                                                                                                    |                                                                                                    |                                                                                                    | 谷を確認のうえ、承認してくたさい。                       |
| 支払金額合計                                                                                                    | 4,00                                                                                                    | 00,000円                                                                                                    |                                                                                                    |                                                                                                    |                                         |
|                                                                                                    |                                                                                                    |                                                                                                    |                                                                                                    |                                                                                                    |                                         |
| 振込明細内容一覧                                                                                                    |                                                                                                    |                                                                                                    |                                                                                                    | e                                                                                                    |                                         |
| (10ページ前) (                                                                                                    | \$<br>1 2 3                                                                                                    | 10件(1~10件を表示中<br>4 5 6 7                                                                                                    | a)<br>8 9 10                                                                                                    | > 10ページ次 >                                                                                                    |                                         |
|                                                                                                    |                                                                                                    | ,                                                                                                    |                                                                                                    | 表示件数: 10件 ▼ (再表示)                                                                                                    |                                         |
| No. 受取人名                                                                                                    | Alammy                                                                                                    |                                                                                                    | このまま 社員新号                                                                                                    |                                                                                                    |                                         |
|                                                                                                    | 100000                                                                                                    |                                                                                                    | LUED'S NUMBER                                                                                                    |                                                                                                    |                                         |
|                                                                                                    | 上010000-51<br>支店名<br>##F7F\$F*\>22 (0111)                                                                                                    | 188                                                                                                    | 「山産留ち」「「鼠コー」                                                                                                    | )<br>ド 支払金額(円)                                                                                                    |                                         |
| 1 7"-9(70)                                                                                                    | 1月77日<br>文成名<br>1月77日**ンジ (0111)<br>マルクジテン (222)                                                                                                    | 将目<br>普通                                                                                                    | 2100001                                                                                                    | )<br>× 支払金額 (円)                                                                                                    |                                         |
| 1 7°-94709<br>2 7°-99709                                                                                                    | 北田和田22     文は支     文は     文は     文     文     、     文     、     、     、     、     、     、     、     、     、     、     、     、     、     、     、     、     、     、     、     、     、     、     、                                                                                                    | 2月日<br>1日<br>1日<br>1日<br>1日<br>1日<br>1日<br>1日<br>1日<br>1日<br>1日<br>1日<br>1日<br>1日                                                                                                    | 2100001<br>2100002<br>2100002<br>2100002                                                                                                    | 文払金額(円)     (円)     (554321     (1,000,000     (554321     (1,000,000     (1,000,000     (1,000,000     (1,000,000     (1,000,000     (1,000,000     (1,000,000     (1,000,000     (1,000,000     (1,000,000     (1,000,000     (1,000,000     (1,000,000     (1,000,000     (1,000,000     (1,000,000     (1,000,000     (1,000,000     (1,000,000     (1,000,000     (1,000,000     (1,000,000     (1,000,000     (1,000,000     (1,000,000     (1,000,000     (1,000,000     (1,000,000     (1,000,000     (1,000,000     (1,000,000     (1,000,000     (1,000,000     (1,000,000     (1,000,000     (1,000,000     (1,000,000     (1,000,000     (1,000,000     (1,000,000     (1,000,000     (1,000,000     (1,000,000     (1,000,000     (1,000,000     (1,000,000     (1,000,000     (1,000,000     (1,000,000     (1,000,000     (1,000,000     (1,000,000     (1,000,000     (1,000,000     (1,000,000     (1,000,000     (1,000,000     (1,000,000     (1,000,000     (1,000,000     (1,000,000     (1,000,000     (1,000,000     (1,000,000     (1,000,000     (1,000,000     (1,000,000     (1,000,000     (1,000,000     (1,000,000     (1,000,000     (1,000,000     (1,000,000     (1,000,000     (1,000,000     (1,000,000     (1,000,000     (1,000,000     (1,000,000     (1,000,000     (1,000,000     (1,000,000     (1,000,000     (1,000,000     (1,000,000     (1,000,000     (1,000,000     (1,000,000     (1,000,000     (1,000,000     (1,000,000     (1,000,000     (1,000,000     (1,000,000     (1,000,000     (1,000,000     (1,000,000     (1,000,000     (1,000,000     (1,000,000     (1,000,000     (1,000,000     (1,000,000     (1,000,000     (1,000,000     (1,000,000     (1,000,000     (1,000,000     (1,000,000     (1,000,000     (1,000,000     (1,000,000     (1,000,000     (1,000,000     (1,000,000     (1,000,000     (1,000,000     (1,000,000     (1,000,000     (1,000,000     (1,000,000     (1,000,000     (1,000,000     (1,000,000     (1,000,000     (1,000,000     (1,000,000     (1,000,000     (1,000,000      (1,000,000     (1,000,000     (1,000,000 |                                         |
| 1 9°-94700<br>2 9°-99°00<br>3 9°-9900                                                                                                    |                                                                                                    |                                                                                                    | Line arry         PER           2100001         1234           2100002         0987           2100004         0987                                                                                                    | 文社会報(FP)           1,000,000           567890           567892           1,000,000                                                                                                    |                                         |
| 1 5°-94700<br>2 5°-94700<br>3 5°-9500                                                                                                    |                                                                                                    | 日本:1000000000000000000000000000000000000                                                                                                    | Line         MSE_I           2100001         1234           2100002         0987           2100004         0987           2100005         45                                                                                                    | Statustiss         (F3)           I         1,000,000           557800         1,000,000           567421         1,000,000           6674321         1,000,000           678901         1,000,000                                                                                                    |                                         |
| 1 7°-9(80)<br>2 7°-95'00<br>3 7°-95'00<br>4 7°-95'00                                                                                                    | 18747-20 (0111)<br>18797-20 (0111)<br>18797-20 (0101)<br>18197-0 (0102)<br>18197-0 (0102)<br>18197-0 (01033)<br>18767-20 (01033)<br>18767-20 (01033)<br>297770 (111)                                                                                                    | 印刷         1           管通         1           管通         1           管通         1           管通         1           管通         1                                                                                                    | Line         Mat           2100001         1234           2100002         1234           2100004         34           2100005         1234                                                                                                    | X2L/248         (F1)                                                                                                    |                                         |
| 1 5 <sup>-</sup> -9(40)<br>2 5 <sup>-</sup> -95 <sup>-</sup> 09<br>3 5 <sup>-</sup> -95 <sup>-</sup> 09<br>4 5 <sup>-</sup> -93 <sup>-</sup> 09<br>く 10ページ前 く                                                                                                    | 1         20:5%           REFET:200 (0111)         1           HUMPRO (222)         1           JEMENT:200 (0313)         1           METO:200 (0333)         1           METO:200 (0333)         1           METO:200 (0333)         1           METO:200 (0333)         1           METO:200 (0333)         1           METO:200 (0333)         1                                                                                                    | RII         RII           Bild         Bild           Bild         Bild           Bild                                                                                                    | Line         MSL           2100001         -           2100002         1234           2100004         -           2100005         -           2100005         -           2100005         -           2100005         -           8         9         10                                                                                                    | XELSER (91)           1,000,000           954780           1,000,000           954781           1,000,000           9547821           1,000,000           957890           1,000,000           957891           1,000,000           978921           1,000,000           978921           1,000,000           978921           1,000,000                                                                                                    |                                         |
| 1     アーライボの       2     アーライボの       3     アーライボの       4     アーライボの       く     10ページ前       く     10ページ前                                                                                                    | 1         20:52           RFRFY:20 (0111)         111959 (022)           JJF6(H <sup>-</sup> -B <sup>+</sup> )20 (0930)         1119           JJ57(H <sup>-</sup> -B <sup>+</sup> )20 (0333)         111           JJF6(H <sup>-</sup> -B <sup>+</sup> )20 (0333)         111           JJF6(H <sup>-</sup> -B <sup>+</sup> )20 (0333)         111           JJF6(H <sup>-</sup> -B <sup>+</sup> )20 (0333)         111           JJF6(H <sup>-</sup> -B <sup>+</sup> )20 (0333)         111                                                                                                    | 010           100           100           100           100           100           100           100           100           100           100           100           100           100           100           100           100           100           100           100           100           100           100           100           100           100           100           100           100           100           100           100           100           100           100           100           100           100           100           100           100           100           100           100           100           100           100           100           100           100           100                                                                                                    | Line         MSL           2100001         -           2100002         1234           2100004         -           2100005         -           2100005         -           8         9         10                                                                                                    | た<br>またまま (43)<br>・<br>・<br>・<br>・<br>・<br>・<br>・<br>・<br>・<br>・<br>・<br>・<br>・                                                                                                    |                                         |
| 1     デーディイルの       2     デーデンの       3     デーデンの       4     デーデンの       10ページ前     ぐ       42番情報                                                                                                    |                                                                                                    | 010           100           100           100           100           100           100           100           100           100           100           100           100           100           100           100           100           100           100           100           100           100           100           100           100           100           100           100           100           100           100           100           100           100           100           100           100           100           100           100           100           100           100           100           100           100           100           100           100           100           100                                                                                                    | Line         MSC           2100001         -           2100002         1234           2100002         0987           2100005         1234           8         9         10                                                                                                    | た<br>文化金額(93)<br>二 1,000,000<br>567950<br>557950<br>557950<br>567950<br>1,000,000<br>678901<br>1,000,000<br>557950<br>1,000,000<br>トロページ次 >                                                                                                    | 7. 司 去                                  |
| 1 デーチ(初)     2 デーチ(初)     3 デージ(初)     4 デージ(3)     4 デージ(3)     4 デージ(3)     く     10ページ(約)     く     大記者情報      米記者                                                                                                    | 1         20.5%           20.5%         20.5%           20.5%         20.5%           20.5%         20.5%           13050         20.111           13050         20.111           13050         20.111           13050         20.111           13050         20.111           15050         20.333           20.5%         20.333           20.5%         1.1           2         3           7.5%         7.5%                                                                                                    | 010           100           100           100           100           100           100           100           100           100           100           100           100           100           100           100           100           100           100           100           100           100           100           100           100           100           100           100           100           100           100           100           100           100           100           100           100           100           100           100           100           100           100           100           100           100           100           100           100           100           100                                                                                                    | Line         MBC           2100001         1234           2100002         1234           2100004         087           2100005         1234           8         9         10                                                                                                    | た<br>上金額(93)<br>二 1,000,000<br>567950<br>557950<br>557950<br>1,000,000<br>678501<br>1,000,000<br>557950<br>1,000,000<br>トロページ次 >                                                                                                    | 承認者                                     |
| 1 データ(日の)     2 データ(日の)     3 データ(日の)     4 データ(アロ)     4 データ(アロ)     く     10ページ前 く     東応者情報     東応者                                                                                                    | 200%21           MFRFY200 (0111)           MFRFY200 (0111)           MFRFY200 (0111)           MFRFY200 (0113)           MFRFY200 (0133)           0547950 (0440)           MFRFY200 (0333)           200%21 (0440)           MFRFY200 (0333)           200%21 (0440)           MFRFY200 (0333)           200%21 (0440)           MFRFY200 (0333)           200%21 (0440)           MFRFY200 (0333)           200%21 (0440)           MFRFY200 (0333)           200%21 (0440)           MFRFY200 (0333)           200%21 (0440)           1         2           3           3           3           3           3           3                                                                                                    | 010           100           100           100           100           100           100           100           100           100           100           100           100           100           100           100           100           100           100           100           100           100           100           100           100           100           100           100           100           100           100           100           100           100           100           100           100           100           100           100           100           100           100           100           100           100           100           100           100           100           100                                                                                                    | Line         MBL           2100001         -           2100002         1234           2100004         087           2100005         1234           8         9         10                                                                                                    | た正全部(印)<br>こ 1,000,000<br>567900 1,000,000<br>567992 1,000,000<br>557992 1,000,000<br>557990 1,000,000<br>567990 1,000,000                                                                                                    | 承認者                                     |
| 1 F-分份<br>2 F-分少<br>3 F-分少<br>4 F-分少<br>く 10ページ前 く<br>承認者情報<br>コメント                                                                                                    | 200%21           200%21           200%21           200%21           200%21           200%21           200%21           200%21           200%21           200%21           200%21           200%21           200%21           200%21           200%21           200%21           200%21           200%21           200%21           200%21           200%21           200%21           200%21           200%21           200%21           200%21           200%21           200%21           200%21           200%21           200%21           200%21           200%21           200%21           200%21           200%21           200%21           200%21           200%21           200%21           200%21           200%21           200%21           200%21           200%21           200%21           200%21           2                                                                                                    | 010           100           100           100           100           100           100           100           100           100           100           100           100           100           100           100           100           100           100           100           100           100           100           100           100           100           100           100           100           100           100           100           100           100           100           100           100           100           100           100           100           100           100           100           100           100           100           100           100           100           100                                                                                                    | Line         MBL           2100001         -           2100002         1234           2100002         087           2100005         45           2100005         1234           8         9         10                                                                                                    |                                                                                                    | 承認者                                     |
| 1 データ(的)     2 データ(の)     3 データ(の)     4 データ(の)     4 デー     4 データ(の)     4 データ(の)     4 デー                                                                                                    | 1         20.5%           MFRFY:20         00111           MFRFY:20         00111           MFRFY:20         00111           MFRFY:20         00111           MFRFY:20         00330           FPF-F707D: (444)         FPF           MFRFY:20         003330           20:*70:111         1           1         2         3                                                                                                    | Rial           Will           Will                                                                                                    | Line         MBL - I           2100001         1133           2100002         1038           2100004         0687           2100005         1234           8         9         10                                                                                                    | ★出金額(93)<br>二 1,000,000<br>557800<br>557801<br>557801<br>1,000,000<br>5578001<br>1,000,000<br>5578001<br>1,000,000<br>→ 10ページ次 →<br>金湾120文字以内(平角可)                                                                                                    | 承認者                                     |
| 1     デージイの       2     デージンの       3     デージンの       4     デージンの       5     パージンボ                                                                                                    |                                                                                                    | 010           100           100           100           100           100           100           100           100           100           100           100           100           100           100           100           100           100           100           100           100           100           100           100           100           100           100           100           100           100           100           100           100           100           100           100           100           100           100           100           100           100           100           100           100           100           100           100           100           100           100                                                                                                    | Line         MBL           2100001         -           2100002         1233           2100004         0687           2100005         1234           8         9         10                                                                                                    | ★世金館(印)<br>1,000,000<br>557800<br>557801<br>1,000,000<br>557801<br>1,000,000<br>5578001<br>1,000,000<br>▶ 10ページ次 ▶<br>金肉120文字以内(平角可)]                                                                                                    | 承認者                                     |
| 1 データ(的)     2 データ(の)     3 データ(の)     4 データ(の)     4 デー     4 データ(の)     4 データ(の)     4 データ(の)     4 データ(の)     4 データ(の)     4 データ(の)     4 データ(の)     4 データ(の)     4 データ(の)     4 データ(の)     4 データ(の)     4 データ(の)     4 データ(の)     4 データ(の)     4 データ(の)     4 データ(の)     4 データ(の)     4 データ(の)     4 データ(の)     4 データ(の)     4 データ(の)     4 データ(の)     4 データ(の)     4 デー     4 デー     4 デー     4 デー     4 デー     4 デー     4 デー     4 デー     4 デー     4 デー     4 デー     4 デー                                                                                                    | 100-521<br>100-521<br>100-521 | 010           100           100           100           100           100           100           100           100           100           100           100           100           100           100           100           100           100           100           100           100           100           100           100           100           100           100           100           100           100           100           100           100           100           100           100           100           100           100           100           100           100           100           100           100           100           100           100           100           100           100                                                                                                    | Line         MBL           2100001         -           2100002         1133           2100004         0687           2100005         1234           8         9         10                                                                                                    | 大比全部(明)<br>「1,000,000<br>557890<br>557891<br>1,000,000<br>557893<br>1,000,000<br>557893<br>1,000,000<br>シ 10ページ次 シ<br>金肉120文字以均(半角初)                                                                                                    | 承認者                                     |
| 1 ドーク(の)     2 ドーク(の)     3 ドーク(の)     4 ドーク(の)     4 ドーク(の)                                                                                                    |                                                                                                    | 010           100           100           100           100           100           100           100           100           100           100           100           100           100           100           100           100           100           100           100           100           100           100           100           100           100           100           100           100           100           100           100           100           100           100           100           100           100           100           100           100           100           100           100           100           100           100           100           100           100           100                                                                                                    | Line         Million           2100001         1123           2100002         10987           2100004         0987           2100005         1234           8         9         10                                                                                                    | ★世紀朝(明)<br>1,000,000<br>957820<br>954321 1,000,000<br>954321 1,000,000<br>954321 1,000,000<br>954321 1,000,000<br>557890 1,000,000<br>★ 10ページ次 ↓<br>10ページ次 ↓                                                                                                    | 承認者                                     |
| 1 ドーチ(の)<br>2 ドーチ(の)<br>3 ドーチ(の)<br>4 ドーチ(の)<br>4 ドーチ(の)<br>5 ・・・・・・・・・・・・・・・・・・・・・・・・・・・・・・・・・・・・                                                                                                    | 1     1     2     3       1     1     1     1     1       1     1     2     3                                                                                                    | 010       100       100       100       100       100       100       100       100       100       100       100       100       100       100       100       100       100       100       100       100       100       100       100       100       100       100       100       100       100       100       100       100       100       100       100       100       100       100       100       100       100       100       100       100       100       100       100       100       100       100       100       100       100       100       100       100       100       100       100       100       100       100       100 </td <td>Line         MSC           2100001         1234           2100002         1234           2100003         3697           2100005         45           8         9         10</td> <td>★出金額(93)<br/>「1,000,000<br/>954780<br/>954721 1,000,000<br/>954780 1,000,000<br/>957890 1,000,000<br/>▶ 10ページ次 ▶<br/>金肉120文字級内(半角町)</td> <td>承認者</td>                                                                                                    | Line         MSC           2100001         1234           2100002         1234           2100003         3697           2100005         45           8         9         10                                                                                                    | ★出金額(93)<br>「1,000,000<br>954780<br>954721 1,000,000<br>954780 1,000,000<br>957890 1,000,000<br>▶ 10ページ次 ▶<br>金肉120文字級内(半角町)                                                                                                    | 承認者                                     |
| 1 ドーナイの     2 ドーナイの     2 ドーナイの     3 ドーナイの     3 ドーナイの     3 ドーナイの     3 ドーナイの     4 ドーナーイの     5 について     5 について     5 について     5 について     5 について     5 にの     5 にの                                                                                                    |                                                                                                    | 010       100       100       100       100       100       100       100       100       100       100       100       100       100       100       100       100       100       100       100       100       100       100       100       100       100       100       100       100       100       100       100       100       100       100       100       100       100       100       100       100       100       100       100       100       100       100       100       100       100       100       100       100       100       100       100       100       100       100       100       100       100       100       100 </td <td>Line         MSL           2100001        </td> <td>★出金額(印)<br/>1,000,000<br/>954720<br/>954321 1,000,000<br/>9547321 1,000,000<br/>957990 1,000,000<br/>★10ページ次 ★<br/>10ページ次 ★<br/>金角120次平磁内(単角町)</td> <td>承認者</td>                                                                                                    | Line         MSL           2100001                                                                                                    | ★出金額(印)<br>1,000,000<br>954720<br>954321 1,000,000<br>9547321 1,000,000<br>957990 1,000,000<br>★10ページ次 ★<br>10ページ次 ★<br>金角120次平磁内(単角町)                                                                                                    | 承認者                                     |
| 1 ド・F(G)<br>2 ド・F(G)<br>3 ド・F(G)<br>4 ド・F(G)<br>3 ド・F(G)<br>5 (10ページが) 《<br>5 (10ページが) 《<br>5 (10ページ) 《<br>5 (10ページ) 《<br>5 (                                                                                                    |                                                                                                    | 010       100       100       100       100       100       100       100       100       100       100       100       100       100       100       100       100       100       100       100       100       100       100       100       100       100       100       100       100       100       100       100       100       100       100       100       100       100       100       100       100       100       100       100       100       100       100       100       100       100       100       100       100       100       100       100       100       100       100       100       100       100       100       100 </td <td>Line ( 1997) / 1997 / 1997 / 1</td> <td></td> <td>承認者</td> | Line ( 1997) / 1997 / 1997 / 1 |                                                                                                    | 承認者                                     |
| 1 データイの     2 データイの     3 データイの     3 データイの     4 データイの     4 データイの     4 データイの     4 データイの     4 データイの     5 正信情報     7 ンクタイム/ スワード                                                                                                    |                                                                                                    | ••••       •••       ••       ••       ••       ••       ••       ••       ••       ••       ••       ••       ••       ••       ••       ••       ••       ••       ••       ••       ••       ••       ••       ••       ••       ••       ••       ••       ••       ••       ••       ••       ••       ••       ••       ••       ••       ••       ••       ••       ••       ••       ••       ••       ••       ••       ••       ••       ••       ••       ••       ••       ••       ••       ••       ••       ••       ••       ••       ••       ••       ••       ••       ••       ••       ••   <                                                                                                    | Intervention         MBEC           22000001         2200002           22000002         0.987           21000005         1.234           8         9         1.0                                                                                                    |                                                                                                    | 承認者       ワンタイムパスワード       確定           |
| 1     ア・카(の)       2     ア・카(の)       3     ア・카(の)       4     ア・카(の)       5     ア・カ(の)       5     ア・カ(の)       6     ア・カ(の)       7     ア・カ(の)       7     ア・カ(の)                                                                                                    |                                                                                                    | ••••       •••       ••       ••       ••       ••       ••       ••       ••       ••       ••       ••       ••       ••       ••       ••       ••       ••       ••       ••       ••       ••       ••       ••       ••       ••       ••       ••       ••       ••       ••       ••       ••       ••       ••       ••       ••       ••       ••       ••       ••       ••       ••       ••       ••       ••       ••       ••       ••       ••       ••       ••       ••       ••       ••       ••       ••       ••       ••       ••       ••       ••       ••       ••       ••       ••   <                                                                                                    | Line 9 所成ユー<br>2100001<br>2100002 1234<br>2100002 0987<br>2100005 13234<br>8 9 10<br>単立 10<br>単立 10<br>単立 10<br>単立 10<br>10<br>10<br>10<br>10<br>10<br>10<br>10<br>10<br>10                                                                                                    |                                                                                                    | 承認者       ワンタイムパスワード       確定           |
| 1 ド・F(F)<br>2 ド・F(F)<br>3 ド・F(F)<br>3 ド・F(F)<br>3 ド・F(F)<br>5 (10)<br>5 (10)<br>5 | 1     1     1     1     1     1     1     1     1     1     1     1     1     1     1     1     1     1     1     1     1     1     1     1     1     1     1     1     1     1     1     1     1     1     1     1     1     1     1     1     1     1     1     1     1     1     1     1     1     1     1     1     1     1     1     1     1     1     1     1     1     1     1     1     1     1     1     1     1     1     1     1     1     1     1     1     1     1     1     1     1     1     1     1     1     1     1     1     1     1     1     1     1     1     1     1     1     1     1     1     1     1     1     1     1     1     1     1     1     1     1     1     1     1     1     1     1     1     1     1     1     1     1     1     1     1     1     1     1     1     1     1     1     1     1     1<                                                                                                    | • •••       • ••       • ••       • ••       • ••       • ••       • ••       • ••       • ••       • ••       • ••       • ••       • ••       • ••       • ••       • ••       • ••       • ••       • ••       • ••       • ••       • ••       • ••       • ••       • ••       • ••       • ••       • ••       • ••       • ••       • ••       • ••       • ••       • ••       • ••       • ••       • ••       • ••       • ••       • ••       • ••       • ••       • ••       • ••       • ••       • ••       • ••       • ••       • ••       • ••       • ••       • ••       • ••       • ••       • ••       • ••       • ••       • ••       • ••       • ••       • ••       • •• <td>Line 9 所成ユー<br/>2100001<br/>2100002 1234<br/>2100002 0987<br/>2100005 1234<br/>8 9 10<br/>8 9 10</td> <td></td> <td>承認者       ワンタイムパスワード       確定</td>                                                                                                    | Line 9 所成ユー<br>2100001<br>2100002 1234<br>2100002 0987<br>2100005 1234<br>8 9 10<br>8 9 10                                                                                                    |                                                                                                    | 承認者       ワンタイムパスワード       確定           |
| 1 ア・汁(の)<br>2 ア・汁(の)<br>4 ア・ガ(の)<br>3 ア・ガ(の)<br>4 ア・ガ(の)<br>4 ア・ガ(の)<br>4 ア・ガ(の)<br>4 ア・ガ(の)<br>5 ア・ガ(の)<br>5 ア                                                                                                    |                                                                                                    | • •••       • ••       • ••       • ••       • ••       • ••       • ••       • ••       • ••       • ••       • ••       • ••       • ••       • ••       • ••       • ••       • ••       • ••       • ••       • ••       • ••       • ••       • ••       • ••       • ••       • ••       • ••       • ••       • ••       • ••       • ••       • ••       • ••       • ••       • ••       • ••       • ••       • ••       • ••       • ••       • ••       • ••       • ••       • ••       • ••       • ••       • ••       • ••       • ••       • ••       • ••       • ••       • ••       • ••       • ••       • ••       • ••       • ••       • ••       • ••       • ••       • •• <td>Line         Million           2100001         1234           2100002         0987           2100003         1234           8         9         10</td> <td></td> <td>承認者       ワンタイムパスワード       確定</td>                                                                                                    | Line         Million           2100001         1234           2100002         0987           2100003         1234           8         9         10                                                                                                    |                                                                                                    | 承認者       ワンタイムパスワード       確定           |

## 作成中振込ファイルの再送・削除

作成中やエラーとなった振込ファイルデータを再送・削除することができます。 ※.以下の画面は「総合振込」時の画面となりますが、「給与・賞与振込」時の操作方法も同様となります。

| 手順1                         | 業務の邊 | 【択                                                                                         |                                                                  |                                            |                                              |                                                                        |
|-----------------------------|------|--------------------------------------------------------------------------------------------|------------------------------------------------------------------|--------------------------------------------|----------------------------------------------|------------------------------------------------------------------------|
| <b>↑</b><br>ホーム             | り細照会 | <b>议</b><br>資金移動                                                                           | 承認                                                               | 管理                                         | <b>こ</b><br>でんさいネット                          | グローバルナビゲーションの <b>「資金移動」</b> ボタン<br>をクリックしてください。                        |
| 資金移動 業務)<br>振込振替            | 選択   | 企業が持つ口座                                                                                    | から他の口座への資金移                                                      | 動を行うことができます                                | BSSK00                                       | <業務選択>画面が表示されます。<br>「総合振込」または「給与・賞与振込」ボタンを<br>クリックし、 <b>手順2</b> へ進みます。 |
| 総合振込<br>給与・貸与振込<br>税金・各種料金の | 北込み  | 企業が持つ預金           を 括で行うさ           企業が持つ預金           とができます。           Pay-easy (ペイ<br>す。 | ロ座から、取引毎に振込<br><del>とができます。</del><br>ロ座から、指定した各社<br>"ジー)マークが表示され | 先口座情報、及び日付、<br>員の口座、及び日付、金<br>した税金・公共料金等の社 | 金額を指定し、複数の振込<br>額を指定し、振込を行うこ<br>ム込みを行うことができま | <ul> <li>総合振込</li> <li>給与・賞与振込</li> </ul>                              |

手順2 作業内容の選択

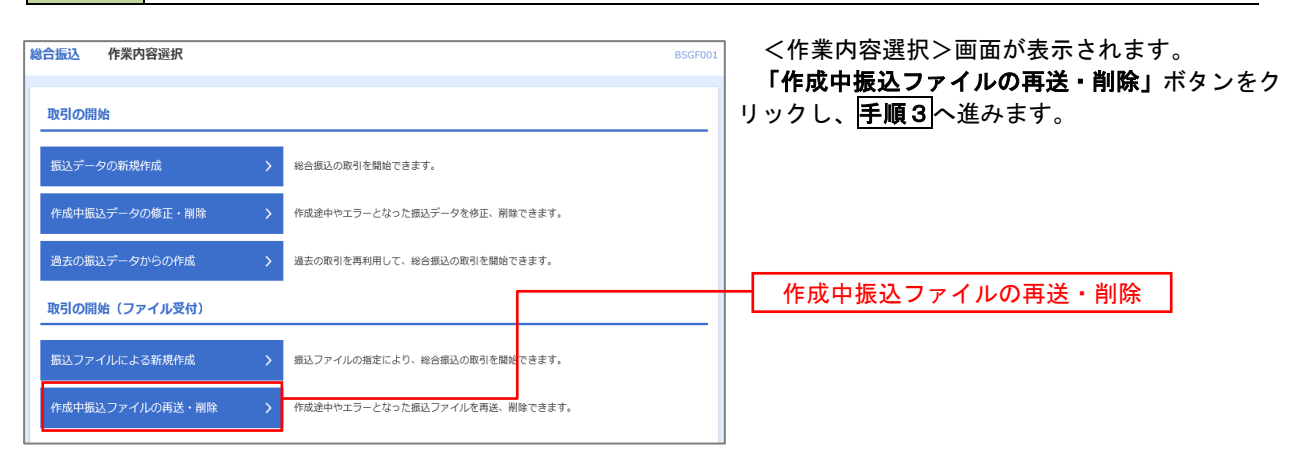

手順3 再送または削除するファイルの選択

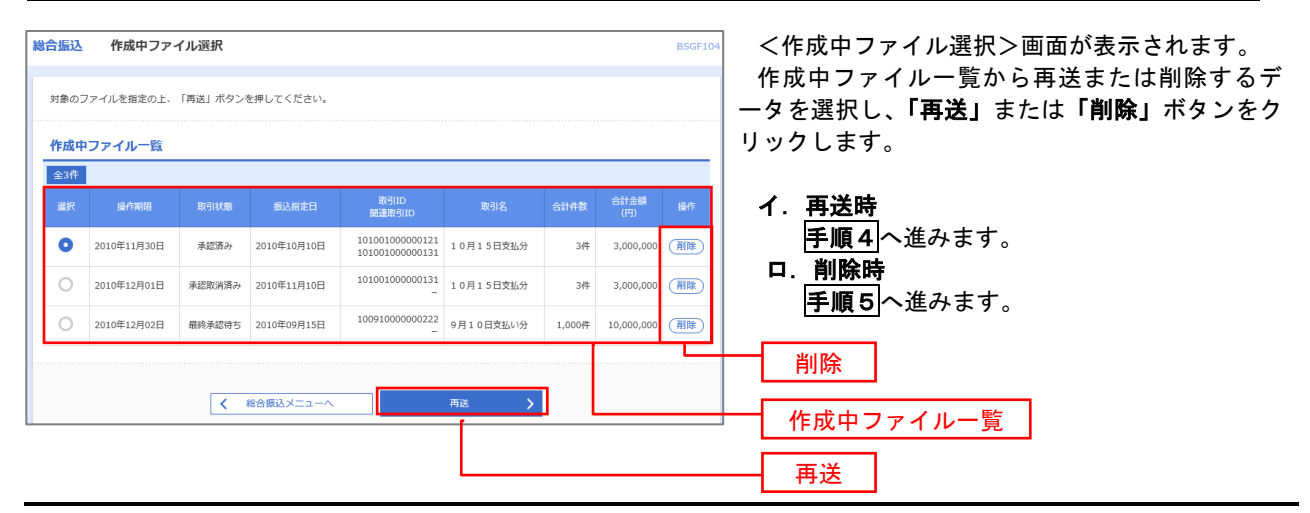

## 手順4 振込ファイルの再送

|                                                     |                                                          |               |         |                           |                | D5GF105 | く冉达ノアイル受付>回面が表示されます。          |
|-----------------------------------------------------|----------------------------------------------------------|---------------|---------|---------------------------|----------------|---------|-------------------------------|
| ファイルを選択 内容確認                                        |                                                          |               |         |                           |                |         | 内容を確認し <b>「ファイル冉送」</b> ホタンをクリ |
| 記入ファイルを指定の上、「こ<br>※掘込ファイルの明細件数が多<br>※XML形式のファイルサイズの | 7ァイル再送」ボタンを押してくださ<br>5い場合、ファイル再送に時間がかか<br>D上限は10MBになります。 | い。<br>うることがあり | )ます。    |                           |                |         | しまり。                          |
| 受付ファイル                                              |                                                          |               |         |                           |                |         |                               |
| ファイル名                                               | ◎ ファイルを選択                                                |               |         |                           |                |         |                               |
|                                                     |                                                          |               |         |                           |                |         |                               |
|                                                     | CSVR式                                                    |               |         |                           |                |         |                               |
|                                                     |                                                          |               |         | hanting (what             |                |         |                               |
|                                                     |                                                          |               | Ð       | 910又子紀內【半月町】              |                |         |                               |
| 以下の項目は、前回受け付け                                       | た内容が表示されます。                                              |               |         |                           |                |         |                               |
| 前回の受付内容                                             |                                                          |               |         |                           |                | •       |                               |
| 取引情報                                                |                                                          |               |         |                           |                |         |                               |
| 取引ID                                                | 101001000000121                                          |               |         |                           |                | _       |                               |
|                                                     | 2010年10月15日                                              |               |         |                           |                |         |                               |
| 振込元情報                                               |                                                          |               |         |                           |                |         |                               |
| 支払口座                                                | 青山文店(100) 普通 1234                                        | 567 資金移動      | 用口座     |                           |                | _       |                               |
|                                                     | 1234567891                                               |               |         |                           |                |         |                               |
|                                                     | 1995年141                                                 |               |         |                           |                |         |                               |
| 振込明細内容                                              |                                                          |               |         |                           |                |         |                               |
| 件数                                                  |                                                          | 5件            |         |                           |                | _       |                               |
| 支払金額合計                                              | 5,00                                                     | 0,000円        |         |                           |                |         |                               |
|                                                     |                                                          | 1,680円        |         |                           |                |         |                               |
| 振込明細内容一覧                                            |                                                          |               |         |                           |                |         |                               |
|                                                     | 全                                                        | 10/‡ (1~10/   | 老表示中)   |                           |                |         |                               |
| < 10ページ前 <                                          | <u>1</u> 2 3                                             | 4 5 1         | 7 8     | 9 10                      | > 10~-         | -ジ次 >   |                               |
|                                                     | ★ sector 2.                                              |               |         | 45.011                    | -8x : 109+ ♥ ( | E62.743 |                               |
| No. 受取人名                                            | 文印名                                                      | 相目            | 口注意号    | EDIG银人服客コード               | ((PI)          | 帮(円)    |                               |
| 1 18"%CR0%39%"(8                                    | オオデデチキンスク (0111)<br>マルノクチシテン (222)                       | 普通            | 2100001 | EDI:<br>XML対応形式           | 1,000,000      | 315     |                               |
| 2 3328093997 (1                                     | 199(9(9"-91">29 (9998)<br>19359) (001)                   | 普通            | 2100002 | EDI:<br>A123456789012345  | 1,000,000      | 210     |                               |
| 3 95% 9901(8                                        | 137(747-44">25 (9998)<br>3997> (014)                     | 登通            | 2100006 | EDI :<br>B123456789012345 | 1,000,000      | 210     |                               |
| 4 #95(1*97)*99>(3                                   | 반개'미#" >3년 (0333)<br>신가-카카카카 (444)                       | 普通            | 2100004 | 顧客1:1234567890<br>顧客2:-   | 1,000,000      | 315     |                               |
| 5 978995289(8                                       | 99%°0‡">39 (0333)<br>39%°97> (111)                       | 普通            | 2100005 | -                         | 1,000,000      | 630     |                               |
| < 10ページ前 <                                          | 1 2 3                                                    | 4 5 4         | 7 8     | 9 10                      | > 10~-         | -ジ次 >   |                               |
| 承認者情報                                               |                                                          |               |         |                           |                |         |                               |
| A28                                                 | データ太郎                                                    |               |         |                           |                |         |                               |
|                                                     | 10月15日支払い分です。                                            | 確認よろしく        | お願いします。 |                           |                |         |                               |
|                                                     | 9)                                                       |               |         |                           |                |         |                               |
|                                                     |                                                          | _             |         |                           |                |         |                               |

#### 手順5 振込ファイルの削除 総合振込 作成中ファイル削除 <作成中ファイル削除>画面が表示されます。 内容を確認し「削除」ボタンをクリックしてくだ 以下の内容を確認の上、「削除」ボタンを押してください。 さい。 取引情報 取引ID 取引編別 振込部定日 取引名 101001000000121 総合振込 2010年10月15日 10月15日支払い分 振込元情報 青山支店(100) 普通 1234567 資金移動用口座 1234567891 999/11 振込明細内容 5件 5,000,000円 1,680円 振込明細内容一覧 Θ <u>全10件(1~10件を表示中)</u> <u>1</u> 2 3 4 5 6 7 8 9 10 < 10ページ前 < > 10ページ次 > 表示件数: 10件 🔻 再表示 1 2,0"90,09999"(0 オポテマチキ\* >39(0111) マルノウチンテン(222) 普通 2100001 EDI: XML対応形式 1,000,000 315 2 2328339997(8 1374747"-91")29 (9998) H33372 (001) 普通 2100002 EDI: A123456789012345 210 1,000,000 1374747"-91">37 (9998) 2997> (014) 普通 2100006 EDI: B123456789012345 3 929" 5952 (8 1,000,000 210 普通 2100004 顧客1:1234567890 顧客2:-り51° 07°ン3ウ(0333) インターキットシテン(444) 4 ありカイトニウフトニウリン(カ 1,000,000 315 5 778797289(8 ザリポ・ロキニンゴク(0333) ゴウヘニシテン(111) 普通 2100005 -630 1,000,000 1 2 3 4 5 6 7 8 9 10 < 10ページ前 < > 10ページ次 > 承認者情報 データ太郎 8月15日支払い分です。確認よろしくお願いします。 く戻る 削除 > 削除

## 取引状況照会

過去に行った総合振込や給与・賞与振込の取引状況を照会することができます。 ※.以下の画面は「総合振込」時の画面となりますが、「給与・賞与振込」時の操作方法も同様となります。

| 手順1                         | 業務の選 | 択                                                                                                    |                                                               |                                           |                                               |                                                                        |
|-----------------------------|------|----------------------------------------------------------------------------------------------------|---------------------------------------------------------------|-------------------------------------------|-----------------------------------------------|------------------------------------------------------------------------|
| ♠<br>ホーム                    | 日本照会 | 資金移動                                                                                                    | <b>〕</b> 承認                                                   | ■<br>管理                                   | <b>し</b><br>でんさいネット                           | グローバルナビゲーションの <b>「資金移動」</b> ボタン<br>をクリックしてください。                        |
| 資金移動 業務選<br>振込振替            | 選択   | <ul> <li>企業が持つ口座</li> </ul>                                                                                 | Eから他の口座への資金移動                                                 | を行うことができます。                               | BSSK001                                       | <業務選択>画面が表示されます。<br>「総合振込」または「給与・賞与振込」ボタンを<br>クリックし、 <b>手順2</b> へ進みます。 |
| 総合振込<br>給与・貸与振込<br>税金・各種料金の | Нідə | <ul> <li>企業が持つ預金</li> <li>企業が持つ預金</li> <li>企業が持つ預金</li> <li>上がつきます。</li> <li>Pay-easy (ペ・<br/>す。</li> </ul> | に口座から、取引毎に振込先に<br>ことができます。<br>に口座から、指定した各社員。<br>イジー)マークが表示された | 口座情報、及び日付、金<br>の口座、及び日付、金割<br>税金・公共料金等の払び | は顔を指定し、 複数の振込<br>観を指定し、 振込を行うこ<br>込みを行うことができま | <ul> <li>総合振込</li> <li>給与・賞与振込</li> </ul>                              |

| 手順2 | 作業内容の選択 |
|-----|---------|
|-----|---------|

| 総合組込 作業内容波訳 BSGF001                             | <作業内容選択>画面が表示されます。       |
|-------------------------------------------------|--------------------------|
| 取引の開始                                           | ご希望の照会方法を選択してください。       |
| 振込データの新規作成 > 総合振込の取引を開始できます。                    | イ.振込データの取引状況照会           |
| 作成中部込データの修正・預除 > 作成達中やエラーとなった街込データを修正、箱除できます。   | 手順3~                     |
| 過去の振込データからの作成 > 過去の取引を再利用して、給合振込の取引を開始できます。     | ロ.振込データの日別月別状況照会<br>手順4人 |
| 取引の開始(ファイル受付)                                   |                          |
| 振込ファイルによる新規作成 > 振込ファイルの指定により、総合振込の取引を開始できます。    |                          |
| 作成中振込ファイルの再送・剤除 > 作成途中やエラーとなった振込ファイルを再送、剤除できます。 |                          |
| 取引状況の服会                                         |                          |
| 振込データの取引状況回会 > 伝送系取引の詳細情報、取引履歴を短会できます。          | ──── 振込テータの取引状況照会        |
| 振込データの日間・月間状況配会 ><br>道法に行った取引の状況を無合できます。        | 振込データの日別・月別状況照会          |

| 振込 取引                                  | 引一覧(伝送系)                                                                                                    | )                                                                                                    |                              |                      |          |        | BTJS020     | 0                                       |
|----------------------------------------|----------------------------------------------------------------------------------------------------|----------------------------------------------------------------------------------------------------|------------------------------|----------------------|----------|--------|-------------|-----------------------------------------|
| を選択 照会                                 | 結果                                                                                                    |                                                                                                    |                              |                      |          |        |             | <取引一覧(伝送系)>画面が表示されます                    |
|                                        |                                                                                                    |                                                                                                    | (今) ポカト,おぼ) アノキ              |                      |          |        |             | 取引一覧から照会したい取引を選択し、「照                    |
| 引履歴を照会す                                | Allian Allian | いた<br>「<br>いた<br>この<br>した<br>に<br>に<br>一<br>に<br>に<br>に<br>、<br>「<br>い<br>に<br>、<br>「<br>い<br>た<br>、<br>「<br>い<br>た<br>、<br>「<br>い<br>た<br>、<br>「<br>い<br>た<br>、<br>「<br>い<br>た<br>、<br>「<br>い<br>た<br>、<br>「<br>い<br>た<br>、<br>、<br>「<br>い<br>た<br>、<br>、<br>「<br>い<br>た<br>、<br>、<br>「<br>い<br>た<br>、<br>、<br>、<br>、<br>、<br>、<br>、<br>、<br>、<br>、<br>、<br>、<br>、 | ミ」ボタンを押してくださ<br>:」ボタンを押してくださ | EU.,                 |          |        |             | ボタンをクリックしてください。                         |
| 3、照会する取                                | 吲の絞り込み                                                                                                    |                                                                                                    |                              |                      |          |        | •           |                                         |
| きり込み条件を入<br>操作を複数入力し;                  | 力の上、「絞り込み<br>た場合、すべての鼻                                                                                                    | り ボタンを押してください<br>作を満たす取引を一覧でま                                                                                                    | 。<br>示します。                   |                      |          |        |             | < ○ ○ ○ ○ ○ ○ ○ ○ ○ ○ ○ ○ ○ ○ ○ ○ ○ ○ ○ |
|                                        |                                                                                                    | ● 修正待ち ( ● 保<br>通知時末 ( ● 保                                                                                                    | 存中 引戻済み                      | ○ 差戻済み [<br>○ 差戻済み ] | ]19- [   | 承認取消済み | )           | 照去内谷をこ唯認くたさい。                           |
|                                        |                                                                                                    | ○ 承認済み                                                                                                    |                              | 610 5 7              |          |        |             |                                         |
|                                        |                                                                                                    | 削除清み                                                                                                    |                              |                      |          |        |             | ※. 「履歴照会」ボタンをクリックすると、                   |
|                                        |                                                                                                    |                                                                                                    | <b>か</b> ら                   |                      | まで       |        |             | 履歴の照会ができます。                             |
|                                        |                                                                                                    |                                                                                                    | n5                           | a                    | まで       |        |             |                                         |
|                                        |                                                                                                    |                                                                                                    |                              |                      |          |        |             |                                         |
|                                        |                                                                                                    |                                                                                                    | 半角数字15桁                      |                      |          |        |             |                                         |
|                                        |                                                                                                    | $\square$                                                                                                    | Q 絞り込み                       | $\supset$            |          |        |             |                                         |
| <b>x</b> 引一覧                           |                                                                                                    |                                                                                                    |                              |                      |          |        |             |                                         |
| 選択 取引状                                 | 總 操作日                                                                                                    | 振込指定日                                                                                                    | 取引ID<br>取引名                  | 依赖者                  | 承認者      | 合計作数   | 合計全額<br>(円) |                                         |
| <ul> <li>未認満</li> </ul>                | み 2010年10月0                                                                                                    | 1日 2010年10月15日                                                                                                    | 101001000000121<br>10月15日支払分 | データ花子                | データ太郎    | 3년     | 3,000,000   |                                         |
| ● <b>未認政府</b><br>照不可                   | 済み 2010年10月0                                                                                                    | 1日 2010年10月15日                                                                                                    | 101001000000131<br>10月15日支払分 | データ花子                | データ太郎    | 3件     | 3,000,000   |                                         |
| <ul> <li>         最終承認     </li> </ul> | )待ち 2010年09月1                                                                                                    | 0日 2010年09月15日                                                                                                    | 10091000000222<br>9月10日支払い分  | データー部                | データ太郎    | 1,000件 | 10,000,000  |                                         |
|                                        |                                                                                                    |                                                                                                    |                              |                      |          |        |             |                                         |
|                                        |                                                                                                    | 総合振込メニューへ                                                                                                    |                              |                      | >        |        |             |                                         |
|                                        |                                                                                                    |                                                                                                    |                              | 0/14.752 2X          | <u> </u> |        |             |                                         |
| F順4                                    | 振辺                                                                                                    | データの                                                                                                    | 取引状》                         | 兄照会                  | ŧ        |        |             |                                         |
|                                        |                                                                                                    |                                                                                                    |                              |                      |          |        |             |                                         |
| 辰込 取引                                  | 状況照会方法                                                                                                    | 選択                                                                                                    |                              |                      |          |        | BTJSC       |                                         |
| 会方法を選択して                               | てください。                                                                                                    |                                                                                                    |                              |                      |          |        |             | こ希望の照会方法を選択し、 <b>手順5</b> に進みる           |
| 会方法                                    |                                                                                                    |                                                                                                    |                              |                      |          |        |             | -                                       |
|                                        |                                                                                                    |                                                                                                    |                              |                      |          |        |             | -                                       |
|                                        |                                                                                                    |                                                                                                    |                              |                      |          |        |             |                                         |

## 手順5 日別(月別)受付状況照会

目単位にまとめた取引の合計件数、合計金額を照会

✓ 総合振込メニューへ

| 0 0 9 8 6                     | けたいの絵奏 |                            |      |  |  |  |  |  |  |
|-------------------------------|--------|----------------------------|------|--|--|--|--|--|--|
| 検索する操作日を指定の上、「検索」ボタンを押してください。 |        |                            |      |  |  |  |  |  |  |
| 10.6.0                        |        | 2000000000                 |      |  |  |  |  |  |  |
|                               |        |                            |      |  |  |  |  |  |  |
|                               |        | Q. BER                     |      |  |  |  |  |  |  |
| 日別受付済                         | 状況照会   |                            |      |  |  |  |  |  |  |
| 94910                         |        | 2010年10月01日                |      |  |  |  |  |  |  |
| 一次承認件政                        |        | 1001                       |      |  |  |  |  |  |  |
|                               |        | 10019                      |      |  |  |  |  |  |  |
| 引戻し件故                         |        | 100种                       |      |  |  |  |  |  |  |
| 差戻し件数                         |        | 100/#                      |      |  |  |  |  |  |  |
| 用除件故                          |        | 100#                       | 100件 |  |  |  |  |  |  |
| 45 95 MB 81 40 41             |        | 100#                       |      |  |  |  |  |  |  |
|                               |        | 100/                       |      |  |  |  |  |  |  |
|                               |        | 100件                       |      |  |  |  |  |  |  |
|                               |        | 100,000,000F)              |      |  |  |  |  |  |  |
|                               |        | 2,000円                     |      |  |  |  |  |  |  |
|                               |        | 100/                       |      |  |  |  |  |  |  |
|                               |        | 10019                      |      |  |  |  |  |  |  |
|                               |        | 100,000,000PJ              |      |  |  |  |  |  |  |
|                               | 层达手数料  | 2,000(9)                   |      |  |  |  |  |  |  |
|                               |        | <b>○ ○ ○ ○ ○ ○ ○ ○ ○ ○</b> |      |  |  |  |  |  |  |

<日別(月別)受付状況照会結果>画面が表示されますので、照会内容をご確認ください。

月別受付状況照会

なお、照会する受付状況を変更する場合は、「操作日(月)」のプルダウンメニューより選択し、「検索」ボタンをクリックしてください。

## 承認待ちデータの引戻し(未承認データの取消)

操作者ご本人が作成した承認待ち状態である振込等のデータを取消しすることができます。

- なお、引戻しを行ったデータは、修正を行った後、再度承認を依頼することができます。
  - ※.取消は未承認のデータのみが対象となります。承認済みのデータを取消したい場合は、承認者による承認取消操作が必要となります。

※.以下の画面は「総合振込」時の画面となりますが、「給与・賞与振込」時の操作方法も同様となります。

| 手順1                          | 業務の選  | 訳                                                                                            |                                          |                            |                              |                                                                                          |
|------------------------------|-------|----------------------------------------------------------------------------------------------|------------------------------------------|----------------------------|------------------------------|------------------------------------------------------------------------------------------|
| ★<br>ホーム                     | 日細照会  |                                                                                              | <b>下</b> 認                               | 管理                         | <b>し</b><br>でんさいネット          | グローバルナビゲーションの <b>「資金移動」</b> ボタン<br>をクリックしてください。                                          |
| 資金移動 業務運<br>振込振替             | 謎択    | 企業が持つ口座が<br>企業が持つ日座が                                                                         | から他の口座への資金移動す<br>1座から、助司権に揺込先            | を行うことができます。<br>1座情報、及び日代、金 | BSSK001<br>2019年14年11、 御歌の振込 | <業務選択>画面が表示されます。<br>「 <b>総合振込」</b> または「 <b>給与・賞与振込」</b> ボタンを<br>クリックし、 <b>手順2</b> へ進みます。 |
| 総合新込<br>給与・賞与振込<br>税金・各種料金の: | Шіхән | <ul> <li>を一括で行うこと</li> <li>企業が持つ預金目</li> <li>とができます。</li> <li>Pay-easy (ペイ<br/>す。</li> </ul> | とができます。<br>コ座から、指定した各社員の<br>ジー)マークが表示された | D口座、及び日付、金額<br>税金・公共料金等の払送 | 見を指定し、振込を行うこ<br>入みを行うことができま  | <ul> <li>総合振込</li> <li>給与・賞与振込</li> </ul>                                                |

#### 手順2 作業内容の選択

| 合霸还 作業内容選択        | BS                                                                 | ◎ <作業内容選択>画面が表示されます。                      |
|-------------------|--------------------------------------------------------------------|-------------------------------------------|
| 取引の開始             |                                                                    | ▲ 「承認待ちデータの引戻し」ボタンをクリックし<br>● 「手順3」へ進みます。 |
| 振込データの新規作成        | > 総合振込の取引を開始できます。                                                  |                                           |
| 作成中振込データの修正・削除    | > 作成途中やエラーとなった振込データを修正、削除できます。                                     |                                           |
| 過去の振込データからの作成     | > 過去の取引を再利用して、総合振込の取引を開始できます。                                      |                                           |
| 取引の開始(ファイル受付)     |                                                                    | _                                         |
| 振込ファイルによる新規作成     | > 振込ファイルの指定により、総合振込の取引を開始できます。                                     |                                           |
| 作成中振込ファイルの再送・削除   | > 作成途中やエラーとなった振込ファイルを再送、舸除できます。                                    |                                           |
| 取引状況の照会           |                                                                    | _                                         |
| 振込データの取引状況照会      | > 伝送系取引の詳細情報、取引履歴を照会できます。                                          |                                           |
| 振込データの日別・月別状況照会   | > 過去に行った取引の状況を照会できます。                                              |                                           |
| 振込データの引戻し・承認取消    |                                                                    | _                                         |
| 承認待ちデータの引戻し       | ご自身が依頼した取引の引戻しができます。<br>なお、引戻しを行った取引は、優正して再進承認を依頼できます。             | 承認待ちデータの引戻し                               |
| 承認済みデータの承認取消      | ご自身が承認した取引の取り消しができます。<br>なお、承認取消を行った取引は"差戻し"扱いとなり、修正して再度承認を依頼できます。 |                                           |
| 振込先の管理            |                                                                    | _                                         |
| 振込先の管理            | > 振込先の新規登録や、登録振込先の変更、削除ができます。                                      |                                           |
| 振込先のグループ管理/ファイル登録 | 振込先グループの新規登録や登録振込先グループの変更、削除ができます。<br>また、登録振込先の情報をファイルに出力できます。     |                                           |

| 手川         | 頁3       | 取引の         | 選択          |                             |       |        |             |
|------------|----------|-------------|-------------|-----------------------------|-------|--------|-------------|
| 総合振込       | 引戻し可能    | 能取引一覧       |             |                             |       |        | BTJS02      |
| 取引を選択      | 引戻し内容を   | 1948 入 完了   |             |                             |       |        |             |
| 確定を助       | り消す取引を選択 | の上、「引戻し」ボタ  | シを押してください。  |                             |       |        |             |
| 引戻し        | 可能取引一覧   |             |             |                             |       |        |             |
|            | 取引状態     | 承認期限日       |             | 取引ID<br>取引名                 |       | 合計作数   | 合計金額<br>(円) |
| 0          | 最終承認待ち   | 2010年10月01日 | 2010年10月15日 | 10100100000121<br>10月15日支払分 | データ太郎 | 3件     | 3,000,000   |
| $\bigcirc$ | 一次承認待ち   | 2010年10月01日 | 2010年10月15日 | 10100100000131<br>10月15日支払分 | データ太郎 | 3件     | 3,000,000   |
| 0          | 承認待ち     | 2010年09月10日 | 2010年09月15日 | 10091000000222<br>9月10日支払い分 | データ太郎 | 1,000件 | 10,000,000  |

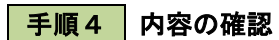

| 総合振込 引戻し内容                     | 確認                                 |                                        |                              |             |                    |             | BTJS027          | <引戻し内容確認>画面が表示されます。            |
|--------------------------------|------------------------------------|----------------------------------------|------------------------------|-------------|--------------------|-------------|------------------|--------------------------------|
| 取引を選択 引戻し内容を                   | 12 <b>元</b> 7                      |                                        |                              |             |                    |             |                  | 引戻し内容をご確認のうえ、 <b>「実行」</b> ボタンる |
| 以下の取引の確定を取り消し<br>内容を確認の上、「軍行」2 | ノます。<br>ドタンを押してください。               |                                        |                              |             |                    |             |                  | リックしてください。                     |
| ARGREENCT: (MUL)               |                                    |                                        |                              |             |                    |             |                  |                                |
| 取引情報                           |                                    |                                        |                              |             |                    |             |                  | < 引戻し結果> 画面が表示されますので、 引馬       |
| 取引状態                           | 最終承認待ち                             |                                        |                              |             |                    |             |                  | 結果をご確認ください。                    |
| 操作日                            | 2010年10月01日                        |                                        |                              |             |                    |             |                  |                                |
| 取引IID                          | 1010010000012                      |                                        |                              |             |                    |             |                  |                                |
| RC-5148291                     | 総合規込                               |                                        |                              |             |                    |             |                  |                                |
| 販売用定日                          | 2010年10月15日                        | 0                                      |                              |             |                    |             |                  |                                |
| R(9)2a                         | 10月15日又位~                          | 77                                     |                              |             |                    |             |                  |                                |
| 振込元情報                          | the contraction of a second second | ······································ |                              |             |                    |             |                  |                                |
| 又1511年<br>委託者コード               | 常山文店 (100) 書                       | 迪 1234567 阿玉利                          | 刚即用口座                        |             |                    |             |                  |                                |
| 委託者名                           | 1999/14/1                          |                                        |                              |             |                    |             |                  |                                |
|                                |                                    |                                        |                              |             |                    |             |                  |                                |
| 振込明細内容                         |                                    |                                        |                              |             |                    |             |                  |                                |
| 仟政                             |                                    | 5/7                                    |                              |             |                    |             |                  |                                |
| 支払金額合計                         |                                    | 5,000,000円                             |                              |             |                    |             |                  |                                |
| 先方負担手数料合計                      |                                    | 2,205円                                 |                              |             |                    |             |                  |                                |
| 振込金額合計                         |                                    | 4,997,795円                             |                              |             |                    |             |                  |                                |
| 振込手数料合計                        |                                    | 1,680円                                 |                              |             |                    |             |                  |                                |
| 振込明細内容一覧                       |                                    |                                        |                              |             |                    |             |                  |                                |
| / 10ページ前 /                     | 1 2                                | 全10件(1~1                               | 0件を表示中)                      |             | ~                  | 100         | -*7/0 🔪          |                                |
|                                |                                    |                                        |                              | 8           | ·<br>[示件数: ]       | 1017 🔻 (    | 再表示              |                                |
| 登録名<br>受取人名                    | 金融機關名<br>支店名                       | 料目 口座                                  | 時 EDI情報/顧客コード                | 支払金額<br>(円) | 先方負担<br>手数料<br>(円) | 振込金額<br>(円) | 振込手数<br>料<br>(円) |                                |
| 東日本高事<br>とガシごホンシヨウジ(カ          | 大手町銀行(0111)<br>丸の内支店(222)          | 普通 2100                                | 001 EDI:<br>XML対応形式          | 1,000,000   | 315                | 999,685     | 315              |                                |
| 西日本廠事<br>1921(5)93(5)()()()    | NTTデータ銀行(9998)<br>豊洲支店(001)        | 普通 2100                                | 002 EDI:<br>A123456789012345 | 1,000,000   | 315*               | 999,685     | 210              |                                |
| 海空運輸<br>9ミリ" 5ウンユ(カ            | NTTデータ銀行(9998)<br>三田支店(014)        | 普通 2100                                | EDI:<br>B123456789012345     | 1,000,000   | 315*               | 999,685     | 210              |                                |
| ホツカイドウフドウサン(カ<br>ホツカイドウフドウサン(カ | 札幌銀行(0333)<br>インターネット支店(444)       | 普通 2100                                | 004 顧客1:1234567890<br>顧客2:-  | 1,000,000   | 630*               | 999,370     | 315              |                                |
| ヤマカワ建設<br>ヤマカワカンセツ(カ           | 札幌銀行(0333)<br>神戸支店(111)            | 普通 2100                                | 005 -                        | 1,000,000   | 630                | 999,370     | 630              |                                |
| < 10ページ前 <                     | 1 2                                | 3 4 5                                  | 6 7 8 9 10                   |             | >                  | 10ペー        | -ジ次 >            |                                |
| ※*印は、先方負担手数料と                  | 辰込手数料が異なる時に表示                      | されます。                                  |                              |             |                    |             |                  |                                |
| 承認者情報                          |                                    |                                        |                              |             |                    |             |                  |                                |
| 承認者 (状態)                       | データ太郎(未承認                          |                                        |                              |             |                    |             |                  |                                |
| 承認明限日                          | 2010年10月13日                        |                                        |                              |             |                    |             |                  |                                |
|                                | 10月15日支払い                          | うを承認します。                               |                              |             |                    |             |                  |                                |
|                                |                                    |                                        |                              |             |                    |             |                  |                                |
|                                |                                    |                                        |                              |             |                    |             |                  |                                |

## 承認済みデータの承認取消し

操作者ご本人が承認し、かつ、下表の承認取消期限内である振込等のデータを取消すことができます。 なお、承認取消を行ったデータは、修正を行った後、再度承認を依頼することができます。 ※.以下の画面は「総合振込」時の画面となりますが、「給与・賞与振込」時の操作方法も同様となります。

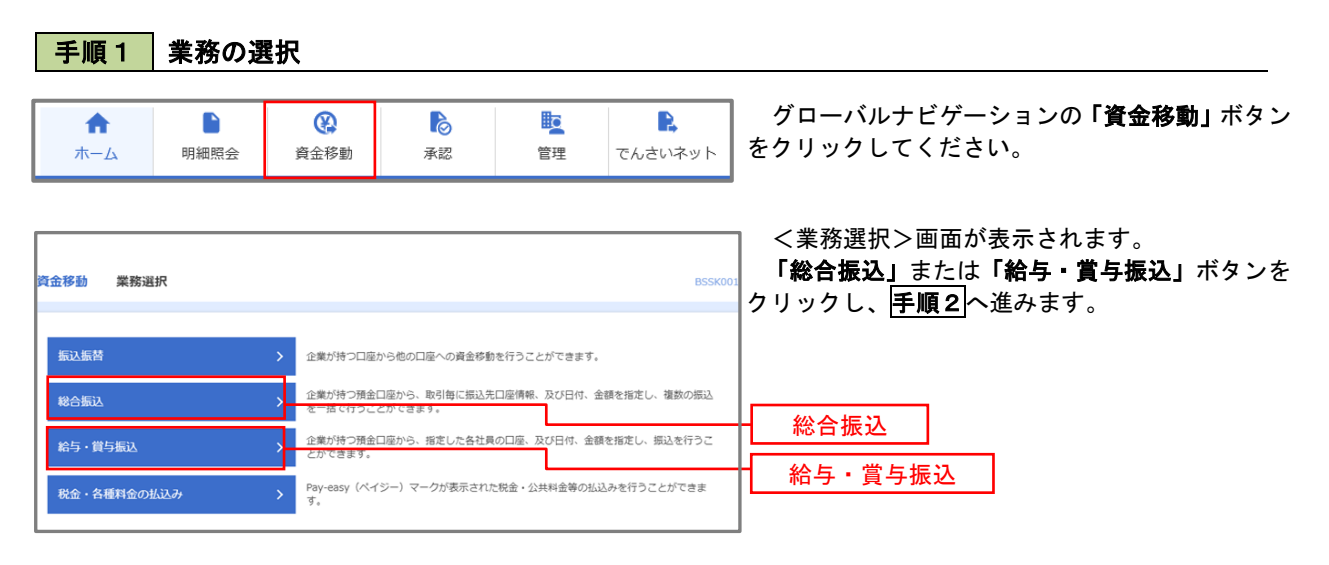

| 合振込 作業内容選択        | BS                                                                 | ~~~~~~~~~~~~~~~~~~~~~~~~~~~~~~~~~~~~~                    |
|-------------------|--------------------------------------------------------------------|----------------------------------------------------------|
| 取引の開始             |                                                                    | 「 <b>承認済みナーダの承認取用」</b> ボダンをクリック<br>- 」 <b>手順3</b> へ准みます。 |
| 振込データの新規作成        | > 総合振込の取引を開始できます。                                                  |                                                          |
| 作成中振込データの修正・削除    | ▶ 作成途中やエラーとなった振込データを修正、削除できます。                                     |                                                          |
| 過去の振込データからの作成     | > 過去の取引を再利用して、総合振込の取引を開始できます。                                      |                                                          |
| 取引の開始(ファイル受付)     |                                                                    | _                                                        |
| 振込ファイルによる新規作成     | > 振込ファイルの指定により、総合振込の取引を開始できます。                                     |                                                          |
| 作成中振込ファイルの再送・削除   | 今成途中やエラーとなった振込ファイルを再送、朝除できます。                                      |                                                          |
| 取引状況の照会           |                                                                    | _                                                        |
| 振込データの取引状況照会      | > 伝送系取引の詳細情報、取引履歴を組会できます。                                          |                                                          |
| 振込データの日別・月別状況照会   | う 過去に行った取引の状況を照会できます。                                              |                                                          |
| 振込データの引戻し・承認取消    |                                                                    | _                                                        |
| 承認待ちデータの引戻し       | ご自身が依頼した取引の引戻しができます。<br>なお、引戻しを行った取引は、修正して再度決認を依頼できます。             |                                                          |
| 承認済みデータの承認取消      | ご自身が承認した取引の取り消しができます。<br>なお、承認施済を行った取引は"発展し"扱いとなり、修正して再度承認を依頼できます。 | 承認済みデータの承認取消                                             |
| 振込先の管理            |                                                                    | _                                                        |
| 振込先の管理            | > 振込先の新規登録や、登録振込先の変更、例除ができます。                                      |                                                          |
| 振込先のグループ管理/ファイル登録 | ★ 振込先グループの新規登録や登録振込先グループの変更、耐除ができます。<br>また、設備知道生の体験をつうメリニットフォネッキ   |                                                          |

## 手順3 取引の選択

| )振込<br>  を選     | <ul> <li>承認取消可能取</li> <li>承認取消内容を確認</li> </ul> | x引一覧<br>↓    |                               |       |      | BTJS035     |
|-----------------|------------------------------------------------|--------------|-------------------------------|-------|------|-------------|
| A 30を<br>み 50 F | 取り消す取引を選択の上、                                   | 「承認取消」ボタンを押し | てください。                        |       |      |             |
| 選択              | 操作日                                            | 概込指定日        | 取引ID<br>取引名                   | 依赖者   | 合計件数 | 合計金額<br>(円) |
| 0               | 2010年10月01日                                    | 2010年10月15日  | 101001000000121<br>1 0月15日支払分 | データ花子 | 3件   | 3,000,000   |
| 0               | 2010年10月01日                                    | 2010年10月15日  | 101001000000131<br>1 0月15日支払分 | データ花子 | 3件   | 3,000,000   |
|                 |                                                |              | 10001000000333                |       |      |             |

| 手順4 0                                           | 内容の確認                                   |                                  |           |              |        |                                   |
|-------------------------------------------------|-----------------------------------------|----------------------------------|-----------|--------------|--------|-----------------------------------|
| 総合振込 承認取消内容                                     | 容確認                                     |                                  |           |              | BTJS03 |                                   |
| 取引を選択 承認取消内容を                                   | 1428 完了                                 |                                  |           |              |        | 取消内容をご確認のうえ、「確認用パスワード」            |
| 以下の取引の承認を取り消し<br>内容を確認し、確認用バスワ<br>操作のタイミングにより、承 | /ます。<br>7ードを入力の上、「実行」オ<br>総取消ができない場合があり | ペタンを押してください。<br>りますのでご注意ください。    |           |              |        | を入力後、「 <b>実行」</b> ボタンをクリックしてください。 |
| 取引情報                                            |                                         |                                  |           |              |        | <承認取消結果>画面が表示されますので、取消            |
| 取引状態                                            | 承認済み                                    |                                  |           |              |        | 結果をご確認ください。                       |
| 操作日                                             | 2010年10月01日                             |                                  |           |              |        |                                   |
| 戰引ID                                            | 101001000000121                         |                                  |           |              |        |                                   |
| RC-514ESH                                       | 総合摂込                                    |                                  |           |              |        |                                   |
| 搬込熟定日                                           | 2010年10月15日                             |                                  |           |              |        |                                   |
| RG12                                            | 10月15日支払い                               | 9                                |           |              |        |                                   |
| 80946                                           | 7-9-20                                  |                                  |           |              |        |                                   |
| 振込元情報                                           | BLUMPE (100) 22                         | ¥ 1331527 这众好新田門府                |           |              |        |                                   |
| 文払い屋                                            | 育山文店(100) 智1                            | 進 1234567 與玉秒劇用山座                |           |              |        |                                   |
| 委託者名                                            | 49957441                                |                                  |           |              |        |                                   |
| 编订用细内容                                          |                                         |                                  |           |              |        |                                   |
| 加入明和内台                                          |                                         | 5/4                              |           |              |        |                                   |
| 支払金額合計                                          |                                         | 5.000.000円                       |           |              |        |                                   |
| 先方負担手裁拟合計                                       |                                         | 2.205円                           |           |              |        |                                   |
| 振込金額合計                                          |                                         | 4.997.795円                       |           |              |        |                                   |
| 振込手数料合計                                         |                                         | 1.680円                           |           |              |        |                                   |
| 4523 00 (m ch 10)0*                             |                                         |                                  |           |              |        |                                   |
| 靈心明報的發一見                                        |                                         | 全10件 (1~10件を表示中)                 |           |              |        |                                   |
| < 10ページ前 <                                      | 1 2                                     | 3 4 5 6 7 8 9                    | 10        | > 10~        | -ジ次 >  |                                   |
| 聖學名                                             | 金融機關名                                   |                                  | 。<br>支払金額 | 先方負担 振込金額    | 版入手数   |                                   |
| 受取人名                                            | 支店名                                     |                                  | -1. (円)   | (円)<br>(円)   | (円)    |                                   |
| 米口4180争<br>と87931393997(8                       | 大手可能行(0111)<br>丸の内支店(222)               | 普通 2100001 EDI:<br>EDI非一情報未払     | 1,000,000 | 315 999,685  | 315    |                                   |
| 西日本商事<br>こりこれいりヨウシ"(カ                           | NTTデータ銀行(9998)<br>豊洲支店(001)             | 普通 2100002 EDI:<br>A123456789013 | 1,000,000 | 315* 999,685 | 210    |                                   |
| 海空運動<br>ウミゾラウンユ(カ                               | NTTデーク銀行(9998)<br>三田支店(014)             | 普通 2100006 EDI:<br>B123456789012 | 1,000,000 | 315* 999,685 | 210    |                                   |
| ホツカイドウフドウサン(カ<br>ホリカイドウフドウサン(カ                  | 札幌銀行(0333)<br>インターネット支店(444)            | 普通 2100004 顧客1:1234567<br>顧客2:-  | 1,000,000 | 630* 999,370 | 315    |                                   |
| ヤマカワ建設<br>たわりがで(1)                              | 札幌銀行(0333)<br>神戸支店(111)                 | 普通 2100005 -                     | 1,000,000 | 630 999,370  | 630    |                                   |
|                                                 | 1 2                                     | 3 4 5 6 7 8 9                    | 10        | > 10~        | -ジ次 >  |                                   |
| ※*印は、先方負担手数料と挑                                  | 辰込手数料が異なる時に表示さ                          | されます。                            |           |              |        |                                   |
| 承認者情報                                           |                                         |                                  |           |              |        |                                   |
| 承認者 (状態)                                        | データ太郎(承認済)                              |                                  |           |              |        |                                   |
| 承認期限日                                           | 2010年10月13日                             |                                  |           |              |        |                                   |
| 承認日時                                            | 2010年10月01日 098                         | 時00分                             |           |              |        |                                   |
|                                                 |                                         |                                  |           |              |        |                                   |
| コメント                                            |                                         |                                  |           | 全角120文字以内    | //     |                                   |
|                                                 |                                         |                                  |           |              |        |                                   |
| 認証情報                                            |                                         |                                  |           |              |        |                                   |
| 確認用レスワード                                        | 88                                      |                                  |           |              |        | 確認用パスワード                          |
|                                                 |                                         |                                  |           |              |        |                                   |
|                                                 | く 戻る                                    | 実行                               | >         |              | 1440   | ┝━━━━━━┥ 実行 │                     |

## 振込振替、総合振込、給与<br /> ・賞与振込(共通)

## 振込先の管理

「振込先管理」では、資金移動業務における振込先を予め業務ごとに登録しておくことが可能です。 なお、振込先は、振込振替、総合振込、給与・賞与振込の業務毎に登録する必要があり、総合振込で登録した振 込先を給与・賞与振込で指定することはできませんのでご注意ください。

<sup>※.</sup> 以下の画面は「振込振替」時の画面となりますが、「総合振込」や「給与・賞与振込」時の操作方法も同 様となります。

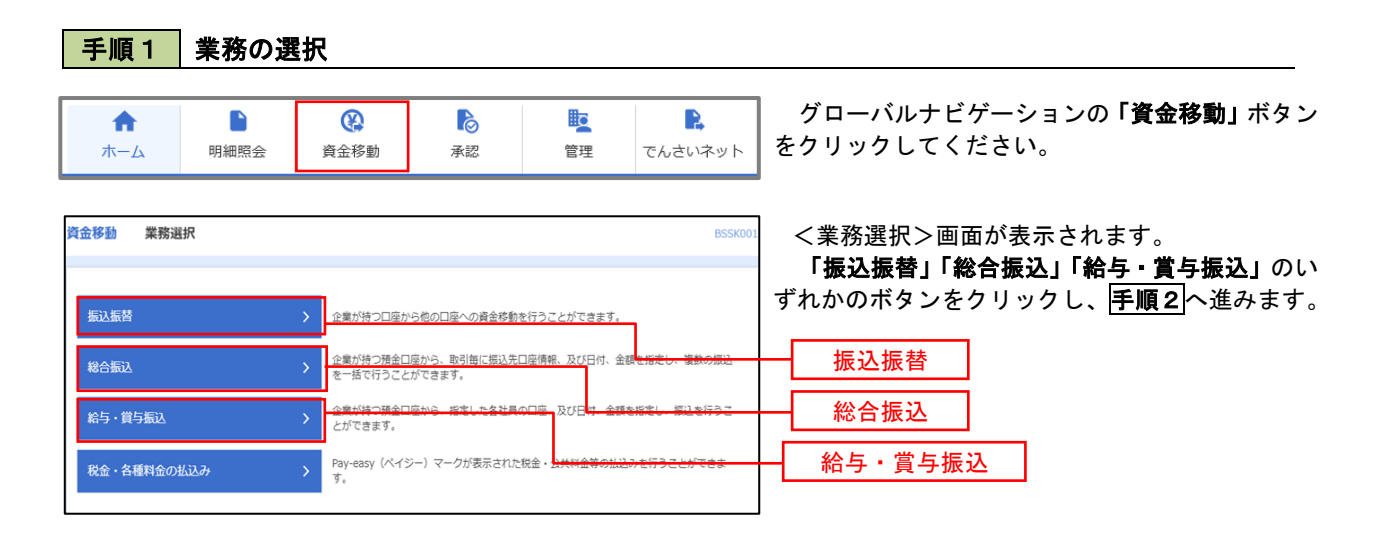

手順2 作業内容の選択

| <u> </u>          |   | BPK                                                                   | <ul><li>○ &lt;作業内容選</li><li>ご希望の操作</li></ul> | ፪択>画面⊭<br>■方法を選掛                |
|-------------------|---|-----------------------------------------------------------------------|----------------------------------------------|---------------------------------|
| 取引の開始             |   |                                                                       |                                              |                                 |
| 新規取引              | > | 振込振器の取引(承認依頼なし)を開始できます。                                               | イ. 画面から                                      | 振込先を                            |
| 振込データの新規作成        | > | 振込振替の取引(承認依頼あり)を開始できます。                                               | 振込5                                          | <b>たの管理」</b><br><sub>准みます</sub> |
| 作成中振込データの修正・削除    | > | 承認機能を利用して確定後に引戻しや差戻しされた作成途中の取引を修正、削除できます。                             |                                              |                                 |
| 保存中振込データの修正・削除    | > | 保存した取引を修正、削除できます。                                                     | ロ.ファイル                                       | での一括                            |
| 取引状況の照会           |   |                                                                       | プの管理を                                        | 行う場合                            |
| 承認済み取引の状況照会・取消    | > | 承認済み取引の照会や取り消しが可能です。                                                  | 「旅込」                                         | <b>」</b> のクルー<br>ノックし、          |
| 未承認取引の状況照会        | > | 未承認取らの無金が可能です。                                                        |                                              |                                 |
| 承認待ちデータの引戻し       | > | ご自身が依頼した取引の引戻しができます。                                                  |                                              |                                 |
| 振込先の管理            |   |                                                                       |                                              |                                 |
| 振込先の管理            | > |                                                                       | 振込先の管                                        | 理                               |
| 振込先のグループ管理/ファイル登録 | > | <u>振込たグループの新規登録や登録振込先グループの変更、削除ができます。</u><br>また、登録振込先の情報をファイルに出力できます。 | 振込先のグ                                        | <br>ループ管理                       |
|                   |   |                                                                       | J   ファイ                                      | ル登録                             |

 【択>画面が表示されます。
 方法を選択してください。

- 振込先を登録する場合 **先の管理」**ボタンをクリックし、 進みます。
- での一括登録、または振込先グルー 行う場合 **このグループ管理/ファイル登録」**ボ ノックし、**手順7**へ進みます。

|                                                                                                    |                                                                                                    |                                                                                                    |                                                                                                    |                                                                                                    |                                                         | ます         |             |                       |                                    |                   |
|----------------------------------------------------------------------------------------------------|----------------------------------------------------------------------------------------------------|----------------------------------------------------------------------------------------------------|----------------------------------------------------------------------------------------------------|----------------------------------------------------------------------------------------------------|---------------------------------------------------------|------------|-------------|-----------------------|------------------------------------|-------------------|
| 込先の新規登録                                                                                                    |                                                                                                    |                                                                                                    |                                                                                                    |                                                                                                    |                                                         | ድ ሃ o      |             |                       |                                    |                   |
| 3元の新規登録を行う場合は、   新規3                                                                                                    | 登録」ホタンを押してください。<br>▲ 新規登録                                                                                                    |                                                                                                    |                                                                                                    |                                                                                                    |                                                         | <b>1</b> . | 新しく振<br>「新規 | <b>込先を登</b><br>【登録」ボ  | <b>録する場合</b><br>タンをクリ              | <b>合</b><br>リックし  |
| 込先の変更・削除                                                                                                    |                                                                                                    |                                                                                                    |                                                                                                    |                                                                                                    |                                                         |            | へ進みま        | す。                    |                                    |                   |
| 変更・削除する振込先口座の                                                                                                    | 絞り込み                                                                                                    |                                                                                                    |                                                                                                    |                                                                                                    | θ                                                       | Π.         | 登録済の        | 振込先を                  | 変更する地                              | 局合                |
| )込み条件を入力の上、「絞り込み」ァ<br>キを複数入力した場合、すべての条件ネ                                                                                                    | ポタンを押してください。<br>を満たす振込先を一覧で表示します。                                                                                                    |                                                                                                    |                                                                                                    |                                                                                                    |                                                         |            | 対象の         | )振込先を                 | ≧選択後、                              | 変更」               |
| 金融機関名                                                                                                    |                                                                                                    |                                                                                                    |                                                                                                    |                                                                                                    |                                                         |            | クリック        | し、手順                  | <u>【5</u> へ進みる                     | ます。               |
| 支店名                                                                                                    |                                                                                                    |                                                                                                    |                                                                                                    |                                                                                                    |                                                         | Л.         | 登録済の        | 振込先を                  | 削除する場                              | 易合                |
| 目 口座番号                                                                                                    | 普通 ▼ 半角数字7桁以                                                                                                    | 内                                                                                                    |                                                                                                    |                                                                                                    |                                                         |            | 対象の<br>クリック | )振込先を<br>し、 <b>手順</b> | <u>- 選</u> 択後、<br><b> 1</b> 6 へ進みる | <b>削除」</b><br>ます。 |
| 受取人名                                                                                                    |                                                                                                    |                                                                                                    |                                                                                                    | 半角30文字以内                                                                                                    |                                                         |            |             |                       |                                    |                   |
| 登録名                                                                                                    |                                                                                                    |                                                                                                    |                                                                                                    | 全角30文字以内[3                                                                                                    | 半角可]                                                    |            |             |                       |                                    |                   |
| グループ名                                                                                                    | 01 月初支払グループ ▼                                                                                                    |                                                                                                    |                                                                                                    |                                                                                                    |                                                         |            |             |                       |                                    |                   |
| 利用可否                                                                                                    | 利用可能 🔻                                                                                                    |                                                                                                    |                                                                                                    |                                                                                                    |                                                         |            |             |                       |                                    |                   |
|                                                                                                    |                                                                                                    |                                                                                                    |                                                                                                    |                                                                                                    |                                                         |            |             |                       |                                    |                   |
| #毎日<br>未利用できなくなる振込先を欲り込め<br>田できなくなった振込先を欲り込め<br>臨縁訪ができない振込先を絞り込め<br>単新日」優を指定することで、指定で                                                                                                    | 1日前 マ<br>Q、校り込み<br>均振らは、「利用可否」 値で「経過期時中で選択してく<br>基合は、「利用可否」 値で「超ら場下・安選択してく<br>さん」、「利用可否」 値で「固ら基本・女」を選述<br>対れた日に"追加"または"安要"した振込先を検索す                                                                                                    | してください。<br>ください。<br>Rしてください。<br>することができま                                                                                                    | 。<br>ます。                                                                                                    |                                                                                                    |                                                         | —— 新       | 規登録         |                       |                                    |                   |
| ■新日<br>(株利用できなくなる悪込先を絞り込め<br>畑できなくなった販込先を絞り込め<br>国確認ができない感込先を絞り込め<br>原新日 機を指定することで、指定<br>たの削除を行う場合は、対象の悪込う<br>先の変更を行う場合は、対象の悪込う<br>10ページ節                                                                                                    | 1日期 ▼<br>Q 校り込み<br>2場合は、「利用可否」欄で「結惑」「除す」<br>など、「利用可否」欄で「「話念」」で登出して、<br>皆合は、「利用可否」欄で「「話念」」で登出して、<br>皆合は、「利用可否」欄で「「「話念」」である。<br>たまして、「金加」または、変更」した感込えを検索引<br>を選択の上、「変更」ボタンを押してください、<br>全10年(1~10年を表示中)<br>1 2 3 4 5 6 7 8                                                                                                    | してください。<br>ください。<br>Rしてください。<br>することができま                                                                                                    | °.                                                                                                    | > 105                                                                                                    |                                                         | 新          | 規登録         |                       |                                    |                   |
| ■期日<br>中期日で含なくなる振込先を扱り込まれ<br>開できなくなった振込先を扱り込まれ<br>魔部ができない 振込先を扱り込まれ<br>魔部ができない 振込先を扱う込まれ<br>夏新日」 機を指定することで、指定で<br>先の実践を行う場合は、対象の振込<br>5の変更を行う場合は、対象の振込<br>10ページ第  く                                                                                                    | 1日期 マ<br>Q 校り込み<br>均場合は、「利用可否」領で「結晶以」やを選択して、<br>給合は、「利用可否」領で「「協な以」やを選択して、<br>給合は、「利用可否」領で「口協な成不一致を選<br>対れた日に、「加助」ボタンを使してください、<br>全祖界の上、「承受」ボタンを使してください、<br>全山中(1〜10年を表中)<br>1 2 3 4 5 6 7 8<br>出び様: 登野名                                                                                                    | してください。<br>たださい。<br>RUてください。<br>PUTくださいできる<br>9 10<br>5 ▼                                                                                                    | 。<br>ます。<br>昇順 ▼ 【                                                                                                    | > 10ペ<br>表示件数: 10件 ▼                                                                                                    | (一ジ次)<br>(再表示)                                          | —— 新       | 規登録         |                       |                                    |                   |
| 東新日<br>採利用できなくなる振込先を取り込れ<br>開できなくなった振込先を取り込れ<br>国際電灯できない振込先を取り込れ<br>原新日 壊を指定することで、指定で<br>先の深更を行う場合は、対象の振込う<br>ロページ所<br>な<br>の<br>電野名<br>変更える                                                                                                    | 1日期 ▼<br>Q 校り込み<br>2場合は、「利用可否」欄で「結惑」「勝中」で参選択して<br>各は、「利用可否」欄で「口器な法」で登選化して<br>各は、「利用可否」欄で「口器な法」で登録化して<br>各は、「利用可否」欄で「口器な法」で<br>生むた日に「追加」または「変更」 たあ込えを検索引<br>を選択の上、「東眼」 ボタッと押してください、<br>全辺の(1-10件を表示中)<br>1 2 3 4 5 6 7 8<br>近り得: 登録<br>全話の解説: 登録<br>全話の解説: 登録                                                                                                    | ・<br>、ださい。<br>ださい。<br>RUTへださい、<br>下ることができま<br>・<br>・<br>9 10<br>5 ▼                                                                                                    | 。<br>ます。<br>耳順▼ :                                                                                                    | > 10ペ<br>表示件数: 10件 ▼<br>手数料                                                                                                    | (一切次 <b>)</b><br>(再表示)<br>表示                            | 新          | 規登録         |                       |                                    |                   |
| ■新日<br>株利用できなくなる振込先を絞り込め<br>明子できなくなった振込先を絞り込め<br>理確認かできない振込先を絞り込め<br>運確認かできない振込先を絞り込め<br>(更新日) 機を指定することで、指定<br>先の重要を行う場合は、対象の振込3<br>10ページ前 く<br>発生な事<br>はりふり分が()                                                                                                    | 1日期 ▼<br>(Q. 校り込み)<br>2場合は、「利用可否」欄で「結局明神中な温积して<br>場合は、「利用可否」欄で「自然しいを選択して<br>場合は、「利用可否」欄で「自然心」を選択して<br>した感しまたは、安要した感込すを検索<br>または「安要」ポタンを押してください<br>全担保の上、「実現」ポタンを押してください<br>全担保の上、「実現」ポタンを押してください<br>全10年(1~10件を表示中)<br>1 2 3 4 5 6 7 8<br>盛び県: 雪蛇さ<br>金担保の上、「実現」ポタンを押してください<br>全10年(1~10件を表示中)<br>1 2 3 4 5 6 7 8<br>盛び県: 雪蛇さ<br>金担保の上、「実現」                                                                                                    |                                                                                                    | 。<br>表す。<br>開催 マ 3<br>口元番号<br>2100001                                                                                                    | > 10ペ<br>表示件数: 10件 ▼<br>手部用<br>当方負担                                                                                                    | (一次次 <b>)</b><br>(再表示)<br>表示<br>()<br>)<br>()<br>)      | —— 新       | 規登録         |                       |                                    |                   |
| <ul> <li>■新日</li> <li>(1)</li> <li>(1)<td>1日期 ▼<br/>(Q. 校り込み)<br/>の場合は、「利用可否」欄で「結逸」明細中を選択して、<br/>各は、「利用可否」欄で「白菜は」でを選択して、<br/>各は、「利用可否」欄で「口菜な」で変現して、<br/>たは「空夏」ボタンを押してください、<br/>全選択の上、「電算」ボタンを押してください、<br/>全選用の上、「電算」ボタンを押してください、<br/>全型のは、「ク」の中を表示す<br/>1. 2 3 4 5 6 7 8<br/>近り得: 登録<br/>2. 2 3 4 5 6 7 8<br/>近り得: 登録<br/>. 2 5 6 7 8<br/>近り得: 登録<br/>. 2 5 6 7 8<br/>近り得: 登録<br/>. 2 5 6 7 8<br/>. 2 5 7 8<br/>. 2 5 7 7 8<br/>. 2 5 7 8<br/>. 2 5 7 7 8<br/>. 2 5 7 8<br/>. 2 5 7 7 8<br/>. 2 5 7 7 8</td><td>y to to to to to to to to to to to to to</td><td>。<br/>志可。</td><td>&gt; 10ペ<br/>表示件数: 10件 ▼<br/>手数用<br/>協力負担<br/>(資源示小金額)</td><td>(一)次 〉<br/>(再表示)<br/>(肝細)<br/>(肝細)</td><td>—— 新</td><td>規登録</td><td></td><td></td><td></td></li></ul> | 1日期 ▼<br>(Q. 校り込み)<br>の場合は、「利用可否」欄で「結逸」明細中を選択して、<br>各は、「利用可否」欄で「白菜は」でを選択して、<br>各は、「利用可否」欄で「口菜な」で変現して、<br>たは「空夏」ボタンを押してください、<br>全選択の上、「電算」ボタンを押してください、<br>全選用の上、「電算」ボタンを押してください、<br>全型のは、「ク」の中を表示す<br>1. 2 3 4 5 6 7 8<br>近り得: 登録<br>2. 2 3 4 5 6 7 8<br>近り得: 登録<br>. 2 5 6 7 8<br>近り得: 登録<br>. 2 5 6 7 8<br>近り得: 登録<br>. 2 5 6 7 8<br>. 2 5 7 8<br>. 2 5 7 7 8<br>. 2 5 7 8<br>. 2 5 7 7 8<br>. 2 5 7 8<br>. 2 5 7 7 8<br>. 2 5 7 7 8 | y to to to to to to to to to to to to to                                                                                                    | 。<br>志可。                                                                                                    | > 10ペ<br>表示件数: 10件 ▼<br>手数用<br>協力負担<br>(資源示小金額)                                                                                                    | (一)次 〉<br>(再表示)<br>(肝細)<br>(肝細)                         | —— 新       | 規登録         |                       |                                    |                   |
| ■新日<br>株利田できなくなる振込先を取り込れ<br>調査部ができない振込先を取り込れ<br>運転ができない振込先を取り込れ<br>運転ができない振込たを取り込れ<br>運転ができない振込たを取り込れ<br>に<br>本の実更を行う場合は、対象の振込<br>10ページ術 く<br>第二本祭専<br>おうンジができ<br>目に本祭専<br>に<br>ここい2927(5)                                                                                                    | 1日期 ▼<br>Q 取り込み<br>口場合は、「利用の否」欄で「結选時間中でを選択して、<br>器合は、「利用の否」欄で「ご協な法」や登掛して、<br>器合は、「利用の否」欄で「ご協な法」や登掛して、<br>器合は、「利用の否」欄で「ご協な法」や登掛して、<br>とを選択の上、「報節」ボタンを押してください、<br>全UP (1-10件を表示中)<br>1 2 3 4 5 6 0<br>1 2 3 4 5 5 6 5<br>2 2 3 4 5 5 6 5<br>1 2 3 4 5 5 6 5<br>2 2 3 4 5 5 6 5<br>1 2 3 4 5 5 6 5<br>2 2 3 4 5 5 6 5<br>2 2 3 4 5 5 6 5<br>2 2 3 4 5 5 6 5<br>2 2 3 4 5 5 6 5<br>2 2 3 4 5 5 6 5<br>2 2 3 4 5 5 6 5<br>2 2 3 4 5 5 6 5<br>2 2 3 4 5 5 6 5<br>2 2 3 4 5 5 6 5<br>2 2 3 4 5 5 6 5<br>2 2 3 4 5 5 6 5<br>2 2 3 4 5 5 6 5<br>2 2 3 4 5 5 6 5<br>2 2 5 6 5<br>2 2 5 7<br>2 2 3 4 5 5 6 5<br>2 2 5 7<br>2 2 3 4 5 5 6 5<br>2 3 4 5 5 6 5<br>2 3 4 5 5 6 5<br>2 5 5 7<br>2 5 5 7<br>2 5 5 7<br>2 5 5 7<br>2 5 5 7<br>3 5 5 7<br>2 5 5 7<br>2 5 5 7<br>2 5 5 7<br>3 5 7<br>3 5 7<br>5 5 7<br>5 5 7<br>5 5 7<br>5 7<br>5 7                                                                                                    | レマください。<br>たださい。<br>RUてください。<br>9 10<br>5 マー<br>112<br>第連<br>電道<br>電道<br>112<br>112<br>112<br>112<br>112<br>112<br>112<br>11                                                                                                    | ます。<br>第1版 マ 3<br>日本語句<br>2100001<br>2100002<br>2100003                                                                                                    | > 10ペ<br>表示件数: 10件 ▼<br>手助用<br>地方角田<br>(留球病→全部)<br>山方角田                                                                                                    | ジス 〉<br>(再五六)<br>(月五二)<br>(月田)<br>(月田)<br>(月田)          | 新          | 規登録         |                       |                                    |                   |
| ■新目                                                                                                    | 1日期 ▼<br>Q 秋り込み<br>2場合は、「利用可否」欄で「結逸期時中で違択して<br>4会は、「利用可否」欄で「結逸になどな説けして<br>4会は、「利用可否」欄で「四菜な茶ー数を遮<br>5年送服へした、「東眼」ボタンを押してください<br>全辺の上、「東眼」ボタンを押してください<br>全辺の上、「東眼」ボタンを押してください<br>全辺の上、「東眼」ボタンを押してください<br>全辺の用しての名称で、一次の<br>1 2 3 4 5 6 6 7 8 8<br>2 3 4 5 6 6 7 8<br>近び環: 登録<br>2 3 4 5 5 6 7 8<br>近び環: 登録<br>2 3 4 5 5 6 7 8<br>近び環: 登録<br>2 3 4 5 5 6 7 8<br>近び環: 登録<br>2 3 4 5 5 6 7 8<br>近び環: 登録<br>2 3 4 5 5 6 7 8<br>近び環: 登録<br>2 3 4 5 5 6 7 8<br>近び環: 登録<br>2 3 4 5 5 6 7 8<br>近び環: 登録<br>2 3 4 5 5 6 7 8<br>5 5 5 7 8<br>5 5 5 5 7 8<br>5 5 5 5 5 5 5 5<br>5 5 5 5 5 5 5 5<br>5 5 5 5                                                                                                    | y to to to to to to to to to to to to to                                                                                                    | ■     ■     ■       ■     ■     ■       ■     ■     ■       ■     ■     ■       ■     ■     ■       ■     ■     ■       ■     ■     ■       ■     ■     ■       ■     ■     ■       ■     ■     ■       ■     ■     ■       ■     ■     ■       ■     ■     ■       ■     ■     ■       ■     ■     ■       ■     ■     ■       ■     ■     ■       ■     ■     ■       ■     ■     ■       ■     ■     ■       ■     ■     ■       ■     ■     ■       ■     ■     ■       ■     ■     ■       ■     ■     ■       ■     ■     ■       ■     ■     ■       ■     ■     ■       ■     ■     ■       ■     ■     ■       ■     ■     ■       ■     ■     ■       ■     ■     ■       ■     ■       ■ </td <td>&gt; 10ペ<br/>表示件数: 10件 ▼<br/>手数料<br/>協方負担<br/>協方負担<br/>協方負担<br/>協方負担<br/>人気負担<br/>(国鉄係か全額)</td> <td>(一次次 )<br/>(再至示)<br/>(用語)<br/>(用語)<br/>(用語)</td> <td>—— 新</td> <td>規登録</td> <td></td> <td></td> <td></td> | > 10ペ<br>表示件数: 10件 ▼<br>手数料<br>協方負担<br>協方負担<br>協方負担<br>協方負担<br>人気負担<br>(国鉄係か全額)                                                                                                    | (一次次 )<br>(再至示)<br>(用語)<br>(用語)<br>(用語)                 | —— 新       | 規登録         |                       |                                    |                   |
| ■新日<br>■ 10<br>- 20<br>- 20                                                                                                    | 1日期 ▼<br>Q 取り込み<br>Q 取り込み<br>Q 取り込み<br>A (利用可否) 欄で「結熟(**を選択して<br>品は、「利用可否) 欄で「店舗ない"を選択して<br>品は、「利用可否) 欄で「店舗ない"を選択して<br>品は、「利用可否) 欄で「店舗ない"を選択して<br>た場況の上、「解除」ボタンを押してくだれ<br>全価価単分<br>まで選択の上、「家要」 ボタンを押してくだれ<br>全価価単分<br>までは、<br>なび得: 量好<br>「空気気不一致<br>NTデーク類行「(spose)<br>副形式な(011)<br>NTデーク類行 (spose)<br>副形式な(012)<br>「空気気不一致<br>NTデーク類行 (spose)<br>副形式な(012)<br>「空気気不一致<br>NTデーク類行 (spose)<br>」<br>「空気気不一致<br>NTデーク類行 (spose)<br>」<br>「空気気不一致<br>NTデーク類行 (spose)<br>」<br>「空気気不一致<br>和の成支点(1222)                                                                                                    | レマください。<br>代ださい。<br>代してください。<br>9 10<br>5 マ<br>111<br>111<br>111<br>111<br>111<br>111<br>111<br>1                                                                                                    |                                                                                                    | > 10ペ<br>ま売発設:<br>(20株式)<br>(20株式)<br>(20<br>(20)<br>(20)<br>(20)<br>(20)<br>(20)<br>(20)<br>(20)                                                                                                    | - ジ次 )<br>(再表示)<br>(日間)<br>(日間)<br>(日間)<br>(日間)<br>(日間) | —— 新       | 規登録         |                       |                                    |                   |
| ■新日<br>(<br>(<br>(<br>)<br>(<br>)<br>(<br>)<br>)<br>(<br>)<br>)<br>(<br>)<br>(<br>)<br>)<br>(<br>)<br>)<br>(<br>)<br>)<br>)<br>(<br>)<br>)<br>)<br>(<br>)<br>)<br>)<br>(<br>)<br>)<br>)<br>(<br>)<br>)<br>)<br>(<br>)<br>)<br>)<br>(<br>)<br>)<br>)<br>(<br>)<br>)<br>)<br>)<br>(<br>)<br>)<br>)<br>)<br>(<br>)<br>)<br>)<br>)<br>(<br>)<br>)<br>)<br>)<br>)<br>(<br>)<br>)<br>)<br>)<br>)<br>)<br>(<br>)<br>)<br>)<br>)<br>)<br>)<br>)<br>)<br>)<br>)<br>)<br>)<br>)                                                                                                    | 1日期 ▼                                                                                                    | y 10<br>5 2 2 2 2 2 2 2 2 2 2 2 2 2 2 2 2 2 2 2                                                                                                    |                                                                                                    | > 10ペ<br>表示件数: 10件 ▼<br>手数項<br>協方角回<br>協方角回<br>協方角回<br>協方角回<br>協方角回<br>(個想係示全額)<br>応方角回<br>(個定金額 315円)                                                                                                    | ···································                     | —— 新       | 規登録         |                       |                                    |                   |
| ■新日<br>                                                                                                    | 1日期 マ<br>Q 取り込み<br>の<br>ながたり<br>場合は、「利用可否」類で「結婚の期中でを選択して、<br>場合は、「利用可否」類で「自然ない」や差担して、<br>場合は、「利用可否」類で「口服名族」や変担して、<br>など知<br>たま選択の上、「家愛」した感込先を検索す<br>を差選択の上、「家愛」した感込先を検索す<br>を登録のした、「家愛」した感込先を検索す<br>を登録のした、「家愛」した感込先を検索す<br>なび場:<br>などの時(1~10年を表示中)<br>1 2 3 4 5 6 7 8<br>「変感で」<br>NTデーク期行(9098)<br>副形式を(011)<br>のの支索(1221)<br>のの支索(1231)<br>に変る表示一致<br>利眠販売な(011)<br>NTデーク期行(9098)<br>副形式を(011)<br>NTデーク期行(9098)<br>副形式を(011)<br>に変る表示一致<br>利眠販売な(221)<br>1 2 3 4 5 6 7 8<br>1 2 3 4 5 6 7 8                                                                                                    | y (ktor)<br>y (ktor)<br>y (kt |                                                                                                    | > 10ペ<br>支示件数: 10件 ▼<br>子数4<br>当方角回<br>地方角回<br>(留録茶み全部)<br>当方角回<br>(留録茶み全部)<br>本方角回<br>(留録茶み全部)<br>本方角回<br>(留録茶み全部)<br>本方角回<br>(回録茶み全部)<br>本方角回<br>(回録茶)<br>本子角回<br>(回録茶)<br>本子角回<br>(回録茶)<br>本子)<br>(回録茶)<br>本子(回<br>(回録茶)<br>本)<br>(回<br>本)<br>(回<br>(回<br>(回<br>(回<br>(回<br>(回<br>(回<br>(回<br>(回<br>(回 | · · · · · · · · · · · · · · · · · ·                     | —— 新       | 規登録         | 変更                    |                                    |                   |

## 手順4 振込先の新規登録

|                                                                                                    |                                                                                                    |                | く振込先情報人刀>画面か表示されます。                                                         |
|----------------------------------------------------------------------------------------------------|----------------------------------------------------------------------------------------------------|----------------|-----------------------------------------------------------------------------|
| 込先靖報を入力 登録売了                                                                                                    |                                                                                                    |                | 必要事項を入力し、 <b>「登録」</b> ボタンをクリック                                              |
| 以下の項目を入力の上、「登録                                                                                                    | 」ボタンを押してください。                                                                                                    |                | ると<振込先登録完了>画面が表示されますのつ                                                      |
| 振込先情報                                                                                                    |                                                                                                    |                | 登録結果をご確認ください。                                                               |
|                                                                                                    |                                                                                                    | Q 金融陽緊名水線索     |                                                                             |
| 206900075                                                                                                    | 24                                                                                                    |                |                                                                             |
| 2018                                                                                                    | 84                                                                                                    | Q、 支店名を検索      | 9。 みた、 「豆球石」」は村田石が派だ儿を自生<br>て際には田」 ます                                       |
|                                                                                                    |                                                                                                    |                | る际に使用します。                                                                   |
|                                                                                                    | <ul> <li>普通 ▼</li> <li>半角数字78</li> </ul>                                                                                                    | 1850/71        |                                                                             |
|                                                                                                    |                                                                                                    | 344bootte#pidb | ※. 当画面は、「振込振替」時の画面となり、                                                      |
| 愛歌人名                                                                                                    |                                                                                                    | +0,000,75073   | 金移動の種類により入力項目は異なります。                                                        |
| 9948                                                                                                    |                                                                                                    | 金角30文字以内[半角可]  |                                                                             |
|                                                                                                    | <ul> <li>         ・ ()         ・ ()         ・ ()         ・ ()         ・ ()         ・ ()         ・ ()         ・ ()         ・ ()         ・ ()         ・ ()         ・ ()         ・ ()         ・ ()         ・ ()         ・ ()         ・ ()         ・ ()         ・ ()         ・ ()         ・ ()         ・ ()         ・ ()         ・ ()         ・ ()         ・ ()         ・ ()         ・ ()         ・ ()         ・ ()         ・ ()         ・ ()         ・ ()         ・ ()         ・ ()         ・         ・         ・</li></ul>                                                                                                    | 半角20文字以内       |                                                                             |
| 振込メッセージ/<br>振込依頼人名                                                                                                    | ○ 前込依頼人名                                                                                                    | 半角20文字以内       |                                                                             |
|                                                                                                    |                                                                                                    |                |                                                                             |
|                                                                                                    | 円 半角数字11桁以内                                                                                                    |                |                                                                             |
|                                                                                                    | ● 当方負担                                                                                                    |                |                                                                             |
|                                                                                                    | <ul> <li>先万負担(登録済み金額)</li> </ul>                                                                                                    |                |                                                                             |
|                                                                                                    | ✓ 01 月初支払グループ                                                                                                    |                |                                                                             |
|                                                                                                    | ○ 02月末支払クループ                                                                                                    |                |                                                                             |
| 時間クループ                                                                                                    | 04 20日支払<br>05 25日支払                                                                                                    |                |                                                                             |
|                                                                                                    | <ul> <li>○ 06 1月支払</li> <li>✓ 11 2月支払</li> </ul>                                                                                                    |                |                                                                             |
|                                                                                                    |                                                                                                    |                |                                                                             |
|                                                                                                    |                                                                                                    | >              |                                                                             |
| 順5 振<br>編 編 編 編 編 編 編 編 編 編 編 編 編 編 編 編 編 編 編                                                                                                     |                                                                                                    |                | 登録   く振込先情報変更>画面が表示されます。                                                    |
| ·順5 振<br>編首 編込先情報家3                                                                                                    | K (1) (1) (1) (1) (1) (1) (1) (1) (1) (1)                                                                                                    | BFFROOM        | 登録<br><振込先情報変更>画面が表示されます。<br>振込先情報を入力し、「変更」ボタンをクリッ                          |
| ·順5 振<br>編輯 編込先情報要3                                                                                                    | K (1) (1) (1) (1) (1) (1) (1) (1) (1) (1)                                                                                                    | BFROOM         | 登録<br><振込先情報変更>画面が表示されます。<br>振込先情報を入力し、「変更」ボタンをクリッ<br>すると<振込先登録完了>画面が表示されます |
| ·順5 振<br>編 編込先情報変<br>先生訳<br>第5年3月<br>第5年3月<br>1055<br>1055 | < 原3 第9<br>込先情報の変更<br>2 まま7<br>R9>&#UT<Kätu,</th><th>BFINOO</th><th>登録<br><振込先情報変更>画面が表示されます。<br>振込先情報を入力し、「変更」ボタンをクリッ<br>するとく振込先登録完了>画面が表示されます<br>で、変更結果をご確認ください。</th></tr><tr><th>- 順5 振:<br>編章 振込先信報変引<br>えを選訳<br>思えた信報変引<br>変内音を入力の上: 「変更」ス<br>記入た情報</th><th>< 原3 第7<br>込先情報の変更<br>第2<br>第2<br>第2<br>第2<br>第3<br>第3<br>第3<br>第3<br>第3<br>第3<br>第3<br>第3<br>第3<br>第3<br>第3<br>第3<br>第3</th><th>BFFK004</th><th>登録<br><振込先情報変更>画面が表示されます。<br>振込先情報を入力し、「<b>変更」</b>ボタンをクリッ<br>するとく振込先登録完了>画面が表示されます<br>で、変更結果をご確認ください。</th></tr><tr><td>- 順5 振:<br>- 振 振込先情報変引<br>- 泉を選 R 服込先情報変引<br>- 泉た選 R 服込先前報変引<br>- 泉たまれ (変更) ポ<br>- 取入方の上、(変更) ポ<br>- 取入方の計</td><td>< 原3 200<br>込先情報の変更<br>度<br>ままれて<br>K9>を押してください。</td><td>BFFK004</td><td>登録<br><振込先情報変更>画面が表示されます。<br>振込先情報を入力し、「変更」ボタンをクリッ<br>するとく振込先登録完了>画面が表示されます<br>で、変更結果をご確認ください。<br>なお、「受取人名」は振込先の口座名を入力し、</td></tr><tr><td>·順5 振<br>編 編 編込先情報変<br>えた主訳 EULAMBECC<br>変内音を入力の上、「変更」が<br>ELALAMBECC</td><td>< 原3 第3<br>込先情報の変更<br>度<br>ままれて<br>K9>を押してください。</td><td></td><td>登録<br><振込先情報変更>画面が表示されます。<br>振込先情報を入力し、「変更」ボタンをクリッ<br>するとく振込先登録完了>画面が表示されます<br>で、変更結果をご確認ください。<br>なお、「受取人名」は振込先の口座名を入力し<br>すまた、「登録名」は利田者が振込先を管理</td></tr><tr><td>·順5 振:<br>:銀 銀込先信報変3<br>:52至() 組込名師#22<br>(25時を入力の上: [2至] 7<br>[込先信報]<br>:23時在2 [2</td><td>K ( ) ( ) ( ) ( ) ( ) ( ) ( ) ( ) (</td><td>BFFK00-</td><td>登録<br><振込先情報変更>画面が表示されます。<br>振込先情報を入力し、「変更」ボタンをクリッ<br>するとく振込先登録完了>画面が表示されます<br>で、変更結果をご確認ください。<br>なお、「受取人名」は振込先の口座名を入力し<br>す。また、「登録名」は利用者が振込先を管理<br>る際に使用します</td></tr><tr><td><ul>     <li>順5 振:</li>     <li>編音 振込先情報度3</li>     <li>第55,556 (2015)</li>     <li>第55,556 (2015)</li>     <li>第55,556 (2015)</li> </ul></td><td>く 原3     第3       込先情報の変更       度       1       1       1       1       1       1       1       1       1       1       1       1       1       1       1       1       1       1       1       1       1       1       1       1       1       1       1       1       1       1       1       1       1       1       1       1       1       1       1       1       1       1       1       1       1       1       1       1       1       1       1       1       1       1       1       1       1       1       1       1       1       1       1       1</td><td>BFFK004</td><td>登録<br><振込先情報変更>画面が表示されます。<br>振込先情報を入力し、「変更」ボタンをクリッ<br>するとく振込先登録完了>画面が表示されます<br>で、変更結果をご確認ください。<br>なお、「受取人名」は振込先の口座名を入力し<br>す。また、「登録名」は利用者が振込先を管理<br>る際に使用します。</td></tr><tr><td>- 順5 振<br>調査 振込先信報変3<br>先を選F ■ にんちゅそな<br>の内容を入力の上、「実型」が<br>EX55代前報<br>なめた。 こ<br>またた。 こ</td><td>く 原3<</td>     第3       込先情報の変更       度       2     第877       1     1       2     第877       1     1       2     1       2     1       2     1       2     1       2     1       2     1       2     1       2     1       2     1       3     1</td><td>BFFK004</td><td>登録<br><振込先情報変更>画面が表示されます。<br>振込先情報を入力し、「変更」ボタンをクリッ<br>するとく振込先登録完了>画面が表示されます<br>で、変更結果をご確認ください。<br>なお、「受取人名」は振込先の口座名を入力し<br>す。また、「登録名」は利用者が振込先を管理<br>る際に使用します。</td></tr><tr><td>- 順5 振<br>照着 振込先情報変3<br>8を選F ■ にんりがををな<br>8万時を入力の上、「実現」が<br>EX55情報<br>2016年の (2<br>1015年の)</td><td>く 原3<</td>     第3       込先情報の変更       度       2     第877       1     第877       1     第877       1     第877       1     第877       1     1       2     1       2     1       2     1       2     1       2     1       2     1       2     1       2     1       2     1       2     1       2     1       2     1       2     1       2     1</td><td>BFFK004</td><td>登録<br><振込先情報変更>画面が表示されます。<br>振込先情報を入力し、「変更」ボタンをクリッ<br>するとく振込先登録完了>画面が表示されます<br>で、変更結果をご確認ください。<br>なお、「受取人名」は振込先の口座名を入力し<br>す。また、「登録名」は利用者が振込先を管理<br>る際に使用します。<br>※. 当画面は、「振込振替」時の画面となり、</td></tr><tr><td>- 順5 振<br>編章 編込先情報変<br>先生量で 単込先情報変<br>第六音を入わの上、「実更」が<br>も込み情報<br>25556 (2)<br>1111 日21番号 (2)<br>555.4.4.4.4.4.4.4.4.4.4.4.4.4.4.4.4.4.4</td><td>く 原3     第3       込先情報の変更       第第7       第第7       1       1       1       1       1       1       1       1       1       1       1       1       1       1       1       1       1       1       1       1       1       1       1       1       1       1       1       1       1       1       1       1       1       1       1       1       1       1       1       1       1       1       1       1       1       1       1       1       1       1       1       1       1       1       1       1       1       1       1       1       1       1       1    <</td><td>BFFR004<br>(Q. 金額編明名を検索)<br>(Q. 文成名を検索)<br>(中約302,7507)</td><td>登録<br><振込先情報変更>画面が表示されます。<br>振込先情報を入力し、「変更」ボタンをクリッ<br>するとく振込先登録完了>画面が表示されます<br>で、変更結果をご確認ください。<br>なお、「受取人名」は振込先の口座名を入力し<br>す。また、「登録名」は利用者が振込先を管理<br>る際に使用します。<br>※.当画面は、「振込振替」時の画面となり、<br>金移動の種類により入力項目は異なります。</td></tr><tr><td></td><td>く 原3     第3       込先情報の変更       第第7       1       第第7       1       1       1       1       1       1       1       1       1       1       1       1       1       1       1       1       1       1       1       1       1       1       1       1       1       1       1       1       1       1       1       1       1       1       1       1       1       1       1       1       1       1       1       1       1       1       1       1       1       1       1       1       1       1       1       1       1       1       1       1       1       1    <</td><td>BFFN000<br>Q 金額編解名を検索<br>Q 宏名名を除原<br>単向302次F007<br>単向302次F007 (世典町)</td><td>登録<br><振込先情報変更>画面が表示されます。<br>振込先情報を入力し、「変更」ボタンをクリッ<br>するとく振込先登録完了>画面が表示されます<br>で、変更結果をご確認ください。<br>なお、「受取人名」は振込先の口座名を入力し<br>す。また、「登録名」は利用者が振込先を管理<br>る際に使用します。<br>※. 当画面は、「振込振替」時の画面となり、<br>金移動の種類により入力項目は異なります。</td></tr><tr><td><ul>     <li>順5 振:</li>     <li>編巻 振込先情報変リ</li>     <li>先を追求 軍込先情報変リ</li>     <li>先た道家 軍込先情報</li>     <li>金融電話 こ</li>     <li>23.55.6</li>     <li>25.55.6</li>     <li>25.55.6</li>     <li>25.55.6</li>     <li>25.55.7</li>     <li>25.55.7</td><td><ul>     <li>< 原3 第9</li>     <li>込先情報の変更</li>     <li></li>     <li></td><td>BFFK004</td><td>登録<br><振込先情報変更>画面が表示されます。<br>振込先情報を入力し、「変更」ボタンをクリッ<br>するとく振込先登録完了>画面が表示されます<br>で、変更結果をご確認ください。<br>なお、「受取人名」は振込先の口座名を入力し<br>す。また、「登録名」は利用者が振込先を管理<br>る際に使用します。<br>※. 当画面は、「振込振替」時の画面となり、<br>金移動の種類により入力項目は異なります。</td></tr><tr><td>- 順5 振:<br>- 編 - 編 - 編 - 編 - 編 - 編 - 編 - 編 - 編 - 編</td><td>く 原3     第3       込先情報の変更       第第第7       第第第7       第第第7       第第第7       第第第7       第第第7       第第章       第第章</td><td>BFFK009<br>② 金融編解名を検索<br>③ 文 広名を検索<br>※ 49.00次子は/9<br>※ 49.00次子は/9<br>※ 49.00次子は/9<br>※ 49.00次子は/9</td><td>登録<br><振込先情報変更>画面が表示されます。<br>振込先情報を入力し、「変更」ボタンをクリッ<br>するとく振込先登録完了>画面が表示されます<br>で、変更結果をご確認ください。<br>なお、「受取人名」は振込先の口座名を入力し<br>す。また、「登録名」は利用者が振込先を管理<br>る際に使用します。<br>※. 当画面は、「振込振替」時の画面となり、<br>金移動の種類により入力項目は異なります。</td></tr><tr><td>- 順5 振:<br>- 編 - 編 - 編 - 編 - 編 - 編 - 編 - 編 - 編 - 編</td><td>く 原3     第3       込先情報の変更       第3       第3       13       14       15       15       15       15       15       15       15       15       15       15       15       15       15       15       15       15       15    <t</td><td>ВРРКОО</td><td>登録<br><振込先情報変更>画面が表示されます。<br>振込先情報を入力し、「変更」ボタンをクリッ<br>するとく振込先登録完了>画面が表示されます<br>で、変更結果をご確認ください。<br>なお、「受取人名」は振込先の口座名を入力し<br>す。また、「登録名」は利用者が振込先を管理<br>る際に使用します。<br>※. 当画面は、「振込振替」時の画面となり、<br>金移動の種類により入力項目は異なります。</td></tr><tr><td>- 順5 振:<br>- 編 - 編 - 編 - 編 - 編 - 編 - 編 - 編 - 編 - 編</td><td>く 原3     第3       込先情報の変更       第       第       第       第       第       第       第       第       第       第       第       第       第       第       第       1       1       1       1       1       1       1       1       1       1       1       1       1       1       1       1       1       1       1       1       1       1       1       1       1       1       1       1       1       1       1       1       1       1       1       1       1       1       1       1       1       1       1       1       1       1       1       1       1       1</td><td>ВРРКОО</td><td>登録<br><振込先情報変更>画面が表示されます。<br>振込先情報を入力し、「変更」ボタンをクリッ<br>するとく振込先登録完了>画面が表示されます<br>で、変更結果をご確認ください。<br>なお、「受取人名」は振込先の口座名を入力し<br>す。また、「登録名」は利用者が振込先を管理<br>る際に使用します。<br>※. 当画面は、「振込振替」時の画面となり、<br>金移動の種類により入力項目は異なります。</td></tr><tr><td>・順5 振:</td><td><ul>     <li></td><td>BFFROOR</td><td>登録<br><振込先情報変更>画面が表示されます。<br>振込先情報を入力し、「変更」ボタンをクリッ<br>するとく振込先登録完了>画面が表示されます<br>で、変更結果をご確認ください。<br>なお、「受取人名」は振込先の口座名を入力し<br>す。また、「登録名」は利用者が振込先を管理<br>る際に使用します。<br>※. 当画面は、「振込振替」時の画面となり、<br>金移動の種類により入力項目は異なります。</td></tr><tr><td></td><td><         </li>     <li></td><td>DFFROOR</td><td>登録<br><振込先情報変更>画面が表示されます。<br>振込先情報を入力し、「変更」ボタンをクリッ<br>するとく振込先登録完了>画面が表示されます<br>で、変更結果をご確認ください。<br>なお、「受取人名」は振込先の口座名を入力し<br>す。また、「登録名」は利用者が振込先を管理<br>る際に使用します。<br>※. 当画面は、「振込振替」時の画面となり、<br>金移動の種類により入力項目は異なります。</td></tr><tr><td></td><td>く 原3     第3       込先情報の変更       度       1       1       1       1       1       1       1       1       1       1       1       1       1       1       1       1       1       1       1       1       1       1       1       1       1       1       1       1       1       1       1       1       1       1       1       1       1       1       1       1       1       1       1       1       1       1       1       1       1       1       1       1       1       1       1       1       1       1       1       1       1       1       1       1</td><td>UFFROOD</td><td>登録<br><振込先情報変更>画面が表示されます。<br>振込先情報を入力し、「変更」ボタンをクリッ<br>するとく振込先登録完了>画面が表示されます<br>で、変更結果をご確認ください。<br>なお、「受取人名」は振込先の口座名を入力し<br>す。また、「登録名」は利用者が振込先を管理<br>る際に使用します。<br>※. 当画面は、「振込振替」時の画面となり、<br>金移動の種類により入力項目は異なります。</td></tr><tr><td></td><td>展3         第34           込先情報の変更</td><td>UFFROOD</td><td>登録<br><振込先情報変更>画面が表示されます。<br>振込先情報を入力し、「変更」ボタンをクリッ<br>するとく振込先登録完了>画面が表示されます<br>で、変更結果をご確認ください。<br>なお、「受取人名」は振込先の口座名を入力し<br>す。また、「登録名」は利用者が振込先を管理<br>る際に使用します。<br>※. 当画面は、「振込振替」時の画面となり、<br>金移動の種類により入力項目は異なります。</td></tr><tr><td>「順 5 法。<br>振算 振込先情報策3<br>ホモヨア ■ にんけきせる<br>ホモヨア ■ にんけきせる<br>ホースのたけ 「東男 7<br>エムル情報<br>ないたけ 和 一<br>ないたけ 和 一<br>ボロ 口を書<br>「 ロ こを書<br>「 ロ こを書<br>「 ロ こを書<br>「 ロ こを書<br>「 ロ こを書<br>「 ロ こを書<br>「 田 こを書<br>「 田 この<br>「 田 この<br>「 田 」 」<br>「 田 この<br>「 田 」 」<br>「 田 この<br>「 田 」 」<br>「 田 この<br>「 田 」 」<br>「 田 」 」<br>「 田 」 」<br>「 田 」 」<br>「 田 」 」<br>「 田 四 」 」<br>「 田 」 」<br>「 田 」 」</td><td><</td>         原3         第3           込先情報の変更             は東京丁             ま東京丁             ま東京丁             まま京丁             まま京市             まま京市             まま京市             ままう市             ままう市             ままう市             ままう市             ままう市             またち             またち             またち             またち             またち             またち             またち             またち             またち             またち             またち             またち             またち</td><td>UFFROOR</td><td>登録<br><振込先情報変更>画面が表示されます。<br>振込先情報を入力し、「変更」ボタンをクリッ<br>するとく振込先登録完了>画面が表示されます<br>で、変更結果をご確認ください。<br>なお、「受取人名」は振込先の口座名を入力し<br>す。また、「登録名」は利用者が振込先を管理<br>る際に使用します。<br>※. 当画面は、「振込振替」時の画面となり、<br>金移動の種類により入力項目は異なります。</td></tr><tr><td>「順5」 振<br>振<br>振<br>振<br>振<br>振<br>た<br>に<br>な<br>た<br>た<br>に<br>た<br>た<br>に<br>た<br>た<br>た<br>た</td><td>展3         第3           込先情報の変更           E           2         第第第7           R89         第第第           800         第第第           800         第第第           800         第第           9         第第第第           9         第第第           9         第第           9         第           9         第           9         第           9         第           9         第           9         第           9         第           9         1         1         1           10         10         10         10         10           10         10         10         10         10         10           10         10         10         10         10         10         10         10         10         10         10         10         10         10         10         10         10         10         10         10         10         10         10         10         10         10         10         10         10         <th10</th>         <th10</th>         <th10</th></td><td>UFFROOR</td><td>登録<br><振込先情報変更>画面が表示されます。<br>振込先情報を入力し、「変更」ボタンをクリッ<br>するとく振込先登録完了>画面が表示されます<br>で、変更結果をご確認ください。<br>なお、「受取人名」は振込先の口座名を入力し<br>す。また、「登録名」は利用者が振込先を管理<br>る際に使用します。<br>※. 当画面は、「振込振替」時の画面となり、<br>金移動の種類により入力項目は異なります。</td></tr><tr><td></td><td><</td>         展3         第3           込先情報の変更            2         3           1         第2           2         3           1         1           1         1           1         1           1         1           1         1           1         1           1         1           1         1           1         1           1         1           1         1           1         1           1         1           1         1           1         1</td><td>BFFK00</td><td>登録<br><振込先情報変更>画面が表示されます。<br>振込先情報を入力し、「変更」ボタンをクリッ<br>するとく振込先登録完了>画面が表示されます<br>で、変更結果をご確認ください。<br>なお、「受取人名」は振込先の口座名を入力し<br>す。また、「登録名」は利用者が振込先を管理<br>る際に使用します。<br>※. 当画面は、「振込振替」時の画面となり、<br>金移動の種類により入力項目は異なります。</td></tr></tbody></table> |                |                                                                             |

## 手順6 振込先情報の削除

|                                  | -                                                | <b>—</b>                                              |
|----------------------------------|--------------------------------------------------|-------------------------------------------------------|
| 振込振替 振込先削除確認                     | 23 B                                             | ~~~~~~~~~~~~~~~~~~~~~~~~~~~~~~~~~~~~~                 |
| 振込先を選択 剤除内容を確認                   | 相除完了                                             | く振込元削除確認ノ回面が衣示されます。<br>削除対象の振込失情報を確認し「 <b>実行</b> 」ボタ、 |
| 以下の振込先を削除します。<br>内容を確認の上、「実行」ボタン | ンを押してください。                                       | をクリックするとく振込先削除完了>画面が表示<br>されますので、結果をご確認ください。          |
| 振込先情報                            |                                                  |                                                       |
| 全融機関名                            | 大手町銀行 (0111)                                     |                                                       |
| 支店名                              | 乳の内支店 (222)                                      |                                                       |
| 科目 口座番号                          | 普通 2100001                                       |                                                       |
| 受取人名                             | ka,328/9402.(0                                   |                                                       |
| <b>空即名</b>                       | 東日本語事                                            |                                                       |
| 振込メッセージ                          | -                                                |                                                       |
| 登録文払金額                           | 1,000,000円                                       |                                                       |
| 手数科                              | 当方負担                                             |                                                       |
| 所属グループ                           | 01 月初支払びループ<br>02 月東支払びループ<br>03 10支払<br>11 2月支払 |                                                       |
|                                  |                                                  |                                                       |
|                                  | く 戻る 実行 >                                        |                                                       |
|                                  |                                                  |                                                       |

#### 手順7 振込先管理作業選択

<振込先管理作業内容選択>画面が表示されます。 選択するボタンをクリックし、該当の参照頁へお進みください。

|   | ボタン名称         | 内容                                               | 参照頁 |
|---|---------------|--------------------------------------------------|-----|
| 1 | 振込先ファイル登録     | 市販の会計ソフト等で作成した振込先データをCSVフ<br>ァイル等により登録することができます。 | P87 |
| 2 | 振込先ファイル取得     | 登録されている振込先情報をファイル形式で取得するこ<br>とができます。             | P87 |
| 3 | グループの登録/変更/削除 | 振込先グループの登録/変更/削除ができます。                           | P88 |

| 振込振替 振込先管理作業内容選択 | BFFK001                                              |               |
|------------------|------------------------------------------------------|---------------|
| 振込振替先のファイル登録/取得  |                                                      |               |
| 振込先ファイル登録        | > 振込先ファイルを使用して振込先を登録できます。                            | 振込先ファイル登録     |
| 振込先ファイル取得        | > 振込先として登録されていス価値を振込先ファイルで取得できます。                    | 振込先ファイル取得     |
| 振込振替先グループの管理<br> |                                                      |               |
| グループの登録/変更/削除    | 振込先グループの新規登録、登録振込先グループのグループ名変更、削除、または振込先の 所属変更かり転です。 | グループの登録/変更/削除 |
|                  | < 振込振替メニューへ                                          |               |

🔲 ①振込先ファイル登録

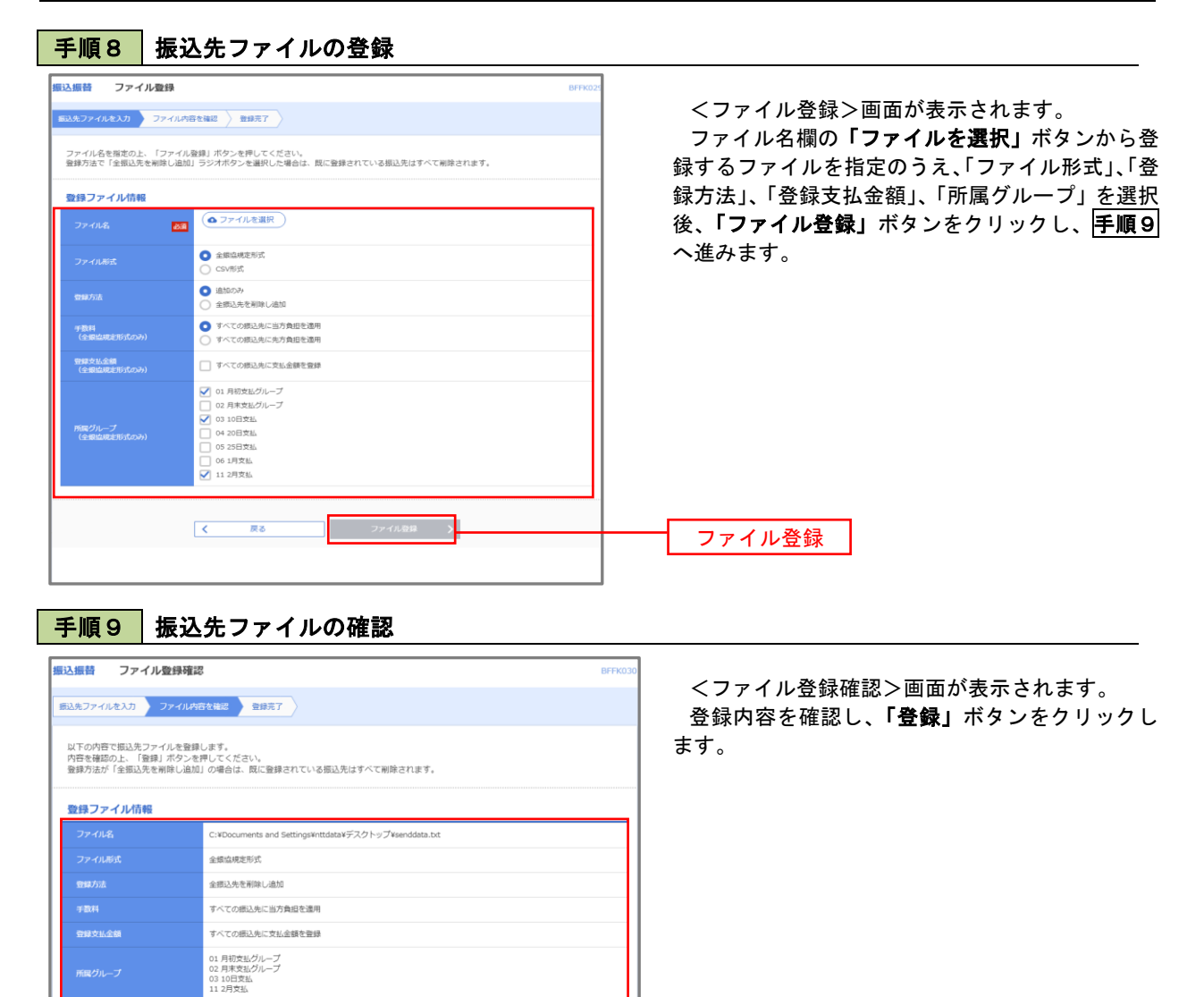

( 戻る 登録 )

②振込先ファイル取得

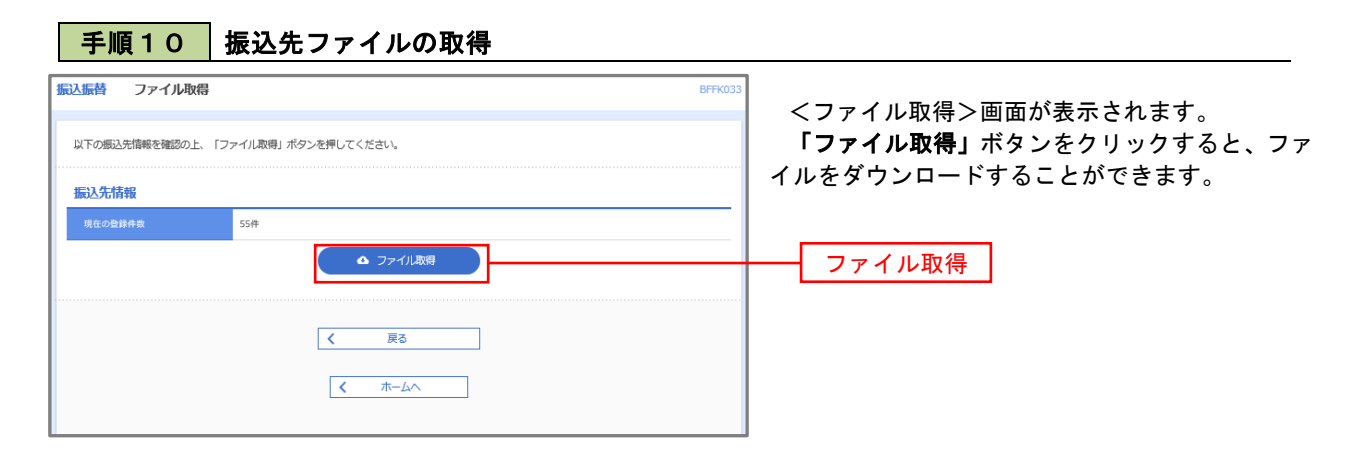

登録

■ ③グループの登録/変更/削除

手順4

| 振込振替 グループー覧 BFR01:<br>グループの新規登録<br>振込先グループを新規に作成する場合は、「新規登録」ボタンを押してください。                                                                                                    | くグループー覧>画面が表示されます。<br>振込先グループの「新規登録」や登録済グループ<br>の「名称変更」、「削除」および「振込先の所属変更」<br>ちにみことができます。 |
|----------------------------------------------------------------------------------------------------|------------------------------------------------------------------------------------------|
|                                                                                                    | を打りことができます。<br>振替業務、総合振込、給与・賞与振込では、あら                                                    |
| 販込先グループの解除を行う場合は、対象の販込先グループを選択の上、「グループ復興」ボタンを押してください。<br>販込先グループをの変更を行う場合は、対象の販込先グループを選択の上、「グループな変更」ボタンを押してください。<br>販込先グループに所属させる販込先の変更を行う場合は、対象の販込先グループを選択の上、「販込先の所属変更」ボタンを押してください。<br>● 01月初支払グループ<br>02月末支払グループ<br>01月初支払グループ<br>01月初支払 | かじめ振込先グループを作成、登録しておくことが<br>できます。<br>これにより、支払日ごと、支払先ごと等、振込先<br>を目的に応じて分類することができます。最大20    |
| 登録されているグループ     04 20日支払       05 25日支払       06 1月支払       11 12月支払         ゴープ名変更         第込先の所属変更                                                                                                    | 個まで登録することができます。<br><グループ作成例><br>・毎月10日に振込を行う先<br>・絵点・賞点振込を行う先                            |
| < 戻3                                                                                                    | 「和子「貝子派」」)ル                                                                              |
| 火手順で休止したたい ゲループは 年月のたい 生た 多色                                                                                                    | z $x$ $x$ $x$ $z$ $x$ $z$ $z$                                                            |

当手順で作成した振込グループは、新規の振込先を登録する際に表示されます。 新規振込先を登録する際に振込先グループを指定すると、その後、振込データを作成する際に「グル ープー覧から選択」することにより、グループに所属する全口座を振込先として指定することができ、 データ作成が安易になります。

# 税金・各種料金の払込(ペイジー)

税金・各種料金の払込

請求書(払込書)にPay-easy(ペイジー)マーク 「 が表示された税金や各種公共料金等の支払いを行う ことができるサービスです。

ご利用いただける収納機関は、当組合ホームページよりご確認いただけます。

| 手順1 業                  | 務の選択                                                                                                    |                                                            |
|------------------------|----------------------------------------------------------------------------------------------------|------------------------------------------------------------|
| ↑<br>ホーム               | 役員会移動         単数         単数           資金移動         承認         管理         でんさいネット                                                                                                    | グローバルナビゲーションの <b>「資金移動」</b> ボタン<br>をクリックしてください。            |
| 資金移動 業務選択<br>振込振替      | <ul> <li>         企業が持つ口底から他の口座への資金修動を行うことができます。      </li> </ul>                                                                                                    | <作業内容選択>画面が表示されます。<br>「税金・各種料金の払込み」ボタンをクリックし、<br>手順2へ進みます。 |
| 総合振込                   | 全集が持つ預金口屋から、取引毎に預込先口屋清柳、及び日付、金額を指定し、複数の振込<br>を一直で行うことができます。     ペーターの中心のです。みな社長の中国、取び日々、金額を取り、同じもにみつ     ペーターの中心のです。 など、ため社長の中国、取び日々、金額を取り、同じもにみつ     ペーターの中心のです。 など、ため社長の中国、取び日々、金額を取り、同じもにみつ     ペーターの中心のです。 など、ため社長の中国、取び日々、金額を取り、同じもにみつ     ペーターの中心のです。 など、ため社長の中国、取び日々、金額を取り、同じもにみつ     ペーターの中心の中心の中心の中心の中心の中心の中心の中心の中心の中心の中心の中心の中心の |                                                            |
| 給与・貸与振込<br>税金・各種料金の払込み |                                                                                                    | 税金・各種料金の払込み                                                |

## 手順2 作業内容の選択

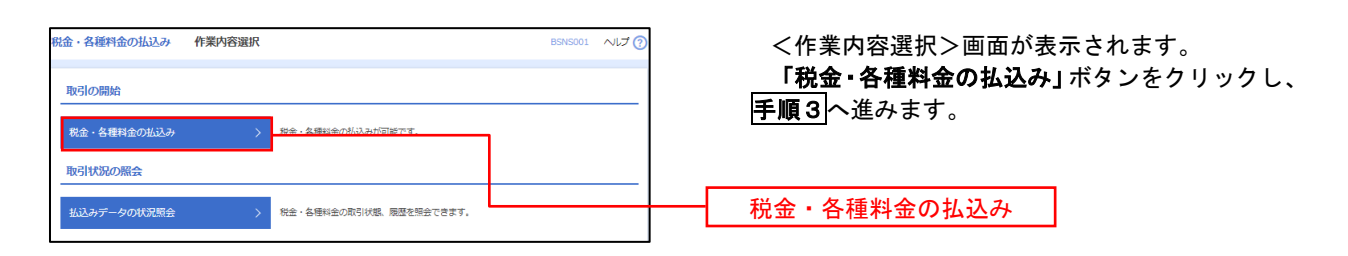

## 手順3 支払口座の選択

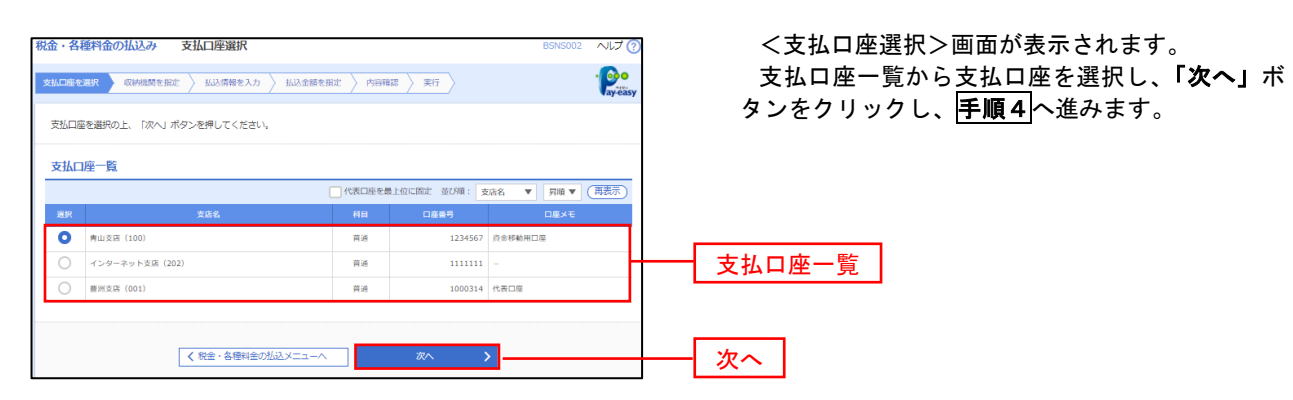

手順4 収納機関番号の入力 <収納機関番号入力>画面が表示されます。 税金・各種料金の払込み 収納機関番号入力 BSNS003 ヘルプ ? 払込書に記載されている「収納機関番号」を入力 · Poo 支払口座を選択 (以前規模を指定) 払込情報を入力 / 払込金額を指定 / 内容確認 / 実行 後、「次へ」ボタンをクリックし、手順5へ進みま 払込書に記載されている収納機関番号を入力の上、「次へ」ボタンを押してください。 す。 払込先情報 半角数字5桁 ¢۵% 収納機関番号 戻る 次へ

※. 以降は、納付先により画面の表示内容が一部異なりますので、ご注意ください。

| 金・各種料金の払込み                       | 払込情報入力                                                                 | BSNS004 ヘルプ             | ② <払込情報入力>画面が表示されます。                            |
|----------------------------------|------------------------------------------------------------------------|-------------------------|-------------------------------------------------|
| 払口座を選択 🔷 収納機関を打                  | 設定  払込情報を入力  払込金額を指定  入 内容確認  入 実行                                     |                         | 払込書に記載されている「お客様番号」を入た                           |
| 払込書に記載されているお客様<br>なお、お客様番号は払込書に副 | 券番号、及び確認番号または払込情報表示パスワードを入力の上、「次/<br>ご載されている「お客様番号」から『-』 (パイン)を除いて入力して | ∖」ボタンを押してください。<br>ください。 | 指定方法選択から「確認番号」または「払込情報<br>示パスワード」を選択後、「次へ」ボタンをク |
| 払込先情報                            |                                                                        |                         | クレ、 手順6 へ進みます。                                  |
| 収納機関番号                           | 12345                                                                  |                         |                                                 |
|                                  | 東京都港区                                                                  |                         |                                                 |
| 払込情報                             |                                                                        |                         |                                                 |
| お客様番号                            | <b>送角</b>                                                              | 桁以内 [ハイフン (-) を除く]      | -<br>お客様番号                                      |
|                                  | ● 様認義号(払込書を指定)<br>半角数字44                                               | 5以上6桁以内                 |                                                 |
|                                  | ● 払込携報表示パスワード (未収/未納の払込書を選択)                                           |                         | ─────────────────────────────────────           |
|                                  |                                                                        |                         |                                                 |

<確認番号方式とは> 払込書に記載された「お客さま番号」および「確認番号」により払込書を特定し、該当の払込書の みを照会する方式。

<払込情報表示パスワード方式とは> 払込書を特定せず、収納機関から発行されたパスワードを入力し、未払分の払込書を照会する方式。

#### 手順6 払込情報の入力

|                                | 種料金の払込み                                  | <b>公</b> 込金額指定             |             |          | BSNS0       | いう へしプ ?                                                                                                    |
|--------------------------------|------------------------------------------|----------------------------|-------------|----------|-------------|----------------------------------------------------------------------------------------------------|
| 払口座す                           | を選択 🔪 収納機関を指定                            | │ 払込情報を入力 ↓ 払              | 込金額を指定 内容確認 | 8 〉 実行 〉 |             | · Personal Participation Participation Parti |
| 2 <b>010<sup>4</sup></b><br>公書 | <b>■10月01日時点</b> でのお客様の<br>を選択の上、「次へ」ボタン | D払込信報は以下の通りです<br>を押してください。 | •           |          |             |                                                                                                    |
| 625                            | 七情報                                      |                            |             |          |             |                                                                                                    |
| 収納                             | <b>责</b> 团 番号                            | 12345                      |             |          |             |                                                                                                    |
|                                |                                          | 東京都港区                      |             |          |             |                                                                                                    |
|                                | ¥#17                                     | 1357924680159              |             |          |             |                                                                                                    |
| お名                             | 9                                        | データ花子                      |             |          |             |                                                                                                    |
| 11.53                          | 四府杨桂起                                    |                            |             |          |             |                                                                                                    |
|                                | 1360-CBRIHTEK                            |                            |             |          |             |                                                                                                    |
|                                | 目当たり限度額                                  | 60,                        | 000,000円    |          |             |                                                                                                    |
|                                | 日の払込可能額                                  | 60,                        | 000,000円    |          |             |                                                                                                    |
| -6                             | 目当たり限度額                                  | 100,                       | .000,000円   |          |             |                                                                                                    |
| 心                              | 對情報                                      |                            |             |          |             |                                                                                                    |
| 選択                             | 盐                                        | 込内容                        | 払込金額 (円)    | 手数料(円)   | 払込区分        | 払込順                                                                                                    |
|                                | 2010年6月分通信料                              |                            | 1,000,000   | 1,000    | 未払い         | 1                                                                                                    |
| •                              | 2010年7月分通信料                              |                            | 1,000,000   | 1,000    | 受付中         |                                                                                                    |
|                                |                                          |                            |             |          | 3140 (25.3) |                                                                                                    |

## 手順7 払込内容の確認

| 金・各種料金の払込み                      | 払込内容確認                                    | BSNS006 へルプ 🕜 | <払込内容確認>画面が表示されます。                                        |
|---------------------------------|-------------------------------------------|---------------|-----------------------------------------------------------|
| 友払口座を選択 🔷 収納機関を指                | 定 私込情報を入力 払込金額を指定 内容確認 実行                 | · Poo         | 払込内容をご確認のうえ、 <b>「確認用パスワード」、</b>                           |
| 以下の払込みを実行します。<br>ワンタイムパスワードは、ご利 | 用のトークンをご確認ください。                           |               | 「 <b>ワンタイムパスワード(※)」</b> を入力し、 <b>「実行」</b><br>ボタンをクリックします。 |
| 支払口座                            |                                           | -             | <払込結果>画面が表示されますので、結果をご                                    |
| 支払口座                            | 青山支店(100) 普通 1234567 貞含移動用口座              |               | 確認ください。                                                   |
| 払込先情報                           |                                           |               | ※「ロンクノノパフロ」ド」は 坐計機能をご利                                    |
| 収納機関番号                          | 12345                                     |               | ※、「ワノダイムハスワート」は、ヨ該機能をこ利<br>田の方のみ表示されます                    |
|                                 | 東京都思区                                     |               |                                                           |
| お客様番号                           | 1357924680159                             |               |                                                           |
| お名前                             | データ花子                                     |               |                                                           |
| 払込書詳細情報                         |                                           |               |                                                           |
|                                 | 2010年7月分进信料<br>靖求崇号: 1234567890123456789A |               |                                                           |
|                                 | 1,000,000円                                |               | 払达內容                                                      |
|                                 | 10,000円                                   |               |                                                           |
|                                 | 50,000円                                   |               |                                                           |
|                                 | 10,000円                                   |               |                                                           |
|                                 | 平成22年7月分                                  |               |                                                           |
| 払込合計金額                          |                                           |               |                                                           |
| 払込金額合計(手数料抜き)                   | 1,000,000円                                |               |                                                           |
|                                 | 10,000円                                   |               |                                                           |
| 払込金額合計                          | 1,010,000円                                |               |                                                           |
| 認証情報                            |                                           |               |                                                           |
| 確認用バスワード                        | 88                                        |               | 確認用パスワード                                                  |
|                                 |                                           | ━┥─────│      |                                                           |
| ワンタイムパスワード                      | 338                                       |               | ┥ ワンタイムパスワード │                                            |
|                                 |                                           |               |                                                           |
|                                 |                                           |               |                                                           |
|                                 | く 戻る 実行 >                                 | <b>C</b> (98) | ━┫ 実行 ┃                                                   |

## 税金・各種料金の払込状況照会

税金・各種公共料金の取引状態、履歴を照会できます。

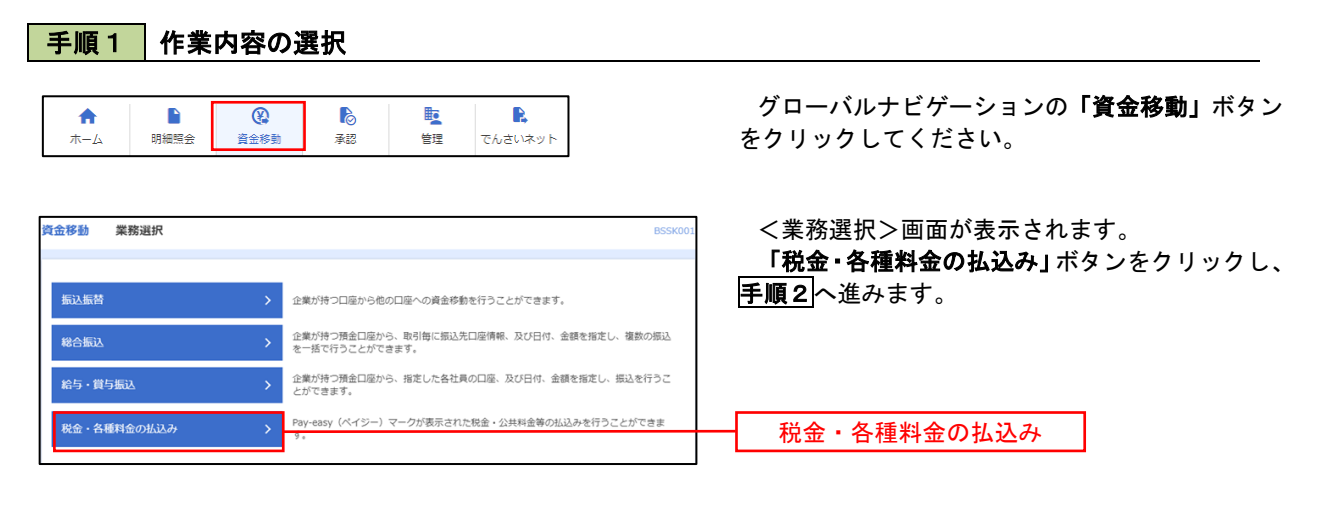

手順2 作業内容の選択

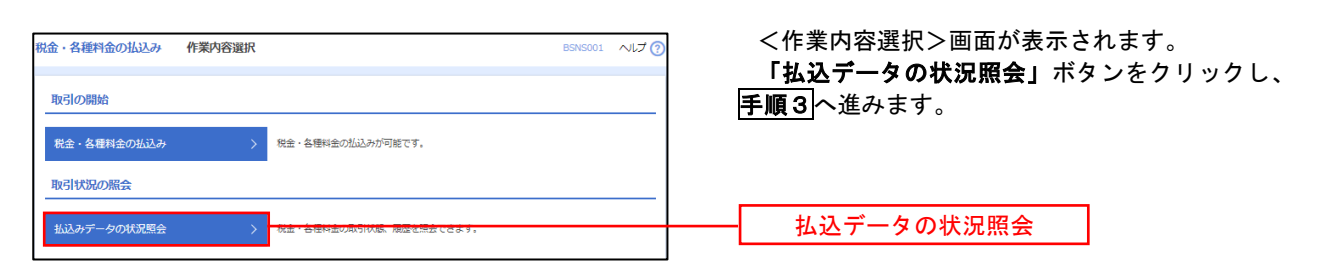

## 手順3 取引の選択

| 金・各種料金の払込み取引                            | 一覧                                |                      | BTJS015                 | ~17 ⑦ <取 |
|-----------------------------------------|-----------------------------------|----------------------|-------------------------|----------|
| 取引を選択                                   |                                   |                      |                         | 取引       |
| 照会する取引を選択の上、「照会」ボ                       | タンを押してください。                       |                      |                         | タンを      |
| Q 照会する取引の絞り込み                           |                                   |                      |                         | <b>o</b> |
| 絞り込み条件を入力の上、「絞り込み<br>条件を複数入力した場合、すべての条( | ボタンを押してください。<br>牛を満たす取引を一覧で表示します。 |                      |                         | 内容を      |
| 取引状態                                    | □ 受付済み □ 要権認 □ 運用対処               | □ 拒否                 |                         |          |
| 受付日                                     | <b>さ</b> から                       | <b>i</b> 3           | te                      |          |
| 受付番号                                    |                                   |                      | 半角数字記号28桁               |          |
|                                         | <ul> <li>Q 絞り込み</li> </ul>        |                      |                         |          |
| 取引一覧                                    |                                   |                      |                         |          |
| < 10ページ前 <                              | 全10件(1~10件を表<br>1 2 3 4 5 6       | 示中)<br>7 8 9 10      | > 10~-                  | -ジ次 >    |
|                                         |                                   |                      | 表示件数: 10件 🔻 🤇           | 再表示      |
|                                         |                                   | 払込先<br>(収納機関番号)      | お客様番号/納付番号 払込           | ユーザ名     |
| ● 受付済み 2010年10月01日                      | 1234567890-12345678-12345678      | 株式会社データ通信<br>(12345) | 1357924680159 デー        |          |
| ○ ① 要確認 2010年10月01日                     | <b>新</b> 号取得不可                    | 豐洲水道局<br>(99999)     | 12345678901234567890 7- | 9ŘŦ      |
| < 10ページ前 <                              | 1 2 3 4 5 6                       | 7 8 9 10             | > 10~-                  | -ジ次 >    |
|                                         |                                   |                      |                         |          |
| <                                       | 税金・各種料金の払込メニューへ                   | 照会                   | >                       | 照会       |

<取引一覧>画面が表示されます。 取引一覧から照会する取引を選択し、「**照会」**ボ タンをクリックします。

<取引状況照会結果>画面が表示されますので、 内容をご確認ください。

## 承認

# 振込振替の承認・差戻し・削除

承認権限を持つご利用者さまが、振込振替業務で確定された取引の依頼内容を確認し、取引の承認・差戻し・ 削除を行うことができます。

作成された振込データは承認操作を行わなければ、ご依頼されたことにはならないため、承認操作をお忘れに ならないようご留意ください。

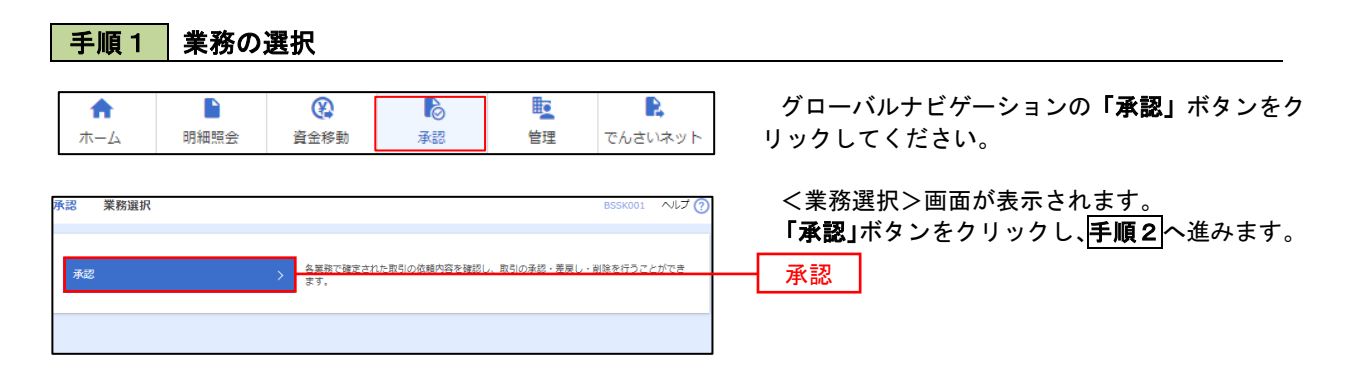

#### 手順2 承認取引の選択

| <b>承認</b><br><sup>承認する</sup><br>複数の用<br><b>承認行</b> | 取引一覧<br>「取引を選択の上<br>「可を選択するこ<br>「ち取引一覧 | こ、「承認」ボタン、<br>ことで、連続して承告<br>(振込振替(最) | 「充戻し」ボタン、<br>2を行うことができ<br>終承認待ち)) | 、または「削<br>ます。    | 除」ボタンを押してくだ                   | さい。        |        | BSHN001     | ヘルプ           | <取引一覧>画面が表示されます。<br>承認待ち取引一覧(振込振替)から承認対象の取<br>引を選択後、「承認」ボタンをクリックし、手順3<br>へ進みます。 |
|----------------------------------------------------|----------------------------------------|--------------------------------------|-----------------------------------|------------------|-------------------------------|------------|--------|-------------|---------------|---------------------------------------------------------------------------------|
| 詳細工き                                               | ーメッセージ                                 |                                      |                                   |                  |                               |            |        |             |               |                                                                                 |
| 全3件                                                |                                        |                                      |                                   |                  |                               |            |        | <b>Q</b> 限  | 度額表示          |                                                                                 |
| □ 全て                                               |                                        | 承認期限                                 |                                   |                  | 取引ID<br>取引名                   | 依頼者        |        | 合計金額<br>(円) | 表示            |                                                                                 |
|                                                    | 最終永認待ち                                 | 2010年10月13日<br>17時00分                | 2010年10月15日                       | 振込振替<br>(都度指定)   | 101001000000111<br>10月15日支払い分 | データ花子      | 1件     | 1,000,000   | 詳細            |                                                                                 |
|                                                    | 最終承認待ち                                 | 2010年10月01日<br>17時00分                | 2010年10月04日                       | 振込振替<br>(都度指定)   | 101001000000112<br>10月01日支払い分 | データ花子      | 1件     | 1,000,000   | 詳細            | - 承認待ち取引―暫                                                                      |
|                                                    | 最終承認待ち                                 | 期限切れ<br>2010年10月01日<br>17時00分        | 2010年10月04日                       | 振込振替<br>(半前登録)   | 10091000000999<br>9月10日支払い分   | データー部      | 1件     | 1,000,000   | 鮮細            |                                                                                 |
|                                                    |                                        | <b>6</b> 承認                          |                                   | <b>₿</b> 差       | ξL                            | <b>i</b> # | 削除     |             |               | -72, 871                                                                        |
| 承認待                                                | ち取引一覧                                  | (総合振込、給                              | 与・賞与振込)                           |                  |                               |            |        |             |               |                                                                                 |
| 全4件                                                |                                        |                                      |                                   |                  |                               |            |        | (Q. R.)     | <b>変額表示</b> ) | ※. 複数の取引を選択すると、連続して承認を行うこと                                                      |
| <br>בי                                             | 取引状態                                   | 术認明限                                 | 指定日                               | 取引規则             | 取引ID<br>取引名                   | 依赖者        | 合計件数   | 合計全額<br>(円) | 表示            | ができます。                                                                          |
|                                                    | 一次承認待ち                                 | 2010年10月01日<br>15時00分<br>XML対応形式     | 2010年10月04日                       | 総合振込             | 101001000000112<br>10月01日支払い分 | データ花子      | зł‡    | 3,000,000   | 詳細            | ※.「 <b>差戻し」</b> を行うと、依頼者において「作成中振込<br>データの修正・削除」からデータを修正することがで                  |
|                                                    | 最終承認待ち                                 | 開限切れ<br>2010年10月01日<br>17時00分        | 2010年10月04日                       | 給与振込             | 10091000000999<br>9月10日支払い分   | データー部      | 1,000件 | 10,000,000  | 田             | きます。                                                                            |
|                                                    |                                        | <b>隆</b> 承認                          |                                   | B <sub>0</sub> ž | 涙し                            | Î          | 削除     |             |               | ※・「FIJFF」で1」 J こ、取り テーダ を 吸来しまり。                                                |

#### 手順3 振込振替暗証番号の入力 <振込振替暗証番号入力>画面が表示されます。 K認 振込振替暗証番号入力 承認する取引の内容を確認し、「振込振替暗証番 いい内容を確認 承認完了 <u>号」を</u>入力のうえ、「次へ」ボタンをクリックし、 以下の内容を確認の上、「次へ」ボタンを押してください。 **手順4**へ進みます。 取引情報 101001000000111 振込振替 **泰前登绿方式** 2010年10月15日 10月15日支払い分 200201200001DE 振込元情報 青山支店(100) 普通 1234567 資金移動用口座 振込先口座 取引内容 受取人番号 受取人名 123 L11528039151(b 振込金額 支払金額 先方負担手数料 1,000,000円 0円 1,000,000円 依頼者情報 データ花子 承認者情報 データ太郎 2010年10月13日 17時00分 10月15日支払い分です。よろしくおねがいします。 認証情報 8 振込振替暗証番号 61 次へ ✓ 中断して一覧へ 次へ >

## 手順4 内容の確認(振込振替)

| 承認 内容確認 [振込振替]             | I                       | BSHN003 ヘルプ 🕐  | <内容確認[振込振替]>画面が表示されます。                                                |
|----------------------------|-------------------------|----------------|-----------------------------------------------------------------------|
| 取引内容を確認                    |                         |                | 取引内容を確認のうえ、「 <b>ワンタイムパスワード</b><br>( <b>※)」「承認暗証番号」「確認暗証番号」</b> を入力後、  |
| 以下の内容を確認の上、「承認実行           | 〕ボタンを押してください。           |                | <b>「承認実行」</b> ボタンをクリックします。                                            |
| 取引情報                       |                         |                | <br>  ※. 「ワンタイムパスワード」は、当該機能をご利用                                       |
| 取引状態                       | 最终承認待ち                  |                | の方のみ表示されます。                                                           |
| 取引ID                       | 101001000000111         |                |                                                                       |
| 受付番号                       | 0209001                 |                | < 承認結果 [振込振替] >画面が表示され、承認                                             |
| 取引種別                       | 振込振替                    |                | が完了します。                                                               |
| 振込指定日                      | 指定日 10月15日              |                | 义 取引由家に k l l 圣词应封来日, b l 体词应封                                        |
| 取引名                        | 10月15日支払い分              |                | ※. 取り内谷により「承認咱証备亏」や「確認咱証<br>来早の入力け劣略されます                              |
| 振込メッセージ                    | EDI200201200001DEP      |                | 番ろのパカは自己でもよう。                                                         |
| 承認者情報                      |                         |                | ワンタイムパスワード                                                            |
| 录题者                        | データ大郎                   |                |                                                                       |
| 4CXE                       | 2010年10月13日 17時009<br>@ | 角120文字码内 [半角可] | ※. 振込先相定方式が「利用者登録口座一覧から選択」<br>「最近の取引から選択」「新規に振込先口座を入力」<br>の場合に表示されます。 |
| 認証情報                       |                         |                |                                                                       |
| ワンタイム/スワート 83<br>来辺和正希号 83 |                         |                | 承認暗証番号                                                                |
|                            |                         |                | 確認暗証番号                                                                |
|                            | 赤裁実行<br>中断して次の取引へ<br>>  | <b>€</b> 8984  | 承認実行                                                                  |

## 総合振込、給与・賞与振込の承認・差戻し・削除

承認権限を持つご利用者さまが、総合振込、給与・賞与振込で確定された取引の依頼内容を確認し、取引の承認・差戻し・削除を行うことができます。

作成された振込データは承認操作を行わなければ、ご依頼されたことにはならないため、承認操作をお忘れに ならないようご留意ください。

| 手              | 順1                           | 業務の                                     | の選択                        |                          |                                              |              |              |                                  |                    |                                                                                                    |
|----------------|------------------------------|-----------------------------------------|----------------------------|--------------------------|----------------------------------------------|--------------|--------------|----------------------------------|--------------------|----------------------------------------------------------------------------------------------------|
| <b>1</b><br>ホ- | -4                           | ►<br>明細照会                               | 資金利                        | \$動                      | る<br>承認                                      | 管理           | 里            | でんさい                             | いネット               | グローバルナビゲーションの <b>「承認」</b> ボタンをク<br>リックしてください。                                                                    |
| 承認             | 業務選択                         |                                         | <u>久業</u><br>ます。           | 読みません                    | 取引の依頼内容を確認し                                  | 、取引の承認       | • 芜戻 [ / • i | BSSK001<br>創業を行うこ                | ヘルプ                | <業務選択>画面が表示されます。<br>「承認」ボタンをクリックし、 <mark>手順2</mark> へ進みます。<br>—— 承認                                              |
| 手              | 順2                           | 承認耳                                     | 図引の遺                       | 民                        |                                              |              |              |                                  |                    |                                                                                                    |
| 承認する           | 取引一覧<br>5取引を選択の上<br>5日を選択するこ | 、「承認」ボタン、<br>ことで、連続して承!                 | 「差戻し」ボタン<br>8を行うことができ      | 、または「削除<br>ます。           | 8」ボタンを押してくだる                                 | さい。          |              | BSHN001                          | ~JLJ (?            | <取引一覧>画面が表示されます。<br>承認待ち取引一覧(総合振込、給与・賞与振込)<br>から承認対象の取引を選択後、「承認」ボタンをク                                            |
| 承認待            | <b>持ち取引一覧</b><br>ラーメッセージ     | (振込振替(最                                 | 終承認待ち))                    |                          |                                              |              |              |                                  |                    | リリノし、<br>「IIII」<br>、<br>Eのより。                                                                                    |
| 全3件<br>□ 全て    | 取引状態<br>最終決認待ち               | 承認期限<br>2010年10月13日<br>17時00分           | 指定日<br>2010年10月15日         | 取引種別<br>振込振替<br>(都度指定)   | 取引ID<br>取引名<br>101001000000111<br>10月15日支払い分 | 依頼吉<br>データ花子 | 合計件数<br>1件   | Q 限度<br>合計金額<br>(円)<br>1,000,000 | 度 額 表示<br>表示<br>詳細 | ※. 複数の取引を選択すると、連続して承認を行うこと<br>ができます。                                                                             |
|                | 最終決認待ち                       | 17時00分<br>期間切れ<br>2010年10月01日<br>17時00分 | 2010年10月04日<br>2010年10月04日 | (都度描定)<br>振込振替<br>(非前登録) | 10月01日支払い分<br>100910000000999<br>9月10日支払い分   | テータ花子        | 14           | 1,000,000                        | (詳細)               | ※. 「 <b>左戻し」</b> を11 りこ、13 粮日において「1F成 中振込<br>データの修正・削除」からデータを修正することがで<br>きます。<br>※ 「 <b>削除」</b> た行うと 町리データを映発します |
| 承認待            | ち取引一覧                        | (総合振込、給                                 | 与・賞与振込)                    |                          |                                              |              |              |                                  |                    |                                                                                                    |
| 全4件            |                              |                                         |                            |                          |                                              |              |              | Q. III                           | 度額表示)              |                                                                                                    |
| <b>□</b> 全て    | 取引扶服                         | 承認期限                                    | 指定日                        | 取引規制                     | 取引IID<br>取引名                                 | 依頼者          | 合計件数         | 合計全額<br>(円)                      | 表示                 |                                                                                                    |
|                | 一次承認待ち                       | 2010年10月01日<br>15時00分<br>XMLNIC形式       | 2010年10月04日                | 総合振込                     | 101001000000112<br>10月01日支払い分                | データ花子        | 3/Ŧ          | 3,000,000                        |                    |                                                                                                    |
|                | 最終承認待ち                       | 開閉切れ<br>2010年10月01日<br>17時00分           | 2010年10月04日                | 給与振込                     | 10091000000999<br>9月10日支払い分                  | データー部        | 1,000件       | 10,000,000                       |                    | 承認待ち取引一覧                                                                                                    |
|                |                              | <b>隆</b> 承認                             |                            | ₿ ž                      | 戻し                                           |              | 副除           |                                  |                    | ────────────────────────────────────                                                                             |

| With Mary         Provide with State State S                                                                                                    |                                                                                                    | 2 内谷唯認 [総合振                                        |                                           | BSHN008 ヘルプ (?)                                                                                   | <内容確認>画面が表示されます。                                                                 |
|----------------------------------------------------------------------------------------------------|----------------------------------------------------------------------------------------------------|----------------------------------------------------|-------------------------------------------|---------------------------------------------------------------------------------------------------|----------------------------------------------------------------------------------|
| Provide the provide decision.         Provide the provide decision.         Provide the provide decision.<                                                                                                    |                                                                                                    | 同内容を確認 承認完了                                        |                                           |                                                                                                   | 承認する取引内容を確認し「 <b>確認田パスワード</b>                                                    |
| <ul> <li>C→REXER</li> <li>C→REXER</li></ul>                                                                                                    | Bodd         Bodd         Bodd <t< th=""><th>以下の内容を確認の上、「承認<br/>ワンタイムパスワードは、ご利<br/>なお、連続承認の場合は、次の</th><th>実行」ボタンを押してく<br/>用のトークンをご確認く<br/>取引から入力が不要とな</th><th>ください。<br/>ください。<br/>よります。</th><th>「<b>ワンタイムパスワード (※)」</b>を入力のうえ、「別<br/>認実行」ボタンをクリックします。</th></t<>                                                                                                    | 以下の内容を確認の上、「承認<br>ワンタイムパスワードは、ご利<br>なお、連続承認の場合は、次の | 実行」ボタンを押してく<br>用のトークンをご確認く<br>取引から入力が不要とな | ください。<br>ください。<br>よります。                                                                           | 「 <b>ワンタイムパスワード (※)」</b> を入力のうえ、「別<br>認実行」ボタンをクリックします。                           |
| avan         avan         avan      <                                                                                                    | available       available         available       available         available                                                                                                    | 取引情報                                               |                                           |                                                                                                   | <承認結果>画面が表示され、承認が完了します                                                           |
| smo         smo         smo <td>xmm         xmm           xmm         xmm           xmm</td> <td></td> <td>最終承認待ち</td> <td></td> <td></td>                                                                                                    | xmm         xmm           xmm         xmm           xmm                                                                                                    |                                                    | 最終承認待ち                                    |                                                                                                   |                                                                                  |
| winite       main       main                                                                                                    | xmm         xmm           xmm         xmm           xmm                                                                                                    |                                                    | 10100100000012                            | 21                                                                                                | ※. 「ワンタイムパスワード」は、当該機能をご利                                                         |
|                                                                                                    | aix       interaction         bix       interaction         aix       interaction         bix       interaction         bix       interaction <td< td=""><td>取引種別</td><td>総合振込</td><td></td><td>の方のみ表示されます。</td></td<>                                                                                                    | 取引種別                                               | 総合振込                                      |                                                                                                   | の方のみ表示されます。                                                                      |
|                                                                                                    | all       [101] Tate         excols       Base of the second of the second of th                                                                                                    | 振込指定日<br>                                          | 2010年10月15日                               |                                                                                                   |                                                                                  |
|                                                                                                    | with with with with with with with with                                                                                                    | 取引名                                                | 10月15日支払い                                 | LV39                                                                                              |                                                                                  |
| Number         state       state         state       state         state <td< td=""><td>With the second second seco</td><td>做則省</td><td>テーダ化ナ</td><td></td><td></td></td<> | With the second second seco                                                                                                    | 做則省                                                | テーダ化ナ                                     |                                                                                                   |                                                                                  |
|                                                                                                    | Number         Number         Description           Number         Description         Description           Description         Description         Description           Description         Description         Description           Description         Descriptin         Description           <                                                                                                    | 辰込元情報                                              |                                           |                                                                                                   |                                                                                  |
| NB2-P       USUNDA         NAME       DUDINS         NAME       DUDINS       DUDINS         NAME       DUDINS       DUDINS       DUDINS         NAME       DUDINS       DUDINS       DUDINS         NAME       DUDINS       DUDINS       DUDINS       DUDINS         NAME       DUDINS       DUDINS       DUDINS       DUDINS       DUDINS         NAME       DUDINS       DUDINS       DUDINS       DUDINS       DUDINS         NAME       DUDINS       DUDINS       DUDINS       DUDINS       DUDINS         NAME       DUDINS       DUDINS       DUDINS       DUDINS       DUDINS       DUDINS                                                                                                    | Normal       Working         Normal       Normal         Normal       Normal <t< td=""><td></td><td><b>青山支店(100)</b> 参</td><td>普通 1234567 資金移動用口廠</td><td></td></t<>                                                                                                    |                                                    | <b>青山支店(100)</b> 参                        | 普通 1234567 資金移動用口廠                                                                                |                                                                                  |
| ****       mod         ****       ****         ****       ****         ****       ****         ****       ****         ****       ****         ****       ****         ****       *****         ****       ******         ****       ************************************                                                                                                    | Note         BUSINGE         Statewis       0         Statewis       0         Statewis                                                                                                    |                                                    | 1234567891                                | Ħ                                                                                                 | —— 取引内容                                                                          |
| Autor Number 2 Autor Number 2                                                                                                    | Automatical Section Section Sectio                                                                                                    | 委託者名                                               | 49954541                                  |                                                                                                   |                                                                                  |
| nm       in         stabstati       2.0007         stabstati       2.0007         stabstati       2.0007         stabstati       2.0007         stabstati       2.0007         stabstati       2.0007         stabstati       2.0007         stabstati       2.0007         stabstati       2.0007         stabstati       2.0007         stabstati       2.0007         stabstati       2.0007         stabstati       2.0007         stabstati       2.0007         stabstatio       1.0007         stabstatio       1.0007         stabstatio       1.000000000000000000000000000000000000                                                                                                    | nt       1         xxxxxxxxxxxxxxxxxxxxxxxxxxxxxxxxxxxx                                                                                                    | 記明細内容                                              |                                           |                                                                                                   |                                                                                  |
| xxxxxxxxxxxxxxxxxxxxxxxxxxxxxxxxxxxx                                                                                                    |                                                                                                    | 件数                                                 |                                           | Sft                                                                                               | ◆EDI情報の確認                                                                        |
| ANA RETAINANT       2.0107         BLEBARKY       4.077,7501         BLEBARKY       1.0607         COMPARIA       1.0607         COMPARIA       1.0607                                                                                                    | x x x x x x x x x x x x x x x x x x x                                                                                                    | 支払金額合計                                             |                                           | 5,000,000円                                                                                        | 「EDI情報/顧客コード」の「照会」ボタンを                                                           |
| a.s.a.s.i       4.977.7937         b.s.a.s.i       1.607             b.s.a.s.i       2.97.9937             b.s.a.s.i       2.97.9937             b.s.a.s.i       2.97.9937             b.s.a.s.i       2.97.9937             b.s.a.s.i       2.97.9937             b.s.a.s.i       2.97.9937             b.s.a.s.i       0.97.9978             b.s.a.s.i       0.97.9978             b.s.a.s.i       0.97.9978             b.s.a.s.i       0.97.9978             b.s.a.s.i       0.97.9978             b.s.a.s.i       0.97.9978             b.s.a.s.i       0.97.9978             b.s.a.s.i       0.97.9978             b.s.a.s.i       0.97.9978             b.s.a.s.i       0.97.9978             b.s.a.s.i       0.97.99797         b.s.a.s.i       0.97.99797             b.s.a.s.a.s.i       0.97.99797 <td>Bushah 4.497,707   Bushah J.A007     Bushah J.A007        Bushah J.A007        Bushah J.A007        Bushah J.A007        Bushah J.A007</td> <td>先方負担手数料合計</td> <td></td> <td>2,205円</td> <td>クリックすると、「EDI情報詳細画面」が表示さ</td>                                                                                                    | Bushah 4.497,707   Bushah J.A007     Bushah J.A007        Bushah J.A007        Bushah J.A007        Bushah J.A007        Bushah J.A007                                                                                                    | 先方負担手数料合計                                          |                                           | 2,205円                                                                                            | クリックすると、「EDI情報詳細画面」が表示さ                                                          |
|                                                                                                    |                                                                                                    | 振込金額合計                                             |                                           | 4,997,795FJ                                                                                       | れ、内容を確認することができます。                                                                |
|                                                                                                    |                                                                                                    | 振入手数料合計                                            |                                           | 1.680円                                                                                            |                                                                                  |
|                                                                                                    |                                                                                                    |                                                    |                                           | ,                                                                                                 | EDI情報詳細 BSS%205                                                                  |
| Loc U - Lor U - U - U - U - U - U - U - U - U - U                                                                                                    |                                                                                                    | 还明细内容一覧                                            |                                           |                                                                                                   | 以下の内容を確認の上、「閉じる」ボタンを押してください。                                                     |
|                                                                                                    |                                                                                                    | 10ページ前 <                                           | 1 2                                       | 全10件 (1~10件を表示中)<br>2 3 4 5 6 7 8 9 10<br>→ 10ページ次 →                                              | Fort- 時初                                                                         |
| NBAC       Aleman 7       NI       NE       NO       NE       NO       NE       NO       NE       NO       NE       NO       NE       NO       NE       NO       NE       NO       NE       NE                                                                                                    |                                                                                                    |                                                    |                                           | 表示件数: 10件 🔻 (再表示)                                                                                 | ED1+-1898 8201510150000100                                                       |
| Local       Local       Local <thlocal< th=""> <thlocal< th=""> <thlo< th=""><th>Average       Very P       Very P</th><th>登録名</th><th>金融機關名</th><th></th><th></th></thlo<></thlocal<></thlocal<>                                                                                                    | Average       Very P       Very P                                                                                                    | 登録名                                                | 金融機關名                                     |                                                                                                   |                                                                                  |
| 13397 (n)       Nortiki (111)       111       111       111       111       111       111       111       111       111       111       111       111       111       111       111       111       111       111       111       111       111       111       111       111       111       111       111       111       111       111       111       111       111       111       111       111       111       111       111       111       111       111       111       111       111       111       111       111       111       111       111       111       111       111       111       111       111       111       111       111       111       111       111       111       111       111       111       111       111       111       111       111       111       111       111       111       111       111       1111       1111       1111       1111       1111       1111       1111       1111       1111       1111       1111       1111       1111       1111       1111       1111       1111       1111       1111       1111       1111       1111       1111       1111 <td< th=""><th>H3287       A MARE 1011       H = 100 million       H = 100 million       H = 100 millio</th><th>VALA</th><th>2062</th><th>(H) (H) (H)</th><th>EDI情報<br/><mtd></mtd></th></td<>                                                                                                    | H3287       A MARE 1011       H = 100 million       H = 100 million       H = 100 millio                                                                                                    | VALA                                               | 2062                                      | (H) (H) (H)                                                                                       | EDI情報<br><mtd></mtd>                                                             |
| 11175-0817 (0998)       11175-0817 (0998)       11112-46789012245       1.000,000       1315       998.465       210         70010       11175-0817 (0998)       11112       111246789012245       1.000,000       1315       998.465       210         70010       11175-0817 (0998)       11112       111246789012245       1.000,000       1315       998.465       210         70010       11175-0817 (0998)       11112       111246789012345       1.000,000       1315       998.465       210         70010       11175-0817 (0998)       11112       111246789012345       1.000,000       1115       111111       111111       111111       111111       111111       111111       111111       111111       111111       111111       111111       111111       111111       111111       111111       111111       111111       1111111       1111111       111111       1111111       1111111       1111111       1111111       1111111       1111111       111111111       111111111111       111111111       111111111111111111111111111111111111                                                                                                    |                                                                                                    | ノ本商事 フ<br>シニホンシヨウシ"(カ ヌ                            | に手町銀行(0111)<br>の内支店(222)                  | 普通         2100001         EDI:<br>XMLSI応形式**         総合         315         9999,685         315 | <pre><invoidenos11111111111 <pre="" omvoidenos=""></invoidenos11111111111></pre> |
| Import       Import                                                                                                    |                                                                                                    | 1本商事 1 おからかが (カ                                    | ↓TTデー夕銀行(9998)<br>副地支店(001)               |                                                                                                   | <ul> <li> <li> <li><col/> <li><col/></li></li></li></li></ul>                    |
| 17120       IIII 24 (014)       IIII 24 (0470902244)       1.000,000       1.01       1.000,000       1.01       1.000,000       1.01       1.000,000       1.01       1.000,000       1.01       1.01       1.01       1.01       1.01       1.01       1.01       1.01       1.01       1.01       1.01       1.000,000       1.01       99.9.770       1.01       1.01       1.01       1.01       1.01       1.01       1.01       1.01       1.01       1.01       1.01       1.01       1.01       1.01       1.01       1.01       1.01       1.01       1.01       1.01       1.01       1.01       1.01       1.01       1.01       1.01       1.01       1.01       1.01       1.01       1.01       1.01       1.01       1.01       1.01       1.01       1.01       1.01       1.01       1.01       1.01       1.01       1.01       1.01       1.01       1.01       1.01       1.01       1.01       1.01       1.01       1.01       1.01       1.01       1.01       1.01       1.01       1.01       1.01       1.01       1.01       1.01       1.01       1.01       1.01       1.01       1.01       1.01       1.01       1.01       1.01       1.01                                                                                                    | 19/103       1000       1000       1000       1000       1000       1000       1000       1000       1000       1000       1000       1000       1000       1000       1000       1000       1000       1000       1000       1000       1000       1000       1000       1000       1000       1000       1000       1000       1000       1000       1000       1000       1000       1000       1000       1000       1000       1000       1000       1000       1000       1000       1000       1000       1000       1000       1000       1000       1000       1000       1000       1000       1000       1000       1000       1000       1000       1000       1000       1000       1000       1000       1000       1000       1000       1000       1000       1000       1000       1000       1000       1000       1000       1000       1000       1000       1000       1000       1000       1000       1000       1000       1000       1000       1000       1000       1000       1000       1000       1000       1000       1000       1000       1000       1000       1000       1000       1000       1000       1000                                                                                                    | ESERG 1                                            | ↓TTデー夕銀行(9998)                            | #18 2100005 EDI: 1000 000 215* 000 60F 210                                                        | <involceno>22222222222</involceno><br><payment>222222</payment>                  |
| Control (1997-1997)     Control (1997-1997)                                                                                                    | ・ 1       2       2       3       5       6       7       8       9       9       93       32       9       32       9       32       9       32       9       32       9       32       9       32       9       32       9       32       9       32       9       32       9       32       9       32       9       32       9       32       9       32       9       32       9       32       9       32       9       32       9       32       9       32       9       32       9       32       9       32       9       32       9       32       9       32       9       32       9       32       9       32       9       32       9       32       9       32       9       32       9       32       9       32       9       32       9       32       9       32       9       32       9       32       9       32       9       32       9       32       9       32       9       32       9       32       9       32       9       32       9       32       9       32       9       32<                                                                                                    | 19992(8 Employee) (*                               | 田支店(014)                                  | B123456789012345 1,000,000 315 999,005 210                                                        | <ul> <li><ur> <li><ur> <li><ur></ur></li></ur></li></ur></li></ul>               |
| 101-36       1       2       0.00       6.0       99,320       6.0         104-36       1       2       0.4       6       7       8       99,320       6.0         104-36       1       2       0.4       6       7       8       9       10       104-520         104-36       1       2       0.4       6       7       8       9       104-520         104-36       1       1       2       0.0       104-520       104-520       104-520         104-526       1       104-520       104-520       104-520       104-520         104-526       104-520       104-520       104-520       104-520         104-526       104-520       104-520       104-520       104-520         104-526       104-520       104-520       104-520       104-520         104-526       104-520       104-520       104-520       104-520         104-526       104-520       104-520       104-520       104-520         105-1       104-520       104-520       104-520       104-520         105-1       104-520       104-520       104-520       104-520         105-1                                                                                                    | C77 2018 単数 2023 1 2 3 4 5 5 7 7 8 9 10 104-55 7     C 1 2 3 4 5 5 7 7 8 9 10 104-55 7     C 2015 104-55 7     C 2015 2015 7     C 2015 2015 7     C 2015 2015 7     C 2015 2015 7     C 2015 2015 7     C 2015 2015 2015 7     C 2015 2015 7     C 2015 2015 2015 7     C 2015 2015 2015 7     C 2015 2015 2015 7     C 2015 2015 2015 7     C 2015 2015 2015 7     C 2015 2015 2015 7     C 2015 2015 2015 7     C 2015 2015 2015 7     C 2015 2015 2015 7     C 2015 2015 7     C 2015 2015 7     C 2015 2015 7     C 2015 7     C 2015 7                                                                                                    | 小かりてつりてつり、<br>(ドウアドウサン(カー・                         | いっかは17 (0333)<br>インターネット支店(444)           | 新進 2100004 現色1:12.3*35/09U 1,000,000 630* 9999,370 315                                            |                                                                                  |
| 10ページ者     1     2     3     4     5     6     7     8     9     10     >     10     >>     >>     10     >>     >>     10     >>     >>     >>     >>     >>     >>     >>     >>     >>     >>     >>     >>     >>     >>     >>     >>     >>     >>     >>     >>     >>     >>     >>     >>     >>     >>     >>     >>     >>     >>     >>     >>     >>     >>     >>     >>     >>     >>     >>     >>     >>     >>     >>     >>     >>     >>     >>     >>     >>     >>     >>     >>     >>     >>     >>     >>     >>     >>     >>     >>     >>     >>     >>     >>     >>     >>     >>     >>     >>     >>     >>     >>     >>     >>     >>     >>     >>     >>     >>     >>     >>     >>     >>     >>     >>     >>     >>     >>     >>     >>     >>     >>     >>     >>     >>     >>     >>     >>     >>     >>     >>     >>     >>     >>     >>     >>     >>     >>     >>                                                                                                    | Image: 1     2     3     4     5     7     9     10     10     10     10     10     10     10     10     10     10     10     10     10     10     10     10     10     10     10     10     10     10     10     10     10     10     10     10     10     10     10     10     10     10     10     10     10     10     10     10     10     10     10     10     10     10     10     10     10     10     10     10     10     10     10     10     10     10     10     10     10     10     10     10     10     10     10     10     10     10     10     10     10     10     10     10     10     10     10     10     10     10     10     10     10     10     10     10     10     10     10     10     10     10     10     10     10     10     10     10     10     10     10     10     10     10     10     10     10     10     10     10     10     10     10     10     10     10     10     10                                                                                                    | オフ建設 8<br>ワウンセジ(8 4                                | し視銀行(0333)<br>≢严支店(111)                   | 普通 2100005 - 1,000,000 630 999,370 630                                                            | (× MUS                                                                           |
| #Bは、先方負担手数料と聞込手数料が買なる物に表示され。<br>#*Bは、XML均応形式で入力した場合に表示され。最終身態物に20倍の中一情報が払い出されます。                                                                                                    | *P: #2 #2805 #2 #20 # ## ##### #2000 # ####### #2000 # ########                                                                                                    | 10ページ前 <                                           | 1 2                                       | 2 3 4 5 6 7 8 9 10 > 10ページ次 >                                                                     |                                                                                  |
| 4286     F-958       4200     201041091381178009       200A     201041091381178009       200A     20104109138178009                                                                                                    | #28 Fr45         #2000         2x2h         2x2h         2x3h         2x3h                                                                                                    | *印は、先方負担手数料と振<br>**印は、XML対応形式で入力                   | 込手数料が異なる時に表示<br>〕した場合に表示され、最              | (示されます。<br>最終承認時に20份のキー情報が払い出されます。                                                                |                                                                                  |
| #2時 データ大都<br>#2時間 2010年10月13日 17時00分<br>コントト 記 [11] 17時00分<br>金角120文字の内 [半角可]                                                                                                    | #28<br>#270<br>2010年10月13日 17時009<br>2020年<br>2020年<br>2020年<br>2020年20月<br>2020年20月<br>2020年20日<br>2020年20日 | 認者情報                                               |                                           |                                                                                                   |                                                                                  |
| #26mm 2010年10月13日17時00分<br>コメント<br>単語A2W音                                                                                                    | ALENNE 2010年10月13日 17800分<br>コンント<br>空街20文字以内[14月0]<br>空街20文字以内[14月0]<br>空街20文字以内[14月0]<br>でご飯以名類はする<br>記様<br>和前日<br>「「「「」」」」」」」」」」」」」」」」」」」」」」」」」」」」」」」」」                                                                                                    |                                                    | データ太郎                                     |                                                                                                   |                                                                                  |
| 全角120次字(x)内 [半角可]           重備込幣者                                                                                                    | ユント<br>全角2200年以内 [khn]<br>正編25音<br>「取付を編集する<br>記録(パスワード 図 □ colleding-Sig2all/パスワード<br>フンタイムパスワード<br>「フンタイムパスワード<br>「フンタイムパスワード                                                                                                    | AZNIR                                              | 2010年10月13日 1                             | 178000分                                                                                           |                                                                                  |
|                                                                                                    | コメント     金角1202次GU/[(4,40]]       近期込信告        ご物分組続する        ご前報        確認用パスワード        シタイムパスワード        マリカイムパスワード        マリカイムパスワード        マリカイムパスワード        マリカイムパスワード                                                                                                    |                                                    |                                           |                                                                                                   |                                                                                  |
| · · · · · · · · · · · · · · · · · · ·                                                                                                    | 重振込管告 ● 取得を継続する E 回 ② のの何切から後ま用パスワード ● 取用 ● 取用 ● 取用                                                                                                    |                                                    |                                           | 金角120文字以内[半角页]                                                                                    |                                                                                  |
| 重振込警告                                                                                                    | 選邦込管告       取得結構非本     確認用パスワード       2294ムパスワード     (本田辺市)       (本田辺市)     (本田辺市)       (本田辺市)     (ホロー)                                                                                                    |                                                    |                                           | aprimero, 1993 (1779)                                                                             |                                                                                  |
|                                                                                                    | 取得名類結する       証情報       #ZER/CZ2-ド       22.9/Lu/CZ2-ド       22.9/Lu/CZ2-ド       22.9/Lu/CZ2-ド       22.9/Lu/CZ2-ド       22.9/Lu/CZ2-ド       22.9/Lu/CZ2-ド       22.9/Lu/CZ2-ド       22.9/Lu/CZ2-ド       22.9/Lu/CZ2-ド       22.9/Lu/CZ2-ド       22.9       22.9       22.9       22.9       22.9       22.9       22.9       22.9       22.9       22.9       22.9       22.9       22.9       22.9       22.9       22.9       22.9       22.9       22.9       22.9       22.9       22.9       22.9       22.9       22.9       22.9       22.9       22.9       22.9       22.9       22.9       22.9       22.9       22.9       22.9       22.9       22.9       22.9       22.9       22.9       22.9       22.9       22.9       22.9       22.9       22.9 <td>重振込警告</td> <td></td> <td></td> <td></td>                                                                                                    | 重振込警告                                              |                                           |                                                                                                   |                                                                                  |
|                                                                                                    | Wiff報     確認用パスワード       Watawitage-k     確認用パスワード       ワンタイムパスワード     ワンタイムパスワード                                                                                                    | 🛕 🗌 取引を継続する                                        |                                           |                                                                                                   |                                                                                  |
| ▲ 取引を編続する                                                                                                    | #2.5/1.07-ド                                                                                                    | 評情報                                                |                                           |                                                                                                   |                                                                                  |
| ▲ 取引を編続する                                                                                                    |                                                                                                    | 7921、1940<br>確認用パスワード                              |                                           | (次の取引から停止用バスワードの入力を有助する)                                                                          | 確認用パスワード                                                                         |
|                                                                                                    |                                                                                                    |                                                    |                                           |                                                                                                   |                                                                                  |
|                                                                                                    | ★ 中断して一版へ 未成実行 → ● 印刷                                                                                                    | ワンタイムバスワード                                         |                                           |                                                                                                   |                                                                                  |
| 取得整膜する          通情報            確認用パスワード               ・             ・                                                                                                    |                                                                                                    |                                                    |                                           |                                                                                                   |                                                                                  |
| 取得組織する       証情報         証情報       確認用パスワード         *#28/1X7-ド       回         プンタイムパスワード       ワンタイムパスワード                                                                                                    |                                                                                                    |                                                    | く 中断して                                    | (一與へ <b>承認実行 )</b> 🖨 印刷                                                                           |                                                                                  |
| 取得金額結する       ご情報       WERN (C2) - F       02       ・       ・       ・       ・       ・       ・       ・       ・       ・       ・       ・       ・       ・       ・       ・       ・       ・       ・       ・       ・       ・       ・       ・       ・       ・       ・       ・       ・       ・       ・       ・       ・       ・       ・       ・       ・       ・       ・       ・       ・       ・       ・       ・       ・       ・       ・       ・       ・       ・       ・       ・       ・       ・       ・       ・       ・       ・       ・       ・       ・       ・       ・       ・                                                                                                    |                                                                                                    |                                                    |                                           |                                                                                                   | 之前中在                                                                             |

## 管理

## 企業管理

振込振替における承認機能の利用選択や、企業・口座当たりの振込限度額等の登録/変更が行えます。 ※.登録・変更はマスターユーザまたは管理者ユーザのみが利用可能となる機能です。なお、一般ユーザ は照会のみ利用可能です。

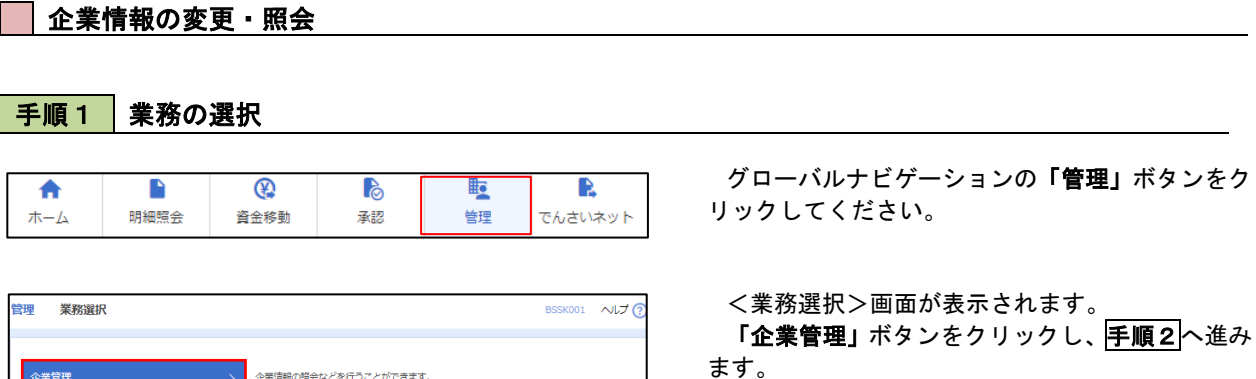

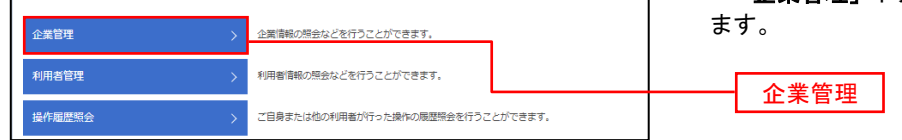

| 手順?      | 作業内容の選択                       |                        |
|----------|-------------------------------|------------------------|
| J //04 / |                               |                        |
| 企業管理 作業内 | 容選択                           | ≪∞∞ <作業内容選択>画面が表示されます。 |
| 企業情報     |                               |                        |
|          |                               | イ・登録・変更の場合             |
| 企業情報の変更  |                               | 「企業情報の変更」ボタンをクリックし、    |
| 企業情報の照会  | → 企業合、合理協能のご行用有無、合理限度を紹会できます。 | <b>「手順3</b> へ進みます。     |
| 口座情報     |                               |                        |
| ロロメエの亦更  |                               |                        |
| 口座メモの変更  | > 山屋メモを変更できます。                | 「企業情報の照会」ボタンをクリックします。  |
| 委託者メモの変更 | > 委託者メモを変更できます。               | 内容が表示されますのでこ確認ください。    |
|          |                               |                        |
|          |                               |                        |
|          |                               |                        |
|          |                               |                        |

| 手順3 1                                           | 企業情報の                                                                             | の変更                                                         |                                  |                                                                                               |
|-------------------------------------------------|-----------------------------------------------------------------------------------|-------------------------------------------------------------|----------------------------------|-----------------------------------------------------------------------------------------------|
| 企業管理 企業情報変                                      | وَتِ                                                                              |                                                             | ВКБКС                            | < 企業情報変更>画面が表示されます。                                                                           |
| 企業情報·限度額を変更 5                                   | 変更内容を確認 🔷 変更完了                                                                    | <b>r</b> >                                                  |                                  | 「承認機能の利用有無」、「口座一日当たりの限度                                                                       |
| 変更内容を入力の上、「変更<br>承認機能を変更する場合は、<br>振込振替で承認機能を利用制 | 更」ボタンを押してください<br>、承認待ちとなっている依頼<br>開始する場合、利用者へ承認                                   | \。<br>1〒一夕は承認者による意戻しか、依頼者による引戻し<br>増現を付与する必要がありますのでご注意ください。 | ッが必要となります。                       | ■ 額」、「企業一日当たりの限度額」を人力のうえ「<br>■ 更」ボタンをクリックし、<br>手順4 へ進みます。                                     |
| 企業情報                                            |                                                                                   |                                                             |                                  |                                                                                               |
| 企業名 (カナ)                                        | 07"5404547479"5589                                                                | 9*                                                          |                                  | せん。変更の必要がある場合は、ご来店のうえ変更                                                                       |
| 企業名                                             | 株式会社大空商事                                                                          |                                                             |                                  | 届をご提出いただきます。                                                                                  |
| 住所                                              | 1943918717711" X1-1                                                               | 1-1                                                         |                                  |                                                                                               |
| 电达番号                                            | 012134567890                                                                      |                                                             |                                  |                                                                                               |
| 利用句能重要                                          | 残高階会<br>入出会明細閉会<br>扱入者情報閉会<br>扱入器種<br>総合服込<br>総合・買与振込<br>指替情異問会<br>の丸<br>でんさいネットへ | 10239                                                       |                                  | 承認機能の利用有無<br>※.「承認機能」とは、振込データ等を作成する方(用<br>請者)とデータ送信を実行する方(承認者)を分け、<br>相互確認のうえデータ送信を行う機能です。不正式 |
| 承認機能                                            |                                                                                   |                                                             |                                  |                                                                                               |
| 服込服器                                            | ● 承認なし (                                                                          | ) シングル承認                                                    |                                  |                                                                                               |
| 100.000                                         | 口座確認機能:                                                                           | 利用しない(※承認機能を利用する場合のみ有効)                                     |                                  |                                                                                               |
| RESIDA                                          | シングル単級                                                                            |                                                             |                                  | <u> </u>                                                                                      |
|                                                 |                                                                                   |                                                             |                                  | ् ट्रि.                                                                                       |
|                                                 | -97                                                                               | 口座一日当たり限度額                                                  | (円)                              |                                                                                               |
| 文は名<br>料目 口座4                                   | a<br>新号                                                                           | 振込振替(合計)                                                    | 税金・各種料金の払込み                      |                                                                                               |
| 青山支店(100)<br>普通 1234567                         |                                                                                   | 設定可能限度額<br>999,999,999,999,999円                             | 設定可能限度額<br>999,999,999,999,999円  |                                                                                               |
| インターネット支店(202)<br>普通 111111                     |                                                                                   | 設定可紙現度額<br>999,999,999,999,999円                             | 設定可能限度額<br>999,999,999,999円      |                                                                                               |
| 豊洲支店(001)<br>普通 1000314                         |                                                                                   | 設定可能很度調<br>999,999,999,999,999円                             | 設定可能限度額<br>999,999,999,999,999円  |                                                                                               |
| 限度額(企業一日当た                                      | ±២)                                                                               |                                                             |                                  |                                                                                               |
| IR                                              | 8                                                                                 | 設定可能限度額(円)                                                  | 企業一日当たり限度額(円)<br><mark>必須</mark> |                                                                                               |
| 総合版込                                            |                                                                                   | 999,999,999,999                                             |                                  |                                                                                               |
| 給与振込                                            |                                                                                   | 999,999,999,999                                             |                                  |                                                                                               |
| 買与販込                                            |                                                                                   | 999,999,999,999                                             |                                  | 企業一日当たりの限度額                                                                                   |
|                                                 | <ul> <li></li></ul>                                                               | <u> 二ユーハ 教授</u>                                             | ]                                |                                                                                               |
|                                                 |                                                                                   |                                                             |                                  |                                                                                               |

## 手順4 企業情報変更内容の確認

| 企業管理 企業情報変更確認                                                           | 8                                                                                              |                     | BKGK003             | <企業情報変更確認>画面が表示されます。                                   |
|-------------------------------------------------------------------------|------------------------------------------------------------------------------------------------|---------------------|---------------------|--------------------------------------------------------|
| 企業情報・限度額を変更 変更内容                                                        | を確認 変更亮了                                                                                       |                     |                     | 変更内容をご確認のうえ、「 <b>確認用パスワード」</b><br>を入力」 「実行」ボタンをクリック」ます |
| 以下の内容で企業情報を変更します<br>内容を確認の上、「実行」ボタンを<br>変更した内容は <mark>太子</mark> で表示されてい | 。<br>押してください。<br>ます。                                                                           |                     |                     | く企業情報変更結果>画面が表示されますので、                                 |
| 企業情報                                                                    |                                                                                                |                     |                     | 変更結果をご確認ください。                                          |
| 企業名(カナ)                                                                 | カブ"シキカイシヤオオリ"ラシヨウシ"                                                                            |                     |                     |                                                        |
| 企業名                                                                     | 株式会社大空商事                                                                                       |                     |                     |                                                        |
| 住所                                                                      | H0430NS7H9IL" 21-1-1                                                                           |                     |                     |                                                        |
| 电话番号                                                                    | 012134567890                                                                                   |                     |                     |                                                        |
| 利用可能意識                                                                  | 残高限会<br>入出会明相照会<br>振込入会明相照会<br>振込振替<br>総合・残与与振込<br>接替も実知点<br>提替者集相会<br>税会・各種料金の払込み<br>でんさいネットへ |                     |                     |                                                        |
| 承認機能                                                                    |                                                                                                |                     |                     |                                                        |
| 振込振替                                                                    | シングル承認<br>口座確認機能:<br>利用する                                                                      |                     |                     |                                                        |
| 総合振込                                                                    | シングル承認                                                                                         |                     |                     |                                                        |
| 給与・與与服込                                                                 | シングル承認                                                                                         |                     |                     |                                                        |
| 限度額(口座一日当たり)                                                            |                                                                                                |                     |                     |                                                        |
| 支店名                                                                     |                                                                                                |                     | 2011 (円)            |                                                        |
| 신다 나도했う                                                                 |                                                                                                | 版込振替(合計)            | 税金・各種料金の払込み         |                                                        |
| 青山支店(100)<br>普通 1234567                                                 |                                                                                                | 999,999,999,999,999 | 999,999,999,999,999 |                                                        |
| インターネット支店(202)<br>普通 1111111                                            |                                                                                                | 999,999,999,999,999 | 999,999,999,999,999 |                                                        |
| 豊洲支店(001)<br>智递 1000314                                                 |                                                                                                | -                   | -                   |                                                        |
| 限度額(企業一日当たり)                                                            |                                                                                                |                     |                     |                                                        |
|                                                                         |                                                                                                | 企業一日当たり限度額(P        | <u>д)</u>           |                                                        |
| 総合振込                                                                    |                                                                                                |                     | 999,999,999,999     |                                                        |
| 給与振込                                                                    |                                                                                                |                     | 999,999,999,999     |                                                        |
| 買与振込                                                                    |                                                                                                |                     | 999,999,999,999     |                                                        |
| 認証項目                                                                    |                                                                                                |                     |                     |                                                        |
| 確認用レスワード 必須                                                             |                                                                                                | 8                   |                     | 確認用パスワード                                               |
|                                                                         | く 戻る                                                                                           | 実行                  | >                   | 実行                                                     |

#### 口座メモ・委託者メモの変更

ご利用口座、委託者ごとに任意の文言を登録することで、目的の口座や委託者を特定しやすくなります。

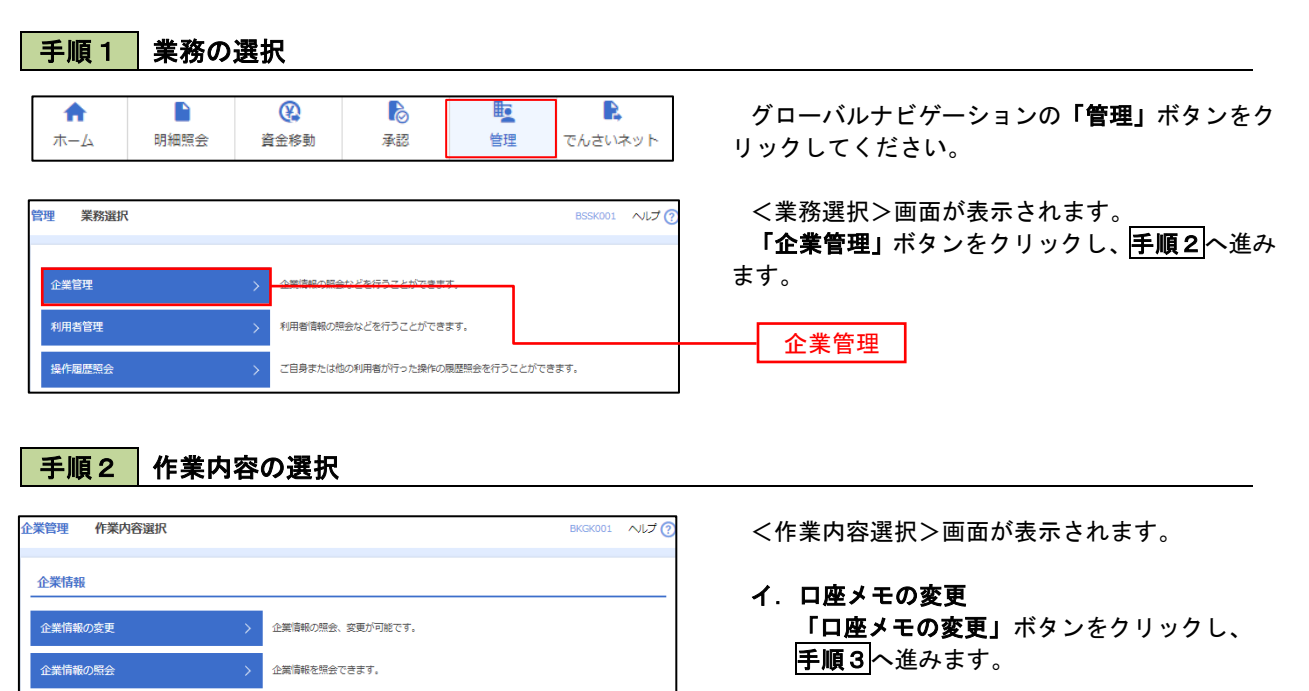

ロ. 委託者メモの変更 「委託者メモの変更」ボタンをクリックしま す。

※.以後の操作は上記イ.と同様です。

口座メモの変更

委託者メモの変更

手順3 メモの変更

口座メモを変更できます。

委託者メモを変更できます。

口座情報

| シング シング シング シング シング シング シング シング シング シング | 挭     |               | BKGK015 へルプ 🕢                       | <ロ座メモ変更>画面が表示されます。                   |
|-----------------------------------------|-------|---------------|-------------------------------------|--------------------------------------|
| ロ座メモを変更 変更完了                            |       |               |                                     | 「口座メモ」を入力し、 <b>「変更」</b> ボタンをク!       |
| 口座メモを修正の上、「変勢                           | 更」ボタン | を押してくだ;       | ±0%.                                | クします。                                |
| 口座一覧                                    |       |               |                                     | く口座メモ変更結果>画面が表示されますの<br>亦面結果をご確認ください |
|                                         |       |               | □ 代表口座を最上位に固定 並び順: 支店名 ▼ 昇版 ▼ (再表示) | 文文和末とこ推認<1200%。                      |
| 支店名                                     | 利日    | 口座番号          | 口座メモ(全角20文字以内[半角可])                 |                                      |
| 青山支店(100)                               | 普通    | 1234567       |                                     |                                      |
| インターネット支店(202)                          | 普通    | 1111111       |                                     |                                      |
| インターネット支店(202)                          | 普通    | 2222222       |                                     |                                      |
| 費洲支店 (001)                              | 普通    | 1000314       |                                     |                                      |
|                                         |       |               |                                     |                                      |
|                                         | ſ     | < 企業管         |                                     | 亦 百                                  |
|                                         | l     | × 11.199 (10) |                                     |                                      |

#### - 先方負担手数料の変更

振込手数料で「先方負担」を選択いただいた場合、先方にご負担いただく手数料金額を設定いただけます。

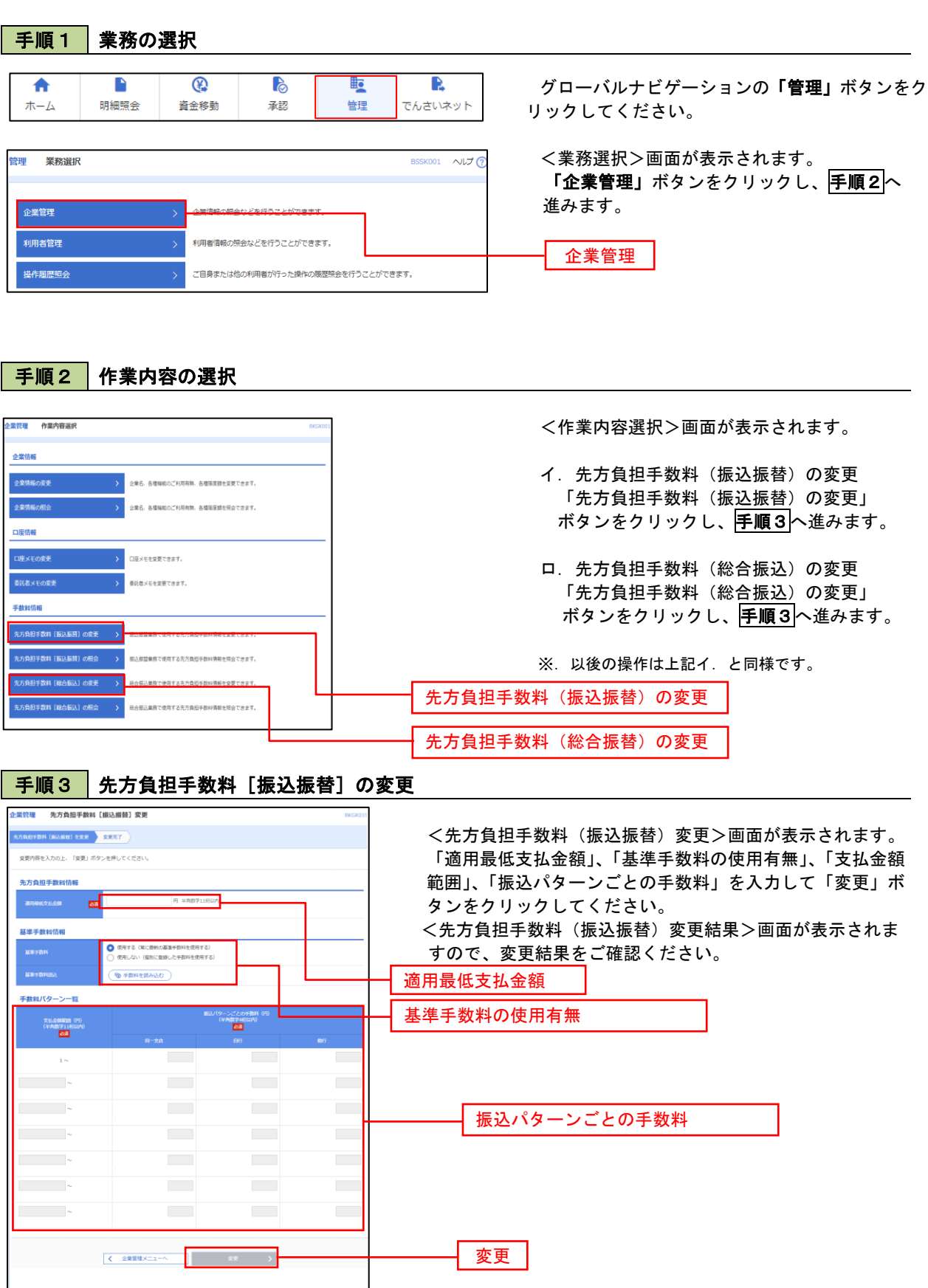

## 利用者管理

パスワードの変更、利用者情報の新規登録・変更・削除、電子証明書の失効、ワンタイムパスワードの利用停 止解除等の登録/変更が行えます。

※. 登録・変更はマスターユーザまたは管理者ユーザのみが利用可能となる機能です。なお、一般ユーザ は自身のパスワード変更と情報照会のみ利用可能です。

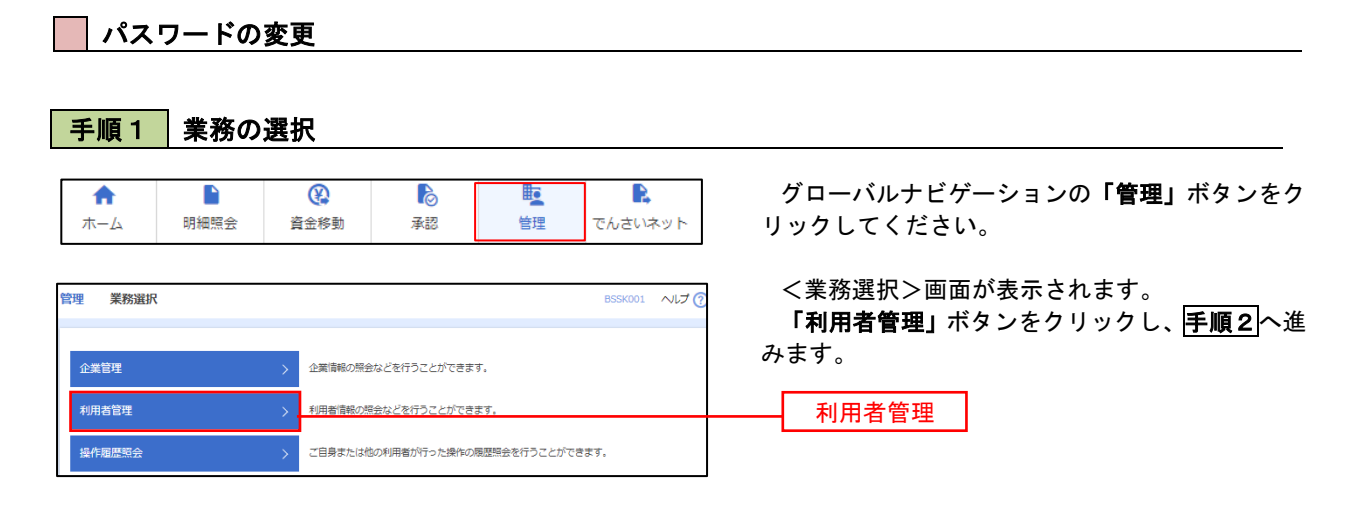

手順2 作業内容の選択

| 利用者管理 | 作業内容選択 |                            | BRSK001 へルプ ? | <作業内容選択>画面が表示されます。 |
|-------|--------|----------------------------|---------------|--------------------|
| 自身の情報 | の変更・照会 |                            |               | へ進みます。             |
| パスワード | 変更 〉   | ログインパスワード、確認用パスワードを変更できます。 |               |                    |
| 利用者情報 | の照会 >  | 利用者情報を開会できます。              |               | パスワード変更            |

## 手順3 パスワードの変更

|                              | 変更                                                                                                    | BRSK002 ヘルプ (?) | <パスワード変更>画面が表示されます。<br>変更するパスワードを選択のうえ、 <b>「現在のパ</b> ス |
|------------------------------|----------------------------------------------------------------------------------------------------|-----------------|--------------------------------------------------------|
| 変更内容を入力の上、「実行」オ              | ポタンを押してください。                                                                                                    |                 | <b>ワード」、「新しいパスワード」</b> を入力して、「実行」<br>ギタンキタリックレキオ       |
| 利用者情報                        |                                                                                                    |                 | ベダンをクリックしまり。                                           |
| ログインID                       | hanakodt                                                                                                    |                 | で、内容をご確認ください。                                          |
| ログインバスワード<br>✓ ソフトウェアキーボードを使 | 史用                                                                                                    |                 |                                                        |
| ログインパスワード有効期限                | 2010年06月30日                                                                                                    |                 | ※.変更しないパスワードは、 <b>「変更しない」</b> を選                       |
| 変更要否                         | ● 変更する ○ 変更しない                                                                                                    |                 | し、何も入力せずに実行してください。                                     |
| 現在のログインパスワード                 |                                                                                                    |                 |                                                        |
| 新しいログインパスワード                 | * 新しいログインパスワードを2回入力してください。<br>入力 ご ギ角東音学な号な学び上12文学び内<br>再入力 ご ギ角東音学な号な学び上12文学び内                                                                                                    |                 |                                                        |
| 確認用パスワード                     |                                                                                                    |                 | 変更内容                                                   |
| 確認用バスワード有効開限<br>             | 2010年06月30日                                                                                                    |                 |                                                        |
| 変更要否<br>現在の確認用バスワード          |                                                                                                    |                 |                                                        |
| 割しい意思用パスワード                  | <ul> <li>※ 新しい確認用(スワードを2回入力してください。</li> <li>入力</li> <li>(力)</li> <li>(力)</li> <li>(中央戦争な時6次字以上12次字以内</li> <li>(市)</li> <li>(市)<td></td><td></td></li></ul> |                 |                                                        |
|                              | ✓ 利用書管理メニューへ (次行)                                                                                                    |                 | 実行                                                     |

| ● 利用者<br>手順 1                       | 音情報の新<br>業務の通  | 新規登録<br>選択                                                         | ・変更・肖                                        | 削除・用                              | 照会               |                                                                                                 |
|-------------------------------------|----------------|--------------------------------------------------------------------|----------------------------------------------|-----------------------------------|------------------|-------------------------------------------------------------------------------------------------|
| ↑<br>ムーホ<br>ローホ                     | 副細照会           | <b>全</b> 線動                                                        | <b>▶</b><br>承認                               | 管理                                | でんさいネット          | グローバルナビゲーションの「 <b>管理」</b> ボタンをク<br>リックしてください。<br></th                                           |
| 企業管理<br>利用者管理<br>操作履歴際会             |                | <ul> <li>         ・ 企業情報の思         ・         ・         ・</li></ul> | 絵などを行うことができま<br>場会なごを行うことができ<br>地の利用者が行った操作の | す。<br><del>ます。</del><br>履歴照会を行うこと | しかできます。          | 「利用者管理」ボタンをクリックし、 手順2へ道<br>みます。<br>利用者管理                                                        |
| <b>手順2</b><br>利用者管理 作業の<br>自身の情報の変更 | 作業内容           | 容の選択                                                               |                                              |                                   | BRSKOD1 AU       | 〇 <作業内容選択>画面が表示されます。 「利用者情報の管理」ボタンをクリックし、                                                       |
| パスワード変更<br>利用者情報の緊会<br>利用者情報の管理     |                | <ul> <li>&gt; ログインパス</li> <li>&gt; 利用者情報を</li> </ul>               | フード、確認用パスワードi<br>深会できます。                     | を変更できます。                          |                  |                                                                                                 |
| 利用者情報の管理                            | 利用者-           | → <sup>和</sup> 州者首報の                                               | 前児童婦、童婦されている)                                | 明中省「南部のたま、                        | 変更、 またに4利達が可能です。 | → 利用者情報の管理                                                                                      |
| 利用者管理 利用者<br>利用者情報の新規語              | 当情報の新規登録<br>登録 | ・削除・変更・照                                                           | 숦                                            |                                   |                  | <ul> <li>&lt;</li> <li></li> <li>1.利用者を新規登録する場合     <li>「新規登録」ボタンをクリックし、手順     </li> </li></ul> |

利用者情報の新規登録を行う場合は、「新規登録」ボタンを押してください。

利用音得時の削除を行う場合は、対象の利用者を選択の上、「削除」ボタンを押してください。 利用音情報の変更を行う場合は、対象の利用者を選択の上、「変更」ボタンを押してください。 利用音情報の協会を行う場合は、対象の利用者を選択の上、「照会」ボタンを押してください。 詳細エラーメッセージ

データ花子

データー朗

データニ郎

データ幸子

データ太郎

削除

利用者情報の削除・変更・照会

全10件

hanakodt

ichirodt

jirodt

sachikodt

tarodt

▶ 新規登録

🧨 変更

変更

く 利用者管理

管理者ユーザ

-般ユーザ

スター

一般ユーザ

管理者ユーザ

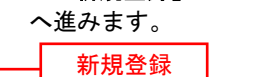

# ロ.利用者情報を変更する場合 利用者一覧から対象の利用者を選択し、 「変更」ボタンをクリックし、手順8へ進みます。

#### ハ.利用者情報を削除する場合

利用者一覧から対象の利用者を選択し、 「削除」ボタンをクリックします。 <利用者削除確認>画面が表示されます ので、削除内容を確認のうえ「確認用パス ワード」を入力し、「実行」ボタンをクリッ クします。

<利用者削除結果>画面が表示されます ので、削除結果をご確認ください。

#### 二.利用者情報を照会する場合

利用者一覧から対象の利用者を選択し、 「**照会」**ボタンをクリックします。

利用者一覧

並び順: ログインID ▼ 昇順 ▼ (再表示)

サービス状態

利用可能

値 確認用パスワード一時利用停止

確認用パスワード利用停止

ログインパスワー<sup>、</sup>一時利用停止

・ド利用停止

🕕 ログインパスワ

照会

## <利用者情報の新規登録>

マスターユーザにおいてユーザ(管理者・担当者)の利用登録を行うことで、複数の方が本サービスを利用することが可能となります。

## 手順4 利用者基本情報の入力

| 特許管理         利用哲容録         [基本情報]         BRSK000         へいてつ           開始注意気報を入力         利用日空後         取得該意志の         利用日空後         1000000000000000000000000000000000000 |             |                                            |          | <利用者登録[基本情報]>画面が表示されます。<br>利用者基本情報(下表参照)を入力後、「次へ」 |  |  |
|----------------------------------------------------------------------------------------------------|-------------|--------------------------------------------|----------|---------------------------------------------------|--|--|
| 以下の項目を入力の上、                                                                                                    | 「次へ」 ボ      | タンを押してください。                                |          | ボタンをクリックし、 <b> 手順5</b>  へ進みます。<br>                |  |  |
| 利用者基本情報                                                                                                    |             |                                            |          |                                                   |  |  |
| 利用者基本情報                                                                                                    |             | 登録内容                                       |          |                                                   |  |  |
|                                                                                                    |             | ※ロクインIDを2回入力してくたさい。<br>入力 半角英数字6文字以上12文字以内 |          |                                                   |  |  |
|                                                                                                    | <b>6</b> 38 |                                            |          |                                                   |  |  |
|                                                                                                    |             | 再入刀 半角页数学6文学以上12文学以内                       |          |                                                   |  |  |
|                                                                                                    |             | ✔ ソフトウェアキーボードを使用                           |          |                                                   |  |  |
|                                                                                                    |             | ※ログインパスワードを2回入力してください。                     |          |                                                   |  |  |
|                                                                                                    | Ø#          | 入力  四 半角英数字記号6文字以上12文字以内                   |          |                                                   |  |  |
|                                                                                                    |             | 再入力 😁 半角英数字纪号6文字以上12文字以内                   |          | ┼───── 利用者基本情報 │                                  |  |  |
|                                                                                                    |             | □ ログイン時に強制変更する                             |          |                                                   |  |  |
| 利用者名                                                                                                    | 8 <b>9</b>  |                                            | 全角30文字以内 |                                                   |  |  |
|                                                                                                    |             | ※メールアドレスを2回入力してください。                       |          |                                                   |  |  |
|                                                                                                    |             | አታ                                         |          |                                                   |  |  |
|                                                                                                    | 8 <b>9</b>  | 半角荚数字記号4文字以上64文字以内                         |          |                                                   |  |  |
|                                                                                                    |             | 再入力                                        |          |                                                   |  |  |
|                                                                                                    |             | 半角荚数学記号4文学以上64文学以内                         |          |                                                   |  |  |
| 管理者権限                                                                                                    |             | ● 付与しない ─ 付与する                             |          |                                                   |  |  |
| ※確認用パスワードの話                                                                                                    | 安定が必要な      | 場合、利用者のログイン時に確認用バスワードの強制変更を実施させ設定を行いま      | J.       |                                                   |  |  |
|                                                                                                    |             |                                            |          |                                                   |  |  |
|                                                                                                    |             | く 戻る 次へ >                                  |          | - 次へ                                              |  |  |
|                                                                                                    |             |                                            |          |                                                   |  |  |

| 入力項目      | 入力内容                                                                                                    |
|-----------|----------------------------------------------------------------------------------------------------|
| ログイン I D  | <ul> <li>・お客さまが任意の文字列をお決めください。ただし、入力されたログインIDが既に他のお客さまにより登録されている場合は、新たに登録できません。</li> <li>・半角英数字(混合)6文字以上12文字以内で入力してください。</li> <li>・2ヵ所に同じものを入力してください。</li> </ul>                                               |
| ログインパスワード | <ul> <li>・お客さまが任意の文字列をお決めください。</li> <li>・半角英数字(混合)6文字以上12文字以内で入力してください。</li> <li>・英字は大文字と小文字が区別されます。</li> <li>・2ヵ所に同じものを入力してください。</li> <li>・「ログイン時に強制変更する」をチェックすると、対象の利用者は次回ログイン時にパスワードの変更が必要になります。</li> </ul> |
| 利用者名      | ・全角30文字以内(半角可)で入力してください。                                                                                                    |
| メールアドレス   | ・半角英数字記号4文字以上64文字以内で入力してください。                                                                                                    |
| 管理者権限     | ・管理者権限を選択してください。                                                                                                    |

登録された新規ユーザは、初めてサービスを利用する際にマスターユーザが設定した「ログイン ID」と「ログインパスワード」でログインします。 その際、「パスワード強制変更」画面へ遷移しますので、「ログインパスワード」の変更と「確認 用パスワード」の登録を行うこととなります。

## 手順5 利用者権限の入力

| 利用者管理 利用者登録           | 操 [推開] BASKOO                             | <利用者登録 [権限] >画面が表示されます。 |  |
|-----------------------|-------------------------------------------|-------------------------|--|
| 利用者基本情報を入力 利用         | 高台城を入力 利用口座・微度線を入力 〉 内容確認 〉 童妹完了 >        | サービス利用権限(ト表参照)を設定後、「火へ」 |  |
| 以下の項目を選択の上、「次・        | へ」ボタンを押してください。                            |                         |  |
| サービス利用権限              |                                           |                         |  |
| 明細胞会                  | প্রদেশন                                   |                         |  |
| 残高期会                  | □ <sup>g</sup> <sub>±</sub>               |                         |  |
| 入出金明細胞会               | □ <sup>18</sup> 金                         |                         |  |
| 振込入金明網際会              | □ #±                                      |                         |  |
| 資金移動                  | (金麗沢) 金新隊) 요마카장                           |                         |  |
| HGA.R49               |                                           |                         |  |
| 18 <del>13</del> 163. | □ 依頼 (画面入力) □ 依頼 (ファイル受付) □ 振込先管理 □ 金取引期会 |                         |  |
| 給与・貸与振込               | □ 依頼 (画面入力) □ 依頼 (ファイル受付) □ 振込先第理 □ 金取引限会 |                         |  |
| 総金・各種料金の払込み           | □ 払込み □ 金取引際会                             |                         |  |
| 承認                    | প্রধ্নসন্ত                                | ┿━━━┥ サービス利用権限 │        |  |
| 未認                    | □ 振込振誓 □ 総合振込 □ 総与・買与振込                   |                         |  |
|                       | and the                                   |                         |  |
| 10A SEMILO            |                                           |                         |  |
|                       | T THE ST                                  |                         |  |
| サービス連携                | <u>9976</u>                               |                         |  |
| でんさいネットへ              | □ 連携 *でんさいネット倒でも利用設定が必要となります。             |                         |  |
|                       |                                           |                         |  |
|                       |                                           |                         |  |

| 権                         | 限               | 説明                                  |
|---------------------------|-----------------|-------------------------------------|
| 残高照会                      |                 | 登録口座の残高照会が可能                        |
| 入出金明細照会                   |                 | 登録口座の入出金明細照会が可能                     |
| 振込入金明細照会                  |                 | 登録口座の振込入金明細照会が可能                    |
|                           | 依頼<br>(事前登録口座)  | 事前に書面により届け出た振込振替先への振込振替、照会が可能       |
|                           | 依頼<br>(利用者登録口座) | お客さまが画面上で登録した振込振替先への振込振替、照会が可能      |
| 振込振替                      | 依頼<br>(新規口座指定)  | 新規口座指定先への振込振替、照会が可能                 |
|                           | 振込先管理           | 振込振替で使用する振込先、グループの作成・変更・削除が可能       |
|                           | 全取引照会           | 他のユーザが依頼した取引を含む振込振替全取引の照会が可能        |
|                           | 依頼<br>(画面入力)    | 画面入力による依頼データの作成・編集・削除・照会・引戻しが可能     |
| 総合振込                      | 依頼<br>(ファイル受付)  | ファイル受付による依頼データの作成・編集・削除・照会・引戻しが可能   |
| 和子員子派之                    | 振込先管理           | 総合・給与・賞与振込で使用する振込先・グループの作成・変更・削除が可能 |
|                           | 全取引照会           | 他のユーザが依頼した取引を含む総合・給与・賞与振込全取引の照会が可能  |
| 税金・各種料金の払<br>込み[Pay-easy] | 払込み             | 収納サービスの利用・照会が可能                     |
|                           | 全取引照会           | 他のユーザが依頼した取引を含む収納サービス全取引の照会が可能      |
| 承認                        | 振込振替            | 振込振替の承認が可能                          |
|                           | 総合振込            | 総合振込の承認が可能                          |
|                           | 給与・賞与振込         | 給与・賞与振込の承認が可能                       |
| 操作履歴照会                    | 全履歴照会           | 他ユーザの操作履歴の照会が可能                     |
| でんさいネットへ                  | 連携              | 電子記録債権への連携が可能(電子記録債権利用者のみ表示)        |
## 手順6 利用口座・限度額の入力

| <b>利用者管理</b><br>利用者基本1<br>以下の項 | 2 利用者登録[口座]<br>情報を入力 利用者権限を入力<br>相を入力の上、「登録」ボタンを | 49月口座・RM機械を入力<br>押してください。 | 内容確認 🔷 登録完了 |                 | BRSK00  | <利用者登録[口座]>画面が表示されます。<br>利用可能口座を選択のうえ、利用者一回当たりの<br>限度額を入力後、「登録」ボタンをクリックし、<br>手順7へ進みます。 |
|--------------------------------|--------------------------------------------------|---------------------------|-------------|-----------------|---------|----------------------------------------------------------------------------------------|
| 利用可                            | 能口座                                              |                           |             |                 |         |                                                                                        |
|                                |                                                  |                           |             | 並び頃: 支店名 ▼ 昇順、  | ▼ (再表示) |                                                                                        |
| 全て                             | 支店名                                              | 相目                        | 口座番号        | 日産メモ            | 表示      |                                                                                        |
|                                | 青山支店 (100)                                       | 普通                        | 1234567     | 資金移動用口座         | 「詳細」    | 利用可能口座                                                                                 |
|                                | インターネット支店(202)                                   | 普通                        | 1111111     | -               | 詳細      |                                                                                        |
|                                | インターネット支店 (202) 普通                               |                           | 2222222     | インターネット専用       | 詳細      |                                                                                        |
|                                | <b>豊洲支店(001)</b>                                 | 普通 1000314                |             | 代表口座            |         |                                                                                        |
| 限度額                            | <b>王府</b><br>督 合計                                | 設立可能死時間 (円)<br>99,99      | 9,999,999   | #明者──回当たり服意類(円) |         | 限度額                                                                                    |
| 総合振                            |                                                  | 999,99                    | 9,999,999   |                 |         | 振込限度額の設定について                                                                           |
| 給与振                            |                                                  | 999,999,999               |             |                 |         | 限度額は <u>必要最低限な金額</u> で設定してください。                                                        |
| 貸与振<br>税金・(                    | 各種料金の払込み                                         | 999,99                    | 9,999,999   |                 |         | カー、<br>个止<br>広金寺による<br>被書にあった<br>場合でも、<br>被<br>書額を<br>最低限に抑えることができます。                  |
|                                | <                                                | 戻る                        | 登録<br>도구    | >               |         |                                                                                        |

### 手順7 登録内容の確認

| 利用者管理 利用者登                                      | 課確認 BRSM                                   | <利用者登録確認>画面が表示されます。                                               |  |  |  |
|-------------------------------------------------|--------------------------------------------|-------------------------------------------------------------------|--|--|--|
| 利用吉基本情報を入力 入利用                                  | 旧首権限を入力 利用口座・服度額を入力 内容確認 登録完了              | 各録内容を確認のうえ「 <b>確認用パスワード</b> 」「ワ                                   |  |  |  |
| 以下の内容で利用者情報を登<br>内容を確認の上、「実行」ボ<br>ワンタイムパスワードは、ご | 2월します。<br>行ンを押してください。<br>「利用のトークンをご確認ください。 | 2000日で確認のラス、「確認の方、スクート」、<br>ンタイムパスワード(※)」を入力し、「実行」ボーンをクリックしてください。 |  |  |  |
| 利用者基本情報                                         |                                            | く利用者登録結果>画面が表示されますので 結                                            |  |  |  |
| 利用者基本情報                                         | 登録内容                                       |                                                                   |  |  |  |
| ログインID                                          | hanakodt                                   | 木とこ唯記へたらい。                                                        |  |  |  |
| ログインパスワード                                       | ○ログイン時に強制変更する                              | ────────────────────────────────────                              |  |  |  |
| 利用者名                                            | データ花子                                      | ※、「ワンダイムハスワート」は、当該機能をこ利用<br>のたのなまニされます。                           |  |  |  |
| メールアドレス                                         | hanakodt@oozora.co.jp                      | の方のみ衣示されます。                                                       |  |  |  |
| 管理查接限                                           | 付与する                                       |                                                                   |  |  |  |
| サービス利用権限                                        |                                            |                                                                   |  |  |  |
| 明細照会                                            | 登録内容                                       |                                                                   |  |  |  |
| 残高服会                                            | ○顧会                                        |                                                                   |  |  |  |
| 入出金明細照会                                         | ○願会                                        |                                                                   |  |  |  |
| 振込入會明細照会                                        | () 勝会                                      |                                                                   |  |  |  |
|                                                 |                                            |                                                                   |  |  |  |
|                                                 |                                            |                                                                   |  |  |  |
| 限度額                                             | *****                                      |                                                                   |  |  |  |
| 53.5W Alt                                       | 00.000.000                                 |                                                                   |  |  |  |
| RAEX                                            | 900.000.000                                |                                                                   |  |  |  |
| 105 EX                                          | 100.000.000.00                             |                                                                   |  |  |  |
| 開ち振込                                            | 100.000.000.00                             |                                                                   |  |  |  |
| 限金・各種料金の払込み                                     | 10,000,000,00                              |                                                                   |  |  |  |
| 2017100                                         |                                            |                                                                   |  |  |  |
| Provide Protocol                                |                                            |                                                                   |  |  |  |
| 確認用/スワード                                        |                                            | ━━━━━ 確認用パスワード                                                    |  |  |  |
| 72946127-15                                     | 83 ·····                                   | ワンタイムパスワード                                                        |  |  |  |
|                                                 |                                            |                                                                   |  |  |  |
|                                                 |                                            |                                                                   |  |  |  |
|                                                 |                                            |                                                                   |  |  |  |
|                                                 |                                            |                                                                   |  |  |  |

## <利用者情報の変更>

## 手順8 利用者基本情報の入力

| 利用者管理 利用者変更 [ま<br>利用者基本情報を変更 利用者確認 | 基本情報】 BRSK00 14度2要 ↓ 利用口道・肌度酸を変更 ↓ 内前補認 ↓ 変更用了 ↓                                                                         | ※.本手順は「利用者情報の管理」から「変更」      |
|------------------------------------|----------------------------------------------------------------------------------------------------|-----------------------------|
| 変更内容を入力の上、「次へ」ボタ                   | アン多相 / アイドネい.                                                                                                    | と選択した場合の操作の続きじり。            |
| 利用考其本核認                            |                                                                                                    | <br><利用者変更「基本情報」>画面が表示されます。 |
| 利用者基本情報                            | 登録内容                                                                                                    | 利田者其木情報(下表参昭)を変面後 「次へ」      |
| 074>10 ØB                          | <ul> <li>×ログインIDを2回入力してください。</li> <li>入力</li> <li>年券員数学記号6文字以上12文字以内</li> <li>再入力</li> <li>半券員数学記号6文字以上12文字以内</li> </ul> | ボタンをクリックし、手順9へ進みます。         |
| ロダインバスワード                          | ままする<br>まログインパスワードを2回入力してください。                                                                                           |                             |
| 確認用バスワード                           | 変更しない     文章する     マモ類地(ワクードを2回入力してください、     入力)     マ牛類類学記号な学は上12文学は内     「再入力)     マ牛発類学記号な学は上12文学は内     ロクイン特に強制変更する  | 利用者基本情報                     |
| 利用者名 必須                            | 全角30次平间/约                                                                                                    |                             |
| サービス状態                             | 利用可能                                                                                                    |                             |
| メールアドレス <u>0</u> 2                 | <ul> <li>エメールアドレスを2回入力してください。</li> <li>入力</li> <li>半角原原子辺引な字似と64次字似内</li> <li>再入力</li> <li>半角原原子辺引な字似と64次字以内</li> </ul>  |                             |
| メールアドレス状態                          | 有劲                                                                                                    |                             |
| 管理者権限                              | 선두호증                                                                                                    |                             |
|                                    | <u>کې چې کې کې چې کې کې کې کې کې کې کې کې کې کې کې کې کې</u>                                                             | <u>次へ</u>                   |

| 入力項目      | 入 力 内 容                                                                                                    |
|-----------|----------------------------------------------------------------------------------------------------|
| ログイン I D  | <ul> <li>・お客さまが任意の文字列をお決めください。ただし、入力されたログインIDが既に他のお客さまにより登録されている場合は、新たに登録できません。</li> <li>・半角英数字(混合)6文字以上12文字以内で入力してください。</li> <li>・2ヵ所に同じものを入力してください。</li> </ul> |
| ログインパスワード | ・お客さまが任意の文字列をお決めください。<br>・半角英数字(混合)6文字以上12文字以内で入力してください。<br>・英字は大文字と小文字が区別されます。                                                                                  |
| 確認用パスワード  | <ul> <li>・2ヵ所に同じものを入力してください。</li> <li>・「ログイン時に強制変更する」をチェックすると、対象の利用者は次回ログイン時にパスワードの変更が必要になります。</li> </ul>                                                        |
| 利用者名      | ・全角30文字以内(半角可)で入力してください。                                                                                                    |
| メールアドレス   | ・半角英数字記号4文字以上64文字以内で入力してください。<br>・2ヵ所に同じものを入力してください。                                                                                                    |

### 手順9 利用者権限の変更

|                                                                                                    | *1月日日 - 保護線を支票 ) 内石<br>こください。<br>を約33<br>新聞3月日日 ( 当日知いを認め)<br>報告<br>日日知いを認める<br>第<br>会                                                                                                    | 確認 文 変更元了<br>合語状況<br>合語状況<br>・金融編編に届け出ている相応原始先からの<br>う) ・新込商者先の厚理で登録した扱込商者先かうの<br>え) + 任意の会議機能 * 文点、口座の相志が可能                   | 82が可能です。<br>20月間的です。<br>20月間のです。<br>20月                |
|----------------------------------------------------------------------------------------------------|----------------------------------------------------------------------------------------------------|----------------------------------------------------------------------------------------------------|--------------------------------------------------------|
| 家里内容を入力の上、「次へ」ボタンを押(<br>サービス利用権限<br>明期間合<br>第4年間合<br>第4年目合<br>第4年目合<br>第4年目合<br>第4年目合<br>第4年目合<br>第4年目合<br>第4年目合<br>第4年目合<br>第4年目合<br>第4年目合<br>第4年目合<br>第4年目合<br>第4年目合<br>第4年日合<br>第4年日合<br>第4日日合<br>第4日日合<br>第4日日合<br>第4日日<br>第4日日<br>第4日日<br>第4日日<br>第4日日<br>第4日日<br>第4日日<br>第4日日<br>第4日日<br>第4日日<br>第4日日<br>第4日日<br>第4日日<br>第4日日<br>第4日日<br>第4日日<br>第4日日<br>第4日日<br>第4日日<br>第4日日<br>第4日日<br>第4日日<br>第4日日<br>第4日日<br>第4日日<br>第4日日<br>第4日日<br>第4日日<br>第4日日<br>第5日日<br>第5日日<br>第 | < ださい。<br>を知時<br>希望時(回)<br>相登時(回) (                                                                                                    |                                                                                                    | 8定が可能です。<br>3の推進が可能です。<br>こす。                          |
| サービス利用権限           明期間合           第二日の日の日の日の日の日の日の日の日の日の日の日の日の日の日の日の日の日の日の                                                                                                    | 2.55時<br>希望林口(9)<br>希望林口(9)<br>和登録林口(9)<br>(1)<br>単日秋いを認める<br>後<br>会                                                                                                    | 全部内容<br>全部内容<br>全部内容<br>・会影明報目に第け出ている形成正確発売からの<br>う) ・ 所込居著先の厚正で登録した際込居著先のが当め<br>る) ・ 代表の会雑編編 ・文点 - 口座の指定が可能                   | 数定が可能です。<br>30株型が可能です。<br>25ま                          |
| サービス利用権限           第34月前権限           第34月前           第34月前           第34月前                                                                                                    | 2.55時<br>予約42日(9)<br>用金型4日(2) ( 当日秋いを2000)<br>明日100、を2000)<br>会                                                                                                    | 全部内容<br>全部内容<br>・会解解制に第け出ている形成活動発力からの<br>さ) ・病込居着のの理で登録した病込居着先か<br>る) ・信息の無能力可能                                                | 8歳が可能です。<br>307時記です。<br>207時記が可能です。<br>です。             |
|                                                                                                    | 2.55時<br>新聞時口(例)<br>用者登録口(図) ( 当日85、12500<br>相(回帰用記) ( 当日85、12500<br>会                                                                                                    | 田田小田<br>田田小田                                                                                                    | 8度が可能です。<br>3の指定が可能です。<br>です。                          |
| 1.0000000         第1000000000           入出会報知知知会         第1000000000000000000000000000000000000                                                                                                    | <ul> <li>200時</li> <li>200時</li> <li>2000</li> <li>2000</li>     &lt;</ul> | <ul> <li>金融時間</li> <li>金融機関に振け出ている部込振動先からの</li> <li>3)</li> <li>4元級局地が厚度で登録した振込振動大同能</li> <li>3)</li> <li>4元県の施設が可能</li> </ul> | 8支が可能です。<br>3の指定が可能です。<br>です。                          |
| Add & malenter                                                                                                    | 2.新時<br>新聞時口(例)<br>用音査(外口)( 当日(別いを見めい)<br>明日(別いを見めい)<br>会                                                                                                    | 2007年5<br>・全部編纂に振け出ている部誌語纂先からの<br>5) ・ 死山居美が何望でで理論した我込居養分から<br>さ) ・ 任意の全部編纂・文道、口座の施定が可能                                        | <sup>新定力<sup>(</sup>可能です。<br/>5の指定が可能です。<br/>です。</sup> |
|                                                                                                    | 2<br>新設計口(第)<br>用者登録口(第)<br>(第<br>当日扱いを2007<br>編<br>金                                                                                                    |                                                                                                    | 18世が可能です。<br>らの指定が可能です。<br>こす。                         |
| 1983 49329<br>1980<br>1980<br>1984<br>1985<br>1985<br>1985<br>1985<br>1985<br>1985<br>1985<br>1985                                                                                                    | 注解論 新整理に定)  用者整理に定)  ( 当日扱いを認める  ( 当日扱いを認める  ( )                                                                                                    | 会時機構に届け出ている振込振動先からの<br>*金時機構に届け出ている振込振動先からの<br>る) *振込器時代の厚理で登録した振込振動が<br>る) *任意の金時機構・支遣・口座の指定が可能                               | 船走が可能です。<br>らの指定が可能です。<br>です。                          |
| #03.000         6.000         6.000         6.000         6.000         6.000         6.000         6.000         6.000         6.000         6.000         6.000         6.000         6.000         6.000         6.000         6.000         6.000         6.000         6.000         6.000         6.000         6.000         6.000         6.000         6.000         6.000         6.000         6.000         6.000         6.000         6.000         6.000         6.000         6.000         6.000         6.000         6.000         6.000         6.000         6.000         6.000         6.000         6.000         6.000         6.000         6.000         6.000         6.000         6.000         6.000         6.000         6.000         6.000         6.000         6.000         6.000         6.000         6.000         6.000         6.000         6.000         6.000         6.000         6.000         6.000         6.000         6.000         6.000         6.000         6.000         6.000         6.000         6.000         6.000         6.000         6.000         6.000         6.000         6.000         6.000         6.000         6.000         6.000         6.000         6.000         6.000         6.000         <                                                                                                    | 前音録口座)<br>用者音録口座)( 当日扱いを認める<br>規口座指定) ( 当日扱いを認める<br>理<br>会                                                                                                    | * 金融機関に届け出ている振込振替先からの<br>る) * 振込振替先の管理で登録した振込振替先か<br>る) * 任意の金融機関・支店・口座の指定が可能                                                  | 都定が可能です。<br>らの指定が可能です。<br>です。                          |
| 総合語入                                                                                                    |                                                                                                    |                                                                                                    |                                                        |
|                                                                                                    | 面入力) (依頼(ファイル受付                                                                                                    | 付) ( 振込先管理 ( 全取引)                                                                                                    | 绘                                                      |
| 給与·賞与版込 🗌 依頼(                                                                                                    | 面入力) 🗌 依頼(ファイル受付                                                                                                    | 付) 🗌 摂込先管理 🗌 全取引き                                                                                                    | 睑                                                      |
| 税金・各種料金の払込み                                                                                                    | □ 全歌引照会                                                                                                    |                                                                                                    |                                                        |
| 承認                                                                                                    |                                                                                                    | 金銀内容                                                                                                    |                                                        |
| <b>永辺</b> 振込器                                                                                                    | ○ 総合振込 ○ 給与・買与振込                                                                                                    |                                                                                                    |                                                        |
|                                                                                                    |                                                                                                    |                                                                                                    |                                                        |
| 管理                                                                                                    |                                                                                                    | 登録内容                                                                                                    |                                                        |
| 操作起思想会 全地图                                                                                                    | £                                                                                                    |                                                                                                    |                                                        |
| サービス連携                                                                                                    |                                                                                                    | 登録内容                                                                                                    |                                                        |
| でんさいネットへ 🗌 連携                                                                                                    | でんさいネット側でも利用設定が必要と                                                                                                    | なります。                                                                                                    |                                                        |
|                                                                                                    |                                                                                                    |                                                                                                    |                                                        |

## 手順10 利用口座・限度額の変更

| 利用者管  | 理 利用者変更[口座]                           |              |            |                     | BRSK011  | <利用者変更[口座]>画面が表示されます。                                     |
|-------|---------------------------------------|--------------|------------|---------------------|----------|-----------------------------------------------------------|
| 利用者基本 | 情報を変更 利用者権限を変更                        | 利用口座・限度額を変更内 | 容確認 🔷 変更完了 |                     |          | 利用可能口座を選択のうえ、利用者一回当たりの                                    |
| 変更内容  | 各を入力の上、「変更」ボタンを押                      | してください。      |            |                     |          | 限度額を入力後、「変更」ボタンをクリックし、<br>「手順11~#1」ます                     |
| 利用可   | 「能口座                                  |              |            |                     |          |                                                           |
|       |                                       |              |            | 並び順: 支店名 ▼ 昇        | ■腰▼(再表示) |                                                           |
| 二 全て  | 支店名                                   | 料目           | 口座番号       | 口座メモ                | 表示       |                                                           |
|       | 青山文店(100)                             | 普通           | 1234567    | 資金移動用口座             | (IIII)   |                                                           |
|       | インターネット支店(202)                        | 普通           | 1111111    | -                   | 「詳細」     | ──── 利用可能口座                                               |
|       | インターネット支店(202)                        | 普通           | 2222222    | インターネット専用           | 「詳細」     |                                                           |
|       | · · · · · · · · · · · · · · · · · · · |              |            | 代表口座                | (IIII)   |                                                           |
| 限度都   | ŧ.                                    |              |            |                     |          |                                                           |
|       | 2R                                    | 設定可能限度額(円)   |            | 利用者一回当たり限度額(円<br>必須 | FJ)      |                                                           |
| 杨氏为相  |                                       | 99,999,      | 999,999    |                     |          |                                                           |
| 総合規   |                                       | 999,999,     | 999,999    |                     |          | 四 <del>在</del> <del>这</del>                               |
|       |                                       |              | 1          |                     |          | <u></u>                                                   |
| 給与抵   |                                       | 999,999,     | 999,999    |                     |          |                                                           |
| 與与拔   |                                       | 999,999,     | 999,999    |                     |          | 振込限度額の設定について                                              |
| 税金・   | 各種料金の払込み                              | 99,990,999   |            |                     |          | 限度額は <u>必要最低限な金額</u> で設定してください。<br>万一、不正送金等による被害にあった場合でも、 |
|       |                                       |              | <b>I</b>   |                     |          | 舌観を取低限に抑えることかでさます。                                        |
|       | <                                     | 戻る           | 変更         | >                   | _        |                                                           |
|       |                                       |              |            |                     |          |                                                           |
|       |                                       |              |            |                     |          |                                                           |

| 加油有管理 利用有多                                                                                                    | 登録確認 BRS                                                                                                    | 2011日考察録確認し面面が表示されます              |
|----------------------------------------------------------------------------------------------------|----------------------------------------------------------------------------------------------------|-----------------------------------|
|                                                                                                    |                                                                                                    |                                   |
| 門用香懸本情報を入力 / 利                                                                                                    | 明用音報版を入力 〉 利用山地・飯原館を入力 / 内容体認 / S2線売 /                                                                                                    | 豆球内谷を確認のした、「確認用ハスリート」、「フ          |
| 以下の内容で利用者情報を<br>内容を確認の上、「実行」                                                                                                    | NMM AND AND AND AND AND AND AND AND AND AND                                                                                                    |                                   |
| ワンタイムパスワードは、                                                                                                    | ご利用のトークンをご確認ください。                                                                                                    |                                   |
| 利用者基本情報                                                                                                    |                                                                                                    | く利用者登録結果>画面が表示されますので、結            |
| 利用者基本情報                                                                                                    | 登録内容                                                                                                    | 果をご確認ください。                        |
|                                                                                                    | hanakodt                                                                                                    |                                   |
|                                                                                                    | ○ログイン時に強制変更する                                                                                                    | ※.「ワンタイムバスワード」は、当該機能をこ利用          |
| 利用者名                                                                                                    | データ花子                                                                                                    | の方のみ表示されます。                       |
|                                                                                                    | hanakodt@oozora.co.jp                                                                                                    | -                                 |
| 管理者権限                                                                                                    | 付与する                                                                                                    | -                                 |
| サービス利用権限                                                                                                    |                                                                                                    |                                   |
| 明細照会                                                                                                    | 登錄內容                                                                                                    |                                   |
| 残高照会                                                                                                    | ○照会                                                                                                    |                                   |
| 入出金明細照会                                                                                                    | ○形会                                                                                                    |                                   |
|                                                                                                    |                                                                                                    |                                   |
| 振込入金明細照会                                                                                                    | ○稲会                                                                                                    | -                                 |
| 振込入金明細照会                                                                                                    | CBA                                                                                                    |                                   |
| <b>纂込入金明相照会</b>                                                                                                    | C 懸会                                                                                                    |                                   |
| 憲込入金明相照会<br>限度額                                                                                                    | CHR                                                                                                    | -                                 |
| 新达入金明相照会<br>「現度額<br>英語                                                                                                    | ご 単分                                                                                                    | -                                 |
| 田込入会明細惑会     日間の     田辺     田辺     田     田                                                                                                    | ご前会 *#時告一組造たり推進編 (FD) 99,999,999,999,999                                                                                                    |                                   |
| 国北入会明朝開会<br>開圧研<br>国北原報<br>国北原総<br>日<br>総合国北                                                                                                    | ご前会 **********************************                                                                                                    |                                   |
| 取込入会判制部会           別庁(初)           第25           第25           第25           第25           第25                                                                                                    | 《前会     ·································                                                                                                    |                                   |
| <ul> <li>取込入金明期会会</li> <li>取込用金明期会会</li> <li>取込用金明</li> <li>の行</li> <li>総合第応2</li> <li>目分前応2</li> </ul>                                                                                                    | (当会     (1))     (1))     (1))     (1))     (1))     (1))     (1))     (1))     (1))     (1))     (1))     (1))     (1))     (1))     (1))     (1))     (1))     (1))     (1))     (1))     (1))     (1))     (1))     (1))     (1))     (1))     (1))     (1))     (1))     (1))     (1))     (1))     (1))     (1))     (1))     (1))     (1))     (1))     (1))     (1))     (1))     (1))     (1))     (1))     (1))     (1))     (1))     (1))     (1))     (1))     (1))     (1))     (1))     (1))     (1))     (1))     (1))     (1))     (1))     (1))     (1))     (1))     (1))     (1))     (1))     (1))     (1))     (1))     (1))     (1))     (1))     (1))     (1))     (1))     (1))     (1))     (1))     (1))     (1))     (1))     (1))     (1))     (1))     (1))     (1))     (1))     (1))     (1))     (1))     (1))     (1))     (1))     (1))     (1))     (1))     (1))     (1))     (1))     (1))     (1))     (1))     (1))     (1))     (1))     (1))     (1))     (1))     (1))     (1))     (1))     (1))     (1))     (1))     (1))     (1))     (1))     (1))     (1))     (1))     (1))     (1))     (1))     (1))     (1))     (1))     (1))     (1))     (1))     (1))     (1))     (1))     (1))     (1))     (1))     (1))     (1))     (1))     (1))     (1))     (1))     (1))     (1))     (1))     (1))     (1))     (1))     (1))     (1))     (1))     (1))     (1))     (1))     (1))     (1))     (1))     (1))     (1))     (1))     (1))     (1))     (1))     (1))     (1))     (1))     (1))     (1))     (1))     (1))     (1))     (1))     (1))     (1))     (1))     (1))     (1))     (1))     (1))     (1))     (1))     (1))     (1))     (1))     (1))     (1))     (1))     (1))     (1))     (1))     (1))     (1))     (1))     (1))     (1))     (1))     (1))     (1))     (1))     (1))     (1))     (1))     (1))     (1))     (1))     (1))     (1))     (1))     (1))     (1))     (1))     (1))     (1))     (1))     (1))     (1))     (1))     (1))     (1))     (1))     (1))     (1))     (1))     (1))     (1))     (1))     (1))     (1) |                                   |
| 転込入会明明会                                                                                                    |                                                                                                    |                                   |
| エルス会判相同会                                                                                                    |                                                                                                    |                                   |
| 正以入会明相号会           別賞賞           第二日日           第二日日           第二日日           第二日           第二日     <                                                                                                    | ○ 目台           利用         利用         利用         100,000,000,000         100,000,000,000         100,000,000,000         100,000,000,000         100,000,000,000         100,000,000,000         100,000,000,000         100,000,000,000         100,000,000,000         100,000,000,000         100,000,000,000         100,000,000,000         100,000,000,000         100,000,000,000         100,000,000,000         100,000,000,000         100,000,000,000         100,000,000,000         100,000,000,000         100,000,000,000         100,000,000,000         100,000,000,000         100,000,000,000         100,000,000,000         100,000,000,000         100,000,000,000         100,000,000,000         100,000,000,000         100,000,000,000         100,000,000,000         100,000,000,000         100,000,000,000         100,000,000,000         100,000,000,000         100,000,000,000         100,000,000,000         100,000,000,000         100,000,000,000         100,000,000,000         100,000,000,000         100,000,000,000         100,000,000,000         100,000,000,000         100,000,000,000         100,000,000,000         100,000,000,000         100,000,000,000         100,000,000,000         100,000,000,000         100,000,000,000         100,000,000,000         100,000,000,000         100,000,000,000         100,000,000,000         100,000,000,000         100,000,000,000         100,000,000,000         100,000,000,000         100,000,000,000         1                                                                                                    |                                   |
| 取込入会明期開会           別貸貸貸           販売用金           販売用金           販売用金           販売用金           販売用金           販売日本金           酸塩素の           酸塩素の           酸塩素の           酸塩素の           酸塩素の           酸塩素の           酸塩素の           酸塩素の                                                                                                    | ○ 計会           #9911名         #9911名         100         100         000         000         000         000         000         000         000         000         000         000         000         000         000         000         000         000         000         000         000         000         000         000         000         000         000         000         000         000         000         000         000         000         000         000         000         000         000         000         000         000         000         000         000         000         000         000         000         000         000         000         000         000         000         000         000         000         000         000         000         000         000         000         000         000         000         000         000         000         000         000         000         000         000         000         000         000         000         000         000         000         000         000         000         000         000         000         000         000         000         000         000         000 <td>-<br/><br/>確認用パスワード</td>                                                                                                    | -<br><br>確認用パスワード                 |
|                                                                                                    | ○ 目☆           #9912 - EISL <sup>5</sup> 7828 (FJ)           99,993,999,599           99,993,999,599           100,000,000,000           100,000,000,000           100,000,000,000           100,000,000,000           100,000,000,000           100,000,000,000                                                                                                    | -<br>-<br>-<br>確認用パスワード           |
| エルス 本明細智会                                                                                                    | ≧∯         #99%Å-EllSL <sup>5</sup> /%LSM (PJ           #99%Å-EllSL <sup>5</sup> /%LSM (PJ         99,999,999,999           100,000,000,000         100,000,000,000           100,000,000,000         100,000,000,000           100,000,000,000         100,000,000,000           100,000,000,000         100,000,000,000           100,000,000,000         100,000,000,000           100,000,000,000         100,000,000,000                                                                                                    |                                   |
| 取込入会判相報会   取員貸額   第32.原始   第32.原始   前分類応し   月時期応し   日時期応し   日時期応し   日時期応し   日時期応し   日時期応し   日時期応し   日時期に   日時期に   日時期                                                                                                    | Bit         #99824                                                                                                    | -<br>確認用パスワード<br>ワンタイムパスワード       |
| تلكي كفية العالي الحالي الحالي ال<br>حالي مالي مالي مالي مالي مالي مالي مالي م | ○ 計会          #9時者回気とり構成書(P)         99,999,999,999         90,999,999,999         100,000,000,000         100,000,000,000         100,000,000,000         100,000,000,000         100,000,000,000         100,000,000,000         100,000,000,000         100,000,000,000         100,000,000,000         100,000,000,000         100,000,000,000         100,000,000,000         100,000,000,000         100,000,000,000         100,000,000,000         100,000,000,000         100,000,000,000         100,000,000,000         100,000,000,000         100,000,000,000         100,000,000,000         100,000,000,000         100,000,000,000         100,000,000,000         100,000,000,000         100,000,000,000         100,000,000,000         100,000,000,000         100,000,000,000         100,000,000,000         100,000,000,000         100,000,000,000         100,000,000,000         100,000,000,000         100,000,000,000         100,000,000,000         100,000,000,000                                                                                                    | ー<br>確認用パスワード<br>ワンタイムパスワード<br>実行 |

#### 電子証明書の失効

電子証明書の再発行が必要となった場合は、マスターユーザまたは管理者ユーザにより利用者の電子証明書を ー旦失効することで、改めて電子証明書を発行することができます。

なお、マスターユーザの失効については、当組合所定の申込書による届出が必要です。

| 手順 1     | 業務の  | 選択               |             |    |                     |                                               |
|----------|------|------------------|-------------|----|---------------------|-----------------------------------------------|
| ↑<br>ホーム | 副細照会 | <b>议</b><br>資金移動 | <b>〕</b> 承認 | 管理 | <b>た</b><br>でんさいネット | グローバルナビゲーションの <b>「管理」</b> ボタンをク<br>リックしてください。 |

| 管理 業 | 務選択 | BSSK001 ヘルプ (?                    |
|------|-----|-----------------------------------|
|      |     |                                   |
| 企業管理 | >   | 企業情報の想会などを行うことができます。              |
| 利用者管 | 理   | 利用者情報の読金やどを行うことができます。             |
| 操作履恩 | 照会  | ご自身または他の利用者が行った操作の履歴照会を行うことができます。 |

<業務選択>画面が表示されます。 「利用者管理」ボタンをクリックし、手順2へ進 みます。

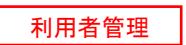

手順2 作業内容の選択

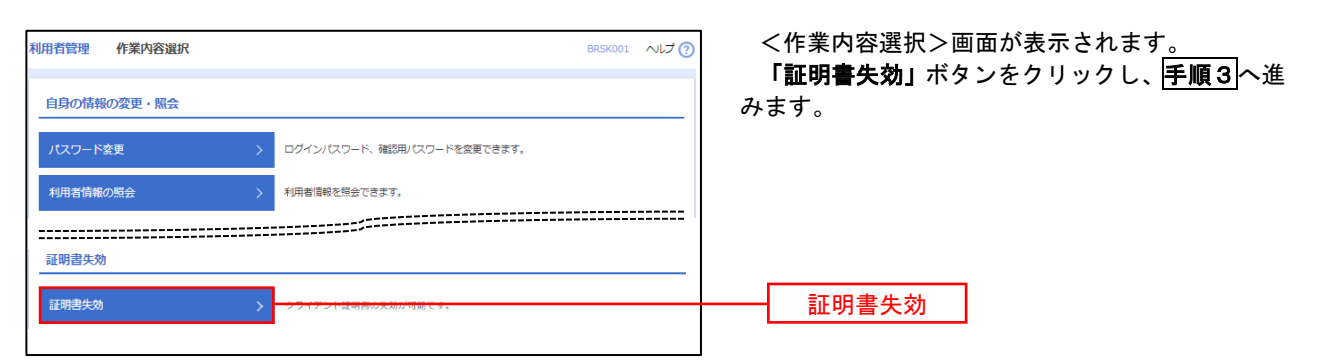

### 手順3 利用者の選択

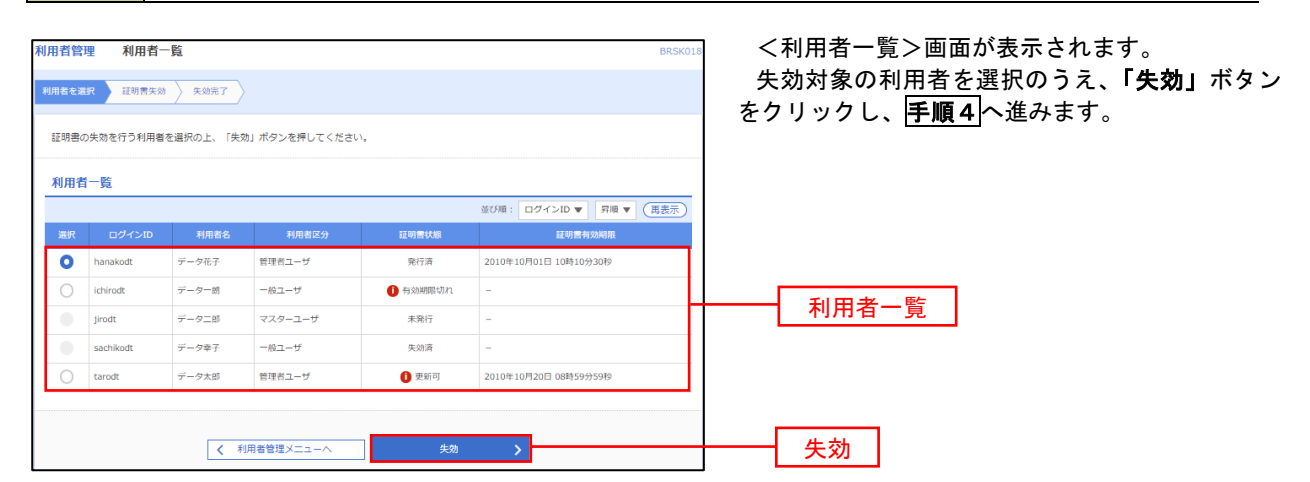

## 手順4 電子証明書の失効

| 利用者管理 証明書失効研<br>利用者を選択 <del>証明書失効</del> | 課 BRSK019<br><sup>实验先7</sup> 〉 | <証明書失効確認>画面が表示されます。<br>内容を確認のうえ、 <b>「確認用パスワード」</b> を入力 |
|-----------------------------------------|--------------------------------|--------------------------------------------------------|
| 以下の利用者の証明書を失効しま<br>内容を確認の上、「実行」ボタン      | 「す。<br>を押してください。               | 後、 <b>「実行」</b> ボタンをクリックします。                            |
| 証明書失効の対象利用者                             |                                | <証明書失効結果>画面が表示されますので、結                                 |
| ログインID                                  | hanakodt                       | 果をご確認ください。                                             |
| 利用者名                                    | データルチ                          |                                                        |
| 証明書状態                                   | 発行済                            |                                                        |
| 証明書有効期限                                 | 2010年10月01日 10時10分30秒          |                                                        |
| 認証項目                                    | -                              |                                                        |
| 確認用バスワード                                |                                | 確認用パスワード                                               |
|                                         | ズ 戻る 実行 >                      | 実行                                                     |

### - ワンタイムパスワードの利用停止解除

誤ったワンタイムパスワードを連続して入力した場合、利用停止となります。 その場合、マスターユーザまたは管理者ユーザにより「利用停止の解除」を行うことが可能です。

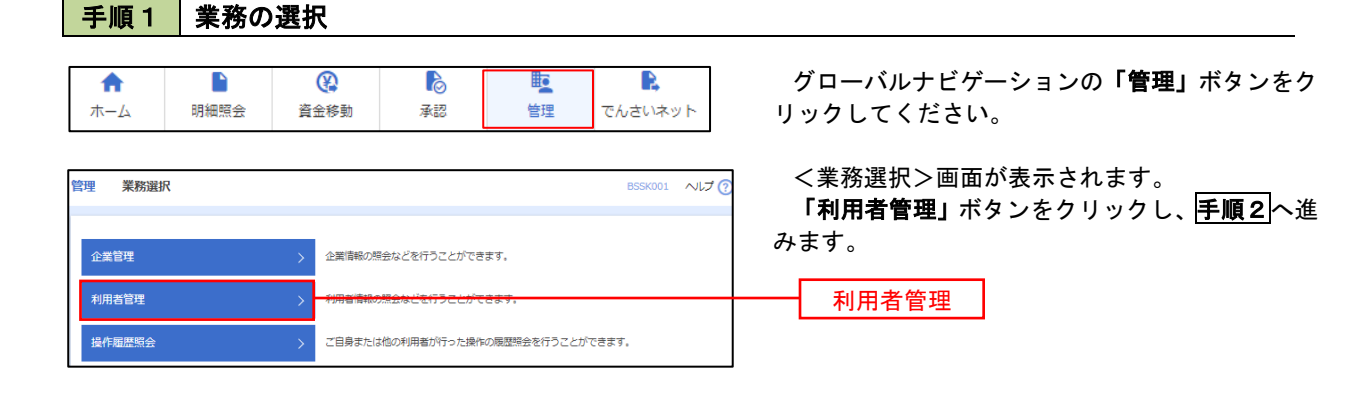

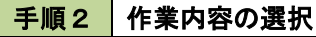

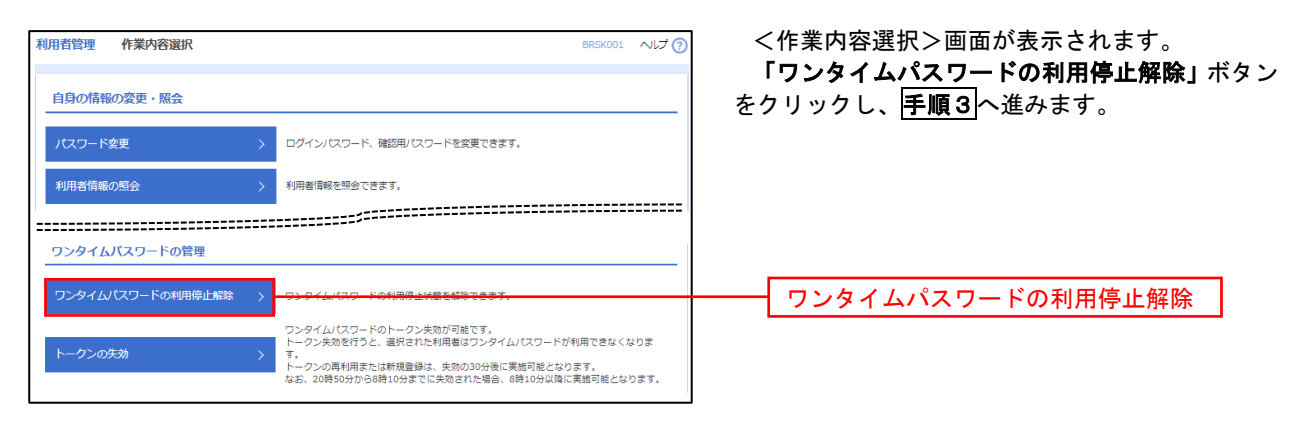

#### 手順3 対象者の選択

| ンタイル<br>フンター<br>対象とな<br>利用者 | √(スワード利用停止新除の<br>イムパスワードの利用停止<br>なる利用者を選択の上、「<br>「一覧」 | 対象利用者を描訳<br>対象利用者を描訳<br>状態を解除します。<br>停止解除」ボタンを押してください。 |          | 面が表示されます。<br>対象の利用者さまを選択のうえ、「確認用パ:<br>ード」を入力後、「停止解除」ボタンをクリック<br>ます。 |                                            |
|-----------------------------|-------------------------------------------------------|--------------------------------------------------------|----------|---------------------------------------------------------------------|--------------------------------------------|
|                             |                                                       | 並び頃                                                    | : ログインID | 7 屛順 ▼ (再表示)                                                        | <ワンタイムパスワードの利用停止解除結                        |
| <b>全て</b>                   | ログインID                                                | 利用者名                                                   | 利用者区分    | ワンタイムパスワード<br>認証状態                                                  | 画面が表示されますので、解除結果をご確認く                      |
|                             | hanakodt                                              | データ花子                                                  | 管理者ユーザ   | () 停止中                                                              | l'a la la la la la la la la la la la la la |
|                             | ichirodt                                              | データー郎                                                  | 一般ユーザ    | ④ 停止中                                                               |                                            |
|                             | jirodt                                                | データ二郎                                                  | 管理者ユーザ   | 利用可能                                                                | —— 利用者一覧                                   |
|                             | saburodt                                              | データ三郎                                                  | 一般ユーザ    | 利用可能                                                                |                                            |
|                             | shirodt                                               | データ四朗                                                  | 一般ユーザ    | 利用可能                                                                |                                            |
|                             | sachikodt                                             | データ幸子                                                  | マスターユーザ  | 1 停止中                                                               |                                            |
|                             | tarodt                                                | データ太郎                                                  | 一般ユーザ    | ④ 停止中                                                               |                                            |
| :だし、<br>Sim11<br>確認         | トークンの失効がお済み<br>1日<br>リスワード                            | でない場合は、現在のワンダイム/スワート現証状態を計                             | あっしています。 |                                                                     | 確認用パスワード                                   |

#### トークンの失効

トークンアプリをインストールしたスマートフォンや携帯電話を機種変更する際は、機種変更前に本操作(ト - クンの失効)による失効手続きが必要となります。その後、機種変更後に、再度、ワンタイムパスワードの初 期設定を行ってください。

#### 手順1 業務の選択 8 D グローバルナビゲーションの「管理」ボタンをク ß A 明細昭会 管理 リックしてください。 資金移動 承認 でんさいネット ホーム <業務選択>画面が表示されます。 管理 業務選択 BSSK001 へルプ (? 「利用者管理」ボタンをクリックし、手順2へ進 みます。 企業情報の照会などを行うことができます。 企業管理 利用者管理 利用者管理 操作履歴照会 ご自身または他の利用者が行った操作の履歴照会を行うことができます。 手順2 作業内容の選択 利用者管理 作業内容選択 BRSK001 へルプ ? <作業内容選択>画面が表示されます。 「トークンの失効」ボタンをクリックし、手順3 自身の情報の変更・照会 へ進みます。 ログインパスワード、確認用パスワードを変更できます。 利用者情報の照会 利用者情報を照会できます。 ワンタイムパスワードの管理 ワンタイムパスワードの利用停止解除 > ワンタイムパスワードの利用停止状態を解除できます。 ワンタイムパスワードのトークン失効が可能です。 トークン失効を行うと、選択された利用者はワンタイムパスワードが利用できなくなりま トークンの失効 ・ トークンの再利用または新規登録は、失効の30分後に実施可能となります。 なお、20時50分から8時10分までに失効された場合、8時10分以降に実施可能となります。 手順3 対象者の選択 同用者管理 トークン失効 <トークン失効>画面が表示されます。 ークン失効の対象利用者を選択 変更完了 対象の利用者を選択のうえ、「確認用パスワード」 ワンタイム/パスワードのトークン夫効を行います。 トークン夫効を行うと、選択された将用者ログインできなくなります。 ワンタイム/パスワードのトークス作行は未効の30分倒に準篤可能となります。 なお、20850かから離りのまでに失効された場合、ワンタイム/パスワードのトークン発行は 8時10分回席で無意志となります。 ワンタイム/パスワードは、ご利用のトークンをご確認ください。 「ワンタイムパスワード(※)」を入力後、「失効」 ボタンをクリックします。 <トークン失効結果>画面が表示されますので、 失効結果をご確認ください。 利用者一覧

※ 「ワンタイムパスワード」は、当該機能をご利用 の方のみ表示されます。

「トークンの失効」を行うと約30分間再設定ができ なくなります。約30分経過後にログインしワンタイ ムパスワードの初期設定を実施してください。

※ワンタイムパスワードが必要のない利用者は、「ワンタイムパスワード状態」様を"--"で表示しています。 ただし、トークンの失効がお済みでない場合は、現在のワンタイムパスワード状態を表示しています。

hanakodt

jirodt

saburod

shirodt

sachikodt

tarodt

ichirodt

データ花子

データー部

データニ郎

データ三郎

データ四部

データ幸子

データ太郎

認証項目 確認用パスワード ð.R ワンタイムパスワード < 利用者管理メニューへ 失効  $\rightarrow$ 失効

▼ 昇順 ▼ 再表示

シンタイムパスワー 状間

サービス利用中

サービス利用中

失効中

ークン発行済み

未登録

サービス利用中

サービス利用中

並び順: ログインID

管理者ユーザ

マスターユーザ

一般ユーザ

マスターユーザ

一般ユーザ

一般ユーザ

一般ユーザ

# 操作履歴照会

ご自身または他の利用者(※)が行った操作の履歴照会を行うことができます。 ※. 全履歴照会が可能な権限を持ったユーザのみ照会可能。

| 手順1                                                     | 業務                                                | の選                         | 択                                                                                                    |                |                        |                                      |                              |                                                                                                    |
|---------------------------------------------------------|---------------------------------------------------|----------------------------|----------------------------------------------------------------------------------------------------|----------------|------------------------|--------------------------------------|------------------------------|----------------------------------------------------------------------------------------------------|
| <b>♠</b><br>ホ−ム                                         | 日相照会                                              |                            | 金修動     金修動     金修     金修     金 | j              | <b>入</b> 記             | 管理                                   | でんさいネット                      | グローバルナビゲーションの <b>「管理」</b> ボタンをク<br>リックしてください。                                                                                                    |
| 寶理 業務選択                                                 |                                                   |                            |                                                                                                    |                |                        |                                      | BSSK001 へルプ                  | 《業務選択>画面が表示されます。     『     』     「場体開展的合いずな、たちはいない」     「「場合開展的合いずな、たちはいない」     「「」     」     「」     「」     「」     」     「」     」     「」     」     「」     」     「」     」     「」     」     「」     」     「」     」     「」     」     「」     」     「」     」     「」     」     「」     」     「」     」     「」     」     「」     」     「」     」     「」     」     「」     」     「」     」     「」     」     「」     」     「」     」     「」     」     「」     」     「」     」     「」     」     「」     」     「」     」     「」     」     「」     」     「」     」     「」     」     「」     」     「」     」     「」     」     「」     」     「」     」     「」     」     「」     「」     」     「」     」     「」     」     「」     」     「」     」     「」     」     「」     」     「」     」     「」     」     「」     」     「」     」     「」     」     「」     」     「」     」     「」     」     「」     」     「」     」     「」     」     「」     「」     「」     「」     「」     「」     「」     「」     「」     「」     「」     「」     「」     「」     「」     「」     「」     「」     「」     「」     「」     「」     「」     「」     「」     「」     「」     「」     「」     「」     「」     「」     「」     「」     「」     「」     「」     「」     「」     「」     「」     「」     「」     「」     「」     「」     「」     「」     「」     「」     「」     「」     「」     「」     「」     「」     「」     「」     「」     「」     「」     「」     「」     「」     「」     「」     「」     「」     「」     「」     「」     「」     「」     「」     「」     「」     「」     「」     「」     「」     「」     「」     「」     「」     「」     「」     「」     「」     「」     「」     「」     「」     「     「     「」     「」     「     「     「     「     「     「     「     「     「     「     「     「     「     「     「     「     「     「     「     「     「     「     「     「     「     「     「     「     「      「      「      「      「      「      「      「      「      「      「      「      「      「      「      「      「      「      「      「      「      「      「      「      「      「      「      「      「      「      「      「      「     「      「      「     「 |
| 企業管理                                                    |                                                   | >                          | 企業情報の照会                                                                                                    | などを行           | うことができ                 | iます。                                 |                              | 「操作履歴照会」ホタンをクリックし、 <u>手順と</u> へ<br>進みます。                                                                                                    |
| 利用者管理                                                   |                                                   | >                          | 利用者情報の照                                                                                                    | 会などを           | 行うことがて                 | きます。                                 |                              |                                                                                                    |
| 操作履歴照会                                                  |                                                   | >                          | ご自身または他                                                                                                    | の利用者           | <del>595-5528</del> 1  |                                      | 20.7 :                       | 操作履歴照会                                                                                                    |
| <b>手順2</b><br>操作履歴照会                                    | 操作                                                | 履歴                         | の照会                                                                                                    |                |                        |                                      | BSRSC                        | < 操作履歴照会> 画面が表示されます。                                                                                                    |
| 操作履歴の照会結果                                               | टिंग.                                             |                            |                                                                                                    |                |                        |                                      |                              | 「採作腹歴―見」をご確認ください。                                                                                                    |
| Q 操作履歴情報<br>検索条件を入力して<br>条件を複数入力され<br>※操作履歴を照会す<br>操作日付 | 最 <b>の検索</b><br>、「検索」ボタン<br>た場合は、すべて<br>っることができます | ンを押してくださ<br>この条件を満たす<br>「・ | さい。<br>『操作履歴を一覧表:<br>から                                                                                                    | 示します。          | <ul> <li>まで</li> </ul> |                                      | 0                            | なお、操作履歴を検索する場合は、「操作履歴情<br>報の検索」欄に検索条件を入力し、 <b>「検索」</b> ボタン<br>をクリックしてください。                                                                                                    |
| 利用者名                                                    |                                                   |                            |                                                                                                    |                | v<br>v                 |                                      |                              | 操作履歴情報の検索欄                                                                                                    |
| 操作内容                                                    |                                                   |                            |                                                                                                    | ) 始泰           |                        |                                      | T                            |                                                                                                    |
|                                                         |                                                   |                            |                                                                                                    | V DOR          |                        |                                      |                              |                                                                                                    |
| 操作履歴一覧                                                  | Lえました。                                            |                            |                                                                                                    |                |                        |                                      |                              |                                                                                                    |
| 場新の操作限歴情報   く 10ページ前                                    | &から上限までをま<br>く<br>ログインID                          | たかしています。<br><u>1</u>       | 全10件 (1<br>2 3 4 5                                                                                                    | .~10件を表<br>5 6 | 际中)<br>7 8 9           | 10<br>表示件1                           | > 10ページ次 ><br>な: 10件 ▼ (再表示) |                                                                                                    |
| 2010年10月01日                                             | 利用者名<br>taro001                                   | 東防爆が                       | 18(TFI/343                                                                                                    |                | SHIFFED IN             | 5740                                 | まれ アロスト                      |                                                                                                    |
| 10時00分<br>2010年10月01日<br>11時00分                         | データ太郎<br>taro001<br>データナパ                         | 利用者管理                      | パスワード                                                                                                    | 変更             | 正常                     | -                                    | ブラウザ                         |                                                                                                    |
| 2010年10月01日<br>12時00分                                   | テージ太田<br>saburo0003<br>データ三郎                      | 総合振込                       | 総合振込データ                                                                                                    | 確定             | 正常                     | 取引ID:<br>100910000000999             | ブラウザ                         | <b>山</b> 。<br>「山作居麻」                                                                                                    |
| 2010年10月01日<br>13時00分                                   | jiro0002<br>データ次朗                                 | ログイン                       | ログイン                                                                                                    | -              | 正常                     | -                                    | ブラウザ                         | 床1F腹膛 <sup>一</sup> 見                                                                                                    |
| 2010年10月01日<br>14時00分                                   | hanako0004<br>データ花子                               | 承認                         | 振込振替データ                                                                                                    | 承認             | 正常                     | 取引ID:101001000000111<br>受付南号:1015001 | ブラウザ                         |                                                                                                    |
| 2010年10月01日<br>15時00分                                   | taro001<br>データ太郎                                  | ログイン                       | ログイン                                                                                                    | -              | 正常                     | -                                    | タブレット                        |                                                                                                    |
| く 10ページ前<br>※詳細には操作に制<br>※70日間、操作され                     | く<br>見速する情報がある<br>れなかった取引は                        |                            | 2 3 4 5<br>れます。<br>ります。                                                                                                    | 5 6            | 789                    | 10                                   | > 10ページ次 >                   |                                                                                                    |
|                                                         |                                                   |                            | <b>&lt;</b> 7                                                                                                    | π- <u>μ</u> ∧  |                        |                                      | 🖨 ÉRIA                       |                                                                                                    |

## でんさいネット

## でんさいネット

でんさいネットのご利用をお申込みいただいているお客さまは、メニュー画面に「でんさいネット」が表示され ます。

「でんさいネット」ボタンをクリックしてください。でんさいネット画面が表示されます。 なお、操作方法については、でんさいネット用の手順書をご参照ください。

| A   |      | ()   | 6  |    |         |
|-----|------|------|----|----|---------|
| ホーム | 明細照会 | 資金移動 | 承認 | 管理 | でんさいネット |

## お問合せ先・緊急連絡先

※本手順書掲載の画面等は、サービス向上を目的に変更される場合、お客さまのご利用環境により異なった画面が 表示される場合がございますので、あらかじめご了承ください。

| / | 「お問合せ先」                                     |  |  |  |  |
|---|---------------------------------------------|--|--|--|--|
| , | 操作方法やエラーについてのお問合せは、以下のサポートセンターへ<br>ご連絡ください。 |  |  |  |  |
|   | けんしんインターネットバンキングサポートセンター                    |  |  |  |  |
|   | TEL : 0120-770-783                          |  |  |  |  |
|   | 受付時間 平日9:00~24:00 土・日・祝日9:00~17:00          |  |  |  |  |
| ( | (1月1日~3日、5月3日~5日、12月31日はご利用いただけません。)        |  |  |  |  |
|   | 電子メール gyomubu@hyogokenshin.co.jp            |  |  |  |  |

 「緊急連絡先」
 身に覚えのない不審なお取引があった場合は、至急以下の緊急連絡先へ ご連絡ください。
 ・当組合営業日の8時45分~17時30分 当組合のお取引店へお問合せください。
 ※お取引店の電話番号は、当組合ホームページからご確認いただけます。
 ・上記以外の時間帯 しんくみATMセンターへお問合せください。 TEL : 0120-078-122